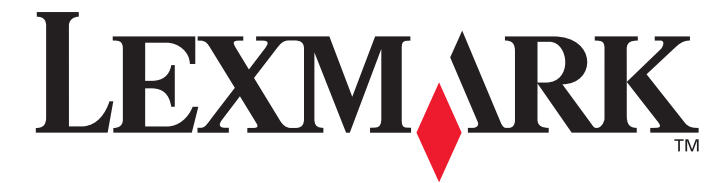

# X642e MFP

## Príručka k ponukám a hláseniam

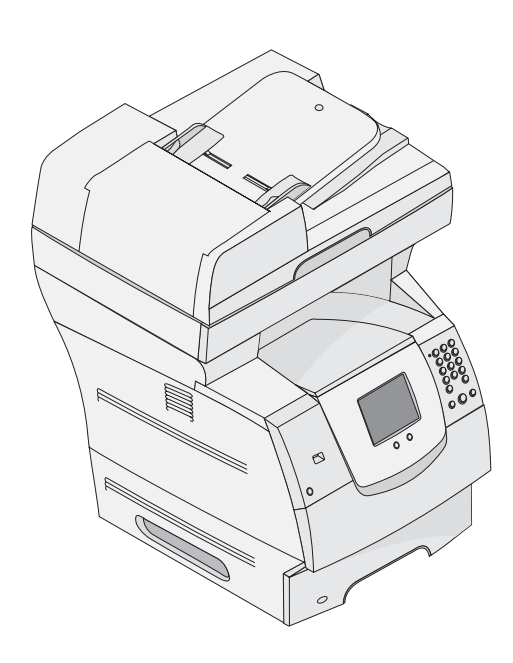

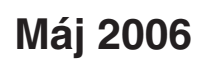

www.lexmark.sk

Lexmark a logo Lexmark s diamantom sú obchodné značky spoločnosti Lexmark International, Inc., registrovanej v USA a/alebo iných krajinách. © 2006 Lexmark International, Inc. Všetky práva vyhradené. 740 West New Circle Road Lexington, Kentucky 40550

#### Vydanie: Máj 2006

Nasledujúci odsek sa nevzťahuje na krajiny, v ktorých si nasledovné ustanovenia vzájomne odporujú s miestnymi zákonmi: SPOLOČNOSŤ LEXMARK INTERNATIONAL, INC., POSKYTUJE TOTO VYHLÁSENIE "TAK AKO JE" BEZ ZÁRUKY AKÉHOKOĽVEK DRUHU, BUĎ VÝSLOVNÉ ALEBO V SKRYTOM ZMYSLE, ZAHRŇUJÚCE, ALE NIE OHRANIČENÉ, NA ZÁRUKY PREDAJA V SKRYTOM ZMYSLE VHODNÉ NA ŠPECIFICKÉ ÚČELY. Niektoré štáty nepripúšťajú možnosť odvolania sa na záruky v niektorých prípadoch na výslovné záruky alebo na záruky v skrytom zmysle; preto sa toto vyhlásenie nemusí na vás vzťahovať.

Toto vyhlásenie môže obsahovať technické nepresnosti alebo typografické chyby. V tomto vyhlásení sa pravidelne vykonávajú zmeny na uvedené informácie; tieto zmeny budú zahrnuté v novších vydaniach. Zlepšenia alebo zmeny v produktoch alebo programoch môžu byť vykonané kedykoľvek. Komentáre k tomuto vyhláseniu môžu byť adresované do spoločnosti Lexmark International, Inc., Department F95/032-2, 740 West New Circle Road, Lexington, Kentucky 40550, U.S.A. Vo Veľkej Británii a Írsku posielajte komentáre na adresu Lexmark International Ltd., Marketing and Services Department, Westhorpe House, Westhorpe, Marlow Bucks SL7 3RQ. Lexmark môže použiť alebo distribuovať akúkoľvek informáciu, ktorú poskytnete spoločnosti Lexmark bez vzniku akýchkoľvek záväzkov alebo zodpovednosti voči poskytovateľovi informácií. Dodatočné kópie vyhlásení k tomuto produktu môžete zakúpiť na tel. čísle 1-800-553-9727. Vo Veľkej Británii a Írsku volajte +44 (0)8704 440 044. V ostatných krajinách kontaktujte miesto, v ktorom ste zakúpili Lexmark produkt.

Odkazy v tomto vyhlásení k produktom, programom alebo službám nezahŕňajú fakt, že výrobca má za účelom poskytnúť vyhlásenie vo všetkých krajinách. Akékoľvek vyhlásenie k produktu, programu alebo službe nemá v úmysle vyhlásiť alebo zahrnúť len produkt, program alebo službu, ktorá sa používa. Akýkoľvek funkčný ekvivalent produktu, programu alebo službe, ktorý neporušuje žiadne existujúce duševné vlastníctvo môže byť použitý. Hodnotenie a overenie operácií v súlade s inými produktmi, programami alebo službami, okrem výslovne určených výrobcom sú na zodpovednosť užívateľa.

Lexmark a logo Lexmark s diamantom sú obchodné značky spoločnosti Lexmark International, Inc., registrovanej v USA a/alebo iných krajinách.

PCL® je registrovaná ochranná známka spoločnosti Hewlett-Packard.

PostScript® je registrovaná ochranná známka spoločnosti Hewlett-Packard.

Nasledovné výrazy sú obchodné značky alebo ochranné známky nasledovných spoločností:

| Albertus                  | The Monotype Corporation plc                                                                                                    | ITC Lubalin Graph | International Typeface Corporation              |
|---------------------------|----------------------------------------------------------------------------------------------------|-------------------|-------------------------------------------------|
| Antique Olive             | Monsieur Marcel OLIVE                                                                                                    | ITC Mona Lisa     | International Typeface Corporation              |
| Apple-Chancery            | Apple Computer, Inc.                                                                                                    | ITC Zapf Chancery | International Typeface Corporation              |
| Arial                     | The Monotype Corporation plc                                                                                                    | Joanna            | The Monotype Corporation plc                    |
| CG Times                  | Založené na Times New Roman v licencii<br>od spoločnosti The Monotype Corporation<br>plc, je produktom spoločnosti Agfa<br>Corporation | Marigold          | Arthur Baker                                    |
| Chicago                   | Apple Computer, Inc.                                                                                                    | Monaco            | Apple Computer, Inc.                            |
| Clarendon                 | Linotype-Hell AG a/alebo dcérske spoločnosti                                                                                           | New York          | Apple Computer, Inc.                            |
| Eurostile                 | Nebiolo                                                                                                    | Oxford            | Arthur Baker                                    |
| Geneva                    | Apple Computer, Inc.                                                                                                    | Palatino          | Linotype-Hell AG a/alebo dcérske<br>spoločnosti |
| GillSans                  | The Monotype Corporation plc                                                                                                    | Stempel Garamond  | Linotype-Hell AG a/alebo dcérske spoločnosti    |
| Helvetica                 | Linotype-Hell AG a/alebo dcérske spoločnosti                                                                                           | Taffy             | Agfa Corporation                                |
| Hoefler                   | Jonathan Hoefler Type Foundry                                                                                                    | Times New Roman   | The Monotype Corporation plc                    |
| ITC Avant Garde<br>Gothic | International Typeface Corporation                                                                                                    | Univers           | Linotype-Hell AG a/alebo dcérske<br>spoločnosti |
| ITC Bookman               | International Typeface Corporation                                                                                                    |                   |                                                 |

Ostatné obchodné značky sú majetkom ich príslušných vlastníkov.

© 2006 Lexmark International, Inc.

#### Všetky práva vyhradené.

#### PRÁVA VLÁDY SPOJENÝCH ŠTÁTOV AMERICKÝCH

Tento softvér a pridružená dokumentácia poskytnutá podľa tohto vyhlásenia je komerčný počítačový softvér a dokumentácia exkluzívne vyvinutá zo súkromných zdrojov.

Obsah

| Časť 1: Ponuky multifunkčnej tlačiarne              | 5  |
|-----------------------------------------------------|----|
| Ovládací panel multifunkčného zariadenia            | 5  |
| Hlavná obrazovka (Home)                             | 7  |
| Tlačidlá dotykového LCD displeja                    | 12 |
| Vzorová obrazovka č. 1                              | 12 |
| Vzorová obrazovka č. 2                              | 12 |
| Vzorová obrazovka č. 3                              | 13 |
| Informácie o tlačidlách dotykového LCD displeja     | 14 |
| Ďalšie tlačidlá dotykového LCD displeja             | 16 |
| Funkcie                                             | 17 |
| Ponuky                                              | 18 |
| Schéma ponúk                                        | 18 |
| Ponuka Paper Menu                                   | 19 |
| Default Source                                      | 19 |
| Paper Size/Type                                     | 19 |
| Configure MP                                        | 22 |
| Envelope Enhance                                    | 22 |
| Substitute Size                                     | 23 |
| Paper Texture                                       | 23 |
| Paper Weight                                        | 24 |
| Paper Loading                                       | 25 |
| Custom Types                                        | 25 |
| Custom Names                                        | 25 |
| Universal Setup                                     | 26 |
| Záznamy                                             | 26 |
| Network/Ports (Sieť/Porty)                          | 28 |
| TCP/IP                                              | 28 |
| IPv6                                                | 30 |
| E-mail Server Setup                                 | 31 |
| Wireless                                            | 33 |
| Standard Network and Network <x></x>                | 33 |
| Standard USB and USB <x></x>                        | 34 |
| Parallel <x></x>                                    | 36 |
| Serial <x></x>                                      | 38 |
| NetWare                                             | 40 |
| AppleTalk                                           | 40 |
| LexLink                                             | 41 |
| Nastavenia                                          | 41 |
| General Settings (Všeobecné nastavenia)             | 41 |
| Copy Settings (Nastavenia kopírovania)              | 47 |
| Fax Settings (Nastavenia faxu)                      | 51 |
| E-mail Settings (Nastavenia e-mailu)                | 61 |
| FTP Settings (Nastavenia FTP)                       | 64 |
| Scan to USB Settings (Nastavenia skenovania do USB) | 67 |
| Print Settings (Nastavenia tlače)                   | 69 |
| Security                                            | 81 |
| Set Date and Time                                   | 87 |

| Stránky pomocníka (Help)                                                         | 89  |
|----------------------------------------------------------------------------------|-----|
| Správa skrátených predvolieb                                                     | 90  |
| Časť 2: Hlásenia tlačiarne                                                       |     |
| Stavové hlásenia                                                                 |     |
| Stavové hlásenia faxu                                                            | 95  |
| Hlásenia o zrušení úloh                                                          |     |
| Hlásenia týkajúce sa hesiel a PIN kódu                                           |     |
| Hlásenia týkajúce sa tlačidiel kopírovania, e-mailu, faxovania, FTP a skenovania |     |
| Prevádzkové hlásenia                                                             |     |
| Funkcie zrušili prechodové hlásenia                                              | 111 |
| Index                                                                            | 112 |

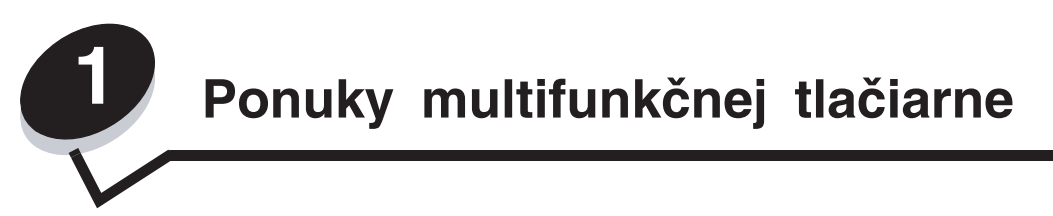

## Ovládací panel multifunkčného zariadenia

Väčšinu tlačových nastavení je možné zmeniť z používanej aplikácie alebo ovládača tlačiarne. Nastavenia zmenené v aplikácii alebo ovládači multifunkčného zariadenia sa aplikujú iba na úlohu posielanú do multifunkčného zariadenia.

Zmeny v nastaveniach tlače, faxovania a e-mailu vykonané v aplikácii prepíšu zmeny vykonané cez ovládací panel.

Ak nie je možné nastavenie zmeniť prostredníctvom aplikácie, použite ovládací panel multifunkčného zariadenia, MarkVision Professional, alebo stránky zabudovaného web servera. Nastavenie na ovládacom paneli zariadenia, v nástroji MarkVision Professional, alebo na web stránkach sa stane užívateľsky predvoleným nastavením.

Ovládací panel multifunkčného zariadenia pozostáva z:

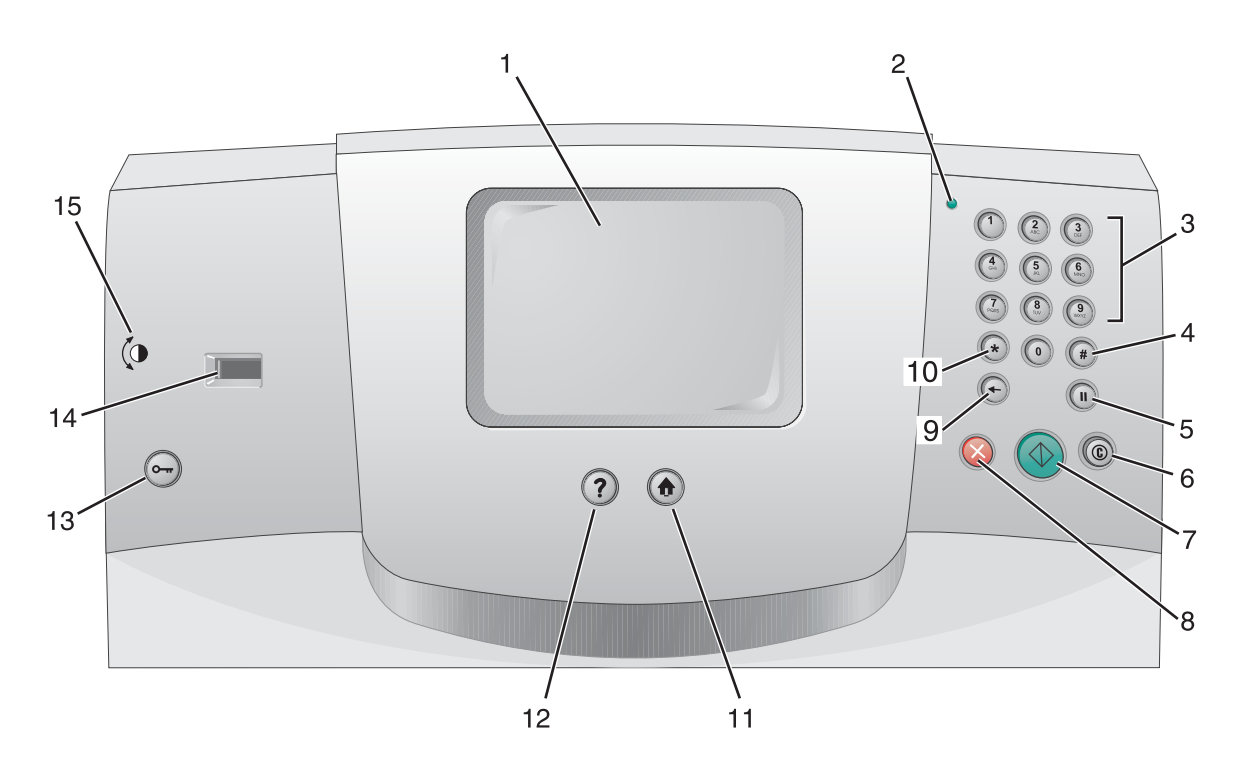

| Číslo na obr. | Položka ovládacieho panela                                  | Funkcia                                                                                                    |                                                                                                    |
|---------------|-------------------------------------------------------------|----------------------------------------------------------------------------------------------------|----------------------------------------------------------------------------------------------------|
| 1             | LCD displej                                                 | LCD displej (liquid crystal display), na ktorom sa zobrazujú<br>hlavné tlačidlá, ponuky, položky ponúk a hodnoty. Umožňuje<br>vykonávať výbery v rámci funkcií kopírovania (Copy),<br>faxovania (Fax), atď.             |                                                                                                    |
| 2             | Svetelný indikátor                                          | Udáva informácie o stave mu<br>červenej a zelenej farby.                                                                                                    | ultifunkčného zariadenia pomocou                                                                                                    |
|               |                                                             | Stav                                                                                                    | Znázorňuje                                                                                                    |
|               |                                                             | Nesvieti                                                                                                    | Zariadenie je vypnuté.                                                                                                    |
|               |                                                             | Bliká na zeleno                                                                                                    | Zariadenie sa zahrieva,<br>spracováva údaje, alebo tlačí<br>úlohu.                                                                                    |
|               |                                                             | Svieti na zeleno                                                                                                    | Zariadenie je zapnuté, ale<br>nečinné.                                                                                                    |
|               |                                                             | Svieti na červeno                                                                                                    | Je potrebný zásah operátora.                                                                                                    |
| 3             | 0—9<br><b>Poznámka:</b> Uvádzaná ako číselná<br>klávesnica. | Stláčaním týchto tlačidiel zao<br>LCD displeji je zobrazené po<br>číslice. Tieto tlačidlá použite<br>čísel pre faxy.                                                                                                    | dávate číslice v prípade, že na<br>ile, do ktorého je potrebné zadať<br>rovnako pre vytáčanie telefónnych                                             |
|               |                                                             | <b>Poznámka:</b> Ak je číslica stla<br>toho, aby ste predtým stlačili<br>(kopírovanie) a zmení sa poč                                                                                                    | čená na hlavnej obrazovke bez<br>tlačidlo #, otvorí sa ponuka Copy<br>čet kópií (Copy Quantity).                                                      |
| 4             | # (mriežka alebo označenie čísla)                           | Stlačte toto tlačidlo:                                                                                                    |                                                                                                    |
|               |                                                             | <ul> <li>Pre identifikátor skrátenej</li> <li>V rámci telefónnych čísel.<br/>stlačte tlačidlo dvakrát – ##</li> <li>Pre prístup k skráteným vo<br/>v položke ponuky Fax Des<br/>E-mail Destination List, ale</li> </ul> | voľby.<br>Pre faxové číslo so znakom #,<br>#.<br>Jľbám na hlavnej obrazovke,<br>tination List, v položke ponuky<br>sbo v položke ponuky Profile List. |
| 5             | Odmlka vytáčania (Dial Pause)                               | Stlačením vložíte do faxovéh<br>pauzu. Tlačidlo pracuje iba v<br>funkciách faxu.                                                                                                    | o čísla dvoj- alebo troj-sekundovú<br>rámci ponuky Fax alebo pri                                                                                      |
|               |                                                             | Stlačením na hlavnej obrazo<br>faxové číslo.                                                                                                    | vke znova vytočíte posledné                                                                                                    |
|               |                                                             | Stlačením tohto tlačidla mim<br>hlavnej obrazovky spôsobí cl                                                                                                    | o ponuky Fax, funkcie faxu, alebo<br>hybové pípnutie.                                                                                                 |
|               |                                                             | Pri posielaní faxu je v políčku<br>odmlky vytáčania čiarkou (,).                                                                                                    | J Fax To: reprezentované stlačenie                                                                                                    |
| 6             | Zrušiť všetko (Clear All)                                   | V ponukách funkcií, akými su<br>Fax (faxovanie), E-mail a FT<br>všetkých nastavení a násled<br>obnoví hlavná obrazovka.                                                                                                 | ú napr. funkcie Copy (kopírovanie),<br>P, sa obnovia predvolené hodnoty<br>ne sa na multifunkčnom zariadení                                           |
| 7             | Štart (Start)                                               | Stlačením spustíte aktuálnu paneli.                                                                                                    | úlohu zobrazenú na ovládacom                                                                                                    |
|               |                                                             | Stlačením na hlavnej obrazo<br>s predvolenými nastaveniam                                                                                                    | vke sa spustí kopírovania<br>i.                                                                                                    |
|               |                                                             | Tlačidlo nemá žiadny účinok<br>úlohy cez skener.                                                                                                    | , ak ho stlačíte pri prechádzaní                                                                                                    |

| Číslo na obr. | Položka ovládacieho panela | Funkcia                                                                                                    |
|---------------|----------------------------|----------------------------------------------------------------------------------------------------|
| 8             | Zastavenie (Stop)          | Stlačením zastavíte tlač alebo skenovanie.<br>Počas skenovania sa dokončí skenovanie aktuálnej strany<br>a potom sa zastaví, čo znamená, že papier môže ostať<br>v automatickom podávači papiera (ADF).<br>Počas tlače sa dráha tlačového média vyčistí pred zastavením tlače.<br>Počas tohto procesu sa na ovládacom paneli zobrazí hlásenie<br>Stopping.                                                                                                    |
| 9             | Spätný krok (Backspace)    | V rámci ponuky Copy (kopírovanie), ktorá je dostupná po<br>stlačení tlačidla Copy, vymažete stlačením <b>Spätného kroku</b><br>( <b>Backspace</b> ) úplne pravú číslicu hodnoty v počte kópií (Copy<br>Count). V prípade vymazania celého čísla niekoľkonásobným<br>stláčaním <b>Spätného kroku (Backspace)</b> sa zobrazí<br>predvolená hodnota 1.<br>V zozname Fax Destination List vymažete stlačením<br><b>Spätného kroku (Backspace)</b> úplne pravú číslicu manuálne<br>zadaného čísla.<br>Týmto tlačidlom sa vymaže tiež celá skrátená voľba. Po<br>úplnom vymazaní riadku sa ďalším stlačením <b>Spätného</b>                                                                                                    |
|               |                            | <b>Kroku (Backspace)</b> vrati kurzor o riadok vyssie.<br>V zozname E-mail Destination List vymažete stlačením<br><b>Spätného kroku (Backspace)</b> znak naľavo od kurzora. Ak je<br>táto položka skrátená voľba, vymaže sa celá voľba.                                                                                                    |
| 10            | Hviezdička (*)             | * sa používa ako súčasť faxového čísla, alebo ako alfanumerický znak.                                                                                                    |
| 11            | Hlavná obrazovka (Home)    | Na ovládacom paneli sa obnoví Hlavná obrazovka (Home).<br>Podrobnosti sú uvedené v časti "Hlavná obrazovka (Home)<br>a tlačidlá Hlavnej obrazovky" na str. 18.                                                                                                    |
| 12            | Pomocník (Help Tips)       | Prístup k obsahovo orientovanej funkcii Pomocníka (Help),<br>ktorý tvoria pomocné obrazovky s podrobnými informáciami.                                                                                                    |
| 13            | Ponuka (Menu)              | Prístup k ponukám. Tieto ponuky sú dostupné iba v prípade,<br>že je multifunkčné zariadenie v stave <b>Ready</b> .                                                                                                    |
| 14            | Rozhranie USB Direct       | Hostiteľské priame rozhranie Universal Serial Bus (USB) na<br>ovládacom paneli sa využíva pre zapojenie pamäťového USB<br>zariadenia a pre tlač akýchkoľvek súborov formátu Portable<br>Document Format (PDF) [.pdf súbor], Joint Photographic Experts<br>Group (JPEG) [.jpeg alebo .jpg súbor], Tagged Image File Format<br>(TIFF) [.tiff alebo .tif súbor], Graphics Interchange Format (GIF)<br>[.gif súbor], Basic Multilingual Plane (BMP) [.bmp súbor], Portable<br>Network Graphics (PNG) [.png súbor], PiCture eXchange (PCX)<br>[.pcx súbor] a PC Paintbrush File Format [.dcx súbor].<br>Priame rozhranie USB je možné využiť aj na skenovanie<br>dokumentu do pamäťového USB zariadenia prostredníctvom<br>formátov PDF. TIFF alebo JPEG. |
| 15            | Ikona kontrastu            | Označuje umiestnenie ovládača kontrastu. Všimnite si ľavú<br>stranu multifunkčnej tlačiarne v blízkosti tejto ikony za účelom<br>vyhľadania ovládača kontrastu LCD displeja.                                                                                                    |

#### Hlavná obrazovka (Home)

Po zapnutí multifunkčného zariadenia a zahriatí sa na LCD displeji zobrazí nasledovná základná ponuka, ktorá je uvádzaná ako Hlavná obrazovka (Home). Zobrazené sú dva príklady, z toho v prvom je hlavná obrazovka zobrazená celá na jednej obrazovke a v druhom príklade je potrebné stlačením tlačidla šípky nadol sprístupniť nasledujúcu obrazovku s funkciami hlavnej obrazovky.

Pomocou tlačidiel hlavnej obrazovky dotykového LCD displeja otvárate ponuky Copy, Fax, E-mail alebo FTP. Po zobrazení ponuky pomocou ďalších tlačidiel skrolujete v zozname položiek alebo hodnôt ponuky, meníte predvolené nastavenie a odpovedáte na hlásenia.

#### Hlavná obrazovka (samostatná)

Nasledovný obrázok zobrazuje hlavnú obrazovku bez ďalších úrovní. Všimnite si, že sa spracovávajú úlohy, keďže je zobrazené tlačidlo **Cancel Jobs**.

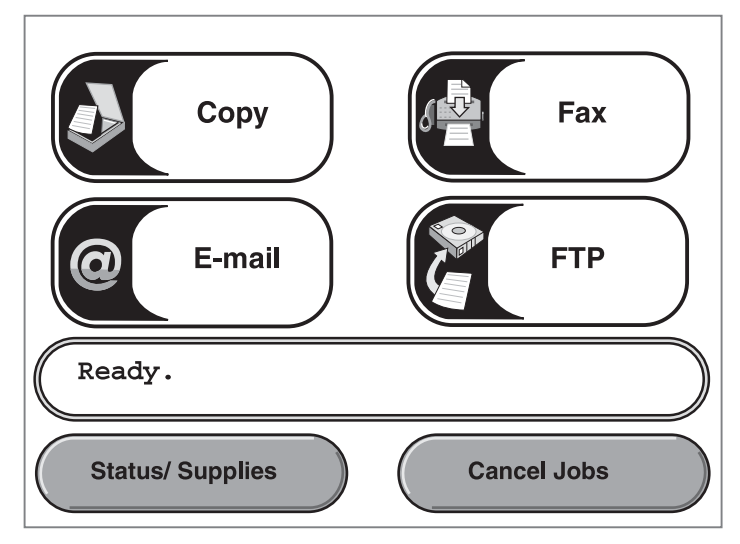

#### Hlavná obrazovka so šípkami

Nasledovná hlavná obrazovka sa zobrazí v prípade, že existuje pokračovanie hlavnej obrazovky na ďalšiu obrazovku alebo úroveň hlavnej obrazovky. Za účelom sprístupnenia nasledujúcej obrazovky stlačte šípku nadol. Po sprístupnení nasledujúcej obrazovky sa aktivuje šípka nahor pre možnosť návratu na prvú obrazovku. Ak nie je tlačidlo alebo šípka aktívne, bude zobrazené ako šedé alebo vyšedené. Podrobnosti o vyšedených tlačidlách sú uvedené v časti "Vyšedené" tlačidlo.

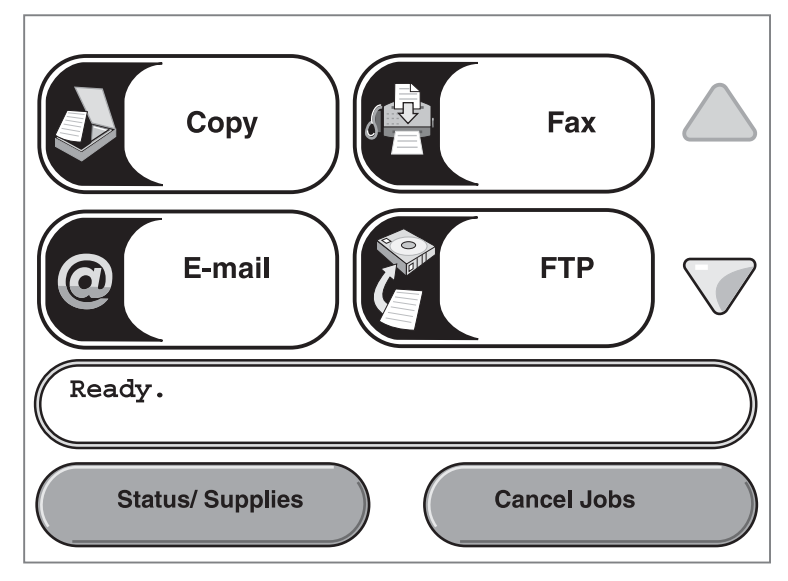

| Tlačidlo alebo<br>zobrazenie položky | Názov tlačidla alebo<br>názov položky obrazovky | Funkcia                                                                                                    |
|--------------------------------------|-------------------------------------------------|----------------------------------------------------------------------------------------------------|
|                                      | Copy (kopírovanie)                              | Stlačením sprístupníte ponuky Copy.                                                                                                    |
| Сору                                 |                                                 | V prípade zobrazenia hlavnej obrazovky sa zobrazia ponuky Copy aj po stlačení číslice.                                                                                                    |
| @E-mail                              | E-mail                                          | Stlačením sprístupníte ponuky E-mail. Môžete<br>naskenovať dokument priamo do e-mailovej správy.                                                                                                    |
| Fax                                  | Fax                                             | Stlačením sprístupníte ponuky Fax.                                                                                                    |
|                                      | FTP                                             | Stlačením sprístupníte ponuky FTP (File Transfer<br>Protocol).                                                                                                    |
| FTP                                  |                                                 | Dokument je možné naskenovať priamo na FTP server.                                                                                                    |
| (Ready. )                            | Lišta stavových hlásení                         | Zobrazuje aktuálny stav multifunkčného zariadenia, napr.<br>Ready alebo Busy.                                                                                                    |
|                                      |                                                 | Zobrazuje stav multifunkčného zariadenia, akým je napr.<br>nízka hladina tonera (Toner Low).                                                                                                    |
|                                      |                                                 | Zobrazuje hlásenia s pokynmi pre užívateľa pre<br>umožnenie pokračovania práce multifunkčného<br>zariadenia, napr. Close door or insert print<br>cartridge (Zatvorte dvierka alebo vložte tlačovú<br>kazetu). |
|                                      | Navigačná lišta                                 | Navigačná lišta je oblasť pod lištou stavových hlásení.<br>Obsahuje ďalšie tlačidlá, akými sú napr. <b>Status/Supplies</b><br>a <b>Cancel Jobs</b> .                                                          |
| Status/ Supplies                     | Status/Supplies<br>(Stav/Spotrebný materiál)    | Zobrazí sa na LCD displeji vždy, keď si stav<br>multifunkčného zariadenia vyžaduje potrebný zásah.<br>Stlačením sa zobrazia hlásenia s podrobnejšími<br>informáciami, vrátane informácií o ich zrušení.       |

| Tlačidlo alebo<br>zobrazenie položky       | Názov tlačidla alebo<br>názov položky obrazovky | Funkcia                                                                                                    |
|--------------------------------------------|-------------------------------------------------|----------------------------------------------------------------------------------------------------|
| Cancel Jobs<br>Cancel Job<br>Cancel<br>Job | Cancel Jobs (Zrušenie<br>úloh)                  | Otvorenie obrazovky Cancel Jobs (zrušenie úloh). Na<br>obrazovke Cancel Jobs sú zobrazené všetky nasledovné<br>položky pod tromi hlavičkami, ktorými sú Print, Fax a<br>Network:<br>• Tlačové úlohy.<br>• Úlohy kopírovania.<br>• Fax.<br>• Profil.<br>• FTP.<br>• Poslať e-mail.<br>Každá hlavička obsahuje vlastný zoznam zobrazený v<br>stĺpci pod hlavičkou. Každý stĺpec dokáže zobraziť iba tri<br>úlohy na jednej obrazovke. Úloha sa zobrazí ako tlačidlo.<br>Ak sa v stĺpci nachádzajú viac než tri úlohy, tak sa v<br>spodnej časti stĺpca zobrazí šípka nadol. Každé stlačenie<br>šípky nadol sprístupní jednu úlohu v zozname. Ak sa tu<br>nachádzajú viac než tri úlohy, tak sa po zobrazení štvrtej<br>úlohy v zozname zobrazí v hornej časti stĺpca šípka<br>nahor. Obrázky šípok nahor a nadol sú zobrazené v časti<br>Ďalšie tlačidlá dotykového LCD displeja na str. 16. |
|                                            |                                                 | použitie.                                                                                                    |
|                                            | Šípka nadol                                     | Sprístupnenie nasledujúcej obrazovky, pretože obsah<br>celej obrazovky nie je možné zobraziť v jednom<br>zobrazení.<br>Stlačením <b>šípky nadol</b> sa posuniete smerom nadol<br>na nasledujúcu položku v zozname, napr. v zozname<br>položiek alebo hodnôt ponuky. Šípka nadol sa nezobrazí<br>na obrazovke s krátkym zoznamom. Zobrazí sa iba v<br>prípade, že nie je možné na jednej obrazovke zobraziť<br>úplný zoznam. Na poslednej obrazovke zoznamu je šípka<br>nadol sivá, čo znamená, že je neaktívna kvôli zobrazeniu<br>konca zoznamu na obrazovke. Príklad posúvania<br>v zozname je uvedený v časti <b>Vzorová obrazovka č. 3</b> .                                                                                                    |
|                                            | Šípka nahor                                     | Sprístupnenie predchádzajúcej obrazovky, pretože<br>obsah celej obrazovky nie je možné zobraziť v jednom<br>zobrazení.<br>Stlačením <b>šípky nahor</b> sa posuniete smerom nahor<br>na nasledujúcu položku v zozname, napr. v zozname<br>položiek alebo hodnôt ponuky. Na prvej obrazovke<br>dlhého zoznamu je šípka nahor sivá, čo znamená, že je<br>neaktívna. Na druhej obrazovke potrebnej na zobrazenie<br>zvyšnej časti položiek zoznamu je šípka nahor modrá, čo<br>znamená, že je aktívna. Príklad posúvania v zozname je<br>uvedený v časti <b>Vzorová obrazovka č. 3</b> .                                                                                                    |

Na Hlavnej obrazovke (Home) dotykového LCD displeja sa môžu zobraziť ďalšie tlačidlá. Napr.:

| Tlačidlo              | Názov tlačidla                                                                                                    | Funkcia                                                                                                    |
|-----------------------|----------------------------------------------------------------------------------------------------|----------------------------------------------------------------------------------------------------|
| Release<br>Held Faxes | Uvoľnenie<br>pozastavených faxov<br>(Release Held Faxes)<br>(alebo Pozastavené<br>faxy (Held Faxes)<br>v manuálnom režime<br>(Manual Mode)) | Existujú pozastavené faxy s predtým nastaveným naplánovaným<br>časom pozastavenia. Stlačením tohto tlačidla sprístupníte zoznam<br>pozastavených faxov. |
| Held Jobs             | Pozastavené úlohy<br>(Held Jobs)                                                                                                    | Otvorenie obrazovky so všetkými zásobníkmi pozastavených úloh.                                                                                          |

## Tlačidlá dotykového LCD displeja

V nasledovnej časti sa nachádzajú informácie o navigácii cez niektoré obrazovky. Zobrazených je iba niekoľko z nich za účelom demonštrácie používania tlačidiel.

#### Vzorová obrazovka č. 1

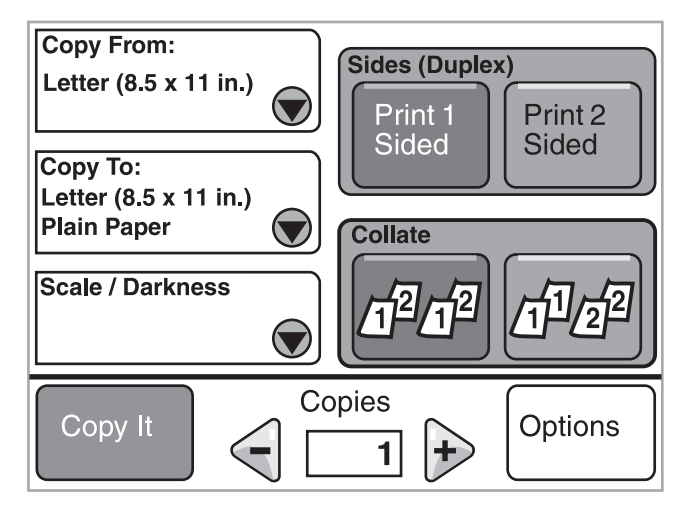

Podrobnosti o tlačidlách zobrazených na Vzorovej obrazovke č. 1 sú uvedené v časti Ďalšie tlačidlá dotykového LCD displeja.

#### Vzorová obrazovka č. 2

Ak stlačíte tlačidlo **Select** pri **Scale/Darkness**, zobrazí sa nasledovná obrazovka. Podrobnosti o tlačidle **Select** sú uvedené pri položke **Select**.

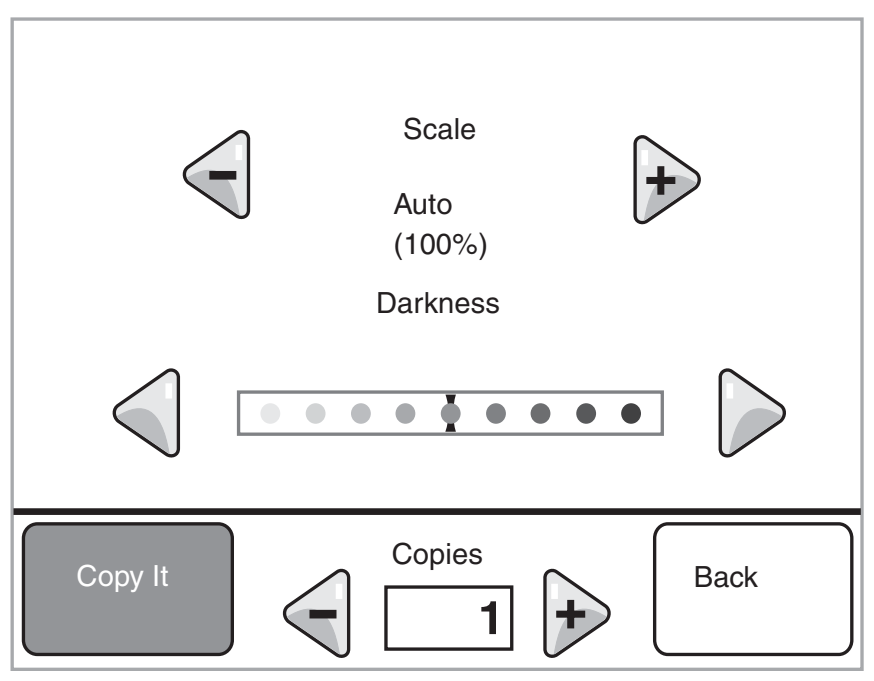

Podrobnosti o tlačidlách zobrazených na Vzorovej obrazovke č. 2 sú uvedené v časti Ďalšie tlačidlá dotykového LCD displeja.

#### Vzorová obrazovka č. 3

Ak na Vzorovej obrazovke č. 2 stlačíte tlačidlo Select pri položke Letter, zobrazí sa nasledovná obrazovka. Podrobnosti o tlačidle Select sú uvedené pri položke Select.

| Copy from                   |               |
|-----------------------------|---------------|
| Letter (8.5 x 11 in.)       |               |
| Executive (7.25 x 10.5 in.) | $  \bigcirc $ |
| Legal (8.5 x 14 in.)        |               |
| A4 (210 x 297 mm)           |               |
| Displaying 1-4/5            | Back          |

**Poznámka:** Na tejto obrazovke si všimnite lištu stavových hlásení. Zobrazuje počet položiek ponuky a počet aktuálne dostupných položiek. Hlásenie Displaying 1-4/5 znamená, že sú na tejto obrazovke zobrazené položky ponuky jedna až štyri, ale piata položka ponuky je na nasledujúcej obrazovke. Za účelom zobrazenia piatej položky ponuky stlačte šípku nadol.

Podrobnosti o tlačidlách zobrazených na Vzorovej obrazovke č. 3 sú uvedené v časti Ďalšie tlačidlá dotykového LCD displeja.

## Informácie o tlačidlách dotykového LCD displeja

| Tlačidlo | Názov tlačidla                           | Funkcia alebo popis                                                                                                    |
|----------|------------------------------------------|----------------------------------------------------------------------------------------------------|
|          | Tlačidlo výberu<br>(Select)              | Stlačením tlačidla <b>výberu</b> sa zobrazí ďalšia obrazovka<br>s dodatočnými položkami. Na prvej obrazovke sa zobrazia<br>predvolené užívateľské nastavenia.                                                                                                    |
|          | Ľavé skrolovacie<br>tlačidlo znižovania  | Stlačením <b>ľavého skrolovacieho tlačidla znižovania</b> skrolujete<br>na ďalšiu hodnotu smerom k nižšej hodnote.                                                                                                    |
| +        | Pravé skrolovacie<br>tlačidlo zvyšovania | Stlačením <b>pravého skrolovacieho tlačidla zvyšovania</b> skrolujete<br>na ďalšiu hodnotu smerom k vyššej hodnote.                                                                                                    |
|          | Tlačidlo doľava                          | <ul> <li>Stlačením tlačidla doľava skrolujete za účelom:</li> <li>Získania nižšej hodnoty zobrazenej na obrázku.</li> <li>Zobrazenia celého textového poľa na ľavej strane.</li> </ul>                                                                                                    |
|          | Tlačidlo doprava                         | <ul> <li>Stlačením tlačidla doprava skrolujete za účelom:</li> <li>Získania vyššej hodnoty zobrazenej na obrázku.</li> <li>Zobrazenia celého textového poľa na pravej strane.</li> </ul>                                                                                                    |
|          | Šípka nadol                              | Stlačením šípky nadol sa posuniete smerom nadol na nasledujúcu<br>položku v zozname, napr. v zozname položiek alebo hodnôt<br>ponuky. Šípka nadol sa nezobrazí na obrazovke s krátkym<br>zoznamom. Zobrazí sa iba v prípade, že nie je možné na jednej<br>obrazovke zobraziť úplný zoznam. Na poslednej obrazovke<br>zoznamu je šípka nadol sivá, čo znamená, že je neaktívna kvôli<br>zobrazeniu konca zoznamu na obrazovke. |
|          | Šípka nahor                              | Stlačením šípky nahor sa posuniete smerom nahor na<br>nasledujúcu položku v zozname, napr. v zozname položiek alebo<br>hodnôt ponuky. Na prvej obrazovke dlhého zoznamu je šípka<br>nahor sivá, čo znamená, že je neaktívna. Na druhej obrazovke<br>potrebnej na zobrazenie zvyšnej časti položiek zoznamu je šípka<br>nahor modrá, čo znamená, že je aktívna.                                                                |
|          | Neoznačené rádiové<br>tlačidlo           | Toto je neoznačené rádiové tlačidlo.                                                                                                    |

| Tlačidlo | Názov tlačidla               | Funkcia alebo popis                                                                                                    |
|----------|------------------------------|----------------------------------------------------------------------------------------------------|
| 0        | Označené rádiové<br>tlačidlo | Toto je označené rádiové tlačidlo. Stlačením <b>rádiového</b> tlačidla<br>označíte voľbu. Rádio tlačidlo zmení farby za účelom zobrazenia<br>jeho výberu. Na <b>Vzorovej obrazovka č. 2</b> je zvolená iba veľkosť<br>papiera Letter. |
| Back     | Back (Naspäť)                | Stlačením tlačidla <b>Back</b> obnovíte predchádzajúcu obrazovku bez<br>uloženia nastavení vykonaných na obrazovke, na ktorej ste tlačidlo<br>stlačili.                                                                               |

# Ďalšie tlačidlá dotykového LCD displeja

| Tlačidlo | Názov tlačidla                   | Funkcia alebo popis                                                                                                    |
|----------|----------------------------------|----------------------------------------------------------------------------------------------------|
| Cancel   | Cancel (Zrušiť)                  | Stlačením <b>Cancel</b> zrušíte akciu alebo výber.<br>Stlačením zrušíte obrazovku a obnovíte predchádzajúcu.                                                                                                    |
| Continue | Continue<br>(Pokračovať)         | <ul> <li>Stlačte Continue po výbere položky alebo hodnoty ponuky na obrazovke a v prípade potreby vykonania ďalších zmien pre úlohu z pôvodnej obrazovky. Po stlačení Continue sa zobrazí pôvodná obrazovka.</li> <li>Napr. pri stlačení Copy na hlavnej obrazovke sa zobrazí podobná obrazovka Copy, aká je zobrazená na Vzorovej obrazovke č. 1 na str. 12. Nasledovný príklad znázorňuje spôsob reakcie tlačidla Continue.</li> <li>1 Stlačte tlačidlo výberu pri výbere Copy to a zobrazí sa nová obrazovka.</li> <li>2 Stlačte MP Feeder (multifunkčný podávač) a zobrazí sa nová obrazovka.</li> <li>3 Stlačte Legal a zobrazí sa nová obrazovka.</li> <li>4 Stlačte Next (ďalej) a zobrazí sa nová obrazovka.</li> <li>5 Stlačte Plain Paper pre typ potrebného tlačového média.</li> <li>6 Stlačte Continue. Obnoví sa obrazovka Copy za účelom sprístupnenia iných výberov okrem Copy to. Ďalšie dostupné nastavenia na obrazovke Copy sú Duplex, Scale (mierka), Darkness (sýtosť), Collate (zoradenie) a Copies (kópie).</li> <li>Stlačením Continue obnovte pôvodnú obrazovku a zmeňte ostatné nastavenia pre kopírovanú úlohu pred stlačením tlačidla Copy it za účelom spustenia úlohy.</li> </ul> |
| Custom   | Užívateľské tlačidlo<br>(Custom) | Umožňuje vytvoriť <b>užívateľské</b> tlačidlo na základe potrieb<br>užívateľa.                                                                                                    |
| Done     | Done (Koniec)                    | Umožňuje špecifikovať dokončenie úlohy. Napr. pri skenovaní<br>originálneho dokumentu by sa mohlo zobraziť naskenovanie<br>poslednej strany a potom by sa mohla spustiť tlač úlohy.                                                                                                    |
|          | Sivé tlačidlo                    | Stlačením tlačidla vyberte akciu zobrazenú na tlačidle.                                                                                                    |
|          | "Vyšedené" tlačidlo              | Pri zobrazení takéhoto tlačidlo je tlačidlo "vyšedené"<br>s "vyšednutým" názvom. Znamená to, že tlačidlo nie je aktívne,<br>alebo nie je dostupné na danej obrazovke. Bolo pravdepodobne<br>aktívne na predchádzajúcej obrazovke, ale výbery vykonané na<br>predchádzajúcej obrazovke zrušili jeho dostupnosť na aktuálnej<br>obrazovke.                                                                                                    |

| Tlačidlo | Názov tlačidla    | Funkcia alebo popis                                                                                                    |
|----------|-------------------|----------------------------------------------------------------------------------------------------|
| 1        | Výber (Select)    | Stlačením vyberáte ponuku. Na nasledujúcej obrazovka sa<br>zobrazia položky ponuky.                                                                                                    |
|          |                   | Stlačením vyberáte položku ponuky. Na nasledujúcej obrazovka sa zobrazia hodnoty.                                                                                                    |
| Submit   | Submit (Potvrdiť) | V prípade stlačenia inej hodnoty v rámci položky ponuky je<br>potrebné toto nastavenie uložiť, aby sa stalo predvoleným<br>užívateľským nastavením. Za účelom uloženia hodnoty ako<br>nového predvoleného užívateľského nastavenia stlačte <b>Submit</b> . |
|          |                   | Podrobnosti o predvolených nastaveniach sú uvedené na str. 18.                                                                                                    |

#### Funkcie

| Funkcia | Názov funkcie                 | Popis                                                                                                    |
|---------|-------------------------------|----------------------------------------------------------------------------------------------------|
| l       | Vyskytnuté výstražné hlásenie | Ak sa vyskytne výstražné hlásenie, ktoré ukončí nejakú činnosť,<br>napr. kopírovanie alebo faxovanie, tak sa nad tlačidlom funkcie<br>na hlavnej obrazovke zobrazí blikajúci výkričník. Táto funkcia<br>označuje existenciu výstražného hlásenia. |

## Ponuky

Pri prvom zapnutí multifunkčného zariadenia sa načítajú *predvolené nastavenia od výroby*. Používajú sa dovtedy, kým ich nezmeníte. Predvolené nastavenia od výroby je možné obnoviť výberom hodnoty Restore v položke ponuky Factory Defaults.

Po výbere a uložení hodnoty alebo nastavenia sa tieto uložia do pamäte multifunkčného zariadenia. Po uložení ostanú tieto nastavenia aktívne, kým sa neuložia nové alebo kým sa neobnovia predvolené nastavenia od výroby. Takéto nastavenia sa volajú *užívateľské predvolené nastavenia*, pretože ich vyberá a ukladá užívateľ.

**Poznámka:** Nastavenia zvolené pre faxovanie, skenovanie, e-mail, kopírovanie a nastavenia pre tlač z aplikácie môžu prepísať nastavenia zvolené na ovládacom paneli.

#### Schéma ponúk

Nasledovná schéma znázorňuje prehľad ponúk a položiek ponúk dotykového LCD displeja. Podrobnosti o ponukách a položkách ponúk sa dozviete ich výberom. Podrobnosti hodnotách alebo nastaveniach každej položky ponuky sú uvedené v popise jednotlivých položiek v nasledovnej schéme ponúk. V hierarchii ponúk sa môže vyskytnúť ďalšia úroveň tak, aby bola štruktúrovaná: ponuka, položka ponuky, položka ponuky (pod položkami ponuky sa môže nachádzať niekoľko položiek ponuky) a hodnoty.

Ohľadom podrobností kliknite na nasledovné ponuky alebo položky ponúk:

| Paper Menu       |
|------------------|
| Default Source   |
| Paper Size/Type  |
| Configure MP     |
| Envelope Enhance |
| Substitute Size  |
| Paper Texture    |
| Paper Weight     |
| Paper Loading    |
| Custom Types     |
| Custom Names     |
| Universal Setup  |
|                  |

Reports Menu Settings Page Device Statistics Network Setup Page Shortcut List Fax Job Log Fax Call Log E-mail Shortcuts Fax Shortcuts FTP Shortcuts Profiles List NetWare Setup Page Print Fonts Print Directory Network/Ports TCP/IP IPv6 E-mail Server Setup Wireless Standard Network Network <x> Standard USB USB <x> Parallel <x> Serial <x> NetWare AppleTalk LexLink

| Settings         |   |
|------------------|---|
| General Setting  | s |
| Copy Settings    |   |
| General Settings | s |

Copy Settings Fax Settings E-mail Settings FTP Settings Print Settings Security Set Date and Time

#### Help Pages

Print all guides Copy guide E-mail guide Fax guide FTP guide Information guide Print defects guide Supplies guide

Manage Shortcuts Manage Fax Shortcuts Manage E-mail Shortcuts Manage FTP Shortcuts Manage Profile Shortcuts

**Poznámka:** Predvolené nastavenie od výroby je pri danej hodnote v nasledovných tabuľkách označené hviezdičkou (\*).

## Ponuka Paper Menu

Ponuku Paper Menu použite na definovanie nastavení spojených s tlačovým médiom.

#### Default Source

Túto položku ponuky použite na definovanie predvoleného zdroja tlačových médií.

| Položka        | Účel                                                  | Hodnoty a popis |                                                                                                    |
|----------------|-------------------------------------------------------|-----------------|----------------------------------------------------------------------------------------------------|
| Default Source | Identifikácia predvoleného<br>zdroja tlačového média. | Tray <x></x>    | Ak ste vložili médium rovnakého                                                                                                    |
|                |                                                       | MP Feeder       | rozmeru a typu do dvoch zdrojov                                                                                                    |
|                |                                                       | Manual Paper    | a Paper Type sú správne nastavené),                                                                                                    |
|                |                                                       | Manual Env      | zásobníky budú navzájom prepojené. Ak<br>sa jeden zdroj papiera vyprázdni, papier<br>sa bude podávať automaticky z ďalšieho<br>prepojeného zdroja.<br>Tray 1 (Zásobník 1) je predvolené<br>nastavenie.    |
|                |                                                       |                 | <b>Poznámka:</b> Hodnota MP Feeder,<br>ktorá znamená viacúčelový podávač,<br>sa zobrazí iba v prípade nastavenia<br>Configure MP na Cassette. Podrobnosti<br>sú uvedené pri položke <b>Configure MP</b> . |

#### Paper Size/Type

Poznámka: Zobrazia sa iba nainštalované zdroje médií.

Nasledovné položky sa používajú pre nastavenie veľkosti a typu média vloženého do zdroja, napr. do zásobníka, viacúčelového podávača alebo do otvoru pre ručné podávanie papiera. Nastavenie veľkosti a typu je dvojkrokový postup. V prvej položke ponuky sa zobrazí *Size* tučnými písmenami. Po výbere veľkosti média sa zmení zobrazenie a tučnými písmenami sa zobrazí *Type*. Následne zvoľte typ média.

| Položka               | Účel                                                                                                    | Hodnoty a popis                                                                          |                                                                                                    |
|-----------------------|----------------------------------------------------------------------------------------------------|------------------------------------------------------------------------------------------|----------------------------------------------------------------------------------------------------|
| Tray <x><br/>Size</x> | Identifikácia predvolenej<br>veľkosti pre každý zdroj<br>papiera.<br>Zobrazia sa iba nainštalované<br>zdroje.<br><b>Poznámka:</b> Pre zásobníky<br>so senzorom pre automatickú<br>veľkosť papiera sa zobrazí iba<br>hodnota zistená hardvérom. | A4* (non-US)<br>A5<br>JIS B5<br>Letter* (US)<br>Legal<br>Executive<br>Folio<br>Universal | Ak ste vložili médium rovnakého<br>rozmeru a typu do dvoch zdrojov<br>papiera (a položky ponuky Paper Size<br>a Paper Type sú správne nastavené),<br>zásobníky budú navzájom prepojené. Ak<br>sa jeden zdroj papiera vyprázdni, papier<br>sa bude podávať automaticky z ďalšieho<br>prepojeného zdroja.<br>Podrobnosti sú uvedené pri <b>Tray <x></x></b><br><b>Type</b> . |

| Položka               | Účel                                                                                                    | Hodnoty a popis                                                                                                    |                                                                                                    |
|-----------------------|----------------------------------------------------------------------------------------------------|----------------------------------------------------------------------------------------------------|----------------------------------------------------------------------------------------------------|
| Tray <x><br/>Type</x> | Identifikácia typu papiera<br>vloženého v jednotlivých<br>zdrojoch papiera.<br><b>Poznámka:</b> V prípade<br>dostupnosti užívateľom<br>definovaného názvu sa tento<br>názov zobrazí namiesto<br><b>Custom Type <x></x></b> . Ak<br>dva a viac typov zdieľajú<br>rovnaký názov, tento názov<br>sa v zozname hodnôt Paper<br>Type zobrazí iba raz. | Plain Paper<br>Card Stock<br>Transparency<br>Labels<br>Bond<br>Letterhead<br>Preprinted<br>Colored Paper<br>Custom Type <x><br/>(kde x predstavuje<br/>číslo 1–6)</x>                                               | <ul> <li>Túto položku použite na:</li> <li>Optimalizáciu kvality tlače pre určené médium.</li> <li>Výber zdrojov papiera prostredníctvom softvérovej aplikácie výberom typu a veľkosti.</li> <li>Automatické prepojenie zdrojov papiera.</li> <li>Všetky zdroje s rovnakým typom a veľkosťou papiera sú automaticky prepojené tlačiarňou v prípade nastavenia Paper Size a Paper Type na správne hodnoty.</li> <li>Predvolené nastavenia typu závisia od počtu nainštalovaných zásobníkov:</li> <li>Tray 1–Plain Paper Tray 2–Custom Type 3</li> <li>Tray 4–Custom Type 4</li> <li>Tray 5–Custom Type 5</li> </ul> |
| MP Feeder<br>Size     | Identifikácia veľkosti média<br>vloženého vo viacúčelovom<br>podávači.                                                                                                    | A4 (non-US)*<br>A5<br>JIS B5<br>Letter (US)*<br>Legal<br>Executive<br>Folio<br>Statement<br>Universal<br>7 3/4 Envelope<br>9 Envelope<br>10 Envelope<br>DL Envelope<br>B5 Envelope<br>C5 Envelope<br>Other Envelope | Viacúčelový podávač sa na ovládacom<br>paneli zobrazí iba v prípade nastavenia<br>Configure MP na Cassette.<br><b>Poznámka:</b> Podrobnosti sú uvedené pri<br>položke <b>Configure MP</b> .                                                                                                    |
| MP Feeder<br>Type     | Identifikácia typu média<br>vloženého vo viacúčelovom<br>podávači.<br><b>Poznámka:</b> V prípade<br>dostupnosti užívateľom<br>definovaného názvu sa tento<br>názov zobrazí namiesto<br><b>Custom Type <x>.</x></b> Ak<br>dva a viac typov zdieľajú<br>rovnaký názov, tento názov<br>sa v zozname hodnôt Paper<br>Type zobrazí iba raz.           | *Plain Paper<br>Card Stock<br>Transparency<br>Glossy<br>Labels<br>Bond<br>Envelope<br>Letterhead<br>Preprinted<br>Colored Paper<br>Custom Type <x></x>                                                              | Viacúčelový podávač sa na ovládacom<br>paneli zobrazí iba v prípade nastavenia<br>Configure MP na Cassette.<br><b>Poznámka:</b> Podrobnosti sú uvedené pri<br>položke <b>Configure MP</b> .                                                                                                    |

| Položka                 | Účel                                                 | Hodnoty a popis                                                                                                    |                                        |  |
|-------------------------|------------------------------------------------------|----------------------------------------------------------------------------------------------------|----------------------------------------|--|
| Envelope Feeder         | Identifikácia veľkosti obálky                        | 7 3/4 Envelope                                                                                                    |                                        |  |
| Size                    | vloženej v podávači obálok.                          | 9 Envelope<br>10 Envelope* (US)<br>DL Envelope* (non-US)                                                                                                    |                                        |  |
|                         | Táto položka ponuky                                  |                                                                                                    |                                        |  |
|                         | nainštalovanom voliteľnom                            |                                                                                                    |                                        |  |
|                         | podávači obálok.                                     | C5 Envelope                                                                                                    |                                        |  |
|                         |                                                      | B5 Envelope                                                                                                    |                                        |  |
|                         |                                                      | Other Envelope                                                                                                    |                                        |  |
| Envelope Feeder         | Identifikácia veľkosti obálky                        | Envelope                                                                                                    | Poznámka: V prípade dostupnosti        |  |
| Туре                    | vloženej v podavaci obalok.                          | Custom Type <x></x>                                                                                                    | užívateľom definovaneho nazvu sa       |  |
|                         | láto polozka ponuky                                  | (kde x predstavuje                                                                                                    | Type <x>. Ak dva a viac typov</x>      |  |
|                         | nainštalovanom voliteľnom                            |                                                                                                    | zdieľajú rovnaký názov, tento názov sa |  |
|                         | podávači obálok.                                     |                                                                                                    | v zozname hodnôt Envelope Feeder       |  |
| Manual Paper            | Identifikácia veľkosti                               | $\Delta 4^*$ (non-US)                                                                                                    |                                        |  |
| Size                    | manuálne založeného média.                           | A5                                                                                                    |                                        |  |
|                         |                                                      | JIS B5                                                                                                    |                                        |  |
|                         |                                                      | Letter* (US)                                                                                                    |                                        |  |
|                         |                                                      | Legal                                                                                                    |                                        |  |
|                         |                                                      | Executive                                                                                                    |                                        |  |
|                         |                                                      | Folio                                                                                                    |                                        |  |
|                         |                                                      | Statement                                                                                                    |                                        |  |
|                         |                                                      | Universal                                                                                                    |                                        |  |
| Manual Paper Type       | Identifikácia typu manuálne                          | Plain Paper*                                                                                                    |                                        |  |
|                         | založeného média.                                    | Card Stock                                                                                                    |                                        |  |
|                         |                                                      | Transparency                                                                                                    |                                        |  |
|                         |                                                      | Glossy                                                                                                    |                                        |  |
|                         |                                                      | Labels                                                                                                    |                                        |  |
|                         |                                                      | Bond                                                                                                    |                                        |  |
|                         |                                                      | Letterhead                                                                                                    |                                        |  |
|                         |                                                      | Preprinted                                                                                                    |                                        |  |
|                         |                                                      | Colored Paper                                                                                                    |                                        |  |
|                         |                                                      | Custom Type <x> (k</x>                                                                                                    | de x predstavuje číslo 1–6)            |  |
| Manual Envelope         | Identifikácia veľkosti                               | 7 3/4 Envelope                                                                                                    |                                        |  |
| Size                    | manualne zalozenej obalky.                           | 9 Envelope                                                                                                    |                                        |  |
|                         |                                                      | 10 Envelope (US)*                                                                                                    |                                        |  |
|                         |                                                      | DL Envelope (non-U                                                                                                    | 15) <sup>*</sup>                       |  |
|                         |                                                      |                                                                                                    |                                        |  |
| C3 Envelope             |                                                      |                                                                                                    |                                        |  |
|                         |                                                      |                                                                                                    |                                        |  |
| Manual Envelope         | Identifikacia typu manualne<br>založenej obálky      |                                                                                                    |                                        |  |
| Manual Envelope<br>Size | Identifikácia veľkosti<br>manuálne založenej obálky. | Custom Type <x> (kde x predstavuje číslo 1–6)<br/>7 3/4 Envelope<br/>9 Envelope<br/>10 Envelope (US)*<br/>DL Envelope (non-US)*<br/>B5 Envelope<br/>C5 Envelope</x> |                                        |  |
| Manual Envelope         | Identifikácia typu manuálne                          | *Envelope                                                                                                    |                                        |  |
| Туре                    | založenej obálky.                                    | Custom Type <x> (kde x predstavuje číslo 1–6)</x>                                                                                                    |                                        |  |

#### Configure MP

Túto položku ponuky použite na konfiguráciu viacúčelového podávača ako ďalšieho zdroja alebo ako ručný podávač. Ak je viacúčelový podávač prepojený s ďalším zásobníkom, tlačiareň dokáže zvoliť médium z viacúčelového podávača pred výberom média z ďalšieho zásobníka.

| Položka                                                                     | Účel                                                           | Hodnoty a popis                                                                                                    |                                                                                                    |
|-----------------------------------------------------------------------------|----------------------------------------------------------------|----------------------------------------------------------------------------------------------------|----------------------------------------------------------------------------------------------------|
| Configure MP Nastavenie výberu média vloženého<br>vo viacúčelovom podávači. | Nastavenie výberu média vloženého<br>vo viacúčelovom podávači. | *Cassette                                                                                                    | Multifunkčné zariadenie<br>zaobchádza s viacúčelovým<br>podávačom rovnako ako<br>s akýmkoľvek iným zásobníkom.<br>Ak si tlačová úloha vyžaduje<br>veľkosť alebo typ média, ktoré<br>sa nachádza vo viacúčelovom<br>podávači, tlačiareň vytiahne<br>pre túto úlohu tlačové médium<br>z viacúčelového podávača. |
|                                                                             | Manual                                                         | Multifunkčné zariadenie<br>zaobchádza s viacúčelovým<br>podávačom rovnako ako<br>s akýmkoľvek iným zásobníkom<br>a v prípade potreby vloženia<br>samostatného listu tlačového<br>média do podávača sa zobrazí<br>hlásenie Load Manual. |                                                                                                    |
|                                                                             | First                                                          | Tlačiareň ťahá tlačové médium<br>z viacúčelového podávača, kým<br>nie je podávač prázdny bez<br>ohľadu na tlačové úlohy.                                                                                                    |                                                                                                    |

#### Envelope Enhance

Pomocou tohto nastavenia zrušíte voliteľný hardvér ustaľovania obálok počas tlače obálok. Tento hardvér významne znižuje vlnenie alebo krčenie niektorých obálok.

**Poznámka:** Počas tlače obálok sa môže medzi vrstvami obálky vytvárať bublina. Keď bublina dosiahne počas procesu zapekania koniec obálky, obálka sa zvlní alebo pokrčí. Za účelom predchádzania tejto situácii sa pravidelne znižuje tlak na valec v zapekacej jednotke. Toto je ustaľovanie.

| Položka          | Účel                                                 | Hodnoty a popis |                                                                                                    |
|------------------|------------------------------------------------------|-----------------|----------------------------------------------------------------------------------------------------|
| Envelope Enhance | Zrušenie voliteľného hardvéru<br>ustaľovania obálok. | On*<br>Off      | Táto položka ponuky je zobrazená<br>v prípade, že je nainštalovaný voliteľný<br>hardvér ustaľovania obálok.<br>Nastavením Envelope Enhance na<br>Off (vypnutie) neumožňuje zapekacej<br>jednotke uvoľňovať prítlak počas<br>zapekania. |

#### Substitute Size

Túto položku použite pre nastavenie náhrady ďalšej veľkosti papiera v prípade, že požadovaná veľkosť papiera sa momentálne nenachádza v žiadnom zdrojovom zásobníku tlačiarne. Ak je napr. položka Substitute Size nastavená na Letter/A4 a v tlačiarni je dostupný iba papier vo formáte Letter, tlačiareň nahradí formát Letter za A4 a vytlačí úlohu namiesto zobrazenia výzvy pre zmenu papiera.

| Položka                                                                         | Účel                                                               | Hodnoty a popis                                                                                                    |                                                                                                    |
|---------------------------------------------------------------------------------|--------------------------------------------------------------------|----------------------------------------------------------------------------------------------------|----------------------------------------------------------------------------------------------------|
| Substitute Size Náhrada určenej veľkosti, ak nie je vložená požadovaná veľkosť. | Náhrada určenej veľkosti, ak nie<br>je vložená požadovaná veľkosť. | Off                                                                                                    | Tlačiareň vyzve užívateľa na<br>vloženie požadovanej veľkosti<br>papiera. Žiadne náhrady veľkosti nie<br>sú povolené.                                                                                |
|                                                                                 |                                                                    | Statement/A5                                                                                                    | Vytlačí úlohy formátu A5 na papier<br>veľkosti Statement, ak je vložený iba<br>papier veľkosti Statement a vytlačí<br>úlohy formátu Statement na papier A5,<br>ak je vložený iba papier veľkosti A5. |
|                                                                                 | Letter/A4                                                          | Vytlačí úlohy formátu A4 na papier<br>veľkosti Letter, ak je vložený iba<br>papier veľkosti Letter a vytlačí úlohy<br>formátu Letter na papier A4, ak je<br>vložený iba papier veľkosti A4. |                                                                                                    |
|                                                                                 | All Listed*                                                        | Nahradí obidva formáty Letter/A4<br>a Statement/A5, čo znamená, že sú<br>povolené všetky dostupné náhrady.                                                                                  |                                                                                                    |

#### Paper Texture

Nasledovné položky použite pre nastavenie štruktúry média pre každý z definovaných typov médií. Tlačiarni sa tým umožní optimalizovať kvalitu tlače pre určené médium.

| Položka            | Účel                            | Hodnoty a popis |                                    |
|--------------------|---------------------------------|-----------------|------------------------------------|
| Plain Texture      | Identifikácia štruktúry média   | Smooth          |                                    |
| Transparency       | vloženého v určenom zdroji.     | Normal*         |                                    |
| Texture            |                                 | Rough           |                                    |
| Labels Texture     |                                 |                 |                                    |
| Bond Texture       |                                 |                 |                                    |
| Envelope Texture   |                                 |                 |                                    |
| Letterhead Texture |                                 |                 |                                    |
| Preprinted Texture |                                 |                 |                                    |
| Colored Texture    |                                 |                 |                                    |
| Vinyl Labels       | Identifikuje textúru vinylových | Smooth          | Zobrazí sa, ak sú vinylové nálepky |
| Texture            | nálepok v určenom zdroji.       | Normal*         | podporované v určenom zdroji.      |
|                    |                                 | Rough           |                                    |

| Položka            | Účel                           | Hodnoty a popis |                                       |
|--------------------|--------------------------------|-----------------|---------------------------------------|
| Card Stock Texture | Identifikácia štruktúry štítku | Smooth          | Zobrazí sa, ak sú štítky (Card Stock) |
|                    | vloženého v určenom zdroji.    | Normal*         | podporované v určenom zdroji.         |
|                    |                                | Rough           |                                       |
| Custom <x></x>     | Identifikácia štruktúry        | Smooth          | Zobrazí sa, ak je užívateľský typ     |
| Texture            | užívateľského média vloženého  | Normal*         | podporovaný v určenom zdroji.         |
|                    | v urcenom zaroji.              | Rough           |                                       |

## Paper Weight

Nasledovné položky použite pre nastavenie šírky papiera pre každý z definovaných typov médií. Tlačiarni sa tým umožní optimalizovať kvalitu tlače pre určenú šírku média.

| Položka                   | Účel                                                                                                    | Hodnoty a popis           |                                                                                       |
|---------------------------|----------------------------------------------------------------------------------------------------|---------------------------|---------------------------------------------------------------------------------------|
| Plain Weight              | Identifikácia relatívnej šírky                                                                                     | Light                     | Poznámka: Card Stock sa na LCD                                                        |
| Card Stock Weight         | média vloženého v danom zdroji                                                                                     | Normal*                   | displeji zobrazí iba v prípade, že sú<br>čtítky (Card Stock) podporované              |
| Transparency<br>Weight    | nanesenia tonera na tlačenú<br>stranu.                                                                             | Heavy                     | v určenom zdroji.                                                                     |
| Labels Weight             |                                                                                                    |                           |                                                                                       |
| Bond Weight               |                                                                                                    |                           |                                                                                       |
| Envelope Weight           |                                                                                                    |                           |                                                                                       |
| Letterhead Weight         |                                                                                                    |                           |                                                                                       |
| Preprinted Weight         |                                                                                                    |                           |                                                                                       |
| Colored Weight            |                                                                                                    |                           |                                                                                       |
| Vinyl Labels<br>Weight    | ldentifikuje relatívnej šírky<br>vinylových nálepok vložených<br>v určenom zdroji.                                 | Light<br>Normal*<br>Heavy | Zobrazí sa, ak sú vinylové nálepky<br>(Vinyl Labels) podporované<br>v určenom zdroji. |
| Custom <x><br/>Weight</x> | Identifikácia relatívnej šírky<br>užívateľského papiera vloženého<br>v danom zdroji. (x predstavuje<br>číslo 1–6.) | Light<br>Normal*<br>Heavy | Zobrazí sa, ak je užívateľský typ<br>podporovaný v určenom zdroji.                    |

## Paper Loading

Nasledovné položky použite pre nastavenie orientácie vkladania pre každý typ média. V zdroji je vložené predtlačené médium a následne je možné tlačiarni určiť, že médium je vložené pre duplexnú (obojstrannú) tlač. Pomocou aplikačného softvéru nastavte simplexnú (jednostrannú) tlač. Pri výbere simplexnej tlače tlačiareň automaticky vkladá prázdne strany za účelom správnej tlače simplexnej úlohy.

| Položka                    | Účel                                                                                                    | Hodnoty a popis |                                                                         |  |
|----------------------------|----------------------------------------------------------------------------------------------------|-----------------|-------------------------------------------------------------------------|--|
| Card Stock<br>Loading      | Správne spracovanie<br>predtlačeného papiera pri                                                                                                    | Duplex<br>*Off  | Duplex je určený pre obojstranmú<br>tlač na tlačové médium a nastavenie |  |
| Labels Loading             | obojstrannej (duplex) alebo                                                                                                    |                 | Off znamená, že duplexná tlač je                                        |  |
| Bond Loading               |                                                                                                    |                 | vyphota.                                                                |  |
| Letterhead<br>Loading      |                                                                                                    |                 |                                                                         |  |
| Preprinted Loading         |                                                                                                    |                 |                                                                         |  |
| Colored Loading            |                                                                                                    |                 |                                                                         |  |
| Vinyl Labels<br>Loading    |                                                                                                    | Duplex<br>*Off  | Zobrazí sa, ak sú vinylové nálepky<br>podporované v určenom zdroji.     |  |
| Custom <x><br/>Loading</x> | Správne spracovanie<br>predtlačeného užívateľského<br>papiera pri obojstrannej (duplex)<br>alebo jednostrannej (simplex)<br>úlohe. (x predstavuje číslo 1–6.) | Duplex<br>*Off  | Zobrazí sa, ak je užívateľský typ<br>podporovaný v určenom zdroji.      |  |

## Custom Types

Túto položku použite pre pomenovanie každého užívateľského typu papiera. Názvy je možné priradiť pomocou utility, akou je napr. MarkVision™ alebo prostredníctvom LCD displeja.

| Položka             | Účel                                                                                                    | Hodnoty a popis                                                            |                                                                                                    |
|---------------------|----------------------------------------------------------------------------------------------------|----------------------------------------------------------------------------|----------------------------------------------------------------------------------------------------|
| Custom Type <x></x> | Špecifikácia typu papiera<br>spojeného s každým<br>užívateľským typom (Custom<br>Types) dostupným v položke<br>ponuky Paper Type. | *Paper<br>Card Stock<br>Transparency<br>Labels<br>Vinyl Labels<br>Envelope | Za účelom priradenia užívateľsky<br>definovaného názvu musí byť<br>užívateľský typ média podporovaný<br>daným zdrojom.<br>V prípade dostupnosti užívateľom<br>definovaného názvu sa tento názov<br>zobrazí namiesto Custom Type<br><x>.</x> |

#### **Custom Names**

Túto položku použite pre definovanie užívateľského názvu každého typu tlačového média.

| Položka                                                             | Účel                                                                                                    | Hodnoty a popis                                                                    |                                                                                                    |
|---------------------------------------------------------------------|----------------------------------------------------------------------------------------------------|------------------------------------------------------------------------------------|----------------------------------------------------------------------------------------------------|
| <užívateľom<br>definovaný názov<br/>Custom Name&gt;</užívateľom<br> | Špecifikácia názvu tlačového<br>média spojeného s každým<br>užívateľským názvom (Custom<br>Name) <x> dostupným v ponuke<br/>Paper Type, kde x predstavuje<br/>číslo 1–6.</x> | [užívateľom<br>definovaný názov],<br>napr.:<br>Štefanove nálepky<br>Máriine štítky | Za účelom priradenia užívateľsky<br>definovaného názvu musí byť<br>užívateľský typ tlačového média<br>podporovaný daným zdrojom. |

## Universal Setup

Nasledovné položky použite pre nastavenie výšky a šírky univerzálneho papiera (Universal Paper Size). Nastavením výšky a šírky pre Universal Paper Size použije tlačiareň nastavenie Universal presne ako ostatné rozmery papiera, vrátane podpory pre duplexnú tlač a tlač n-up. Podrobnosti o tlači n-up sú uvedené pri položke **Multipage Print**.

| Položka          | Účel                                                                                                    | Hodnoty a popis                                                                              |                                                                                                    |  |
|------------------|----------------------------------------------------------------------------------------------------|----------------------------------------------------------------------------------------------|----------------------------------------------------------------------------------------------------|--|
| Units of Measure | Nastavenie mernej jednotky pre<br>Universal Height a Width.                                                                                                    | Inches<br>Millimeters                                                                        | Nastavenie Inches (palce) je<br>predvolené US nastavenie<br>a Millimeters (milimetre) je<br>medzinárodne predvolené<br>nastavenie.                                                     |  |
| Portrait Width   | Nastavenie šírky univerzálneho<br>média pre tlač na výšku.<br><b>Poznámka:</b> Ak nastavená<br>hodnota presahuje maximálnu<br>šírku, tlačiareň použije<br>maximálnu povolenú hodnotu v<br>palcoch alebo milimetroch. | 3 až 14,17 palcov<br>v krokoch po 0,01<br>palca.<br>76 mm až 360<br>mm v krokoch po<br>1 mm. | Podľa nastavenia položky Units of<br>Measure sa zobrazia buď palce<br>alebo millimetre; 8,5 palca je<br>predvolené US nastavenie a 216<br>mm je medzinárodne predvolené<br>nastavenie. |  |
| Portrait Height  | Nastavenie výšky univerzálneho<br>média pre tlač na šírku.<br><b>Poznámka:</b> Ak nastavená<br>hodnota presahuje maximálnu<br>výšku, tlačiareň použije<br>maximálnu povolenú hodnotu v<br>palcoch alebo milimetroch. | 3 až 14,17 palcov<br>v krokoch po 0,01<br>palca.<br>76 mm až 360<br>mm v krokoch po<br>1 mm. | Podľa nastavenia položky Units of<br>Measure sa zobrazia buď palce<br>alebo millimetre; 14 palcov je<br>predvolené US nastavenie a 356<br>mm je medzinárodne predvolené<br>nastavenie. |  |
| Feed Direction   | Nastavenie smeru podávania<br>univerzálneho papiera (Universal<br>Paper Size).                                                                                                    | *Short Edge<br>Long Edge                                                                     | Long Edge sa zobrazí iba v<br>prípade, že je dlhší okraj kratší než<br>maximálna fyzická šírka, ktorú môže<br>obsahovať zásobník tlačiarne.                                            |  |

# Záznamy

Poznámka: Po vytlačení záznamu (reportu) tlačiareň obnoví hlavnú obrazovku.

Každý záznam sa vytlačí pomocou niektorých štandardných nastavení tlače, napr.:

- jedna kópia,
- orientácia na výšku (Portrait),
- rozlíšenie tlače 600 dpi,
- štandardná oblasť tlače,
- žiadne oddeľovacie listy,
- duplexná tlač je vypnutá,
- tlač viacerých strán je vypnutá,
- sýtosť toner je nastavená na osem,
- zdroj média je užívateľom predvolený zdroj.

| Položka                                                         | Účel                                                                                                    | Hodnoty a popis                                                                         |                                                                                     |
|-----------------------------------------------------------------|----------------------------------------------------------------------------------------------------|-----------------------------------------------------------------------------------------|-------------------------------------------------------------------------------------|
| Menu Settings Page                                              | <ul> <li>Tlač informácií spojených s:</li> <li>aktuálnymi nastaveniami pre každú položku ponuky všetkých ponúk,</li> </ul>                                                         | Po výbere tejto polož<br>strany a tlačiareň ob<br><b>Poznámka:</b> Pri kažc             | žky sa spustí tlač<br>noví stav <b>Ready</b> .<br>lej tlači záznamu                 |
|                                                                 | <ul> <li>informáciami o tlačovej kazete,</li> <li>zoznamom nainštalovaného voliteľného príslušenstva a funkciách,</li> <li>dostupnou pamäťou multifunkčného zariadenia.</li> </ul> | tlačiareň zobrazí hlá<br>[x], kde x predstavi<br>na základe zobrazer<br>ponuky.         | senie Printing<br>uje záznam založený<br>ného názvu položky                         |
| Device Statistics                                               | Tlač informácií spojených so štatistikami<br>tlačiarne.                                                                                                    |                                                                                         |                                                                                     |
| Network Setup Page<br>Network <x> Setup<br/>Page sa zobrazí</x> | Tlač informácií spojených so sieťovými<br>nastaveniami tlačiarne a overenie<br>sieťového spojenia.                                                                                 | -                                                                                       |                                                                                     |
| v prípade, že je<br>nainštalované sieťové<br>príslušenstvo.     | <b>Poznámka:</b> Táto strana obsahuje tiež<br>informácie, ktoré môžu pomôcť pri<br>nastavení sieťovej tlače.                                                                       |                                                                                         |                                                                                     |
| Shortcut List                                                   | Tlač zoznamu predtým definovaných skrátených volieb.                                                                                                    |                                                                                         |                                                                                     |
| Fax Job Log                                                     | Tlač zoznamu čakajúcich faxových úloh<br>spolu s posledným 200 dokončenými<br>faxovými úlohami.                                                                                    |                                                                                         |                                                                                     |
|                                                                 | <b>Poznámka:</b> Položka ponuky sa zobrazí<br>iba v prípade, že je položka Enable Job<br>Log nastavená na On.                                                                      |                                                                                         |                                                                                     |
| Fax Call Log                                                    | Tlač zoznamu posledných 100 faxových<br>hovorov vytvorených alebo odpovedaných<br>multifunkčným zariadením.                                                                        |                                                                                         |                                                                                     |
|                                                                 | <b>Poznámka:</b> Položka ponuky sa zobrazí<br>iba v prípade, že je položka Enable Call<br>Log nastavená na On.                                                                     |                                                                                         |                                                                                     |
| E-mail Shortcuts                                                | Tlač zoznamu e-mailových skrátených volieb.                                                                                                    |                                                                                         |                                                                                     |
| Fax Shortcuts                                                   | Tlač zoznamu faxových skrátených volieb.                                                                                                    |                                                                                         |                                                                                     |
| FTP Shortcuts                                                   | Tlač zoznamu skrátených volieb FTP.                                                                                                    |                                                                                         |                                                                                     |
| Profiles List                                                   | Tlač zoznamu profilov uložených v tlačiarni.                                                                                                    |                                                                                         |                                                                                     |
| NetWare Setup Page                                              | Tlač strany s nastaveniami protokolu<br>NetWare.                                                                                                    |                                                                                         |                                                                                     |
| Print Fonts                                                     | Tlač šablóny všetkých fontov dostupných pre zvolený jazyk tlačiarne.                                                                                                    | PCL Fonts                                                                               | Tlač šablóny<br>všetkých fontov<br>tlačiarne dostupných<br>pre emuláciu PCL.        |
|                                                                 |                                                                                                    | PostScript Fonts                                                                        | Tlač šablóny všetkých<br>fontov tlačiarne<br>dostupných pre<br>emuláciu PostScript. |
| Print Directory                                                 | Tlač zoznamu prostriedkov, ktoré sú<br>uložené na voliteľnej pamäťovej karte<br>Flash alebo pevnom disku.                                                                          | Po výbere tejto položky sa spustí tlač<br>strany a tlačiareň obnoví stav <b>Ready</b> . |                                                                                     |
|                                                                 | <b>Poznámka:</b> Položka Print Directory je<br>dostupná na LCD displeji iba v prípade,<br>že je vložená a naformátovaná<br>nepoškodená pamäť Flash.                                |                                                                                         |                                                                                     |

# Network/Ports (Siet'/Porty)

#### TCP/IP

Túto položku ponuky použite pre zobrazenie a zmenu nastavení Transmission Control Protocol/Internet Protocol (TCP/IP). Internet Protocol (IP) určuje formát paketov, nazývaných tiež datagramy a adresnú schému. Väčšina sietí kombinuje IP protokol s protokolmi vyššej úrovne, nazývanými Transmission Control Protocol (TCP). TCP protokol umožňuje dvom hostiteľom vykonať spojenie a vymieňať toky údajov. TCP protokol garantuje dodanie údajov a tiež garantuje to, že sú pakety dopravené v rovnakom poradí, v akom boli odoslané.

| Položka               | Účel                                                                                                    | Hodnoty a popis |                                                                                                    |  |
|-----------------------|----------------------------------------------------------------------------------------------------|-----------------|----------------------------------------------------------------------------------------------------|--|
| Set Hostname          |                                                                                                    |                 |                                                                                                    |  |
| Address               | Nastavenie danej adresy na sieti,<br>ktorá definuje zariadenie.                                                                                                    | IP adresa       | 4-políčková IP adresa<br>Iba zobrazenie                                                                                                    |  |
| Netmask               | Nastavenie informácií, ktoré<br>využíva sieť za účelom<br>rozhodnutia spôsobu vyhľadávania<br>určitej IP adresy.                                                                                                    | sieťová maska   | 4-políčková maska<br>Iba zobrazenie                                                                                                    |  |
| Gateway               | Poskytuje adresu zariadenia, ktoré ovláda komunikáciu pre podsieť.                                                                                                    | brána           | 4-políčková IP adresa<br>Iba zobrazenie                                                                                                    |  |
| Set static IP address |                                                                                                    | prepojenie      | Prepojenie na stranu za účelom<br>nastavenia statickej IP adresy.<br>Zmenou IP adresy sa nastaví<br>DHCP, BOOTP a RARP na Off<br>(vypnuté). |  |
| Enable DHCP           | DHCP znemaná Dynamic Host<br>Configuration Protocol. Sieť<br>automaticky priraďuje číslo pre<br>sieťové informácie.                                                                                                    | On*<br>Off      |                                                                                                    |  |
| Enable RARP           | RARP znamená Reverse Address<br>Resolution Protocol.                                                                                                    | On*<br>Off      |                                                                                                    |  |
| Enable BOOTP          | BOOTP znamená Bootstrap<br>Protocol.                                                                                                    | On*<br>Off      |                                                                                                    |  |
| AutoIP                | Poskytuje automatickú IP adresu.                                                                                                    | On*<br>Off      |                                                                                                    |  |
| Enable FTP/TFTP       | Umožňuje prenos súborov do<br>zariadenia.<br>File Transfer Protocol (FTP) je<br>protokol využívaný na internete<br>pre výmenu súborov. FTP protokol<br>využíva pre aktivovanie prenosu<br>údajov protokoly Internet TCP/IP.<br>TFTP znamená Trivial File Transfer<br>Protocol, čo je jednoduchá forma<br>FTP protokolu. | On*<br>Off      |                                                                                                    |  |
| HTTP Server Enabled   | Určuje, či je možné vidieť web stránky.                                                                                                    | On*             | Funkcia je aktivovaná. Web stránky<br>je možné zobrazovať.                                                                                  |  |
|                       | HyperText Transfer Protocol<br>(HTTP) je základný protokol<br>využívaný službou World Wide<br>Web (WWW). HTTP definuje<br>spôsob formátovania a prenosu<br>správ a akcie, ktoré by mali web<br>servery a prehliadače vykonať pre<br>odpovedanie na rôzne príkazy.                                                       | Off             | Funkcia je zrušená.                                                                                                    |  |

| Položka                      | Účel                                                                                                    | Hodnoty a popi           | s                                                                                                    |
|------------------------------|----------------------------------------------------------------------------------------------------|--------------------------|----------------------------------------------------------------------------------------------------|
| WINS Server Address          | Server spracováva hostiteľské<br>názvy priraďovaním hostiteľských<br>názvov IP adresám. Zariadenia<br>registrujú hostiteľský názov na<br>WINS serveri.<br>Windows Internet Naming Service<br>(WINS) je systém, ktorý zisťuje<br>IP adresu priradenú príslušnému<br>sieťovému počítaču. Nazýva sa<br>to rozpoznávanie názvov. WINS<br>podporuje sieťové klientske a<br>serverové počítače so systémom<br>Windows a dokáže poskytnúť<br>rozpoznávanie názvov pre iné<br>počítače nastavené špeciálnymi                                        | 4-políčková IP<br>adresa |                                                                                                    |
| DNS Server Address           | štruktúrami.<br>Registruje hostiteľský názov na DNS<br>serveri; umožňuje rozpoznávanie<br>názvov pre e-mailový server, FTP<br>a iné hostiteľské názvové záznamy.<br>Domain Name System (alebo<br>Domain Name Service) [DNS] je<br>internetová služba, ktorá prekladá<br>doménové názvy na IP adresy.<br>Doménové názvy sú abecedné;<br>preto je jednuduchšie si ich<br>zapamätať. Internet je v skutočnosti<br>založený na IP adresách. Pri<br>každom použití doménového názvu<br>musí DNS služba preložiť názov na<br>príslušnú IP adresu. | 4-políčková IP<br>adresa |                                                                                                    |
| Backup DNS Server<br>Address | Využíva sa, ak nie je adresa DNS<br>Server Address dostupná.                                                                                                    | 4-políčková IP<br>adresa |                                                                                                    |
| Domain Search Order          | Definuje poradie vyhľadávania<br>domén.                                                                                                    | textové políčko          | Poradie vyhľadávania je dané<br>zoznamom oddeľovaným čiarkami,<br>napr.:<br>myserver.com, myprinter.com                                                           |
| Restricted Server List       | Definuje obmedzený počet IP<br>adries.                                                                                                    | textové políčko          | Toto je čiarkami oddelený<br>zoznam maximálne 10 IP adries,<br>povolených vytvárať TCP spojenia.<br>Nulu (0) je možné použiť v<br>zozname ako "žolík" (wildcard). |
| MTU                          | Definuje rozsah typu komunikácie.                                                                                                    | číselný vstup            | Toto je rozsah, napr. 256–1500<br>Ethernet, 256–4096 Token-Ring.                                                                                                  |
| Default TTL*                 |                                                                                                    | číselný vstup            | Udáva rozsah v sekundách, napr.<br>Range: 5–254 sekúnd.                                                                                                    |
| DDNS                         |                                                                                                    | On*                      |                                                                                                    |
| mDNS                         |                                                                                                    | On*<br>Off               |                                                                                                    |
| Zero Configuration<br>Name   |                                                                                                    | textové políčko          | Napr.: Janova kancelárska<br>tlačiareň.                                                                                                    |
| SLP Broadcast                |                                                                                                    | On*<br>Off               |                                                                                                    |
| LPD Timeout                  |                                                                                                    | číselný vstup            | Rozsah je 0–65535 sekúnd.                                                                                                    |

| Položka                           | Účel | Hodnoty a popi | S |
|-----------------------------------|------|----------------|---|
| LPD Banner Page                   |      | On*            |   |
|                                   |      | Off            |   |
| LPD Trailer Page                  |      | On*            |   |
|                                   |      | Off            |   |
| LPD Carriage Return<br>Conversion |      | On*            |   |
|                                   |      | Off            |   |

#### IPv6

Túto položku ponuky použite pre zobrazenie a zmenu nastavení Internet Protocol Version 6 (IPv6).

| Poznámka:  | Táto položka sa pri nesieťových modeloch nezobrazí.   |
|------------|-------------------------------------------------------|
| i oznanna. | nato položita da pri neolotových medelední nežebraži. |

| Položka                        | Účel                              | Hodnoty a popis |     |
|--------------------------------|-----------------------------------|-----------------|-----|
| IPv6                           | Nastavenie siete na protokol IPv6 | Enable IPv6     | On* |
| (Internet Protocol Version 6). |                                   | Off             |     |
|                                | Auto Configuration                | On*             |     |
|                                |                                   | Off             |     |
|                                | Hostname                          | textové políčko |     |
|                                | Address                           | textové políčko |     |
|                                | Router Address                    | textové políčko |     |
|                                |                                   | Enable DHCPv6   | On* |
|                                |                                   |                 | Off |

## E-mail Server Setup

| Položka                           | Účel                                                                                                    | Hodnoty a popi                                                                   | S                                                                                                    |
|-----------------------------------|----------------------------------------------------------------------------------------------------|----------------------------------------------------------------------------------|----------------------------------------------------------------------------------------------------|
| Primary SMTP<br>Gateway           |                                                                                                    | políčko s IP<br>adresou                                                          |                                                                                                    |
| Primary SMTP                      | Číselný vstup pre port.                                                                                                    | 1–65534                                                                          |                                                                                                    |
| Gateway Port                      |                                                                                                    | (25*)                                                                            |                                                                                                    |
| Secondary SMTP<br>Gateway         |                                                                                                    | políčko s IP<br>adresou                                                          |                                                                                                    |
| Secondary SMTP<br>Gateway Port    |                                                                                                    | 1–65534<br>(25*)                                                                 |                                                                                                    |
| SMTP Timeout                      |                                                                                                    | číselný vstup<br>5–30 (30*)                                                      | Číselný vstup pre odmlku je<br>rozsah medzi 5 a 30 sekundami<br>s 30 sekundovou predvolenou<br>hodnotou.              |
| Server Requires<br>Authentication |                                                                                                    | On*<br>Off                                                                       |                                                                                                    |
| Userid                            |                                                                                                    | textový vstup                                                                    |                                                                                                    |
| Password                          |                                                                                                    | textový vstup,<br>nešifrovaný<br>text? ak nie<br>je potrebné,<br>prosím potvrďte |                                                                                                    |
| Reply Address                     |                                                                                                    | textový vstup                                                                    | Toto je požadovaná položka.                                                                                           |
| Subject                           |                                                                                                    | textový vstup                                                                    | Textové políčko je limitované na<br>255 znakov.                                                                       |
| Max e-mail size                   | Nastavenie maximálnej veľkosti<br>e-mailu v kilobajtoch.<br>E-mail nad túto veľkosť sa<br>neodošle.                                           | číselný vstup<br>0-65535                                                         | Zadajte 0 (nula) pre žiadne<br>obmedzenie.                                                                            |
| Size error message                | Odoslanie správy, ak je e-mail<br>väčší než nakonfigurované<br>obmedzenie veľkosti 1024 znakov.                                               | textový vstup                                                                    |                                                                                                    |
| Limit destinations                | Odoslanie e-mailu iba v prípade, že<br>adresa obsahuje doménový názov,<br>napr. doménový názov spoločnosti.<br>E-mail je možné odoslať iba na | @textový vstup                                                                   | Obmedzenie je jedna doména<br>a 128 znakov. Znak @ je pred<br>textovým políčkom nemenný.<br>Napr.: @companydomain.com |
|                                   | uvedenú doménu.                                                                                                    |                                                                                  | V príklade sa e-maily odošlú<br>iba v prípade, že adresa končí<br>s @companydomain.com.                               |

| Položka        | Účel                   | Hodnoty a popi | S                                                                                                    |
|----------------|------------------------|----------------|----------------------------------------------------------------------------------------------------|
| Web Link Setup | Definuje webový odkaz. | hlavička       |                                                                                                    |
|                |                        | Server         | Nastavenie názvu serveru.                                                                                                    |
|                |                        |                | textový vstup                                                                                                    |
|                |                        |                | Napr.:                                                                                                    |
|                |                        |                | server.mine.com                                                                                                    |
|                |                        | Login          | textový vstup                                                                                                    |
|                |                        | Password       | textový vstup pre heslo                                                                                                    |
|                |                        | Path           | Definuje cestu.                                                                                                    |
|                |                        |                | textový vstup                                                                                                    |
|                |                        |                | Napr.:<br>/priečinok/cesta                                                                                                    |
|                |                        |                | Pre názov cesty sú povolené                                                                                                    |
|                |                        |                | nasledovné znaky a symboly:                                                                                                    |
|                |                        |                | * – hviezdička                                                                                                    |
|                |                        |                | : – dvojbodka                                                                                                    |
|                |                        |                | ? – otáznik                                                                                                    |
|                |                        |                | < – symbol menej než                                                                                                    |
|                |                        |                | > – symbol vlac nez                                                                                                    |
|                |                        |                | I – vertikálna čiara                                                                                                    |
|                |                        | Base file name | Definuje názov základného súboru.                                                                                                    |
|                |                        |                | Na koniec názvu základného<br>súboru sa pridá časová pečiatka.                                                                                   |
|                |                        |                | textový vstup                                                                                                    |
|                |                        |                | obrázok*                                                                                                    |
|                |                        |                | Predvolená hodnota je nasledovný<br>výraz:                                                                                                    |
|                |                        |                | image                                                                                                    |
|                |                        |                | Poznámka: Pre názov základného<br>súboru existuje 53-znakové<br>obmedzenie. Nasledovné znaky<br>alebo symboly nie sú povolené:<br>* – hviezdička |
|                |                        |                | : – dvojbodka                                                                                                    |
|                |                        |                | ? – otáznik                                                                                                    |
|                |                        |                | < – symbol menej než                                                                                                    |
|                |                        |                | > – symbol viac než                                                                                                    |
|                |                        |                | l – vertikálna čiara                                                                                                    |
|                |                        | Web Link       | textový vstup                                                                                                    |
|                |                        |                | Príklad:                                                                                                    |
|                |                        |                | http://my.business.com/directory/<br>path                                                                                                    |

#### Wireless

| Položka      | Hodnoty                                                  |
|--------------|----------------------------------------------------------|
| Mode         | Infrastructure                                           |
|              | Ad hoc                                                   |
| Network Name | zoznam dostupných sieťových<br>názvov tlačového servera* |

#### Standard Network and Network <x>

Nasledovné položky použite pre zmenu nastavení tlačiarne ovplyvňujúce úlohy odoslané do tlačiarne cez sieťový port (buď Standard Network alebo Network Opt <x>).

| Položka                                                 | Účel                                                                                                    | Hodnoty a popis |                                                                                                    |
|---------------------------------------------------------|----------------------------------------------------------------------------------------------------|-----------------|----------------------------------------------------------------------------------------------------|
| PCL Konfig<br>SmartSwitch Auton<br>PCL prijata<br>ohľad | Konfigurácie tlačiarne pre<br>automatické prepínanie na emuláciu<br>PCL v prípade, že to tlačová úloha<br>prijatá cez sieťový port vyžaduje bez<br>ohľadu na predvolený jazyk tlačiarne.            | On*             | Tlačiareň overí údaje na sieťovom<br>rozhraní a zvolí emuláciu PCL<br>v prípade, že PCL je požadovaný<br>jazyk tlačiarne.                                                                                                    |
|                                                         |                                                                                                    | Off             | Tlačiareň neoverí prichádzajúce<br>údaje. Tlačiareň používa emuláciu<br>PostScript na spracovanie úlohy,<br>ak je PS SmartSwitch nastavené<br>na On, alebo používa predvolený<br>jazyk tlačiarne určený v ponuke<br><b>Setup Menu</b> , ak je PS SmartSwitch<br>nastavené na Off. |
| PS<br>SmartSwitch                                       | Konfigurácie tlačiarne pre<br>automatické prepínanie na emuláciu<br>PostScript v prípade, že to tlačová<br>úloha prijatá cez sieťový port<br>vyžaduje bez ohľadu na predvolený<br>jazyk tlačiarne.  | On*             | Tlačiareň overí údaje na sieťovom<br>rozhraní a zvolí emuláciu PostScript<br>v prípade, že PostScript je<br>požadovaný jazyk tlačiarne.                                                                                                    |
|                                                         |                                                                                                    | Off             | Tlačiareň neoverí prichádzajúce<br>údaje. Tlačiareň používa emuláciu<br>PCL na spracovanie úlohy, ak je<br>PCL SmartSwitch nastavené na<br>On, alebo používa predvolený jazyk<br>tlačiarne určený v ponuke Setup<br>Menu, ak je PCL SmartSwitch<br>nastavené na Off.              |
| NPA Mode                                                | Nastavenie tlačiarne pre vykonávanie<br>špeciálneho spracovania potrebného<br>pre obojsmernú komunikáciu podľa<br>konvencií definovaných protokolom<br>aliancie NPA (Network Printing<br>Alliance). | Off             | Tlačiareň nevykoná spracovanie<br>NPA.                                                                                                    |
|                                                         |                                                                                                    | Auto*           | Tlačiareň overí údaje, zistí formát<br>a následne údaje príslušne spracuje.                                                                                                    |
|                                                         | <b>Poznámka:</b> Zmenou tejto položky sa tlačiareň automaticky reštartuje.                                                                                                    |                 |                                                                                                    |

| Položka        | Účel                                                                                                    | Hodnoty a popis                                    |                                                                                                    |
|----------------|----------------------------------------------------------------------------------------------------|----------------------------------------------------|----------------------------------------------------------------------------------------------------|
| Network Buffer | Konfigurácia veľkosti vyrovnávacej<br>pamäte (buffer) sieťového vstupu.<br><b>Poznámka:</b> Zmenou položky<br>Network Buffer sa tlačiareň<br>automaticky reštartuje. Všetky<br>permanentné prostriedky, akým sú<br>napr. fonty alebo makrá, sa stratia. | Auto*                                              | Tlačiareň automaticky vypočíta<br>veľkosť pre Network Buffer<br>(odporúčané nastavenie).                                                                                                    |
|                |                                                                                                    | 3K to maximum<br>size allowed<br>(v krokoch po 1K) | Užívateľ definuje veľkosť pre<br>Network Buffer. Maximálna veľkosť<br>závisí od množstva pamäte<br>v tlačiarni, veľkosti ostatných<br>vyrovnávacích pamätí rozhraní a od<br>nastavenia Resource Save na On<br>alebo Off. Za účelom maximalizácie<br>veľkosti pre Network Buffer zrušte<br>alebo znížte veľkosť vyrovnávacej<br>pamäte paralelného, sériového alebo<br>USB rozhrania. |
| Mac Binary PS  | Konfigurácia tlačiarne na<br>spracovanie binárnych PostScript<br>tlačových úloh systému Macintosh.                                                                                                    | On                                                 | Tlačiareň spracováva surové (raw)<br>binárne tlačové úlohy PostScript<br>z počítačov s operačným systémom<br>Macintosh.                                                                                                    |
|                |                                                                                                    |                                                    | <b>Poznámka:</b> Toto nastavenie často<br>spôsobuje, že tlačové úlohy systému<br>Windows nie sú spracované.                                                                                                    |
|                |                                                                                                    | Off                                                | Tlačiareň filtruje tlačové úlohy<br>PostScript použitím štandardného<br>protokolu.                                                                                                    |
|                |                                                                                                    | Auto*                                              | Tlačiareň spracováva tlačové úlohy<br>PostScript z počítačov s operačným<br>systémom Macintosh alebo<br>Windows.                                                                                                    |

#### Standard USB and USB <x>

Ponuku USB Menu použite pre zmenu nastavení tlačiarne ovplyvňujúce USB (Universal Serial Bus) port (USB Option <x>).

| Položka            | Účel                                                                                                    | Hodnoty a popis |                                                                                                    |
|--------------------|----------------------------------------------------------------------------------------------------|-----------------|----------------------------------------------------------------------------------------------------|
| PCL<br>SmartSwitch | Konfigurácie tlačiarne pre<br>automatické prepínanie na emuláciu<br>PCL v prípade, že to tlačová úloha<br>prijatá cez USB port vyžaduje bez<br>ohľadu na predvolený jazyk tlačiarne.           | On*             | Tlačiareň overí údaje na USB rozhraní<br>a zvolí emuláciu PCL v prípade, že<br>PCL je požadovaný jazyk tlačiarne.                                                                                                    |
|                    |                                                                                                    | Off             | Tlačiareň neoverí prichádzajúce údaje.<br>Tlačiareň používa emuláciu PostScript<br>na spracovanie úlohy, ak je PS<br>SmartSwitch nastavené na On, alebo<br>používa predvolený jazyk tlačiarne<br>určený v ponuke Setup Menu, ak je<br>PS SmartSwitch nastavené na Off. |
| PS<br>SmartSwitch  | Konfigurácie tlačiarne pre<br>automatické prepínanie na emuláciu<br>PostScript v prípade, že to tlačová<br>úloha prijatá cez USB port vyžaduje<br>bez ohľadu na predvolený jazyk<br>tlačiarne. | On*             | Tlačiareň overí údaje na USB<br>rozhraní a zvolí emuláciu PostScript<br>v prípade, že PostScript je<br>požadovaný jazyk tlačiarne.                                                                                                    |
|                    |                                                                                                    | Off             | Tlačiareň neoverí prichádzajúce<br>údaje. Tlačiareň používa emuláciu<br>PCL na spracovanie úlohy, ak je<br>PCL SmartSwitch nastavené na<br>On, alebo používa predvolený jazyk<br>tlačiarne určený v ponuke Setup<br>Menu, ak je PCL SmartSwitch<br>nastavené na Off.   |

| Položka       | Účel                                                                                                    | Hodnoty a popis                                    |                                                                                                    |
|---------------|----------------------------------------------------------------------------------------------------|----------------------------------------------------|----------------------------------------------------------------------------------------------------|
| NPA Mode      | NPA Mode Nastavenie tlačiarne na vykonávanie<br>špeciálneho spracovania potrebného<br>pre obojsmernú komunikáciu podľa<br>konvencií definovaných protokolom<br>aliancie NPA (Network Printing Alliance).<br><b>Poznámka:</b> Zmenou tejto položky<br>sa tlačiareň automaticky reštartuje<br>po opustení ponúk. Je to reštart za<br>účelom konfigurácie pamäte a všetky<br>permanentné prostriedky, akým sú<br>napr. fonty alebo makrá, sa stratia. | On                                                 | Tlačiareň vykoná spracovanie NPA.<br>Ak údaje nie sú vo formáte NPA,<br>odmietnu sa ako chybné údaje.                                                                                                    |
|               |                                                                                                    | Off                                                | Tlačiareň nevykoná spracovanie<br>NPA.                                                                                                    |
|               |                                                                                                    | Auto*                                              | Tlačiareň overí údaje, zistí formát<br>a následne údaje príslušne spracuje.                                                                                                    |
| USB Buffer    | Konfigurácia veľkosti vyrovnávacej<br>pamäte (buffer) USB vstupu.                                                                                                    | Auto*                                              | Tlačiareň automaticky vypočíta veľkosť<br>pre USB Buffer (odporúčané nastavenie).                                                                                                    |
|               | <b>Poznámka:</b> Zmenou položky USB<br>Buffer sa tlačiareň automaticky<br>reštartuje. Všetky permanentné<br>prostriedky, akým sú napr. fonty<br>alebo makrá, sa stratia.                                                                                                    | 3K to maximum<br>size allowed<br>(v krokoch po 1K) | Užívateľ definuje veľkosť pre USB<br>Buffer. Maximálna veľkosť závisí od<br>množstva pamäte v tlačiarni, veľkosti<br>ostatných vyrovnávacích pamätí<br>rozhraní a od nastavenia Resource<br>Save na On alebo Off. Za účelom<br>maximalizácie veľkosti pre USB<br>Buffer zrušte alebo znížte veľkosť<br>vyrovnávacej pamäte paralelného,<br>sériového alebo sieťového rozhrania. |
| Mac Binary PS | Konfigurácia tlačiarne na<br>spracovanie binárnych PostScript<br>tlačových úloh systému Macintosh.                                                                                                    | On                                                 | Tlačiareň spracováva surové (raw) binárne<br>tlačové úlohy PostScript z počítačov<br>s operačným systémom Macintosh.                                                                                                    |
|               |                                                                                                    |                                                    | <b>Poznámka:</b> Toto nastavenie často<br>spôsobuje, že tlačové úlohy systému<br>Windows nie sú spracované.                                                                                                    |
|               |                                                                                                    | Off                                                | Tlačiareň filtruje tlačové úlohy PostScript<br>použitím štandardného protokolu.                                                                                                    |
|               |                                                                                                    | Auto*                                              | Tlačiareň spracováva tlačové úlohy<br>PostScript z počítačov s operačným<br>systémom Macintosh alebo Windows.                                                                                                    |
| ENA Address   | Nastavenie ENA adresy pre USB port.                                                                                                    | 4-políčková IP<br>adresa                           | Zobrazí sa iba pri pripojení ENA cez<br>USB port.                                                                                                    |
| ENA Netmask   | Nastavenie masky ENA pre USB port.                                                                                                    | (0.0.0.0*)                                         |                                                                                                    |
| ENA Gateway   | Nastavenie brány ENA pre USB port.                                                                                                    |                                                    |                                                                                                    |

#### Parallel <x>

Nasledovné položky použite pre zmenu nastavení tlačiarne ovplyvňujúce úlohy posielané do tlačiarne cez paralelný port, Parallel <x>, kde x predstavuje 1 alebo 2.

| Položka                                                                                                    | Účel                                                                                                    | Hodnoty a popis                                                                                                    |                                                                                                    |
|----------------------------------------------------------------------------------------------------|----------------------------------------------------------------------------------------------------|----------------------------------------------------------------------------------------------------|----------------------------------------------------------------------------------------------------|
| PCL Konfig<br>SmartSwitch autom<br>PCL v<br>prijatá<br>bez oh<br>tlačian                                                                                                    | Konfigurácie tlačiarne pre<br>automatické prepínanie na emuláciu<br>PCL v prípade, že to tlačová úloha                                                                                        | On*                                                                                                    | Tlačiareň overí údaje na paralelnom<br>rozhraní a zvolí emuláciu PCL v prípade,<br>že PCL je požadovaný jazyk tlačiarne.                                                                                                    |
|                                                                                                    | prijatá cez paralelný port vyžaduje<br>bez ohľadu na predvolený jazyk<br>tlačiarne.                                                                                                    | Off                                                                                                    | Tlačiareň neoverí prichádzajúce údaje.<br>Tlačiareň používa emuláciu PostScript<br>na spracovanie úlohy, ak je PS<br>SmartSwitch nastavené na On, alebo<br>používa predvolený jazyk tlačiarne<br>určený v ponuke Setup Menu, ak je<br>PS SmartSwitch nastavené na Off.                                                                                                 |
| PS<br>SmartSwitch<br>SmartSwitch<br>Konfigurácie tlačiarne pre<br>automatické prepínanie na emuláciu<br>PostScript v prípade, že to tlačová<br>úloha prijatá cez paralelný port<br>vyžaduje bez ohľadu na predvolený<br>jazyk tlačiarne.                                                   | Konfigurácie tlačiarne pre<br>automatické prepínanie na emuláciu<br>PostScript v prípade, že to tlačová<br>úloha prijatá cez paralelný port                                                   | On*                                                                                                    | Tlačiareň overí údaje na paralelnom<br>rozhraní a zvolí emuláciu PostScript<br>v prípade, že PostScript je<br>požadovaný jazyk tlačiarne.                                                                                                    |
|                                                                                                    | Off                                                                                                    | Tlačiareň neoverí prichádzajúce<br>údaje. Tlačiareň používa emuláciu<br>PCL na spracovanie úlohy, ak je<br>PCL SmartSwitch nastavené na<br>On, alebo používa predvolený jazyk<br>tlačiarne určený v ponuke Setup<br>Menu, ak je PCL SmartSwitch<br>nastavené na Off. |                                                                                                    |
| NPA Mode Na<br>špe<br>pre                                                                                                    | Nastavenie tlačiarne pre vykonávanie<br>špeciálneho spracovania potrebného<br>pre obojsmernú komunikáciu podľa<br>konvencií definovaných protokolom<br>aliancie NPA (Network Printing         | On                                                                                                    | Tlačiareň vykoná spracovanie NPA.<br>Ak údaje nie sú vo formáte NPA,<br>odmietnu sa ako chybné údaje.                                                                                                    |
|                                                                                                    |                                                                                                    | Off                                                                                                    | Tlačiareň nevykoná spracovanie<br>NPA.                                                                                                    |
| Poznámka: Zmenou tejto položky<br>sa tlačiareň automaticky reštartuje<br>po opustení ponúk. Je to reštart za<br>účelom konfigurácie pamäte a všetky<br>permanentné prostriedky, akým sú<br>napr. fonty alebo makrá, sa stratia.                                                            | Auto*                                                                                                    | Tlačiareň overí údaje, zistí formát<br>a následne údaje príslušne spracuje.                                                                                                    |                                                                                                    |
| Parallel Buffer Konfigurácia veľkosti vyrovnáv<br>pamäte (buffer) paralelného v<br><b>Poznámka:</b> Zmenou tejto pol<br>sa tlačiareň automaticky rešta<br>po opustení ponúk. Je to rešta<br>účelom konfigurácie pamäte a<br>permanentné prostriedky, aký<br>napr. fonty alebo makrá, sa st | Konfigurácia veľkosti vyrovnávacej<br>pamäte (buffer) paralelného vstupu.<br><b>Poznámka:</b> Zmenou tejto položky                                                                            | *Auto                                                                                                    | Tlačiareň automaticky vypočíta veľkosť<br>pre Parallel Buffer (odporúčané<br>nastavenie).                                                                                                    |
|                                                                                                    | sa tlačiareň automaticky reštartuje<br>po opustení ponúk. Je to reštart za<br>účelom konfigurácie pamäte a všetky<br>permanentné prostriedky, akým sú<br>napr. fonty alebo makrá, sa stratia. | 3K to maximum<br>size allowed<br>(v krokoch po 1K)                                                                                                    | Užívateľ definuje veľkosť pre Parallel<br>Buffer. Maximálna veľkosť závisí od<br>množstva pamäte v tlačiarni, veľkosti<br>ostatných vyrovnávacích pamätí<br>rozhraní a od nastavenia Resource<br>Save na On alebo Off. Za účelom<br>maximalizácie veľkosti pre Parallel<br>Buffer zrušte alebo znížte veľkosť<br>vyrovnávacej pamäte sériového alebo<br>USB rozhrania. |
| Advanced<br>Status                                                                                                    | Aktivovanie obojstrannej<br>komunikácie cez paralelný port.                                                                                                    | Off                                                                                                    | Zrušenie spravovania paralelného<br>portu.                                                                                                    |
|                                                                                                    |                                                                                                    | On*                                                                                                    | Aktivovanie obojstrannej<br>komunikácie cez paralelné<br>rozhranie.                                                                                                    |
| Položka                                                                                                    | Účel                                                                                                    | Hodnoty a popis          |                                                                                                    |
|----------------------------------------------------------------------------------------------------|----------------------------------------------------------------------------------------------------|--------------------------|----------------------------------------------------------------------------------------------------|
| Protocol                                                                                                    | Nastavenie protokolu paralelného rozhrania.                                                                                                    | Standard                 | Môže vyriešiť niektoré problémy<br>s paralelným rozhraním.                                                              |
|                                                                                                    |                                                                                                    | Fastbytes*               | Poskytuje kompatibilitu s väčšinou<br>existujúcich implementácií paralelného<br>rozhrania (odporúčané nastavenie).      |
| Honor Init                                                                                                    | Nastavenie tlačiarne pre<br>akceptovanie požiadavky na                                                                                                    | Off*                     | Tlačiareň neakceptuje požiadavky<br>na inicializáciu hardvéru z počítača.                                               |
| inicializáciu hardvéru z p<br>Počítač žiada o inicializá<br>aktivovaním signálu INIT<br>paralelnom rozhraní. Veľ<br>počítačov aktivuje signál<br>svojom zaprutí a vypnutí | inicializáciu hardvéru z počítača.<br>Počítač žiada o inicializáciu<br>aktivovaním signálu INIT na<br>paralelnom rozhraní. Veľa osobných<br>počítačov aktivuje signál INIT pri<br>svojom zapnutí a vypnutí. | On                       | Tlačiareň akceptuje požiadavky na<br>inicializáciu hardvéru z počítača.                                                 |
| Parallel Mode 2                                                                                                    | Určenie, či sú dáta z paralelného<br>portu vzorkované na nábežnej alebo<br>vypínacej hrane snímacieho impulzu.                                                                                              | On*                      | Vzorkovanie údajov paralelného<br>rozhrania na nábežnej hrane<br>snímacieho impulzu.                                    |
|                                                                                                    |                                                                                                    | Off                      | Vzorkovanie údajov paralelného<br>rozhrania na vypínacej hrane<br>snímacieho impulzu.                                   |
| Mac Binary PS                                                                                                    | Konfigurácia tlačiarne na<br>spracovanie binárnych PostScript<br>tlačových úloh systému Macintosh.                                                                                                    | On                       | Tlačiareň spracováva surové (raw)<br>binárne tlačové úlohy PostScript<br>z počítačov s operačným systémom<br>Macintosh. |
|                                                                                                    |                                                                                                    |                          | <b>Poznámka:</b> Toto nastavenie často<br>spôsobuje, že tlačové úlohy systému<br>Windows nie sú spracované.             |
|                                                                                                    |                                                                                                    | Off                      | Tlačiareň filtruje tlačové úlohy<br>PostScript použitím štandardného<br>protokolu.                                      |
|                                                                                                    |                                                                                                    | Auto*                    | Tlačiareň spracováva tlačové úlohy<br>PostScript z počítačov s operačným<br>systémom Macintosh alebo Windows.           |
| ENA Address                                                                                                    | Nastavenie ENA adresy pre USB port.                                                                                                    | 4-políčková IP<br>adresa | Zobrazí sa iba pri pripojení ENA cez<br>USB port.                                                                       |
| ENA Netmask                                                                                                    | Nastavenie masky ENA pre USB port.                                                                                                    | (0.0.0.0*)               |                                                                                                    |
| ENA Gateway                                                                                                    | Nastavenie brány ENA pre USB port.                                                                                                    |                          |                                                                                                    |

### Serial <x>

Nasledovné položky použite pre zmenu nastavení tlačiarne ovplyvňujúce úlohy posielané do tlačiarne cez voliteľný sériový port.

| Položka            | Účel                                                                                                    | Hodnoty a popis                                    |                                                                                                    |
|--------------------|----------------------------------------------------------------------------------------------------|----------------------------------------------------|----------------------------------------------------------------------------------------------------|
| PCL<br>SmartSwitch | Konfigurácie tlačiarne pre<br>automatické prepínanie na emuláciu<br>PCL v prípade, že to tlačová úloha<br>prijatá cez sériový port vyžaduje bez<br>ohľadu na predvolený jazyk tlačiarne.                                                                                                    | On*<br>Off                                         | On—Tlačiareň overí údaje na sériovom<br>rozhraní a zvolí emuláciu PCL v prípade,<br>že PCL je požadovaný jazyk tlačiarne.<br>Off—Tlačiareň neoverí prichádzajúce<br>údaje. Tlačiareň používa emuláciu<br>PostScript na spracovanie úlohy, ak<br>je PS SmartSwitch nastavené na On,<br>alebo používa predvolený jazyk tlačiarne<br>určený v ponuke Setup Menu, ak je PS<br>SmartSwitch nastavené na Off.             |
| PS<br>SmartSwitch  | Konfigurácie tlačiarne pre<br>automatické prepínanie na emuláciu<br>PostScript v prípade, že to tlačová<br>úloha prijatá cez sériový port<br>vyžaduje bez ohľadu na predvolený<br>jazyk tlačiarne.                                                                                                    | On*<br>Off                                         | On—Tlačiareň overí údaje na<br>sériovom rozhraní a zvolí emuláciu<br>PostScript v prípade, že PostScript<br>je požadovaný jazyk tlačiarne.<br>Off—Tlačiareň neoverí prichádzajúce<br>údaje. Tlačiareň používa emuláciu<br>PCL na spracovanie úlohy, ak je PCL<br>SmartSwitch nastavené na On, alebo<br>používa predvolený jazyk tlačiarne<br>určený v ponuke Setup Menu, ak je<br>PCL SmartSwitch nastavené na Off. |
| NPA Mode           | NPA Mode Nastavenie tlačiarne pre vykonávanie<br>špeciálneho spracovania potrebného pre<br>obojsmernú komunikáciu podľa konvencií<br>definovaných protokolom aliancie NPA<br>(Network Printing Alliance).<br><b>Poznámka:</b> Zmenou tejto položky<br>sa tlačiareň automaticky reštartuje<br>po opustení ponúk. Je to reštart za<br>účelom konfigurácie pamäte a všetky<br>permanentné prostriedky, akým sú<br>napr. fonty alebo makrá sa stratia | On                                                 | Tlačiareň vykoná spracovanie NPA.<br>Ak údaje nie sú vo formáte NPA,<br>odmietnu sa ako chybné údaje.                                                                                                    |
|                    |                                                                                                    | Off                                                | Tlačiareň nevykoná spracovanie<br>NPA.                                                                                                    |
|                    |                                                                                                    | Auto*                                              | Tlačiareň overí údaje, zistí formát<br>a následne údaje príslušne spracuje.                                                                                                    |
| Serial Buffer      | Serial BufferKonfigurácia veľkosti vyrovnávacej<br>pamäte (buffer) sériového vstupu.Poznámka:Zmenou tejto položky<br>sa tlačiareň automaticky reštartuje<br>po opustení ponúk. Je to reštart za<br>účelom konfigurácie pamäte a všetky<br>permanentné prostriedky, akým sú<br>napr. fonty alebo makrá, sa stratia.                                                                                                    | Auto*                                              | Tlačiareň automaticky vypočíta<br>veľkosť pre Serial Buffer<br>(odporúčané nastavenie).                                                                                                    |
|                    |                                                                                                    | 3K to maximum<br>size allowed<br>(v krokoch po 1K) | Užívateľ definuje veľkosť pre Serial<br>Buffer. Maximálna veľkosť závisí od<br>množstva pamäte v tlačiarni, veľkosti<br>ostatných vyrovnávacích pamätí rozhraní<br>a od nastavenia Resource Save na On<br>alebo Off. Za účelom maximalizácie<br>veľkosti pre Serial Buffer zrušte alebo<br>znížte veľkosť vyrovnávacej pamäte<br>paralelného alebo USB rozhrania.                                                   |
| Serial Protocol    | Výber hodnôt hardvérového                                                                                                    | DTR*                                               | Hardvérové potvrdenie príjmu.                                                                                                    |
|                    | a softveroveho potvrdenia prijmu pre<br>sériové rozhranie.                                                                                                    | DTR/DSR                                            | Hardvérové potvrdenie príjmu.                                                                                                    |
|                    |                                                                                                    | XON/XOFF                                           | Softvérové potvrdenie príjmu.                                                                                                    |
|                    |                                                                                                    | XON/XOFF/DTR                                       | Kombinované hardvérové<br>a softvérové potvrdenie príjmu.                                                                                                    |
|                    |                                                                                                    | XONXOFF/DTRDSR                                     | Kombinované hardvérové<br>a softvérové potvrdenie príjmu.                                                                                                    |

| Položka    | Účel                                                                                                    | Hodnoty a popis |                                                                                                    |
|------------|----------------------------------------------------------------------------------------------------|-----------------|----------------------------------------------------------------------------------------------------|
| Robust XON | Nastavenie komunikácie dostupnosti tlačiarne do počítača.                                                                                                    | Off*            | Tlačiareň čaká na príjem údajov<br>z počítača.                                                                                                    |
|            | Táto položka má vplyv iba na sériový<br>port, ak je nastavené Serial Protocol<br>na XON/XOFF.                                                                                                    | On              | Tlačiareň posiela do hostiteľského<br>počítača nepretržitý tok signálov<br>XON za účelom poskytnutia<br>informácií o pripravenosti na príjem<br>ďalších údajov. |
| Baud       | Špecifikácia prenosovej rýchlosti, pri                                                                                                    | 1200            |                                                                                                    |
|            | sériový port.                                                                                                    | 2400            |                                                                                                    |
|            | Poznámka: Prenosové rýchlosti<br>138200, 172800, 230400 a 345600                                                                                                    | 4800            |                                                                                                    |
|            | sú zobrazené v ponuke Standard                                                                                                    | 9600*           |                                                                                                    |
|            | v ponukách Serial Option 1, Serial                                                                                                    | 19200           |                                                                                                    |
|            | Option 2 alebo Serial Option 3.                                                                                                    | 38400           |                                                                                                    |
|            |                                                                                                    | 57600           |                                                                                                    |
|            |                                                                                                    | 115200          |                                                                                                    |
|            |                                                                                                    | 138200          |                                                                                                    |
|            |                                                                                                    | 172800          |                                                                                                    |
|            |                                                                                                    | 230400          |                                                                                                    |
|            |                                                                                                    | 345600          |                                                                                                    |
| Data Bits  | Špecifikácia údajových bitov, ktoré                                                                                                    | 7               |                                                                                                    |
|            | rámci.                                                                                                    | 8*              |                                                                                                    |
| Parity     | Nastavenie parity pre sériové<br>vstupné a výstupné údajové rámce.                                                                                                    | Even            |                                                                                                    |
|            |                                                                                                    | Odd             |                                                                                                    |
|            |                                                                                                    | None*           |                                                                                                    |
|            |                                                                                                    | Ignore          |                                                                                                    |
| Honor DSR  | Nastavenie používania signálu<br>Data Set Ready (DSR) tlačiarňou.<br>Signál DSR je jedným zo signálov<br>potvrdenia príjmu pre väčšinu<br>sériových káblov.<br>Sériové rozhranie využíva DSR na<br>rozpoznávanie údajov posielaných<br>z počítača od údajov vytváraných na<br>sériovom kábli elektrickým šumom.<br>Tento elektrický šum môže spôsobiť<br>tlač náhodných znakov. Výberom On | Off*            | Všetky údaje prijímané sériovým<br>portom sú spracovávané ako<br>správne údaje.                                                                                 |
|            |                                                                                                    | On              | Iba údaje prijaté pri vysokom signáli<br>DSR sú spracovávané ako správne.                                                                                       |
|            | znakov.                                                                                                    |                 |                                                                                                    |

### **NetWare**

| Položka                       | Účel                                | Hodnoty a popis                                                                                         |                                                      |  |
|-------------------------------|-------------------------------------|----------------------------------------------------------------------------------------------------|------------------------------------------------------|--|
| Login Name                    | Zobrazenie priradeného              | textový vstup                                                                                           |                                                      |  |
| prihlasovacieho mena NetWare. |                                     | Zadajte Login Name<br>LCD displeji zobrazí                                                              | e. Výberom <b>Login Name</b> sa na<br>názov NetWare. |  |
| Print Mode                    | Zobrazenie priradeného režimu tlače | Pserver*                                                                                                |                                                      |  |
|                               | NetWare.                            | Rprinter                                                                                                |                                                      |  |
| Network Number                | Zobrazenie priradeného čísla        | textový vstup                                                                                           |                                                      |  |
|                               | NetWare.                            | Zadajte číslo Network Number. Výberom Netw<br>Number sa na LCD displeji zobrazí sieťové čís<br>NetWare. |                                                      |  |
| Activate                      | Aktivovanie alebo zrušenie funkcie  | Off                                                                                                    | Off—Zrušenie funkcie NetWare.                        |  |
| NetWare.                      | NetWare.                            | On*                                                                                                    | On—Aktivovanie funkcie<br>NetWare.                   |  |
| Ethernet 802.2                | Nastavenie hodnoty Ethernet 802.2   | On*                                                                                                    | Používane sú IPX Frame Types,                        |  |
|                               | na On alebo Off.                    | Off                                                                                                    | ktoré umožňujú adaptéru                              |  |
| Ethernet 802.3                | Nastavenie hodnoty Ethernet 802.3   | On*                                                                                                    | inicializovat konverzacie.                           |  |
|                               | na On alebo Off.                    | Off                                                                                                    |                                                      |  |
| Ethernet Type II              | Nastavenie hodnoty Ethernet Type II | On*                                                                                                    |                                                      |  |
|                               | na On alebo Off.                    | Off                                                                                                    |                                                      |  |
| Ethernet SNAP                 | Nastavenie hodnoty Ethernet SNAP    | On*                                                                                                    |                                                      |  |
|                               | na On alebo Off.                    | Off                                                                                                    |                                                      |  |
| Packet Burst                  | Nastavenie hodnoty Packet Burst na  | On*                                                                                                    |                                                      |  |
|                               | On alebo Off.                       | Off                                                                                                    |                                                      |  |
| NSQ/GSQ Mode                  | Nastavenie hodnoty NSQ/GSQ          | On*                                                                                                    | Toto je metóda vyhľadávania                          |  |
| Mode na On alebo Off.         |                                     | Off                                                                                                    | vysielania na web stránkach.                         |  |

Nasledovné položky použite pre zobrazenie a zmenu nastavení NetWare.

## AppleTalk

Nasledovné položky použite pre zobrazenie a zmenu nastavení tlačiarne AppleTalk.

| Položka      | Účel                                             | Hodnoty a popis                                                        |                                                                                                    |
|--------------|--------------------------------------------------|------------------------------------------------------------------------|----------------------------------------------------------------------------------------------------|
| View Name    | Zobrazenie priradeného názvu<br>AppleTalk.       | Výberom <b>Name</b> sa na ovládacom paneli zobrazí názov<br>AppleTalk. |                                                                                                    |
| View Address | Zobrazenie priradenej adresy<br>AppleTalk.       | Výberom <b>Address</b> sa na LCD displeji zobrazí adresa AppleTalk.    |                                                                                                    |
| Activate     | Aktivovanie alebo zrušenie funkcie<br>AppleTalk. | Off<br>On*                                                             | Off—Zrušenie funkcie AppleTalk.<br>On—Aktivovanie funkcie<br>AppleTalk.                                                               |
| Set Zone     | Zoznam sieťových zón.                            | *<br>zoznam zón zo<br>siete                                            | Štandardne je zvolená predvolená<br>zóna pre sieť. Ak na sieti<br>neexistuje žiadna predvolená<br>zóna, * znamená predvolenú<br>zónu. |

## LexLink

Nasledovné položky použite pre zobrazenie názvu LexLink alebo pre aktiváciu funkcie LexLink.

| Položka       | Účel                                           | Hodnoty a popis                                                                                  |                                                                  |
|---------------|------------------------------------------------|--------------------------------------------------------------------------------------------------|------------------------------------------------------------------|
| View Nickname | Zobrazenie priradenej prezývky<br>LexLink.     | textový vstup<br>Zadajte prezývku. Potom sa výberom <b>Nickname</b><br>zobrazí prezývka LexLink. |                                                                  |
| Activate      | Aktivovanie alebo zrušenie funkcie<br>LexLink. | On*<br>Off                                                                                       | On—Aktivovanie funkcie LexLink.<br>Off—Zrušenie funkcie LexLink. |

## Nastavenia

## General Settings (Všeobecné nastavenia)

Nasledovné položky použite pre konfiguráciu rôznych funkcií tlačiarne.

| Položka          | Účel                                                         | Hodnoty a popis |                          |
|------------------|--------------------------------------------------------------|-----------------|--------------------------|
| Display Language | Nastavenie jazyka textu<br>zobrazovaného na LCD<br>displeji. | English*        | (angličtina)             |
|                  |                                                              | Français        | (francúzština)           |
|                  |                                                              | Deutsch         | (nemčina)                |
|                  |                                                              | Italiano        | (taliančina)             |
|                  |                                                              | Español         | (španielčina)            |
|                  |                                                              | Dansk           | (dánština)               |
|                  |                                                              | Norsk           | (nórčina)                |
|                  |                                                              | Nederlands      | (holandčina)             |
|                  |                                                              | Svenska         | (švédčina)               |
|                  |                                                              | Português       | (brazílska portugalčina) |
|                  |                                                              | Suomi           | (fínština)               |
|                  |                                                              | Русский         | (ruština)                |
|                  |                                                              | Polski          | (poľština)               |

| Položka              | Účel                                                                                                    | Hodnoty a popis         |                                                                                                    |
|----------------------|----------------------------------------------------------------------------------------------------|-------------------------|----------------------------------------------------------------------------------------------------|
| Keyboard Type        | Nastavenie typu virtuálnej<br>abecednej klávesnice, ktorá<br>sa zobrazuje na ovládacom                                             | English*                | (angličtina)                                                                                                    |
|                      |                                                                                                    | Français                | (francúzština)                                                                                                    |
|                      | paneli LCD displeja.                                                                                                    | Deutsch                 | (nemčina)                                                                                                    |
|                      |                                                                                                    | Italiano                | (taliančina)                                                                                                    |
|                      |                                                                                                    | Español                 | (španielčina)                                                                                                    |
|                      |                                                                                                    | Dansk                   | (dánština)                                                                                                    |
|                      |                                                                                                    | Norsk                   | (nórčina)                                                                                                    |
|                      |                                                                                                    | Nederlands              | (holandčina)                                                                                                    |
|                      |                                                                                                    | Svenska                 | (švédčina)                                                                                                    |
|                      |                                                                                                    | Português               | (brazílska portugalčina)                                                                                                    |
|                      |                                                                                                    | Suomi                   | (fínština)                                                                                                    |
|                      |                                                                                                    | Русский                 | (ruština)                                                                                                    |
|                      |                                                                                                    | Polski                  | (poľština)                                                                                                    |
| Custom Key 1         | Povoľuje typy adries .com.uk.                                                                                                    | textové políčko<br>null | .com je predvolený text v políčku.<br>Textové políčko je obmedzené na šesť<br>znakov a bodky sú tiež brané ako znaky.<br>Ak je textové políčko nulové alebo<br>prázdne, priradená hodnota Custom Key<br>sa nezobrazí na klávesnici.                                                                                                    |
| Custom Key 2         | Povoľuje typy adries .com.uk.                                                                                                    | textové políčko<br>null | .org je predvolený text v políčku.<br>Textové políčko je obmedzené na šesť<br>znakov. (Bodky sú tiež brané ako znaky.)<br>Ak je textové políčko nulové alebo<br>prázdne, priradená hodnota Custom Key<br>sa nezobrazí na klávesnici                                                                                                    |
| General Defaults     | Definuje predvolené<br>nastavenia založené na<br>geografickej polohe.                                                              | U.S.<br>International   | <ul> <li>Nastavenie položky ponuky na jednu<br/>z hodnôt má vplyv na tieto nastavenia:</li> <li>Tray <x> (kde x predstavuje číslo<br/>zásobníka), MP Feeder a Manual Pap<br/>(Letter/A4)</x></li> <li>Manual Env (10 Envelope, DL Envelope)</li> <li>MP Feeder Paper Size</li> <li>Copy Original Size</li> <li>Fax Send Original Size</li> <li>E-mail Original Size</li> <li>FTP Original Size</li> <li>Universal Units of Measure (mm/palce)</li> <li>Date Time Format <ul> <li>MM_DD_YYYY pre U.S.</li> <li>DD_MM_YYYY pre International</li> </ul> </li> </ul> |
| Show initial prompts | Nastavenie tlačiarne pre<br>zobrazenie úvodných výziev<br>po zapnutí zariadenia tak,<br>aby užívateľ mohol dokončiť<br>nastavenie. | Yes*<br>No              | Pri prvom zapnutí tlačiarne je predvolené<br>nastavenie Yes. Po dokončení sprievodcu<br>nastavením užívateľom a zvolení<br>Done na obrazovke Country select je<br>predvolené nastavenie No.                                                                                                    |
| Display net info     | Označuje, či sú hodnoty<br>IP Address a Hostname<br>zobrazené na obrazovke.                                                        | On*<br>Off              | On–Obidve hodnoty sú zobrazované na<br>hlavnej obrazovke.<br>Off–Žiadne hodnoty nie sú zobrazované<br>na hlavnej obrazovke.                                                                                                    |

|                     | -                                                     |                   |                                                                                         |
|---------------------|-------------------------------------------------------|-------------------|-----------------------------------------------------------------------------------------|
| Položka             | Účel                                                  | Hodnoty a popis   |                                                                                         |
| Date Format         | Nastavenie formátu založené                           | MM-DD-YYYY*       | Mesiac, Deň a Rok (U.S.)                                                                |
|                     | na geografickej polohe.                               | DD-MM-YYYY*       | Deň, Mesiac, Rok (medzinárodne)                                                         |
|                     |                                                       | YYYY-MM-DD        | (*Znamená predvolenú hodnotu od<br>výroby špecifickú pre krajinu/oblasť.)               |
| Time Format         | Určenie, či formát                                    | 12 hour A.M./P.M. | 12 A.M12 P.M., 12:01 P.M11:59 P.M.                                                      |
|                     | zobrazovania času v 12-<br>alebo 24-hodinovom režime. | 24 hour clock     | 00:00–24:00                                                                             |
| Show Bookmarks      |                                                       | On*               | Pri nastavení na No nie je kontajner                                                    |
|                     |                                                       | Off               | Bookmarks zobrazený v Held Jobs.                                                        |
| Web Page Refresh    |                                                       | 30–300            | Rozsah je v sekundách.                                                                  |
| Rate                |                                                       | (120*)            |                                                                                         |
| Contact Name        |                                                       | textové políčko   |                                                                                         |
|                     |                                                       | NULL*             |                                                                                         |
| Location            |                                                       | textové políčko   |                                                                                         |
|                     |                                                       | NULL*             |                                                                                         |
| Alarms              |                                                       | Alarm Control:    | Alarms Control nastavuje funkciu každej                                                 |
| Nastavenie zvuku vy | ýstražného hlásenia pri potrebe                       | Off               | výstrahy.                                                                               |
| zásahu administráto | ra tlačiarne.                                         | Single*           | Off—Tlačiareň nevydáva žiadne                                                           |
|                     |                                                       | Continuous        | zvukove signaly.                                                                        |
|                     |                                                       | Toner Alarm:      | Single— Haciaren trikrat rychio                                                         |
|                     |                                                       | Off               | Continuous—Tlačiareň opakuje tri                                                        |
|                     |                                                       | Single*           | pípnutia každých 10 sekúnd.                                                             |
|                     |                                                       | Continuous        | Toner Alarm sa aktivuje, ak má tlačová<br>kazeta alebo kazeta s tonerom málo<br>tonera. |

| Položka  | Účel                                                                                                    | Hodnoty a popis                                                                                                    |                                                                                                    |
|----------|----------------------------------------------------------------------------------------------------|----------------------------------------------------------------------------------------------------|----------------------------------------------------------------------------------------------------|
| Timeouts | imeouts<br>Definovanie času<br>(v sekundách), počas ktorého<br>tlačiareň čaká na návrat na<br>úvodné zobrazenie, príjem<br>správy o konci úlohy (end-<br>of-job), alebo príjem ďalších<br>údajov z počítača.<br><b>Poznámka:</b> Wait Timeout je<br>dostupné iba pri používaní<br>emulácie PostScript. Táto<br>hodnota nemá žiadny vplyv<br>pri tlači úloh s emuláciou<br>PCL. | Standby Mode<br>Disabled<br>2–240 (15*)                                                                                                    | Stlačením LCD displeja (mäkké tlačidlá)<br>alebo stlačením niektorého z tvrdých<br>tlačidiel ovládacieho panela tento režim<br>opustíte (zobudenie).<br>Disabled—Zrušenie Standby Mode.<br>2–240—Nastavenie času v minútach,<br>počas ktorého tlačiareň čaká pred<br>stmavnutím LCD displeja na 15%.                                                                                                    |
|          |                                                                                                    | Power Saver Mode<br>Disabled<br>2–240 (60*)                                                                                                    | Definovanie času v minútach po<br>prechode do režimu Standby Mode pred<br>prechodom tlačiarne do režimu šetrenia<br>energie Power Saver Mode.<br>Ak je režim Standby Mode zrušený, čo                                                                                                    |
|          |                                                                                                    |                                                                                                    | Power Saver Mode znamená počet minút<br>nečinnosti, ktoré nastanú pred prechodom<br>do režimu Power Saver Mode.                                                                                                    |
|          |                                                                                                    |                                                                                                    | Vytlačte stranu s nastaveniami ponúk za<br>účelom zistenia aktuálneho nastavenia<br>Power Saver. Počas režimu Power<br>Saver Mode je tlačiareň stále pripravená<br>prijímať tlačové úlohy.                                                                                                    |
|          |                                                                                                    |                                                                                                    | Disabled—Zrušenie Power Saver Mode.<br>Hodnota Disabled nie je dostupná, ak je<br>Energy Conserve nastavené na On.                                                                                                    |
|          |                                                                                                    |                                                                                                    | 2–240 (60*)—Nastavenie času v minútach<br>po opustení režimu Standby Mode alebo po<br>dokončení tlačovej úlohy pred prechodom<br>tlačiarne do režimu Power Saver.                                                                                                    |
|          |                                                                                                    |                                                                                                    | Napr. zvolením 15 nastavíte prechod<br>tlačiarne do režimu Power Saver 15<br>minút po skončení tlače úlohy. Využíva sa<br>tým omnoho menej energie, ale vyžaduje<br>dlhší čas pre zahrievanie tlačiarne.<br>Zvoľte 15 v prípade, že tlačiareň zdieľa<br>elektrický okruh s osvetlením miestnosti<br>a dochádza k blikaniu osvetlenia. Zvoľte<br>vysokú hodnotu v prípade neustáleho<br>používania tlačiarne. Vo väčšine prípadov<br>toto nastavenie uchováva tlačiareň<br>pripravenú pre tlač s minimálnym časom<br>potrebným na zahriatie. Zvoľte hodnotu<br>medzi 1 a 240 minútami, ak si želáte<br>vyváženie medzi spotrebou energie<br>a kratším intervalom zahrievania.<br><b>Poznámka:</b> Po prechode tlačiarne do |
|          |                                                                                                    | režimu Power Saver Mode sa počas<br>celej doby tohto režimu nastaví Screen<br>Brightness na 15. Stlačením LCD<br>displeja (mäkké tlačidlá) alebo stlačením<br>niektorého z tvrdých tlačidiel ovládacieho<br>panela tento režim opustíte (zobudenie). |                                                                                                    |
|          |                                                                                                    | Screen Timeout:<br>15–300 (*30)                                                                                                    | Disabled—Zrušenie Screen Timeout.<br>15–300—Definovanie času v sekundách<br>pred návratom LCD displeja na hlavnú<br>obrazovku z dôvodu nečinnosti.                                                                                                    |

| Položka        | Účel                                                                                                    | Hodnoty a popis                     |                                                                                                    |
|----------------|----------------------------------------------------------------------------------------------------|-------------------------------------|----------------------------------------------------------------------------------------------------|
| Timeouts       |                                                                                                    | Print Timeout                       | Disabled—Zrušenie Print Timeout.                                                                                                    |
| (pokračovanie) |                                                                                                    | Disabled<br>1–255 (90*)             | 1–255—Definovanie času, počas<br>ktorého tlačiareň čaká na správu o konci<br>úlohy (end-of-job) pred zrušením<br>zvyšnej časti tlačovej úlohy.                                                  |
|                |                                                                                                    |                                     | <b>Poznámka:</b> Po vypršaní časovača sa<br>vytlačí každá čiastočne naformátovaná<br>strana a kontrolujú sa ostatné vstupné<br>porty pre existenciu údajov.                                     |
|                |                                                                                                    | Wait Timeout                        | Disabled—Zrušenie Wait Timeout.                                                                                                    |
|                |                                                                                                    | Disabled<br>1565535 (40*)           | 1565535—Definovanie času, počas<br>ktorého tlačiareň čaká na ďalšie údaje<br>z počítača pred zrušením tlačovej úlohy.                                                                           |
|                |                                                                                                    | Network Job<br>Timeout              | Disabled—Zrušenie Network Job<br>Timeout.                                                                                                    |
|                |                                                                                                    | Disabled<br>1–255 (90*)             | 1–255—Definovanie času v sekundách,<br>počas ktorého tlačiareň čaká pred zrušením<br>sieťovej úlohy. Ak je zvolená hodnota medzi<br>1–9, uloží sa nastavenie 10.                                |
| Print Recovery | Nastavenie pokračovania<br>tlačiarne z niektorých situácií<br>v stave offline, opätovná tlač<br>strán pri upchanom papieri,<br>alebo čakanie na spracovanie<br>celej strany a následná tlač. | Auto Continue<br>Disabled*<br>5–255 | Nastavenie tlačiarne pre automatické<br>pokračovanie z určitých situácií v stave<br>offline, ak sa neobnovia v rámci<br>stanoveného času.                                                       |
|                |                                                                                                    |                                     | 5–255—Nastavenie času čakania<br>tlačiarne v sekundách.                                                                                                    |
|                |                                                                                                    | Jam Recovery<br>On                  | Nastavenie tlačiarne pre opätovnú tlač<br>strán pri upchanom papieri.                                                                                                    |
|                |                                                                                                    | Off<br>Auto*                        | On—Tlačiareň opätovne vytlačí<br>pokrčené strany.                                                                                                    |
|                |                                                                                                    |                                     | Off—Tlačiareň opätovne nevytlačí<br>pokrčené strany.                                                                                                    |
|                |                                                                                                    |                                     | Auto—Tlačiareň opätovne vytlačí pokrčené<br>strany, kým nie je potrebná pamäť pre<br>uchovanie ďalších tlačových úloh.                                                                          |
|                |                                                                                                    | Page Protect<br>Off*<br>On          | Nastavenie pre úspešné vytlačenie<br>strany, ktorá môže inak generovať chyby<br>Complex Page.                                                                                                   |
|                |                                                                                                    | 011                                 | Off—Vytlačí sa časť strany s údajmi<br>v prípade, že je pamäť nedostatočná<br>pre spracovanie celej strany.                                                                                     |
|                |                                                                                                    |                                     | On—Zabezpečí spracovanie celej strany<br>pred jej vytlačením.                                                                                                    |
|                |                                                                                                    |                                     | <b>Poznámka:</b> Ak ani po zvolení On<br>nemôžete vytlačiť stranu, pravdepodobne<br>budete musieť znížiť veľkosť a množstvo<br>fontov na strane, alebo zvýšiť<br>nainštalovanú pamäť tlačiarne. |
|                |                                                                                                    |                                     | <b>Poznámka:</b> Pre väčšinu tlačových úloh<br>nie je potrebné zvoliť On. Pri nastavení<br>On sa môže tlač spomaliť.                                                                            |

| Položka          | Účel                                                                                                    | Hodnoty a popis                      |                                                                                                    |
|------------------|----------------------------------------------------------------------------------------------------|--------------------------------------|----------------------------------------------------------------------------------------------------|
| Printer Language | Nastavenie predvoleného<br>jazyka tlačiarne používaného<br>počas komunikácie medzi<br>počítačom a tlačiarňou.<br><b>Poznámka</b> : Táto položka<br>ponuky nie je dostupná na<br>LCD displeji. Je dostupná iba<br>zo zabudovaného web servera<br>multifunkčného zariadenia.<br>Nastavenie predvoleného jazyka<br>tlačiarne nezabráni softvérovej<br>aplikácii posielať tlačové úlohy,<br>ktoré využívajú iný jazyk. | PCL Emulation*<br>PS Emulation       | PCL emulation—Využíva PCL prekladač<br>pre prichádzajúcu hlavnú komunikáciu.<br>PostScript emulation—Využíva PS<br>prekladač pre prichádzajúcu hlavnú<br>komunikáciu.                                                                                                    |
| Print Area       | Nastavenie logickej a fyzickej<br>oblasti tlače.<br><b>Poznámka</b> : Táto položka<br>ponuky nie je dostupná na<br>LCD displeji. Je dostupná iba<br>zo zabudovaného web servera<br>multifunkčného zariadenia.                                                                                                    | Normal*<br>Fit to Page<br>Whole Page | Poznámka: Nastavenie Whole Page<br>ovplyvňuje iba strany tlačené pomocou PCL 5<br>prekladača. Toto nastavenie nemá žiadny vplyv<br>na strany tlačené pomocou PCL XL alebo<br>PostScript prekladačov. Pri tlači akýchkoľvek<br>údajov v netlačiteľnej oblasti definovanej<br>nastavením Normal Print Area, tlačiareň oreže<br>obraz po okrajoch definovaných v tlačiteľnej<br>oblasti v nastavení Normal. |
| Download Target  | Určenie úložného miesta pre<br>stiahnuté prostriedky.                                                                                                    | RAM*                                 | Všetky stiahnuté prostriedky sa<br>automaticky ukladajú v pamäti tlačiarne<br>(RAM).                                                                                                    |
|                  | prostriedkov na pamäť typu<br>Flash je trvalé uloženie<br>oproti dočasnému uloženiu,<br>ktoré umožňuje pamäť RAM.<br>Prostriedky sa uchovávajú<br>v pamäti Flash alebo na<br>pevnom disku aj po úplnom<br>vypnutí tlačiarne.<br><b>Poznámka</b> : Táto položka<br>ponuky nie je dostupná na<br>LCD displeji. Je dostupná iba<br>zo zabudovaného web servera                                                        | Flash                                | Všetky stiahnuté prostriedky sa<br>automaticky ukladajú v pamäti Flash.                                                                                                    |
| Besource Save    | multifunkčného zariadenia.                                                                                                    | Off*                                 | Tlačiareň uchováva prostriedky iba                                                                                                    |
| Resource Save    | tlačiarne pri stiahnutých<br>prostriedkoch, akými sú napr.<br>fonty a makrá uložené v pamäti                                                                                                    |                                      | dovtedy, kým nie je potrebná pamäť.<br>Potom sa tieto prostriedky spojené<br>s neaktívnym jazykom tlačiarne vymažú.                                                                                                    |
|                  | RAM v prípade, že tlačiareň<br>prijme úlohu, ktorá vyžaduje<br>viac pamäte než je dostupné.<br><b>Poznámka</b> : Táto položka<br>ponuky nie je dostupná na<br>LCD displeji. Je dostupná iba<br>zo zabudovaného web servera<br>multifunkčného zariadenia.                                                                                                    | On                                   | Tlačiareň uchováva všetky stiahnuté<br>prostriedky pre všetky jazyky tlačiarne<br>počas zmeny jazyka a reštartovania<br>tlačiarne. V prípade zaplnenia pamäte<br>tlačiareň sa na displeji zobrazí <b>38 Memory</b><br><b>Full</b> .                                                                                                    |
| Banner Page      | Nastavenie tlače tlačovej<br>úlohy ako Banner Page.<br><b>Poznámka</b> : Táto položka<br>ponuky nie je dostupná na<br>LCD displeji. Je dostupná iba<br>zo zabudovaného web servera<br>multifunkčného zariadenia.                                                                                                    | Off*<br>On                           | Zrušením zaškrtnutia nastavíte Off.<br>Zaškrtnutím nastavíte On.                                                                                                    |

| Položka          | Účel                                                            | Hodnoty a popis |                                                                                                    |
|------------------|-----------------------------------------------------------------|-----------------|----------------------------------------------------------------------------------------------------|
| Factory Defaults | Obnova hodnôt nastavení<br>tlačiarne predvolených od<br>výroby. | Restore Now     | <ul> <li>Všetky položky ponuky sú obnovené<br/>na hodnoty prednastavené výrobcom<br/>okrem: <ul> <li>Display Language.</li> <li>Všetky nastavenia v ponukách<br/>Parallel Menu, Serial Menu,<br/>Network Menu a USB Menu.</li> </ul> </li> <li>Všetky stiahnuté zdroje (fonty, makrá<br/>a sady znakov) v pamäti tlačiarne<br/>(RAM) sú vymazané. (Zdroje vo flash<br/>pamäti tlačiarne sú zachované.)</li> </ul> |
|                  |                                                                 | Do Not Restore* | Užívateľom definované nastavenia sa uchovajú.                                                                                                    |

## Copy Settings (Nastavenia kopírovania)

Nasledovné položky použite pre nastavenia multifunkčného zariadenia týkajúce sa kopírovania.

| Položka | Účel                                        | Hodnoty a popis |                                                                                                    |  |
|---------|---------------------------------------------|-----------------|----------------------------------------------------------------------------------------------------|--|
| Content | Definuje typ obsahu<br>v kopírovanej úlohe. | Text            | Kopírovaná úloha obsahuje väčšinou text alebo krivky.                                                                                                    |  |
| Text    |                                             | Text/Photo*     | Kopírovaná úloha obsahuje kombináciu textu<br>a grafických objektov.                                                                                                    |  |
|         |                                             | Photograph      | Kopírovaná úloha je vysokokvalitná fotografia alebo<br>vysokokvalitný atramentový výtlačok, ktorý sa skladá<br>najmä z obrázkov.                                                                                                    |  |
|         |                                             | Printed image   | Kopírovaná úloha je poltónová, napr. dokumenty<br>vytlačené na laserovej tlačiarni alebo strany z<br>časopisu, ktoré sa skladajú najmä z obrázkov.<br>Poltón znamená množinu čierno-bielych bodiek<br>zarovnaných za účelom simulácie hodnôt jasu<br>šedých obrázkov. |  |

| Položka               | Účel                                                                                                    | Hodnoty a pop          | bis                                                                                                    |
|-----------------------|----------------------------------------------------------------------------------------------------|------------------------|----------------------------------------------------------------------------------------------------|
| Duplex                | Definuje spôsob tlače<br>výstupu.<br>Predvolená orientácia<br>každého listu je na výšku<br>(Portrait). Predvolená<br>väzba je pri dlhšom okraji.<br>Podrobnosti o pozdĺžnej<br>väzbe sú uvedené v časti<br><b>Duplex Bind na str. 70</b> . | 1 sided to 1<br>sided* | Originálny pracovný dokument vložený v podávači<br>ADF má tlač na jednu stranu listu papiera.<br>Požadovaná kópia je jednostranná, takže každý<br>kopírovaný list má obrázok iba na jednej strane listu.<br>Kópia presne napodobňuje originál.                                                       |
|                       |                                                                                                    | 1 sided to 2<br>sided  | Originálny pracovný dokument má tlač na<br>jednu stranu listu papiera. Požadovaná kópia je<br>obojstranná, takže obrázok na originálnej strane je<br>umiestnený na každej strane kopírovaného listu.<br>Napr. ak je originál šesťstranový, tak kópia bude<br>trojstranová s tlačou na obidve strany. |
| Paper Saver           | Definuje, koľko strán<br>tlačovej úlohy sa má<br>umiestniť na jednej<br>vytlačenej strane<br>tlačového média.                                                                                                    | Off*                   | Umiestnenie obrazu jednej strany z tlačovej úlohy na jednu vytlačenú stranu.                                                                                                    |
|                       |                                                                                                    | 2 on 1 Portrait        | Umiestnenie obrazov dvoch strán z tlačovej úlohy na jednu vytlačenú stranu s orientáciou na výšku.                                                                                                    |
|                       |                                                                                                    | 2 on 1<br>Landscape    | Umiestnenie obrazov dvoch strán z tlačovej úlohy na jednu vytlačenú stranu s orientáciou na šírku.                                                                                                    |
|                       |                                                                                                    | 4 on 1 Portrait        | Umiestnenie obrazov štyroch strán z tlačovej úlohy na jednu vytlačenú stranu s orientáciou na výšku.                                                                                                    |
|                       |                                                                                                    | 4 on 1<br>Landscape    | Umiestnenie obrazov štyroch strán z tlačovej úlohy<br>na jednu vytlačenú stranu s orientáciou na šírku.                                                                                                    |
| Print Page<br>Borders | Nastavenie tlače rámčeka<br>okolo okrajov strany.                                                                                                    | On*                    | Okraj strany sa vytlačí pri nastavení Paper Saver na<br>2 on 1 Portrait, 2 on 1 Landscape, 4 on 1 Portrait<br>alebo 4 on 1 Landscape.                                                                                                    |
|                       |                                                                                                    | Off                    | Okraj strany sa nevytlačí.                                                                                                    |
| Collate               | Pri vytváraní viacerých<br>kópií úlohy uchováva<br>strany tlačovej úlohy<br>usporiadané po poradí.                                                                                                    | On*                    | Vytvorenie špecifikovaného počtu kópií celej úlohy.<br>Napr. ak nastavíte Copies na 2 a skopírujete tri<br>strany, výstupom tlačiarne bude strana 1, strana 2,<br>strana 3, strana 1, strana 2, strana 3.                                                                                            |
|                       |                                                                                                    | Off                    | Vytvorenie špecifikovaného počtu kópií každej strany<br>úlohy. Napr. ak nastavíte Copies na 2 a skopírujete<br>tri strany, výstupom tlačiarne bude strana 1, strana<br>1, strana 2, strana 2, strana 3, strana 3.                                                                                    |

| Položka                    | Účel                                                                                                    | Hodnoty a popis                                                                                                    |                                                                                                    |  |  |
|----------------------------|----------------------------------------------------------------------------------------------------|----------------------------------------------------------------------------------------------------|----------------------------------------------------------------------------------------------------|--|--|
| Original Size              | Poskytuje zoznam<br>možných veľkostí skenera<br>pre špecifikovanie veľkosti<br>originálneho kopírovaného<br>dokumentu. | Letter (8.5 x<br>11 in.)*<br>Executive<br>(7.25 x 10.5<br>in.)<br>Legal (8.5 x<br>14 in.)<br>A4 (210 x 297<br>mm)*<br>A5 (148 x 210<br>mm)<br>JIS B5 (182 x<br>257 mm)<br>Folio (8.5 x 13<br>in.)<br>Statement<br>(5.5 x 8.5 in.)<br>Mixed Letter/<br>Legal | (* Označuje predvolenú hodnotu od výroby<br>špecifickú pre krajinu/oblasť.)                                                                                                    |  |  |
| Copy To<br>Source          | Poskytuje zoznam<br>možných zdrojov<br>tlačových médií pre<br>odosielanie kopírovanej<br>úlohy za účelom tlače.        | Tray 1*<br>Auto Size<br>Match<br>Manual<br>Feeder<br>Tray <x></x>                                                                                                    | Tray 1, štandardný zásobník, alebo viacúčelový<br>podávač je určený zdroj tlačových médií zvolený pre<br>príjem kopírovanej úlohy.<br>Tray x je jeden zo zásobníkov Tray 2–Tray 5. Tray 2–<br>Tray 5 sú uvedené len ako výbery v zozname hodnôt<br>založenom na tom, či je nainštalovaný rovnaký počet<br>voliteľných podávačov. Napr. ak sú nainštalované iba<br>dva podávače, v zozname hodnôt sa zobrazí Tray 2<br>a Tray 3.<br>Súčasne môže byť určeným zdrojom tlačových<br>médií iba jedna z hodnôt.<br>Podávač obálok nie je možné zvoliť ani vtedy, ak je<br>nainštalovaný. |  |  |
| Transparency<br>Separators | Umiestnenie listu papiera<br>medzi priehľadné fólie.                                                                   | On*<br>Off                                                                                                    | Výberom On sa budú listy ukladať medzi priehľadné<br>fólie.<br>Výberom Off sa listy medzi priehľadné fólie ukladať<br>nebudú.                                                                                                    |  |  |
| Separator<br>Sheets        | Umiestnenie listu papiera<br>medzi strany, kópie alebo<br>úlohy na základe zvolenej<br>hodnoty.                        | Off*<br>Between<br>Pages<br>Between<br>Copies<br>Between Jobs                                                                                                    |                                                                                                    |  |  |
| Separator<br>Source        | Poskytuje zoznam<br>možných zdrojov<br>tlačových médií, kde by sa<br>mohli vkladať oddeľovacie<br>listy.               | Tray 1*<br>Manual<br>Feeder<br>Tray <x></x>                                                                                                    | Tray 2–Tray 5 sú uvedené len ako výbery v zozname<br>hodnôt založenom na tom, či je nainštalovaný<br>rovnaký počet voliteľných podávačov. Napr. ak sú<br>nainštalované iba dva podávače, v zozname hodnôt<br>sa zobrazí Tray 2 a Tray 3.<br>Podávač obálok nie je možné zvoliť ani vtedy, ak je<br>nainštalovaný.                                                                                                    |  |  |

| Položka              | Účel                                                                                                    | Hodnoty a pop                                             | lodnoty a popis                                                                                                    |  |  |
|----------------------|----------------------------------------------------------------------------------------------------|-----------------------------------------------------------|----------------------------------------------------------------------------------------------------|--|--|
| Darkness             | Určuje úroveň tmavosti<br>kopírovanej úlohy.                                                                                                    | 1–9 (5*)                                                  | Grafická reprezentácia znázorňuje hodnoty. Pri<br>stláčaní <b>skrolovacieho tlačidla doľava alebo</b><br><b>doprava</b> sa hviezdička na čiare pohybuje dozadu<br>a dopredu. 1 je vedľa - a 9 je vedľa +. Ako je<br>naznačené, 5 je aktuálna hodnota.                                                                                                    |  |  |
| Number of<br>Copies  | Nastavenie počtu kópií<br>pre kopírovanú úlohu.                                                                                                    | 1–999 (1*)                                                |                                                                                                    |  |  |
| Overlay              | Nastavenie výberu pre<br>tlač prekrývaného textu na<br>každej strane kopírovanej<br>úlohy.<br>Prekrytie vypadá na<br>strane podobne ako<br>nasledovné:                                                                                           | Confidential<br>Copy<br>Draft<br>Urgent<br>Custom<br>Off* | Hodnota Custom sa nezobrazí, kým nie je zadaný<br>text do textového políčka Custom Overlay na stránke<br>EWS.<br>Text použitý pre prekrytie je to, čo užívateľ zadá<br>na stránke EWS, ale potrebné je zvoliť Custom v<br>ponuke za účelom tlače textu prekrývajúceho každú<br>stranu.                                                                                                    |  |  |
| Custom               | Nastavenie užívateľského prekrytia.                                                                                                    | textové<br>políčko                                        | Pomocou textového políčka špecifikujte užívateľské<br>prekrytie.<br>Políčko je obmedzené na 64 znakov.                                                                                                    |  |  |
| Allow priority       | Umožňuje prerušenie                                                                                                    | On*                                                       | Prerušenie tlačovej úlohy na nasledujúcej strane.                                                                                                    |  |  |
| copies               | sieťovej tlačovej úlohy<br>tak, aby bolo možné<br>multifunkčné zariadenie<br>používať ako kopírku pre<br>kopírovanie strany alebo<br>dokumentu.                                                                                                  | Off                                                       | Prerušenie tlačovej úlohy pri nasledujúcom<br>prechode medzi tlačovými úlohami, čo znamená<br>medzi prichádzajúcimi jednotlivými úlohami.                                                                                                    |  |  |
| Background           | Nastavenie množstva                                                                                                    | -4 to +4 (0*)                                             | -4 vypne Background Removal (Off).                                                                                                    |  |  |
| Removal              | pozadia viditeľného na<br>kópii.                                                                                                    |                                                           | +4 nastaví Background Removal na maximálnu<br>povolenú hodnotu.                                                                                                    |  |  |
| Contrast             | Nastavenie kontrastu<br>používaného pre<br>kopírovanú úlohu.<br>Predvolená hodnota<br>závisí od položky ponuky<br>Content. Ak je predvolená<br>hodnota položky ponuky<br>Content zmenená, tak<br>sa zmení aj predvolená<br>hodnota pre Contrast. | 0–5<br>Best for<br>content*                               | Best for content má tiež predvolenú hodnotu,<br>keďže hodnota závisí od položky ponuky Content.<br>Podrobnosti sú uvedené pri položke <b>Content</b> . Ak<br>je Content čiernobiely text, predvolená hodnota<br>Contrast je 5. Pre položky iné ako čiernobiely text je<br>predvolená hodnota nastavená na 0.<br>Akákoľvek zmena hodnoty Content zmení<br>predvolené nastavenie hodnoty Best for content. |  |  |
| Shadow Detail        | Nastavenie množstva<br>detailov odtieňov<br>viditeľných na kópii.                                                                                                    | -4 to +4 (0*)                                             | <ul> <li>-4 uchováva najmenšie množstvo detailov odtieňov.</li> <li>+4 uchováva najväčšie detaily odtieňov.</li> </ul>                                                                                                    |  |  |
| Scan edge to<br>edge | Nastavenie, či je originálny<br>dokument skenovaný<br>od okraja po okraj pred<br>vytvorením kópie.                                                                                                    | Off*<br>On                                                |                                                                                                    |  |  |

### Fax Settings (Nastavenia faxu)

Nasledovné položky použite pre nastavenia multifunkčného zariadenia týkajúce sa faxovania.

| Položka             | Účel                                                                                                    | Hodnoty a popis              |                                                                             |  |
|---------------------|----------------------------------------------------------------------------------------------------|------------------------------|-----------------------------------------------------------------------------|--|
| Fax Mode            | Nastavenie používanej<br>metódy alebo režimu<br>faxovania.                                                                | Analog<br>Fax Server         | Ak multifunkčné zariadenie nemá modem,<br>táto položka ponuky sa nezobrazí. |  |
| Analog Fax<br>Setup | Nastavenie odkazu na<br>nastavenie analógového<br>faxu. Pri analógovom<br>faxu sa fax prenáša cez<br>telefónnu linku.     | odkaz<br>General Fax Setting | Ak multifunkčné zariadenie nemá modem,<br>odkaz Fax Setup sa nezobrazí.     |  |
| Fax Server<br>Setup | Nastavenie odkazu na<br>nastavenie faxového<br>servera. Faxová úloha<br>sa za účelom prenosu<br>posiela na faxový server. | odkaz                        |                                                                             |  |

#### Analog Fax Setup

Pri analógovom faxu sa fax prenáša cez telefónnu linku. Pomocou nasledovných položiek ponuky nastavte analógový fax.

| General | Fax | Settings | (Všeobecné | nastavenia | faxu) |
|---------|-----|----------|------------|------------|-------|
|---------|-----|----------|------------|------------|-------|

| Položka           | Účel                                                                                                    | Hodnoty a popis                |                                                                                                    |
|-------------------|----------------------------------------------------------------------------------------------------|--------------------------------|----------------------------------------------------------------------------------------------------|
| Station Name      | Nastavenie názvu faxu v rámci<br>multifunkčného zariadenia.<br>Názvom môže byť meno osoby<br>alebo názov spoločnosti.                                                                                                  | textové políčko                | Textové políčko je obmedzené na<br>osem znakov.<br>Pomocou zobrazenia virtuálnej<br>alfanumerickej klávesnice zadajte do<br>políčka názov. Pozrite časť Virtuálna<br>alfanumerická klávesnica na str. 53. |
| Station Number    | Nastavenie faxového telefónneho<br>čísla.                                                                                                    | limitované textové<br>políčko  | Vstupné textové znaky sú<br>obmedzené na:<br>0–9, (, ), ., +, - a medzera.                                                                                                    |
| Station ID        |                                                                                                    | Station Name<br>Station Number |                                                                                                    |
| Caller ID         | Nastavenie šablóny identifikácie<br>volajúceho. Táto položka ponuky<br>je dostupná v krajinách, ktoré<br>využívajú viaceré šablóny Caller ID.                                                                          | DTMF<br>FSK                    |                                                                                                    |
| Enable Manual Fax | Nastavenie zariadenia iba<br>pre manuálne faxovanie, čo<br>si vyžaduje rozbočovač linky<br>a telefón. Pre odpovedanie<br>prichádzajúcich faxových úloh<br>a pre vytáčanie faxového čísla<br>pooužívajte bežný telefón. | On<br>Off*                     |                                                                                                    |
|                   | Poznámka: Stlačením <b># 0</b> na<br>číselnej klávesnici prejdete<br>priamo na funkciu Manual Fax.                                                                                                    |                                |                                                                                                    |
| Memory Use        | Definuje množstvo stálej<br>pamäte používanej v spojení                                                                                                    | All receive                    | Celá pamäť sa nastaví pre príjem<br>faxových úloh.                                                                                                    |
|                   | s faxom alebo faxovou úlohou.<br>Predvolené nastavenie rozdeľuje<br>rovnaké množstvo pamäte medzi<br>odosielané a prijímané faxové<br>úlohy.                                                                           | Mostly receive                 | Väčšina pamäte je nastavená pre<br>príjem faxových úloh.                                                                                                    |
|                   |                                                                                                    | Equal*                         | Rozdeľuje pamäť pre odosielanie<br>a príjem faxových úloh na rovnaké<br>diely.                                                                                                    |
|                   | z hodnôt sa pamäť nerozdeľuje<br>rovnomerne.                                                                                                    | Mostly sent                    | Väčšina pamäte je nastavená pre<br>odosielanie faxových úloh.                                                                                                    |
|                   |                                                                                                    | All send                       | Celá pamäť sa nastaví pre<br>odosielanie faxových úloh.                                                                                                    |
| Cancel Faxes      | Umožní zariadeniu rušiť faxové<br>úlohy. Ak táto voľba nie je<br>povolená, položka ponuky Cancel<br>Faxes je skrytá a nezobrazí sa<br>na LCD displeji.                                                                 | Allow*                         | Umožňuje zrušenie faxovej úlohy.<br>Spôsobí zobrazenie stĺpca Fax na<br>obrazovke Cancel Jobs.                                                                                                    |
|                   |                                                                                                    | Don't Allow                    | Zrušenie faxových úloh nie je<br>povolené, kedže položka ponuky<br>Cancel Jobs sa nezobrazí.                                                                                                    |

#### Shortcut Name: Enter 123 !"# âáä Юźó abc а b С d е f g i j I h k m n ο р q r s t u @ v z w X У Space . ,

#### Virtuálna alfanumerická klávesnica

Celá klávesnica sa nedá zobraziť na jednej obrazovke, takže sa na nej nachádzajú záložky pre prístup k ostatným obrazovkám. Obrazovka zobrazená na obrázku má písmená a niektoré interpunkčné znamienka. Napr. pre prístup k obrazovke s číslicami stlačte hornú záložku so zobrazením 123.

| Fax Send Setting | s (Nastavenia | odosielania | faxu) |
|------------------|---------------|-------------|-------|
|------------------|---------------|-------------|-------|

| Položka             | Účel                                                                                                    | Hodnoty a popis                                                                                                    |                                                                                                    |
|---------------------|----------------------------------------------------------------------------------------------------|----------------------------------------------------------------------------------------------------|----------------------------------------------------------------------------------------------------|
| Resolution          | Definuje kvalitu v bodoch na<br>palec (dots per inch – dpi). Vyššie<br>rozlíšenie udáva vyššiu kvalitu tlače,<br>ale zvýši čas prenosu faxu pre<br>odchádzajúce faxy.                   | Standard*<br>Fine<br>Super Fine<br>Ultra Fine                                                                                                    | Standard je 100 x 100 dpi.<br>Fine je 200 x 200 dpi.<br>Super Fine je 300 x 300 dpi.<br>Ultra Fine je 400 x 400 dpi.                                                                                                    |
| Original Size       | Poskytuje zoznam možných<br>veľkostí skenera pre špecifikovanie<br>veľkosti originálneho kopírovaného<br>dokumentu.                                                                     | Letter (8.5 x 11<br>in.)*<br>Executive (7.25 x<br>10.5 in.)<br>Legal (8.5 x 14 in.)<br>A4 (210 x 297<br>mm)*<br>A5 (148 x 210 mm)<br>JIS B5 (182 x 257<br>mm)<br>Folio (8.5 x 13 in.)<br>Statement (5.5 x<br>8.5 in.)<br>Mixed Letter/Legal | (* Označuje predvolenú hodnotu od<br>výroby špecifickú pre krajinu/oblasť.)<br>8.5 in. podporuje Mixed Letter/Legal.                                                                                                    |
| Content             | Nastavenie typu obsahu faxovej<br>úlohy.                                                                                                    | Text*<br>Text/Photo                                                                                                    | Faxová úloha obsahuje väčšinou text<br>alebo krivky.<br>Faxová úloha obsahuje kombináciu<br>textu a obrázkov.                                                                                                    |
|                     |                                                                                                    | Photograph                                                                                                    | Faxová úloha obsahuje iba obrázky.                                                                                                    |
| Darkness            | Určuje úroveň tmavosti faxovej úlohy.                                                                                                    | 1–9 (5*)                                                                                                    | Grafická reprezentácia znázorňuje<br>hodnoty. Pri stláčaní <b>skrolovacieho</b><br><b>tlačidla doľava alebo doprava</b> sa<br>hviezdička na čiare pohybuje dozadu<br>a dopredu. 1 je vedľa - a 9 je vedľa<br>+. Ako je naznačené, 5 je aktuálna<br>hodnota. |
| Dial Prefix         | Číselné políčko je k dispozícii pre<br>zadávanie čísel. Zobrazia sa predtým<br>zadané čísla.<br>Vytáčané predčíslie môže byť kód<br>krajiny alebo kód pre vytočenie<br>vonkajšej linky. | Číselná predvoľba                                                                                                    | Vstupné políčko je obmedzené na<br>16 znakov. Vstupné textové znaky sú<br>obmedzené na:<br>0–9, (, ), ., +, - a medzera.                                                                                                    |
| Automatic<br>Redial | Nastavenie počtu pokusov<br>multifunkčného zariadenia pre<br>automatické odoslanie faxovej úlohy<br>opätovným zadaním čísla Fax To.                                                     | 0–9 (5*)                                                                                                    |                                                                                                    |
| Redial<br>Frequencv | Výber rozsahu v minútach pre počet vytočení v danom časovom rozsahu.                                                                                                    | 1–200 (3*)                                                                                                    |                                                                                                    |
| Behind a PABX       | Aktivuje alebo zruší slepé vytáčanie                                                                                                    | On                                                                                                    | Nečaká sa na vytáčací tón.                                                                                                    |
|                     | ustreane bez vytacacieno tonu.                                                                                                    | Off*                                                                                                    | Čakanie na vytáčací tón.                                                                                                    |
| Enable ECM          | Aktivuje Error Correction Mode                                                                                                    | On*                                                                                                    | ECM je aktivované.                                                                                                    |
|                     | pre iaxove ulony, co vytvara<br>spoľahlivejšie faxovanie.                                                                                                    | Off                                                                                                    | ECM je zrušené.                                                                                                    |

| Položka                                                                                                    | Účel                                                                                                    | Hodnoty a popis          |                                                                                                    |
|----------------------------------------------------------------------------------------------------|----------------------------------------------------------------------------------------------------|--------------------------|----------------------------------------------------------------------------------------------------|
| Enable Fax                                                                                                    | Umožňuje odosielanie faxov                                                                                                    | On*                      | Faxové skenovanie je povolené.                                                                                                    |
| Scans                                                                                                    | pomocou skenovania na<br>multifunkčnom zariadení.                                                                                                    | Off                      | Faxové skenovanie je zrušené.                                                                                                    |
| Driver to Fax                                                                                                    | Umožňuje ovládaču odfaxovať úlohy,<br>ktoré sa majú odoslať multifunkčným                                                                                                    | On*                      | Je možné posielať úlohy Driver to fax.                                                                                                    |
|                                                                                                    | zariadením.                                                                                                    | Off                      | Nie je možné posielať úlohy Driver<br>to fax.<br>Úlohy Driver to fax sú brané ako<br>úlohy PostScript.                                                                                                    |
| Allow Save as<br>Shortcut                                                                                                    | Umožňuje ukladanie faxových čísel<br>ako odkazov na multifunkčnom                                                                                                    | On*                      | Tlačidlo Save as Shortcut sa zobrazí<br>na obrazovke.                                                                                                    |
|                                                                                                    | zariadení.                                                                                                    | Off                      | Tlačidlo Save as Shortcut sa<br>nezobrazí na obrazovke Fax<br>Destination.                                                                                                    |
| Dial Mode                                                                                                    | Nastavenie voľby vytáčania, buď ako                                                                                                    | Tone*                    | Pre každé vytáčané číslo znie tón.                                                                                                    |
| tonova alebo ako pulzna volba.<br><b>Poznámka:</b> Táto položka ponuky<br>nemusí byť dostupná vo všetkých<br>krajinách alebo oblastiach. | Poznámka: Táto položka ponuky<br>nemusí byť dostupná vo všetkých<br>krajinách alebo oblastiach.                                                                                                    | Pulse                    | Pre každé vytáčané číslo znie<br>pulzujúci zvuk.                                                                                                    |
| Background<br>Removal                                                                                                    | Nastavenie množstva pozadia<br>viditeľného na kópii.                                                                                                    | -4 to +4 (0*)            | <ul> <li>-4 vypne Background Removal (Off).</li> <li>+4 nastaví Background Removal na maximálnu povolenú hodnotu.</li> </ul>                                                                                                    |
| Contrast                                                                                                    | Nastavenie kontrastu používaného<br>v skenovanej úlohe. Predvolená<br>hodnota závisí od položky ponuky<br>Content. Ak je predvolená hodnota<br>položky ponuky Content zmenená,<br>tak sa zmení aj predvolená hodnota<br>pre Contrast. | 0–5<br>Best for content* | Best for content má tiež predvolenú<br>hodnotu, keďže hodnota závisí<br>od položky ponuky Content.<br>Podrobnosti sú uvedené pri položke<br><b>Content</b> . Ak je Content čiernobiely<br>text, predvolená hodnota Contrast je<br>5. Pre prvky iné než čiernobiely text<br>je predvolená hodnota nastavená<br>na 0.<br>Akákoľvek zmena hodnoty Content<br>zmení predvolené nastavenie<br>hodnoty Best for content. |
| Shadow detail                                                                                                    | Nastavenie množstva detailov<br>odtieňov viditeľných na kópii.                                                                                                    | -4 to +4 (0*)            | <ul> <li>-4 uchováva najmenšie množstvo<br/>detailov odtieňov.</li> <li>+4 uchováva najväčšie detaily<br/>odtieňov.</li> </ul>                                                                                                    |
| Scan edge to edge                                                                                                    | Nastavenie, či je originálny dokument<br>skenovaný od okraja po okraj pred<br>odoslaním faxovej úlohy.                                                                                                    | Off*<br>On               |                                                                                                    |

#### Fax Receive Settings (Nastavenia príjmu faxu)

| Položka                                                                                                    | Účel                                                                                                    | Hodnoty a popis |                                                                                                    |  |
|----------------------------------------------------------------------------------------------------|----------------------------------------------------------------------------------------------------|-----------------|----------------------------------------------------------------------------------------------------|--|
| Enable Fax Receive                                                                                                    | Umožňuje príjem faxových úloh                                                                                                    | On*             | Faxové úlohy je možné prijímať.                                                                                                    |  |
|                                                                                                    | multifunkcnym zariadenim.                                                                                                    | Off             | Faxové úlohy nie je možné prijímať.                                                                                                    |  |
| Rings to Answer                                                                                                    | Nastavenie počtu zazvonení pre<br>vyjadrenie prichádzajúcej faxovej<br>úlohy.                                                              | 1–25 (3*)       |                                                                                                    |  |
| Auto Reduction                                                                                                    | Zmení veľkosť prichádzajúcej faxovej<br>úlohy tak, aby sa zmestila na tlačové                                                              | On*             | Zmena veľkosti prichádzajúceho<br>faxu.                                                                                                    |  |
|                                                                                                    | médim vložené v určenom faxovom<br>zdroji. Podrobnosti sú uvedené<br>v nasledovnej položke Paper Source.                                   | Off             | Veľkosť prichádzajúceho faxu sa<br>nemení.                                                                                                    |  |
| Paper Source                                                                                                    | Nastavenie zdroja tlačového média<br>zvoleného pre dodávanie tlačových<br>médií multifunkčným zariadením pre<br>tlač prichádzajúceho faxu. | Auto*           | Zdroj tlačových médií sa zvolí<br>automaticky multifunkčným<br>zariadením.                                                                                                    |  |
|                                                                                                    |                                                                                                    | Tray <x></x>    | Štandardný zásobník Tray<br>1, alebo Tray <x>, čo je<br/>jeden zásobník (Tray 2–Tray<br/>5), na základe množstva<br/>nainštalovaných voliteľných<br/>podávačov a na základe toho,<br/>ktorý je určený ako zdroj<br/>tlačových médií.</x> |  |
|                                                                                                    |                                                                                                    | MP Feeder       | Určený zdroj tlačových médií je viacúčelový podávač.                                                                                                    |  |
| Duplex                                                                                                    | Zapnutie alebo vypnutie duplexnej tlače (obojstranná tlač) pre                                                                             | On              | Prichádzajúci fax je duplexná<br>úloha.                                                                                                    |  |
| prichádzajúce faxové úlohy.<br>Táto položka ponuky sa zobrazí<br>iba v prípade, že je nainštalovaná<br>voliteľná duplexná jednotka, alebo ak<br>má model multifunkčného zariadenia<br>internú duplexnú jednotku. |                                                                                                    | Off*            | Prichádzajúci fax nie je duplexná<br>úloha.                                                                                                    |  |
| Fax Footer                                                                                                    | Tlač informácií o prenose v spodnej<br>časti každej strany prichádzajúceho                                                                 | On              | Zvolením On sa bude tlačiť zápätie.                                                                                                    |  |
|                                                                                                    | faxu.                                                                                                    | Off*            | Zvolením Off sa zakáže tlač<br>zápätia.                                                                                                    |  |

| Položka                                                                                                    | Účel                                                                                                    | Hodnoty a popi                                                                                                    | S                                                                                   |
|----------------------------------------------------------------------------------------------------|----------------------------------------------------------------------------------------------------|----------------------------------------------------------------------------------------------------|-------------------------------------------------------------------------------------|
| Transmission Log<br>Nastavenie, či zariadenie vytlačí<br>záznam s podrobnosťami o<br>odoslanej faxovej úlohe. Ak sa<br>nepodarí odoslať faxovú úlohu,<br>hlavička na strane obsahuje "Fax | Print Log*                                                                                                    | Tlačiareň vytlačí stranu<br>s informáciami o odoslanej<br>faxovej úlohe, ktorá obsahuje<br>faxové číslo a čas odoslania<br>faxovej úlohy.                                                                                                    |                                                                                     |
|                                                                                                    | Failed" namiesto "Transmission Log".                                                                                                    | Do not print log                                                                                                    | Tlačiareň nevytlačí záznam.                                                         |
|                                                                                                    |                                                                                                    | Print only for<br>error                                                                                                    | Tlačiareň vytlačí stranu<br>s informáciami, ak sa faxovú<br>úlohu nepodarí odoslať. |
| Receive Error Log                                                                                                    | Nastavenie multifunkčného<br>zariadenia pre tlač záznamu prijatých                                                                               | Print Never*                                                                                                    | Tlačiareň nikdy nevytlačí<br>záznam.                                                |
|                                                                                                    | faxových úloh pre každú úlohu, ktorá<br>obsahovala chybu počas príjmu.                                                                           | Print on Error                                                                                                    | Tlačiareň tlačí záznam.                                                             |
| Auto Print Logs                                                                                                    | Nastavenie tlače záznamu po<br>odoslaní alebo prijatí 45 faxových<br>úloh.                                                                       | On*                                                                                                    | Tlačiareň vytlačí záznam<br>odoslaných alebo prijatých<br>faxových úloh.            |
|                                                                                                    |                                                                                                    | Off                                                                                                    | Tlačiareň netlačí záznam<br>odoslaných alebo prijatých<br>faxových úloh.            |
| Log Paper Source                                                                                                    | Nastavenie zdroja tlačového média<br>zvoleného pre dodávanie tlačových<br>médií multifunkčným zariadením pre<br>tlač záznanu všetkých odoslaných | Tray 1*                                                                                                    | Tray 1 (štandardný zásobník) je<br>určený zdroj tlačových médií.                    |
|                                                                                                    |                                                                                                    | Manual Feeder                                                                                                    | Určený zdroj tlačových médií je<br>viacúčelový podávač.                             |
| a prijatých faxov. Nie je možné zvoliť<br>obálky.<br><b>Poznámka:</b> Táto položka ponuky<br>sa aplikuje na všetky funkcie<br>skenovania.                                                 | Tray <x><br/>(ak je<br/>nainštalovaný<br/>jeden alebo<br/>viac voliteľných<br/>podávačov)</x>                                                    | x je jeden zo zásobníkov Tray 2–<br>Tray 5. Tray 2–Tray 5 sú uvedené<br>len ako výbery v zozname<br>hodnôt založenom na tom, či<br>je nainštalovaný rovnaký počet<br>voliteľných podávačov. Napr.<br>ak sú nainštalované iba dva<br>podávače, v zozname hodnôt sa<br>zobrazí Tray 2 a Tray 3. |                                                                                     |
|                                                                                                    |                                                                                                    |                                                                                                    | lba jeden zásobník je určený<br>zdroj tlačových médií.                              |
| Logs Display                                                                                                    | Nastavenie, či záznam odosielania<br>zobrazuje vytáčané telefónne číslo                                                                          | Remote Station<br>Name*                                                                                                    | V zázname zobrazí názov<br>vzdialenej stanice faxovej úlohy.                        |
|                                                                                                    | alebo názov vzdialenej stanice.                                                                                                    | Dialed Number                                                                                                    | V zázname zobrazí telefónne<br>číslo faxovej úlohy.                                 |
| Enable Job Log                                                                                                    | Nastavenie multifunkčného                                                                                                    | On*                                                                                                    | Zariadenie sleduje faxové úlohy.                                                    |
|                                                                                                    | posledných faxových úloh.                                                                                                    | Off                                                                                                    | Zariadenie nesleduje faxové<br>úlohy.                                               |
| Enable Call Log                                                                                                    | Nastavenie multifunkčného                                                                                                    | On*                                                                                                    | Zariadenie sleduje faxové hovory.                                                   |
| poslednýc                                                                                                    | osledných faxových hovorov.                                                                                                    | Off                                                                                                    | Zariadenie nesleduje faxové hovory.                                                 |

#### Fax Log Settings (Nastavenia záznamu faxu)

#### Speaker Settings (Nastavenia reproduktorov)

| Položka                | Účel                                                                                  | Hodnoty a popis        |                                                 |
|------------------------|---------------------------------------------------------------------------------------|------------------------|-------------------------------------------------|
| Speaker Mode Na<br>rep | Nastavenie dĺžky zapnutia                                                             | Always Off             | Reproduktor je vypnutý.                         |
|                        | reproduktora.                                                                         | Always On              | Reproduktor je zapnutý.                         |
|                        |                                                                                       | On until<br>Connected* | Reproduktor je zapnutý počas faxového spojenia. |
| Speaker Volume         | Nastavenie hlasitosti.                                                                | Low                    | Hlasitosť reproduktora je nízka.                |
|                        |                                                                                       | High*                  | Hlasitosť reproduktora je vysoká.               |
| Ringer Volume          | Nastavenie hlasitosti zvonenia<br>faxového reproduktora<br>multifunkčného zariadenia. | On*                    | Hlasitosť reproduktora je<br>zapnutá.           |
|                        |                                                                                       | Off                    | Hlasitosť reproduktora je<br>vypnutá.           |

#### Distinctive Ring Settings (Nastavenia charakteristického zvonenia)

| Položka     | Účel                                        | Hodnoty a popi | S                                        |
|-------------|---------------------------------------------|----------------|------------------------------------------|
| Single Ring | Odpovedanie hovorov pri jednom zazvonení.   | On*            | Vzorka jedného zazvonenia je<br>zapnutá. |
|             |                                             | Off            | Vzorka jedného zazvonenia je<br>vypnutá. |
| Double Ring | Odpovedanie hovorov pri dvoch zazvoneniach. | On*            | Vzorka dvoch zazvonení je<br>zapnutá.    |
|             |                                             | Off            | Vzorka dvoch zazvonení je<br>vypnutá.    |
| Triple Ring | Odpovedanie hovorov pri troch zazvoneniach. | On*            | Vzorka troch zazvonení je<br>zapnutá.    |
|             |                                             | Off            | Vzorka troch zazvonení je<br>vypnutá.    |

| Položka                   | Účel                                                                                                    | Hodnoty a popis  |                                                                                                    |
|---------------------------|----------------------------------------------------------------------------------------------------|------------------|----------------------------------------------------------------------------------------------------|
| To format                 |                                                                                                    | textové políčko  | Použite [#] pre faxové číslo. Napr.:                                                                                                    |
|                           |                                                                                                    |                  | [#]@fax.thecompany.com                                                                                                    |
| Reply Address             |                                                                                                    | textové políčko  | Toto políčko je povinné.                                                                                                    |
| Subject                   |                                                                                                    | textové políčko  |                                                                                                    |
| Message                   |                                                                                                    | textové políčko  | Textové políčko je obmedzené na 512<br>znakov.                                                                                                    |
| Primary SMTP<br>Gateway   |                                                                                                    | hodnota v texte  | Odkazy na Primary SMTP Gateway<br>v E-mail Server Setup v Network/Ports.                                                                                                    |
| Secondary SMTP<br>Gateway |                                                                                                    | hodnota v texte  | Odkazy na Secondary SMTP Gateway v E-mail Server Setup v Network/Ports.                                                                                                    |
| Image Format              | Nastavenie formátu súboru,                                                                                                    | PDF*             | Portable Document Format                                                                                                    |
|                           | ktory sa ma odfaxovat.                                                                                                    | TIFF             | Tagged Image File Format                                                                                                    |
| Content                   | Nastavenie typu obsahu<br>faxovej úlohy.                                                                                                    | Text*            | Faxová úloha obsahuje väčšinou text<br>alebo krivky.                                                                                                    |
|                           |                                                                                                    | Text/Photo       | Faxová úloha obsahuje kombináciu textu a obrázkov.                                                                                                    |
|                           |                                                                                                    | Photo            | Faxová úloha obsahuje iba obrázky.                                                                                                    |
| Fax Resolution            | Definuje kvalitu v bodoch na<br>palec (dots per inch – dpi).<br>Vyššie rozlíšenie udáva<br>vyššiu kvalitu tlače, ale<br>zvýši čas prenosu faxu pre<br>odchádzajúce faxy. | Standard<br>Fine | Nastavenie Standard je vhodné pre<br>väčšinu dokumentov.                                                                                                    |
|                           |                                                                                                    | Ultra Fine       | výtlačkami.<br>Použite Super Fine pre dokumenty<br>s jemnými detailami.<br>Použite Ultra Fine pre dokumenty<br>s grafickými objektami alebo<br>fotografiami.                                                                                                    |
| Darkness                  | Určuje úroveň tmavosti<br>faxovej úlohy.                                                                                                    | 1–9 (5*)         | Grafická reprezentácia znázorňuje<br>hodnoty.<br>Grafická reprezentácia znázorňuje<br>hodnoty. Pri stláčaní <b>skrolovacieho</b><br><b>tlačidla doľava alebo doprava</b> sa<br>hviezdička na čiare pohybuje dozadu a<br>dopredu. 1 je vedľa - a 9 je vedľa +.<br>Ako je naznačené, 5 je aktuálna<br>hodnota. |
| Orientation               | Určuje, ako je na strane pre<br>faxovú úlohu orientovaný text<br>a grafika.                                                                                              | Portrait*        | Text a grafika sú súbežné s kratšou<br>hranou. Podrobnosti o väzbe na šírku sú<br>uvedené v časti <b>Duplex Bind na str. 70</b> .                                                                                                    |
|                           |                                                                                                    | Landscape        | Text a grafika sú súbežné s dlhšou<br>hranou. Podrobnosti o pozdĺžnej väzbe<br>sú uvedené v časti <b>Duplex Bind na str.</b><br><b>70</b> .                                                                                                    |

## Fax Server Setup (Nastavenie fax servera)

| Položka        | Účel                                                                                                    | Hodnoty a popis             |                                                                             |
|----------------|----------------------------------------------------------------------------------------------------|-----------------------------|-----------------------------------------------------------------------------|
| Original Size  | Poskytuje zoznam možných<br>veľkostí skenera pre                                                                       | Letter (8.5 x 11<br>in.)*   | (* Označuje predvolenú hodnotu od<br>výroby špecifickú pre krajinu/oblasť.) |
|                | špecifikovanie veľkosti<br>originálneho skenovaného                                                                    | Executive (7.25 x 10.5 in.) | 8.5 in. podporuje Mixed Letter/Legal.                                       |
|                | dokumentu pre faxovanie.                                                                                               | Legal (8.5 x 14 in.)        |                                                                             |
|                |                                                                                                    | A4 (210 x 297<br>mm)*       |                                                                             |
|                |                                                                                                    | A5 (148 x 210 mm)           |                                                                             |
|                |                                                                                                    | JIS B5 (182 x 257<br>mm)    |                                                                             |
|                |                                                                                                    | Folio (8.5 x 13 in.)        |                                                                             |
|                |                                                                                                    | Statement (5.5 x 8.5 in.)   |                                                                             |
|                |                                                                                                    | Mixed Letter/Legal          |                                                                             |
| Use Multi-page | Označuje, že úlohy sú                                                                                                  | On*                         | Vytvárajú sa viacstranové súbory TIFF.                                      |
| TIFF           | viacstranové úlohy Tagged<br>Image File Format.<br>Táto položka ponuky sa<br>aplikuje na všetky funkcie<br>skenovania. |                             | Zaškrtnutím voľby nastavenie zapnete.                                       |
|                |                                                                                                    | Off                         | Jeden súbor TIFF sa vytvára pre každú<br>stranu.                            |
|                |                                                                                                    |                             | Zrušením zaškrtnutia nastavenie<br>vypnete.                                 |

| Položka                | Účel                                                                                                    | Hodnoty a popis                                               |                                                                                                    |
|------------------------|----------------------------------------------------------------------------------------------------|---------------------------------------------------------------|----------------------------------------------------------------------------------------------------|
| E-mail Server<br>Setup |                                                                                                    | Pozrite <b>E-mail S</b>                                       | erver Setup na str. 31.                                                                                                    |
| Format                 | Nastavenie formátu skenovaného                                                                                                    | PDF*                                                          | Portable Document Format                                                                                                    |
|                        | súboru.                                                                                                    | TIFF                                                          | Tagged Image File Format                                                                                                    |
|                        |                                                                                                    | JPEG                                                          | Joint Photographic Experts Group                                                                                                    |
| PDF version            | Nastavenie verzie odosielaného<br>súboru Adobe Acrobat PDF.<br>Táto položka ponuky sa aplikuje na<br>všetky funkcie skenovania.                                                                                                    | 1.2<br>1.3<br>1.4<br>1.5*<br>1.6                              |                                                                                                    |
| Content                | Nastavenie typu obsahu e-mailu.                                                                                                    | Text                                                          | E-mailová úloha obsahuje väčšinou<br>text alebo krivky.                                                                                                    |
|                        |                                                                                                    | Text/Photo*                                                   | E-mailová úloha obsahuje<br>kombináciu textu a obrázkov.                                                                                                    |
|                        |                                                                                                    | Photo                                                         | E-mailová úloha obsahuje iba<br>obrázky.                                                                                                    |
| Color                  | Nastavenie multifunkčného<br>zariadenia pre rozpoznávanie<br>farebných obrázkov v e-maili,<br>alebo zaobchádzanie s farebnými<br>obrázkami ako s čiernobielymi.                                                                                                    | Gray*                                                         | Farebný obrázok sa neodosiela<br>v e-mailovej úlohe.                                                                                                    |
|                        |                                                                                                    | Color                                                         | Odosielanie e-mailovej úlohy<br>s pripojeným farebným obrázkom.                                                                                                    |
| Resolution             | Nastavenie rozlíšenia e-mailu<br>v bodoch na palec (dots per inch<br>– dpi).<br>Rozlíšenie je obmedzené hodnotou<br>nastavenou pre položku ponuky<br>Color. Ak je táto hodnota nastavená<br>na Color a Resolution je nastavené<br>na 400 alebo 600 dpi, konfigurácia<br>je povolená, ale nie je viditeľná v<br>bežnom pracovnom prostredí, takže<br>takéto kombinácie nie sú platné.<br>Rozlíšenie sa zníži na 300 dpi. | 75 dpi<br>150 dpi<br>200 dpi<br>300 dpi<br>400 dpi<br>600 dpi | 75–600 dpi sú dostupné pre Gray.<br>75–300 sú dostupné pre Color.<br>Pozrite predtým uvedenú položku<br><b>Color</b> .                                                                                                    |
| Darkness               | Určuje úroveň tmavosti e-mailu ako<br>grafickej reprezentácie strany, ktorá<br>využíva vzor výplne pre označenie<br>rôznych úrovní od svetlej (1) po<br>tmavú (9).                                                                                                    | 1–9 (5*)                                                      | Určuje úroveň tmavosti e-mailu.<br>Grafická reprezentácia znázorňuje<br>hodnoty. Pri stláčaní <b>skrolovacieho</b><br><b>tlačidla doľava alebo doprava</b> sa<br>hviezdička na čiare pohybuje dozadu<br>a dopredu. 1 je vedľa - a 9 je vedľa<br>+. Ako je naznačené, 5 je aktuálna<br>hodnota. |

# E-mail Settings (Nastavenia e-mailu)

| Položka                  | Účel                                                                                                    | Hodnoty a popi                                                                                                    | s                                                                                                    |
|--------------------------|----------------------------------------------------------------------------------------------------|----------------------------------------------------------------------------------------------------|----------------------------------------------------------------------------------------------------|
| Orientation              | Nastavenie predvolenej orientácie<br>dokumentu pre odoslanie<br>v skenovanej úlohe.                                                                                                    | Portrait*                                                                                                    | Odosielanie originálneho dokumentu<br>na výšku pre skenovanú úlohu,<br>čo znamená že text a grafika<br>sú súbežné s kratšou hranou.<br>Podrobnosti o väzbe na šírku sú<br>uvedené v časti <b>Duplex Bind na str.</b><br><b>70</b> . |
|                          |                                                                                                    | Landscape                                                                                                    | Odosielanie originálneho dokumentu<br>na výšku pre skenovanú úlohu,<br>čo znamená že text a grafika<br>sú súbežné s dlhšou hranou.<br>Podrobnosti o pozdĺžnej väzbe sú<br>uvedené v časti <b>Duplex Bind na</b><br><b>str. 70</b> . |
| Original Size            | Poskytuje zoznam možných veľkostí<br>skenera pre špecifikovanie veľkosti<br>originálneho dokumentu pre<br>skenovanie.                                                                                              | Letter (8.5 x 11<br>in.)*<br>Executive (7.25<br>x 10.5 in.)<br>Legal (8.5 x 14<br>in.)<br>A4 (210 x 297<br>mm)*<br>A5 (148 x 210<br>mm)<br>JIS B5 (182 x<br>257 mm)<br>Folio (8.5 x 13<br>in.)<br>Statement (5.5<br>x 8.5 in.)<br>3 x 5 in.<br>4 x 6 in.<br>Business Card<br>Mixed Letter/ | (* Označuje predvolenú hodnotu od<br>výroby špecifickú pre krajinu/oblasť.)                                                                                                    |
| Photo JPEG<br>Quality    | Nastavenie kvality fotografického<br>obrázka JPEG vo vzťahu k veľkosti<br>súboru a kvalite obrázka. Táto<br>položka ponuky sa aplikuje na všetky<br>funkcie skenovania.                                            | Legai<br>5–90 (50%*)                                                                                                    | Nastavenie 5 dáva menšiu veľkosť<br>súboru, ale kvalita obrázka je<br>znížená.<br>Nastavenie 90 dáva najlepšiu kvalitu<br>obrázka, ale veľkosť súboru je veľmi<br>vysoká.                                                           |
| JPEG Quality             | Nastavenie kvality textu alebo<br>textu/fotografického obrázka JPEG<br>vo vzťahu k veľkosti súboru a kvalite<br>obrázka.<br>Táto položka ponuky sa aplikuje na<br>Text, Text/Photo a všetky funkcie<br>skenovania. | 5–90 (75%*)                                                                                                    | Nastavenie 5 dáva menšiu veľkosť<br>súboru, ale kvalita obrázka je<br>znížená.<br>Nastavenie 90 dáva najlepšiu kvalitu<br>obrázka, ale veľkosť súboru je veľmi<br>vysoká.                                                           |
| E-mail images sent<br>as |                                                                                                    | Attachment*<br>Web Link                                                                                                    |                                                                                                    |

| Položka                | Účel                                                                                                    | Hodnoty a popi                                                                                | S                                                                                                    |
|------------------------|----------------------------------------------------------------------------------------------------|-----------------------------------------------------------------------------------------------|----------------------------------------------------------------------------------------------------|
| Use multi-page<br>TIFF | Poskytuje výber medzi jednostranovými<br>súbormi TIFF a viacstranovými<br>súbormi TIFF. Pre viacstranovú úlohu                                                                                                    | On*                                                                                           | Vytvorí sa viacero súborov TIFF.<br>Zaškrtnutím voľby nastavenie<br>zapnete.                                                                                                    |
|                        | skenovania do e-mailu sa vytvorí buď<br>jeden súbor TIFF so všetkými stranami,<br>alebo viac súborov TIFF, jeden pre<br>každú stranu úlohy.<br>Táto položka ponuky sa aplikuje na<br>všetky funkcie skenovania.           | Off                                                                                           | Jeden súbor TIFF sa vytvára pre<br>každú stranu.<br>Zrušením zaškrtnutia nastavenie<br>vypnete.                                                                                                    |
| Transmission Log       | Nastavenie tlače prenosového                                                                                                    | Print Log*                                                                                    | Záznam o prenose e-mailu sa tlačí vždy.                                                                                                    |
|                        | záznamu.<br>Strana so záznamom je potvrdenje                                                                                                    | Do not print log                                                                              | Záznam o prenose e-mailu sa netlačí.                                                                                                    |
|                        | toho, že e-maily sa preniesli<br>úspešne.                                                                                                    | Print only for error                                                                          | Záznam o prenose e-mailu sa tlačí iba pri chybe.                                                                                                    |
| Log Paper Source       | Určenie zdroja tlačových médií<br>používaného na dodávanie tlačových                                                                                                    | Tray 1*                                                                                       | Tray 1 (štandardný zásobník) je<br>určený zdroj tlačových médií.                                                                                                    |
|                        | médii pre multifunkčné zariadenie<br>za účelom tlače záznamu všetkých<br>odoslaných a prijatých e-mailov.                                                                                                    | Manual Feeder                                                                                 | Určený zdroj tlačových médií je<br>viacúčelový podávač.                                                                                                    |
|                        | Obálky nie je možné zvoliť.<br><b>Poznámka:</b> Táto položka ponuky<br>sa aplikuje na všetky funkcie<br>skenovania.                                                                                                    | Tray <x><br/>(ak je<br/>nainštalovaný<br/>jeden alebo<br/>viac voliteľných<br/>podávačov)</x> | x je jeden zo zásobníkov Tray 2–Tray<br>5. Tray 2–Tray 5 sú uvedené len ako<br>výbery v zozname hodnôt založenom<br>na tom, či je nainštalovaný rovnaký<br>počet voliteľných podávačov. Napr. ak<br>sú nainštalované iba dva podávače,<br>v zozname hodnôt sa zobrazí Tray 2<br>a Tray 3.<br>Iba jeden zásobník je určený zdroj                                                                                |
|                        |                                                                                                    | a 1.51*                                                                                       | tlacových medli.                                                                                                    |
| E-mail bit Deptil      | veľkosti súborovb používaním<br>1-bitových obrázkov pri nastavení<br>Color na Off.                                                                                                    | 8 bit                                                                                         |                                                                                                    |
| Allow Save as shortcut | Umožňuje ukladanie e-mailových<br>adries ako odkazy.                                                                                                    | On<br>Off*                                                                                    | Pri nastavení No, sa tlačidlo Save<br>as Shortcut nezobrazí na obrazovke<br>E-mail Destination.                                                                                                    |
| Background<br>Removal  | Nastavenie množstva pozadia<br>viditeľného na kópii.                                                                                                    | -4 to +4 (0*)                                                                                 | <ul> <li>-4 vypne Background Removal (Off).</li> <li>+4 nastaví Background Removal na<br/>maximálnu povolenú hodnotu.</li> </ul>                                                                                                    |
| Contrast               | Nastavenie kontrastu používaného<br>v e-maili. Predvolená hodnota závisí<br>od položky ponuky Content. Ak je<br>predvolená hodnota položky ponuky<br>Content zmenená, tak sa zmení aj<br>predvolená hodnota pre Contrast. | 0–5<br>Best for<br>content*                                                                   | Best for content má tiež predvolenú<br>hodnotu, keďže hodnota závisí od<br>položky ponuky Content. Podrobnosti<br>sú uvedené pri položke <b>Content</b> .<br>Ak je Content čiernobiely text,<br>predvolená hodnota Contrast je 5.<br>Pre prvky iné než čiernobiely text je<br>predvolená hodnota nastavená na 0.<br>Akákoľvek zmena hodnoty Content<br>zmení predvolené nastavenie<br>hodnoty Best for content |
| Shadow Detail          | Nastavenie množstva detailov                                                                                                    | -4 to +4 (0*)                                                                                 | -4 uchováva najmenšie množstvo                                                                                                    |
|                        | odlienov viaiteinych na kopii.                                                                                                    |                                                                                               | detailov odtienov.<br>+4 uchováva najväčšie detaily<br>odtieňov.                                                                                                    |
| Scan edge to edge      | Nastavenie, či je originálny<br>dokument skenovaný od okraja po<br>okraj pred odoslaním e-mailu.                                                                                                    | Off*<br>On                                                                                    |                                                                                                    |

## FTP Settings (Nastavenia FTP)

| Položka     | Účel                                                                                                    | Hodnoty a popis |                                                                         |  |
|-------------|----------------------------------------------------------------------------------------------------|-----------------|-------------------------------------------------------------------------|--|
| Format      |                                                                                                    | PDF*            | Portable Document Format                                                |  |
|             |                                                                                                    | TIFF            | Tagged Image File Format                                                |  |
|             |                                                                                                    | JPEG            | Joint Photographic Experts Group                                        |  |
| PDF version | Nastavenie verzie odosielaného                                                                                                    | 1.2             |                                                                         |  |
|             | súboru Adobe Acrobat PDF.                                                                                                    | 1.3             |                                                                         |  |
|             | Táto položka ponuky sa aplikuje na                                                                                                    | 1.4             |                                                                         |  |
|             |                                                                                                    | 1.5*            |                                                                         |  |
|             |                                                                                                    | 1.6             |                                                                         |  |
| Content     | Nastavenie typu obsahu FTP úlohy.                                                                                                    | Text            | FTP úloha obsahuje väčšinou text alebo krivky.                          |  |
|             |                                                                                                    | Text/Photo*     | FTP úloha obsahuje kombináciu textu<br>a obrázkov.                      |  |
|             |                                                                                                    | Photo           | FTP úloha obsahuje iba obrázky.                                         |  |
| Color       | Nastavenie multifunkčného<br>zariadenia pre rozpoznávanie                                                                                            | Gray*           | Farebný obrázok sa neodosiela v FTP<br>úlohe.                           |  |
|             | farebných obrázkov v FTP úlohe,<br>alebo zaobchádzanie s farebnými<br>obrázkami ako s čiernobielymi.                                                 | Color           | Odosielanie FTP úlohy s pripojeným<br>farebným obrázkom.                |  |
| Resolution  | Nastavenie rozlíšenia FTP úlohy                                                                                                    | 75 dpi          | 75–600 dpi sú dostupné pre Gray.                                        |  |
|             | v bodoch na palec (dots per inch – dpi).<br>Rozlíšenie je obmedzené hodnotou<br>nastavenou pre položku ponuky<br>Color. Ak je táto hodnota nastavená | 150 dpi*        | 75–300 sú dostupné pre Color.                                           |  |
|             |                                                                                                    | 200 dpi         | Podrobnosti sú uvedené v predtým<br>uvedenej položke <b>Color</b>       |  |
|             |                                                                                                    | 300 dpi         |                                                                         |  |
|             | na Color a Resolution je nastavené                                                                                                    | 400 dpi         |                                                                         |  |
|             | povolená, ale nie je viditeľná v bežnom                                                                                                    | 600 upi         |                                                                         |  |
|             | pracovnom prostredí, takže takéto                                                                                                    |                 |                                                                         |  |
|             | kombinacie nie su platne. Rozlisenie sa<br>zníži na 300 dpi.                                                                                         |                 |                                                                         |  |
| Darkness    | Určuje úroveň tmavosti FTP ako                                                                                                    | 1–9 (5*)        | Určuje úroveň tmavosti FTP.                                             |  |
|             | grafickej reprezentácie strany, ktorá                                                                                                    |                 | Grafická reprezentácia znázorňuje                                       |  |
|             | využíva vzor výplne pre označenie                                                                                                    |                 | hodnoty. Pri stláčaní skrolovacieho                                     |  |
|             | tmavú (9).                                                                                                    |                 | tiacidia dolava alebo doprava sa<br>hviezdička na čiare pohybuje dozadu |  |
|             |                                                                                                    |                 | a dopredu. 1 je vedľa - a 9 je vedľa                                    |  |
|             |                                                                                                    |                 | +. Ako je naznačené, 5 je aktuálna                                      |  |
|             |                                                                                                    |                 |                                                                         |  |
|             |                                                                                                    |                 |                                                                         |  |
| Orientation | Nastavenie predvolenei orientácie                                                                                                    | Portrait*       | Odosielanie originálneho dokumentu                                      |  |
|             | dokumentu pre odoslanie v FTP                                                                                                    |                 | na výšku pre FTP úlohu, čo znamená                                      |  |
|             | úlohe.                                                                                                    |                 | že text a grafika sú súbežné s kratšou                                  |  |
|             |                                                                                                    |                 | uvedené v časti <b>Duplex Bind na str. 70</b> .                         |  |
|             |                                                                                                    | Landscape       | Odosielanie originálneho dokumentu                                      |  |
|             |                                                                                                    |                 | na výšku pre FTP úlohu, čo znamená                                      |  |
|             |                                                                                                    |                 | hranou. Podrobnosti o pozdĺžnej väzbe sú                                |  |
|             |                                                                                                    |                 | uvedené v časti Duplex Bind na str. 70.                                 |  |

| Položka                | Účel                                                                                                    | Hodnoty a popis                                                                                                    |                                                                                                    |  |
|------------------------|----------------------------------------------------------------------------------------------------|----------------------------------------------------------------------------------------------------|----------------------------------------------------------------------------------------------------|--|
| Original Size          | Poskytuje zoznam možných veľkostí<br>skenera pre špecifikovanie veľkosti<br>originálneho dokumentu pre<br>skenovanie.                                                                                                    | Letter $(8.5 \times 11)$<br>in.)*<br>Executive $(7.25 \times 10.5 \text{ in.})$<br>Legal $(8.5 \times 14)$<br>in.)<br>A4 $(210 \times 297)$<br>mm)*<br>A5 $(148 \times 210)$<br>mm)<br>JIS B5 $(182 \times 257)$ mm)<br>Folio $(8.5 \times 13)$<br>in.)<br>Statement $(5.5 \times 8.5 \text{ in.})$<br>3 $\times 5$ in.<br>4 $\times 6$ in.<br>Business Card<br>Mixed Letter/<br>Legal | (* Označuje predvolenú hodnotu od<br>výroby špecifickú pre krajinu/oblasť.)                                                                                            |  |
| Photo JPEG<br>Quality  | Nastavenie kvality fotografického<br>obrázka JPEG vo vzťahu k veľkosti<br>súboru a kvalite obrázka.<br>Táto položka ponuky sa aplikuje na<br>všetky funkcie skenovania.                                                                                               | 5–90 (50%*)                                                                                                    | Nastavenie 5 dáva menšiu veľkosť<br>súboru, ale kvalita obrázka je znížená.<br>Nastavenie 90 dáva najlepšiu kvalitu<br>obrázka, ale veľkosť súboru je veľmi<br>vysoká. |  |
| JPEG Quality           | Nastavenie kvality textu alebo<br>textu/fotografického obrázka JPEG<br>vo vzťahu k veľkosti súboru a kvalite<br>obrázka.<br>This menu item applies to Text, and<br>Text/Photo, and all scan functions.                                                                | 5–90 (75%*)                                                                                                    | Nastavenie 5 dáva menšiu veľkosť<br>súboru, ale kvalita obrázka je znížená.<br>Nastavenie 90 dáva najlepšiu kvalitu<br>obrázka, ale veľkosť súboru je veľmi<br>vysoká. |  |
| Use Multi-Page<br>TIFF | Poskytuje výber medzi<br>jednostranovými súbormi TIFF a                                                                                                    | On*                                                                                                    | Vytvorí sa viacero súborov TIFF.<br>Zaškrtnutím voľby nastavenie zapnete.                                                                                              |  |
|                        | viacstranovými súbormi TIFF. Pre<br>viacstranovú úlohu skenovania do<br>FTP sa vytvorí buď jeden súbor TIFF<br>so všetkými stranami, alebo viac<br>súborov TIFF, jeden pre každú stranu<br>úlohy.<br>Táto položka ponuky sa aplikuje na<br>všetky funkcie skenovania. | Off                                                                                                    | Jeden súbor TIFF sa vytvára pre každú<br>stranu.<br>Zrušením zaškrtnutia nastavenie<br>vypnete.                                                                        |  |
| Transmission           | Nastavenie tlače prenosového                                                                                                    | Print Log*                                                                                                    | Záznam o FTP prenose sa tlačí vždy.                                                                                                    |  |
|                        | Strana so záznamom je potvrdenie                                                                                                    | Do not print log                                                                                                    | Záznam o FTP prenose sa netlačí.                                                                                                    |  |
|                        | toho, že sa súbory preniesli úspešne.                                                                                                    | Print only for<br>error                                                                                                    | Záznam o FTP prenose sa tlačí iba pri<br>chybe.                                                                                                    |  |

| Položka                                                                                                    | Účel                                                                                                    | Hodnoty a popi                                                                                                    | s                                                                                                    |
|----------------------------------------------------------------------------------------------------|----------------------------------------------------------------------------------------------------|----------------------------------------------------------------------------------------------------|----------------------------------------------------------------------------------------------------|
| Log Paper<br>SourceUrčenie zdroja tlačových médií<br>používaného na dodávanie<br>tlačových médií pre multifunkčné<br>zariadenie za účelom tlače záznamu<br>všetkých odoslaných a prijatých<br>FTP prenosov. Obálky nie je možné<br>zvoliť.Poznámka:<br>Táto položka ponuky<br>sa aplikuje na všetky funkcie<br>skenovania. | Určenie zdroja tlačových médií<br>používaného na dodávanie                                                                                                    | Tray 1*                                                                                                    | Tray 1 (štandardný zásobník) je určený<br>zdroj tlačových médií.                                                                                                    |
|                                                                                                    | tlačových médií pre multifunkčné<br>zariadenie za účelom tlače záznamu<br>všetkých odoslaných a prijatých                                                                                                    | Manual Feeder                                                                                                    | Určený zdroj tlačových médií je<br>viacúčelový podávač.                                                                                                    |
|                                                                                                    | Tray <x><br/>(ak je<br/>nainštalovaný<br/>jeden alebo<br/>viac voliteľných<br/>podávačov)</x>                                                                                                    | x je jeden zo zásobníkov Tray 2–Tray<br>5. Tray 2–Tray 5 sú uvedené len ako<br>výbery v zozname hodnôt založenom na<br>tom, či je nainštalovaný rovnaký počet<br>voliteľných podávačov.<br>Napr. ak sú nainštalované iba dva<br>podávače, v zozname hodnôt sa zobrazí<br>Tray 2 a Tray 3.<br>Iba jeden zásobník je určený zdroj |                                                                                                    |
| FTP Bit Depth                                                                                                    | Aktivuje režim Text/Photo pre menšie<br>veľkosti súborov používaním 1-bitových<br>obrázkov pri pastavení Color na Off                                                                                                    | 1 bit*<br>8 bit                                                                                                    | tlačových médií.                                                                                                    |
| Base file name                                                                                                    |                                                                                                    | textový vstup                                                                                                    | Predvolená hodnota je nasledovný výraz:<br>image<br>Poznámka: Pre základný názov súboru<br>je obmedzenie 53 znakov. Nasledovné<br>znaky alebob symboly nie sú platné:<br>* – hviezdička<br>: – dvojbodka<br>? – otáznik<br>< – symbol menší než<br>> – symbol menší než<br>  – vertikálna čiarka<br>Na koniec základného názvu súboru sa<br>pridáva časová pečiatka.                                            |
| Allow Save as<br>Shortcut                                                                                                    | Umožňuje ukladanie FTP adries ako<br>odkazy.                                                                                                    | Yes*<br>No                                                                                                    | Pri nastavení No, sa tlačidlo Save as<br>Shortcut nezobrazí na obrazovke FTP<br>Destination.                                                                                                    |
| Background<br>Removal                                                                                                    | Nastavenie množstva pozadia<br>viditeľného na kópii.                                                                                                    | -4 to +4 (0*)                                                                                                    | <ul> <li>-4 vypne Background Removal (Off).</li> <li>+4 nastaví Background Removal na<br/>maximálnu povolenú hodnotu.</li> </ul>                                                                                                    |
| Contrast                                                                                                    | Nastavenie kontrastu používaného<br>v FTP úlohe. Predvolená hodnota<br>závisí od položky ponuky Content.<br>Ak je predvolená hodnota položky<br>ponuky Content zmenená, tak sa<br>zmení aj predvolená hodnota pre<br>Contrast. | 0–5<br>Best for<br>content*                                                                                                    | Best for content má tiež predvolenú<br>hodnotu, keďže hodnota závisí od<br>položky ponuky Content. Podrobnosti<br>sú uvedené pri položke <b>Content</b> . Ak<br>je Content čiernobiely text, predvolená<br>hodnota Contrast je 5. Pre prvky iné než<br>čiernobiely text je predvolená hodnota<br>nastavená na 0.<br>Akákoľvek zmena hodnoty Content<br>zmení predvolené nastavenie hodnoty<br>Best for content. |
| Shadow Detail                                                                                                    | Nastavenie množstva detailov<br>odtieňov viditeľných na kópii.                                                                                                    | -4 to +4 (0*)                                                                                                    | <ul> <li>-4 uchováva najmenšie množstvo</li> <li>detailov odtieňov.</li> <li>+4 uchováva najväčšie detaily odtieňov.</li> </ul>                                                                                                    |
| Scan edge to edge                                                                                                    | Nastavenie, či je originálny<br>dokument skenovaný od okraja po<br>okraj pred odoslaním FTP úlohy.                                                                                                    | Off*<br>On                                                                                                    |                                                                                                    |

| Položka     | Účel                                                                                                    | Hodnoty a popis                                                |                                                                                                    |  |
|-------------|----------------------------------------------------------------------------------------------------|----------------------------------------------------------------|----------------------------------------------------------------------------------------------------|--|
| Format      |                                                                                                    | PDF*                                                           | Portable Document Format                                                                                                    |  |
|             |                                                                                                    | JPEG                                                           | Joint Photographic Experts Group                                                                                                    |  |
|             |                                                                                                    | TIFF                                                           | Tagged Image File Format                                                                                                    |  |
| PDF version | Nastavenie verzie odosielaného                                                                                                    | 1.2                                                            |                                                                                                    |  |
|             | súboru Adobe Acrobat PDF.                                                                                                    | 1.3                                                            |                                                                                                    |  |
|             | Táto položka ponuky sa aplikuje na                                                                                                    | 1.4                                                            |                                                                                                    |  |
|             |                                                                                                    | 1.5*                                                           |                                                                                                    |  |
|             |                                                                                                    | 1.6                                                            |                                                                                                    |  |
| Content     | Nastavenie typu obsahu skenovanej<br>úlohy do USB.                                                                                                    | Text                                                           | Úloha skenovania do USB obsahuje<br>väčšinou text alebo krivky.                                                                                                    |  |
|             |                                                                                                    | Text/Photo*                                                    | Skenovaná úloha do USB úloha obsahuje kombináciu textu a obrázkov.                                                                                                    |  |
|             |                                                                                                    | Photo                                                          | Skenovaná úloha do USB úloha<br>obsahuje iba obrázky.                                                                                                    |  |
| Color       | Nastavenie multifunkčného zariadenia pre rozpoznávanie farebných                                                                                                    | Gray*                                                          | Farebný obrázok sa neodosiela v úlohe skenovania do USB.                                                                                                    |  |
|             | obrázkov v skenovanej úlohe, alebo<br>zaobchádzanie s farebnými obrázkami<br>ako s čiernobielymi.                                                                                                    | Color                                                          | Odosielanie úlohy skenovania do USB<br>s pripojeným farebným obrázkom.                                                                                                    |  |
| Resolution  | Nastavenie rozlíšenia skenovanej úlohy<br>v bodoch na palec (dots per inch – dpi).<br>Rozlíšenie je obmedzené hodnotou<br>nastavenou pre položku ponuky<br>Color. Ak je táto hodnota nastavená<br>na Color a Resolution je nastavené<br>na 400 alebo 600 dpi, konfigurácia je<br>povolená, ale nie je viditeľná v bežnom<br>pracovnom prostredí, takže takéto<br>kombinácie nie sú platné. Rozlíšenie sa<br>zníži na 300 dpi. | 75 dpi<br>150 dpi*<br>200 dpi<br>300 dpi<br>400 dpi<br>600 dpi | 75–600 dpi sú dostupné pre Gray.<br>75–300 sú dostupné pre Color. Pozrite<br>predtým uvedenú položku <b>Color</b> .                                                                                                    |  |
| Darkness    | Určuje úroveň tmavosti skenovanej<br>úlohy ako grafickej reprezentácie<br>strany, ktorá využíva vzor výplne pre<br>označenie rôznych úrovní od svetlej<br>(1) po tmavú (9).                                                                                                    | 1–9 (5*)                                                       | Určuje úroveň tmavosti skenovanej<br>úlohy do USB.<br>Grafická reprezentácia znázorňuje<br>hodnoty. Pri stláčaní <b>skrolovacieho</b><br><b>tlačidla doľava</b> alebo <b>doprava</b> sa<br>hviezdička na čiare pohybuje dozadu<br>a dopredu. 1 je vedľa - a 9 je vedľa +. Ako<br>je naznačené, 5 je aktuálna hodnota. |  |
| Orientation | Nastavenie predvolenej orientácie<br>dokumentu pre odoslanie<br>v skenovanej úlohe.                                                                                                    | Portrait*                                                      | Odosielanie originálneho dokumentu na<br>výšku pre úlohu skenovania do USB, čo<br>znamená že text a grafika sú súbežné<br>s kratšou hranou. Podrobnosti o väzbe<br>na šírku sú uvedené v časti <b>Duplex</b><br><b>Bind na str. 70</b> .                                                                              |  |
|             |                                                                                                    | Landscape                                                      | Odosielanie originálneho dokumentu na<br>výšku pre úlohu skenovania do USB, čo<br>znamená že text a grafika sú súbežné<br>s dlhšou hranou.<br>Podrobnosti o pozdĺžnej väzbe sú<br>uvedené v časti <b>Duplex Bind na str. 70</b> .                                                                                     |  |

## Scan to USB Settings (Nastavenia skenovania do USB)

| Položka                | Účel                                                                                                    | Hodnoty a popis                                                                                                    |                                                                                                    |  |  |  |  |  |
|------------------------|----------------------------------------------------------------------------------------------------|----------------------------------------------------------------------------------------------------|----------------------------------------------------------------------------------------------------|--|--|--|--|--|
| Original Size          | Poskytuje zoznam možných veľkostí<br>skenera pre špecifikovanie veľkosti<br>originálneho dokumentu pre<br>skenovanie.                                                                                                    | Letter (8.5 x 11<br>in.)*<br>Legal (8.5 x 14<br>in.)<br>Executive (7.25<br>x 10.5 in.)<br>Folio (8.5 x 13<br>in.)<br>Statement<br>(5.5x 8.5 in.)<br>A4 (210 x 297<br>mm)*<br>A5 (148 x 210<br>mm)<br>JIS-B5 (182 x<br>257 mm)<br>Mixed Letter/<br>Legal | (* Označuje predvolenú hodnotu od<br>výroby špecifickú pre krajinu/oblasť.)                                                                                                    |  |  |  |  |  |
| Photo JPEG<br>Quality  | Nastavenie kvality fotografického<br>obrázka JPEG vo vzťahu k veľkosti<br>súboru a kvalite obrázka.<br>Táto položka ponuky sa aplikuje na<br>všetky funkcie skenovania.                                                                                                    | 5–90 (50%*)                                                                                                    | Nastavenie 5 dáva menšiu veľkosť<br>súboru, ale kvalita obrázka je znížená.<br>Nastavenie 90 dáva najlepšiu kvalitu<br>obrázka, ale veľkosť súboru je veľmi<br>vysoká.                                                                                                    |  |  |  |  |  |
| JPEG Quality           | Nastavenie kvality textu alebo textu/<br>fotografického obrázka JPEG vo vzťahu<br>k veľkosti súboru a kvalite obrázka.<br>Táto položka ponuky sa aplikuje na<br>Text, Text/Photo a všetky funkcie<br>skenovania.                                                                                                    | 5–90 (75%*)                                                                                                    | Nastavenie 5 dáva menšiu veľkosť<br>súboru, ale kvalita obrázka je znížená.<br>Nastavenie 90 dáva najlepšiu kvalitu<br>obrázka, ale veľkosť súboru je veľmi<br>vysoká.                                                                                                    |  |  |  |  |  |
| Use multi-page<br>TIFF | Poskytuje výber medzi<br>jednostranovými súbormi TIFF<br>a viacstranovými súbormi TIFF. Pre<br>viacstranovú úlohu skenovania do FTP<br>sa vytvorí buď jeden súbor TIFF so<br>všetkými stranami, alebo viac súborov<br>TIFF, jeden pre každú stranu úlohy.<br>Táto položka ponuky sa aplikuje na<br>všetky funkcie skenovania. | On*<br>Off                                                                                                    | Vytvorí sa viacero súborov TIFF.<br>Zaškrtnutím voľby nastavenie zapnete.<br>Jeden súbor TIFF sa vytvára pre každú<br>stranu.<br>Zrušením zaškrtnutia nastavenie<br>vypnete.                                                                                                    |  |  |  |  |  |
| Scan Bit Depth         | Aktivuje režim Text/Photo pre menšie<br>veľkosti súborov používaním 1-bitových<br>obrázkov pri nastavení Color na Off.                                                                                                    | 1 bit*<br>8 bit                                                                                                    |                                                                                                    |  |  |  |  |  |
| Base file name         |                                                                                                    | textový vstup                                                                                                    | Predvolená hodnota je nasledovný<br>výraz:<br>image<br><b>Poznámka:</b> Pre základný názov súboru<br>je obmedzenie 53 znakov. Nasledovné<br>znaky alebob symboly nie sú platné:<br>* – hviezdička<br>: – dvojbodka<br>? – otáznik<br>< – symbol menší než<br>> – symbol menší než<br>  – vertikálna čiarka<br>Na koniec základného názvu súboru sa<br>pridáva časová pečiatka. |  |  |  |  |  |

| Položka               | Účel                                                                                                    | Hodnoty a popis             |                                                                                                    |  |  |  |  |
|-----------------------|----------------------------------------------------------------------------------------------------|-----------------------------|----------------------------------------------------------------------------------------------------|--|--|--|--|
| Background<br>Removal | Nastavenie množstva pozadia<br>viditeľného na kópii.                                                                                                    | -4 to +4 (0*)               | <ul> <li>-4 vypne Background Removal (Off).</li> <li>+4 nastaví Background Removal na<br/>maximálnu povolenú hodnotu.</li> </ul>                                                                                                    |  |  |  |  |
| Contrast              | Nastavenie kontrastu používaného<br>v skenovanej úlohe. Predvolená<br>hodnota závisí od položky ponuky<br>Content. Ak je predvolená hodnota<br>položky ponuky Content zmenená,<br>tak sa zmení aj predvolená hodnota<br>pre Contrast. | 0–5<br>Best for<br>content* | Best for content má tiež predvolenú<br>hodnotu, keďže hodnota závisí od<br>položky ponuky Content. Podrobnosti<br>sú uvedené pri položke <b>Content</b> . Ak<br>je Content čiernobiely text, predvolená<br>hodnota Contrast je 5. Pre položky<br>iné ako čiernobiely text je predvolená<br>hodnota nastavená na 0.<br>Akákoľvek zmena hodnoty Content<br>zmení predvolené nastavenie hodnoty<br>Boat for content |  |  |  |  |
| Shadow Detail         | Nastavenie množstva detailov<br>odtieňov viditeľných na kópii.                                                                                                    | -4 to +4 (0*)               | <ul> <li>-4 uchováva najmenšie množstvo<br/>detailov odtieňov.</li> <li>+4 uchováva najväčšie detaily odtieňov.</li> </ul>                                                                                                    |  |  |  |  |
| Scan edge to<br>edge  | Nastavenie, či je originálny<br>dokument skenovaný od okraja po<br>okraj pred odoslaním skenovanej<br>úlohy.                                                                                                    | Off*<br>On                  |                                                                                                    |  |  |  |  |

#### Print Settings (Nastavenia tlače)

Nastavenia tlače pozostávajú z nasledovných ponúk. Ohľadom podrobností kliknite na nasledovné ponuky alebo položky ponúk:

| Finishing Menu       | PCL Emulation Menu         |
|----------------------|----------------------------|
| Quality Menu         | PDF Menu Utilities Menu    |
| HTML Menu Setup Menu | Image Menu PostScript Menu |

#### **Finishing Menu**

Nasledovné položky ponuky použite pre definovanie predvolených užívateľských nastavení pre všetky úlohy. Tlač z aplikácie môže prepísať predvolené užívateľské nastavenia.

| Položka | Účel                                                                                                    | Hodnoty a popis |                               |
|---------|----------------------------------------------------------------------------------------------------|-----------------|-------------------------------|
| Duplex  | Predvolené nastavenie pre                                                                                                   | On              | Tlač na obe strany papiera.   |
|         | všetkých tlačových úloh.                                                                                                    | *Off            | Tlač na jednu stranu papiera. |
|         | <b>Poznámka:</b> Pre nastavenie<br>duplexnej tlače iba pre určitú<br>tlačovú úlohu nastavte Duplex<br>v ovládači tlačiarne. |                 |                               |

| Položka     | Účel                                                                                                    | Hodnoty a popis                                                                                                    |                                                                                                    |  |  |  |  |
|-------------|----------------------------------------------------------------------------------------------------|----------------------------------------------------------------------------------------------------|----------------------------------------------------------------------------------------------------|--|--|--|--|
| Duplex Bind | Definovanie spôsobu viazania<br>duplexných strán a spôsobu<br>orientácie tlače na zadnú<br>stranu (párne strany) vo<br>vzťahu k tlači na prednú<br>stranu (nepárne strany). | *Long Edge<br>Znamená, že sa stra<br>(ľavý okraj pri tlači na<br>Nasledovný obrázok<br>tlači na výšku (Portra                                                                         | any budú viazať po pozdĺžnom okraji papiera<br>a výšku, horný okraj pri tlači na šírku).<br>s znázorňuje väzbu po pozdĺžnom okraji pri<br>ait) a na šírku (Landscape):                                                          |  |  |  |  |
|             | Poznámka: Táto položka<br>ponuky sa zobrazí iba<br>v prípade, že je nainštalovaná<br>voliteľná duplexná jednotka.                                                           | Väzt<br>Zadná<br>strana<br>hárku<br>Tlač na výš                                                                                                    | Predná<br>strana<br>nárku<br>Sku<br>Tlač na šírku                                                                                                    |  |  |  |  |
|             |                                                                                                    | Short Edge<br>Znamená, že sa stra<br>(horný okraj pri tlači<br>Nasledovný obrázok<br>tlači na výšku (Portra<br>Zadná<br>strana<br>hárku<br>Predná<br>strana<br>hárku<br>Tlač na výšku | any budú viazať po kratšom okraji papiera<br>na výšku, ľavý okraj pri tlači na šírku).<br>k znázorňuje väzbu po pozdĺžnom okraji pri<br>ait) a na šírku (Landscape):<br>izba<br>Väzba<br>Zadná strana<br>hárku<br>Tlač na šírku |  |  |  |  |
| Copies      | Nastavenie počtu kópií ako<br>predvolenú hodnotu tlačiarne.                                                                                                    | 1999 (*1)                                                                                                    | Hodnoty zvolené cez ovládač tlačiarne vždy<br>prepíšu hodnoty zvolené prostredníctvom<br>LCD displeja.                                                                                                    |  |  |  |  |
| Blank Pages | Nastavenie pre vloženie<br>aplikáciou generovaných                                                                                                    | *Do Not Print                                                                                                    | Aplikáciou generované prázdne strany ako súčasť úlohy sa nevytlačia.                                                                                                    |  |  |  |  |
|             | prázdnych strán ako súčasť<br>tlačeného výstupu.                                                                                                    | Print                                                                                                    | Tlač aplikáciou generovaných prázdnych<br>strán ako súčasť úlohy.                                                                                                    |  |  |  |  |

| Položka             | Účel                                                                                                    | Hodnoty a popis        |                                                                                                    |  |  |  |
|---------------------|----------------------------------------------------------------------------------------------------|------------------------|----------------------------------------------------------------------------------------------------|--|--|--|
| Collation           | Uchovanie strán tlačovej<br>úlohy zložených po poradí pri<br>tlači viacerých kópií úlohy.                   | *Off                   | Tlač každej strany úlohy za sebou podľa<br>počtu kópií stanoveného v položke Copies.<br>Napr. pri nastavení Copies na 2 a odoslaní<br>troch strán do tlače vytlačí tlačiareň stranu<br>1, stranu 1, stranu 2, stranu 2, stranu 3,<br>stranu 3.                                                           |  |  |  |
|                     |                                                                                                    | On                     | Tlač každej úlohy za sebou podľa počtu kópií<br>stanoveného v položke Copies. Napr. pri<br>nastavení Copies na 2 a odoslaní troch strán<br>do tlače vytlačí tlačiareň stranu 1, stranu 2,<br>stranu 3, stranu 1, stranu 2, stranu 3.                                                                     |  |  |  |
| Separator           | Vloženie prázdnych listov                                                                                   | *None                  | Rozdeľovacie listy sa nevytlačia.                                                                                                    |  |  |  |
| Sheets              | viaceré kópie úlohy alebo<br>medzi každú stranu úlohy za<br>účelom ich oddelenia.                           | Between Copies         | Vloženie prázdneho listu medzi každú<br>kópiu úlohy. Ak je Collation nastavené na<br>Off, prázdna strana sa vloží medzi každú<br>skupinu vytlačených strán (všetky strany<br>1, všetky strany 2 atď.). Ak je Collation<br>nastavené na On, prázdna strana sa vloží<br>medzi každú zoskupenú kópiu úlohy. |  |  |  |
|                     |                                                                                                    | Between Jobs           | Vloženie prázdneho listu medzi úlohy.                                                                                                    |  |  |  |
|                     |                                                                                                    | Between Pages          | Vloženie prázdneho listu medzi každú<br>stranu úlohy. Toto nastavenie je vhodné<br>pri tlači priehľadných fólií, alebo ak chcete<br>vložiť prázdne strany do dokumentu na<br>poznámky.                                                                                                    |  |  |  |
| Separator<br>Source | Určenie zdroja papiera,<br>v ktorom sa nachádzajú                                                           | Tray <x> (Tray 1*)</x> | Výber oddeľovacích listov z určeného<br>zásobníka.                                                                                                    |  |  |  |
|                     | oddeľovacie listy.                                                                                          | MP Feeder              | Výber oddeľovacích listov z viacúčelového<br>podávača.<br><b>Poznámka:</b> Configure MP musí hvť                                                                                                    |  |  |  |
|                     |                                                                                                    |                        | nastavené na Cassette.                                                                                                    |  |  |  |
|                     |                                                                                                    | Envelope Feeder        | Výber obálok ako oddeľovacích listov.                                                                                                    |  |  |  |
| Multipage Print     | Tlač viacerých strán na                                                                                     | *Off                   | Tlač 1 strany dokumentu na stranu.                                                                                                    |  |  |  |
|                     | jednu stranu listu papiera.<br>Nazývané tiež tlač <i>n-up</i> alebo<br><i>Paper Saver</i> (šetrič papiera). | 2 Up                   | Tlač 2 strán dokumentu na stranu.                                                                                                    |  |  |  |
|                     |                                                                                                    | 3 Up                   | Tlač 3 strán dokumentu na stranu.                                                                                                    |  |  |  |
|                     |                                                                                                    | 4 Up                   | Tlač 4 strán dokumentu na stranu.                                                                                                    |  |  |  |
|                     |                                                                                                    | 6 Up                   | Tlač 6 strán dokumentu na stranu.                                                                                                    |  |  |  |
|                     |                                                                                                    | 9 Up                   | Tlač 9 strán dokumentu na stranu.                                                                                                    |  |  |  |
|                     |                                                                                                    | 12 Up                  | Tlač 12 strán dokumentu na stranu.                                                                                                    |  |  |  |
|                     |                                                                                                    | 16 Up                  | Tlač 16 strán dokumentu na stranu.                                                                                                    |  |  |  |

| Položka                                                                  | Účel                                                                                                    |                          |           | Hodnoty a popis  |                                                                                                    |                                                                                                    |    |         |                                         |   |         |                   |   |  |
|--------------------------------------------------------------------------|----------------------------------------------------------------------------------------------------|--------------------------|-----------|------------------|----------------------------------------------------------------------------------------------------|----------------------------------------------------------------------------------------------------|----|---------|-----------------------------------------|---|---------|-------------------|---|--|
| Multipage                                                                | Určenie rozmiestnenia strán                                                                                                    |                          |           | Horizontal*      |                                                                                                    |                                                                                                    |    |         |                                         |   |         |                   |   |  |
| Order                                                                    | pri použití tlače viacerých<br>strán – Multipage Print.<br>Podrobnosti sú uvedené pri<br>Multipage Print na str. 71.                    |                          |           |                  | Verti                                                                                                    | Vertical                                                                                                    |    |         |                                         |   |         |                   |   |  |
|                                                                          |                                                                                                    |                          |           |                  | Reve                                                                                                    | Reverse Horizontal                                                                                                    |    |         |                                         |   |         |                   |   |  |
|                                                                          | Rozmiestnenie závisí od<br>počtu strán a od toho, či sú<br>strany orientované na výšku<br>alebo na šírku.                               |                          |           | Reverse Vertical |                                                                                                    |                                                                                                    |    |         |                                         |   |         |                   |   |  |
|                                                                          | Napr. ak zvolíte tlač viacerých strán 4-Up a orientáciu na výšku (Portrait), výsledok záv zvoleného nastavenia položky Multipage Order: |                          |           |                  |                                                                                                    |                                                                                                    |    |         | závisí o                                | d |         |                   |   |  |
|                                                                          |                                                                                                    | Horizo                   | ontálne   |                  | Verti                                                                                                    | kálne                                                                                                    | Ор | ačné ho | čné horizontálne C                      |   |         | Opačné vertikálne |   |  |
|                                                                          |                                                                                                    | por                      |           |                  | pora                                                                                                    |                                                                                                    | Г  | por     | poradie                                 |   | poradie |                   | ] |  |
|                                                                          |                                                                                                    | 1                        | 2         |                  | 1                                                                                                    | 3                                                                                                    |    | 2       | 1                                       |   | 3       | 1                 |   |  |
|                                                                          |                                                                                                    | 3                        | 4         |                  | 2                                                                                                    | 4                                                                                                    |    | 4       | 3                                       | - | 4       | 2                 |   |  |
| Multipage View                                                           | Iultipage View Určenie orientácie listu pri<br>tlači viacerých strán.                                                                   |                          | Auto*     |                  |                                                                                                    | Umožňuje tlačiarni zvoliť medzi orientáciou<br>na výšku alebo na šírku.                                                                 |    |         |                                         |   |         |                   |   |  |
|                                                                          |                                                                                                    |                          | Long Edge |                  | Nastavenie dlhšieho okraja papiera ako<br>hornú časť papiera (na výšku). Podrobnosti<br>sú uvedené pri <b>Duplex Bind na str. 70</b> . |                                                                                                    |    |         |                                         |   |         |                   |   |  |
|                                                                          |                                                                                                    |                          |           | Short Edge       |                                                                                                    | Nastavenie kratšieho okraja papiera ako<br>hornú časť papiera (na šírku). Podrobnosti<br>sú uvedené pri <b>Duplex Bind na str. 70</b> . |    |         |                                         |   |         |                   |   |  |
| Multipage                                                                | Tlač                                                                                                    | Tlač okraja okolo každej |           |                  | None                                                                                                    | None* Okraj                                                                                                    |    |         | Okraj okolo každej strany sa nevytlačí. |   |         |                   |   |  |
| Border strany pri použití tlače<br>viacerých strán – Multipago<br>Print. |                                                                                                    | age                      | Solid     |                  | Okolo každej strany sa vytlačí okraj s plnou<br>čiarou.                                                                                |                                                                                                    |    |         |                                         |   |         |                   |   |  |
## Quality Menu

Ponuku Quality Menu použite pre zmenu nastavení tlačiarne ovplyvňujúce kvalitu tlače a šetrenie tonera. Tlač z aplikácie môže prepísať predvolené užívateľské nastavenia.

| Položka          | Účel                                                                                                    | Hodnoty a popis                                                              |                                                                                                    |
|------------------|----------------------------------------------------------------------------------------------------|------------------------------------------------------------------------------|----------------------------------------------------------------------------------------------------|
| Print Resolution | Výber rozlíšenia tlačeného výstupu.<br>Zosvetlenie alebo stmavnutie<br>výstupnej tlače a šetrenie tonera.<br>Na ovládacom paneli LCD displeja<br>sa zobrazí nasledovná mierka.<br>Vertikálna čiara ( I ) znázorňuje<br>predvolenú hodnotu od výroby.<br>Symbol šípky ( V ) znázorňuje<br>užívateľskú predvolenú hodnotu<br>a pri stláčaní tlačidiel šípiek<br>doľava a doprava sa indikátor V<br>pohybubje doľava alebo doprava.<br>Pri predvolenom nastavení 8<br>je zobrazenie indikátora V na<br>vertikálnej lište nasledovné:<br>V.+ | 300 dpi<br>600 dpi*<br>1200 dpi<br>1200 Image Q<br>2400 Image Q<br>1–10 (8*) | <ul> <li>Zvoľte nižšiu hodnotu pre<br/>jemnejšiu šírku čiar, svetlejšie<br/>čiernobiele obrázky a<br/>zosvetlenie výstupnej tlače.</li> <li>Zvoľte vyššiu hodnotu pre<br/>hrubšie čiary alebo pre<br/>stmavnutie čiernobielych<br/>obrázkov.</li> <li>Zvoľte 10 pre veľmi tučný text.</li> <li>Zvoľte hodnotu menšiu ako 7<br/>pre šetrenie tonera.</li> </ul> |
| Brightness       | Nastavenie hodnoty šedej farby tlačených obrázkov.                                                                                                    | -6 až +6 (0*)                                                                | -6 je maximálne zníženie.<br>+6 je maximálne zvýšenie.                                                                                                    |
| Contrast         | Nastavenie kontrastu tlačených<br>obrázkov.                                                                                                    | 0–5 (0*)                                                                     | 0 je maximálne zníženie.<br>5 je maximálne zvýšenie.                                                                                                    |

## **Utilities Menu**

Ponuku Utilities Menu použite pre tlač rôznych zoznamov týkajúcich sa dostupných prostriedkov multifunkčného zariadenia, nastavení a tlačových úloh. Ostatné položky ponuky umožňujú nastavenie hardvéru multifunkčného zariadenia a riešenie problémov.

| Položka             | Účel                                                                                                    | Hodnoty a popis |                                                                                                    |
|---------------------|----------------------------------------------------------------------------------------------------|-----------------|----------------------------------------------------------------------------------------------------|
| Factory<br>Defaults | Obnova hodnôt nastavení tlačiarne<br>predvolených od výroby.<br>Táto položka ponuky je tiež dostupná<br>v ponuke Setup Menu. | Restore Now     | <ul> <li>Všetky položky ponuky<br/>sú obnovené na hodnoty<br/>prednastavené výrobcom okrem: <ul> <li>Display Language.</li> <li>Všetky nastavenia v položkách<br/>ponúk Fax, E-mail a FTP<br/>Settings, v položkách ponúk<br/>Parallel <x>, v položkách ponúk<br/>Serial <x>, v položkách ponúk<br/>Standard Network a Network<br/><x> a v položkách ponúk<br/>Standard USB a USB <x>.</x></x></x></x></li> </ul> </li> <li>Všetky stiahnuté zdroje (fonty,<br/>makrá a sady znakov) v pamäti<br/>tlačiarne (RAM) sú vymazané.<br/>(Prostriedky v pamäti Flash<br/>ostávajú bez zmeny.)</li> </ul> |
|                     |                                                                                                    | Do Not Restore* | Užívateľom definované nastavenia sa uchovajú.                                                                                                    |

| Položka                                                                                                    | Účel                                                                                                    | Hodnoty a popis                                                                                            |                                                                                                    |
|----------------------------------------------------------------------------------------------------|----------------------------------------------------------------------------------------------------|----------------------------------------------------------------------------------------------------|----------------------------------------------------------------------------------------------------|
| Format Flash                                                                                                    | Format Flash Naformátovanie pamäte Flash.<br>Počas formátovania pamäte Flash<br>nevypínajte tlačiareň.                                                                                                    | On                                                                                                    | Vymazanie všetkých údajov<br>uložených v pamäti Flash a príprava<br>pamäte Flash pre príjem nových<br>zdrojov.                                                                   |
| Poznamka: Tato polozka je<br>dostupná iba v prípade, že je<br>vložená nepoškodená pamäť Flash<br>a nie je chránená proti čítaniu alebo<br>čítaniu/zápisu heslom. | Off*                                                                                                    | Zrušenie požiadavky pre<br>naformátovanie pamäte Flash<br>a uchovanie súčasných zdrojov<br>v pamäti Flash. |                                                                                                    |
| Defragment<br>Flash                                                                                                    | Defragment<br>Flash Obnovenie strateného úložného<br>priestoru po zdrojoch, ktoré boli<br>z pamäte Flash vymazané.<br>Výstraha: Počas defragmentácie<br>pamäte Flash nevypínajte tlačiareň.<br><b>Poznámka:</b> Táto položka je<br>dostupná iba v prípade, že je<br>vložená nepoškodená pamäť Flash<br>a nie je chránená proti čítaniu alebo<br>čítaniu/zápisu heslom. | On                                                                                                    | Presun všetkých zdrojov uložených<br>v pamäti Flash do pamäte tlačiarne<br>a následné naformátovanie voliteľnej<br>pamäte Flash. Po dokončení<br>operácie formátovania sa zdroje |
|                                                                                                    |                                                                                                    | Off*                                                                                                    | Zrušenie požiadavky pre<br>defragmentáciu pamäte Flash.                                                                                                    |
| Activate Hex<br>Trace                                                                                                    | Pomáha pri izolovaní zdroja<br>problému počas tlače úlohy.<br>Pri aktivovanom nastavení Hex<br>Trace sa všetky údaje posielané do<br>tlačiarne vytlačia v hexadecimálnom<br>alebo znakovom prevedení.<br>Kontrolné kódy sa nespúšťajú.                                                                                                    |                                                                                                    | Stlačením <b>Activate Hex Trace</b> sa<br>prepnete do režimu Hex Trace.<br>Trace opustíte tak, že vypnete<br>zariadenie, počkáte 15 sekúnd<br>a potom ho opäť zapnete.           |
| Coverage<br>Estimator                                                                                                    | Poskytuje odhad percentuálneho<br>krytia azúrovej, purpurovej, žltej a<br>čiernej farby na strane. Tento odhad                                                                                                    | Off*<br>On                                                                                                 | Percentuálne krytie sa nezobrazí.<br>Tlač približného krytia pre každú                                                                                                    |
|                                                                                                    | sa vytlačí na oddeľovacej strane.                                                                                                    |                                                                                                    | tarbu na strane.                                                                                                    |

## Setup Menu

Pomocou ponuky Setup Menu je možné konfigurovať rôzne funkcie multifunkčného zariadenia.

| Položka          | Účel                                                                                                    | Hodnoty a popis                |                                                                                                    |
|------------------|----------------------------------------------------------------------------------------------------|--------------------------------|----------------------------------------------------------------------------------------------------|
| Printer Language | Nastavenie predvoleného jazyka<br>tlačiarne používaného počas<br>komunikácie medzi počítačom<br>a tlačiarňou.<br><b>Poznámka</b> : Nastavenie<br>predvoleného jazyka tlačiarne<br>nezabráni softvérovej aplikácii<br>posielať tlačové úlohy, ktoré<br>využívajú iný jazyk. | PCL Emulation*<br>PS Emulation | PCL emulation—Využíva PCL<br>prekladač pre prichádzajúcu hlavnú<br>komunikáciu.<br>PostScript emulation—Využíva PS<br>prekladač pre prichádzajúcu hlavnú<br>komunikáciu.                                                     |
| Resource Save    | Nastavenie správania sa<br>tlačiarne pri stiahnutých<br>prostriedkoch, akými sú napr.<br>fonty a makrá uložené v pamäti<br>RAM v prípade, že tlačiareň                                                                                                    | Off*                           | Tlačiareň uchováva prostriedky iba<br>dovtedy, kým nie je potrebná pamäť.<br>Potom sa tieto prostriedky spojené<br>s neaktívnym jazykom tlačiarne<br>vymažú.                                                                 |
|                  | prijme úlohu, ktorá vyžaduje viac<br>pamäte než je dostupné.<br>Nastavením Resource<br>Save na On spôsobí reštart<br>multifunkčného zariadenia<br>a obnovenie hlavnej obrazovky<br>LCD displeja.                                                                           | On                             | Tlačiareň uchováva všetky stiahnuté<br>prostriedky pre všetky jazyky<br>tlačiarne počas zmeny jazyka a<br>reštartovania tlačiarne. V prípade<br>zaplnenia pamäte tlačiareň sa na<br>displeji zobrazí <b>38 Memory Full</b> . |

## Ponuky multifunkčnej tlačiarne

| Položka          | Účel                                                                                                    | Hodnoty a popis                      |                                                                                                    |
|------------------|----------------------------------------------------------------------------------------------------|--------------------------------------|----------------------------------------------------------------------------------------------------|
| Download Target  | Download Target Určenie úložného miesta pre<br>stiahnuté prostriedky.<br>Uloženie stiahnutých prostriedkov<br>na pamäť typu Flash je trvalé<br>uloženie oproti dočasnému<br>uloženiu, ktoré umožňuje pamäť<br>RAM. Prostriedky sa uchovávajú<br>v pamäti Flash aj po úplnom<br>vypnutí tlačiarne. | RAM*                                 | Všetky stiahnuté prostriedky sa<br>automaticky ukladajú v pamäti<br>tlačiarne (RAM).                                                                                                    |
|                  |                                                                                                    | Flash                                | Všetky stiahnuté prostriedky sa<br>automaticky ukladajú v pamäti Flash.<br><b>Poznámka:</b> Položka Flash je<br>dostupná iba v prípade, že je<br>vložená nepoškodená pamäť Flash<br>a nie je chránená proti čítaniu alebo<br>čítaniu/zápisu heslom.                                                                                                    |
| Print Area       | Nastavenie logickej a fyzickej<br>oblasti tlače.                                                                                                    | Normal*<br>Fit to Page<br>Whole Page | <b>Poznámka</b> : Nastavenie Whole<br>Page ovplyvňuje iba strany tlačené<br>pomocou PCL 5 prekladača. Toto<br>nastavenie nemá žiadny vplyv<br>na strany tlačené pomocou PCL<br>XL alebo PostScript prekladačov.<br>Pri tlači akýchkoľvek údajov<br>v netlačiteľnej oblasti definovanej<br>nastavením Normal Print Area,<br>tlačiareň oreže obraz po okrajoch<br>definovaných v tlačiteľnej oblasti<br>v nastavení Normal.                                                                                                    |
| Factory Defaults | Obnova hodnôt nastavení<br>tlačiarne predvolených od výroby.                                                                                                    | Restore Now                          | <ul> <li>Všetky položky ponuky<br/>sú obnovené na hodnoty<br/>prednastavené výrobcom okrem:</li> <li>Display Language.</li> <li>Všetky nastavenia v položkách<br/>ponúk Fax, E-mail a FTP<br/>Settings, v položkách ponúk<br/>Parallel <x>, v položkách ponúk<br/>Serial <x>, v položkách ponúk<br/>Standard Network a Network<br/><x> a v položkách ponúk<br/>Standard USB a USB <x>.</x></x></x></x></li> <li>Všetky stiahnuté zdroje (fonty,<br/>makrá a sady znakov) v pamäti<br/>tlačiarne (RAM) sú vymazané.<br/>(Prostriedky v pamäti Flash<br/>ostávajú bez zmeny.)</li> </ul> |
|                  |                                                                                                    | Do Not Restore*                      | Užívateľom definované nastavenia<br>sa uchovajú.                                                                                                    |

## PostScript Menu

Nasledovné položky použite pre zmenu tých nastavení tlačiarne, ktoré ovplyvňujú úlohy využívajúce jazyk tlačiarne PostScript. Tlač z aplikácie môže prepísať užívateľské predvolené nastavenia.

| Položka                                                                                                    | Účel                                                            | Hodnoty a popis                                                                                    |                                                           |
|----------------------------------------------------------------------------------------------------|-----------------------------------------------------------------|----------------------------------------------------------------------------------------------------|-----------------------------------------------------------|
| Print PS Error                                                                                                    | Tlač strany s definíciou chyby<br>emulácie PostScript v prípade | Off*                                                                                               | Vyradenie tlačovej úlohy bez<br>tlače chybového hlásenia. |
| výskytu ta                                                                                                    | výskytu takejto chyby.                                          | On                                                                                                 | Tlač chybového hlásenia pred<br>vyradením úlohy.          |
| Font PriorityNastavenia poradia vyhľadávania<br>fontov.Poznámka:Položka Font Priority<br>sa zobrazí iba v prípade, že<br>nainštalovaná pamäť Flash nie je<br>ani poškodená ani chránená proti<br>Čítaniu/Zápisu alebo Zápisu a Job<br>Buffer Size nie je nastavené na<br>100%. | Resident*                                                       | Tlačiareň vyhľadáva v pamäti<br>tlačiarne požadované písmo<br>pred vyhľadávaním v pamäti<br>Flash. |                                                           |
|                                                                                                    | Flash/Disk                                                      | Tlačiareň vyhľadáva v pamäti<br>Flash požadované písmo<br>pred vyhľadávaním v pamäti<br>tlačiarne. |                                                           |

### Ponuka PCL Emul Menu

Nasledovné položky použite pre zmenu tých nastavení tlačiarne, ktoré ovplyvňujú úlohy využívajúce emuláciu jazyka tlačiarne PCL. Tlač z aplikácie môže prepísať užívateľské predvolené nastavenia.

| Položka     | Účel                                                             | Hodnoty a popis                                                                    |                                                                                                    |
|-------------|------------------------------------------------------------------|------------------------------------------------------------------------------------|----------------------------------------------------------------------------------------------------|
| Font Source | Určenie sady písma<br>zobrazenej v položke ponuky<br>Font Name.  | Resident*                                                                          | Zobrazenie všetkých fontov<br>rezidentne uložených v pamäti<br>tlačiarne RAM pri zakúpení tlačiarne.                                                                                               |
|             |                                                                  | Flash                                                                              | Zobrazenie všetkých fontov<br>uložených v pamäti Flash.                                                                                                    |
|             |                                                                  | Download                                                                           | Zobrazenie všetkých fontov<br>stiahnutých do pamäte tlačiarne<br>RAM.                                                                                                    |
|             |                                                                  | All                                                                                | Zobrazenie všetkých fontov<br>dostupných v tlačiarni zo všetkých<br>zdrojov.                                                                                                    |
| Font Name   | Výber určeného typu písma<br>(fontu) z určeného zdroja<br>písma. | R0 Courier*                                                                        | Zobrazí sa názov písma a ID písma<br>pre všetky fonty vo zvolenom zdroji<br>typu písma. Skratka zdroja písma je<br>R pre rezidentný, F pre Flash a D pre<br>stiahnutý font.                        |
| Symbol Set  | Výber znakovej sady pre<br>určený názov písma (fontu).           | 10U PC-8 (US)*<br>(predvolené výrobné<br>hodnoty definované<br>pre krajinu/oblasť) | Znaková sada je sada abecedných<br>a numerických znakov,<br>interpunkčných znamienok<br>a špeciálnych symbolov používaných                                                                         |
|             |                                                                  | 12U PC-850 (nie US)*                                                               | sady podporujú rôzne požiadavky                                                                                                    |
|             |                                                                  | (predvolené výrobné<br>hodnoty definované<br>pre krajinu/oblasť)                   | pre jazyk alebo pre určité aplikácie,<br>akými sú napr. matematické symboly<br>používané pri vedeckých textoch.<br>Zobrazia sa iba znakové sady<br>podporované pre zvolený názov<br>písma (fontu). |

| Položka                   | Účel                                                                                                    | Hodnoty a popis                                      |                                                                                                    |
|---------------------------|----------------------------------------------------------------------------------------------------|------------------------------------------------------|----------------------------------------------------------------------------------------------------|
| PCL Emulation<br>Settings | Zmena veľkosti bodu pre<br>škálovateľné typografické typy<br>písma.                                                  | Point Size:<br>1,00–1008,00 (*12)                    | Veľkosť bodu sa vzťahuje na výšku<br>znakov v danom písme. Jeden<br>bod sa rovná približne 1/72 palca.<br>Veľkosť bodu je možné zvoliť od 1 do<br>1008 v krokoch po 0,25 bodu.<br><b>Poznámka:</b> Nastavenie Point Size je<br>zobrazené iba pre typografické typy<br>písma.                               |
|                           | Určenie rozostupu písma<br>pre škálovateľné písmo<br>s rovnakým odstupom.                                            | Pitch:<br>0,08–100,00 (*10)                          | Nastavenie Pitch sa vzťahuje na<br>počet znakov s rovnakou veľkosťou v<br>horizontálnom type palca. Rozostup<br>je možné zvoliť od 0,08 do 100<br>znakov na palec (cpi) v krokoch po<br>0,01 cpi. Pre neškálovateľné písmo<br>s rovnakou šírkou je možné zobraziť<br>rozostup, ale nie je možné ho zmeniť. |
|                           |                                                                                                    |                                                      | <b>Poznámka:</b> Nastavenie Pitch je<br>zobrazené iba pre fixné alebo<br>rovnako široké typy písma.                                                                                                    |
|                           | Nastavenie orientácie textu a grafiky na strane.                                                                     | Orientation:<br>Portrait*                            | Pri nastavení Portrait tlač textu a<br>grafiky rovnobežne s kratším okrajom<br>papiera.                                                                                                    |
|                           |                                                                                                    |                                                      | Pri nastavení Landscape tlač textu a<br>grafiky rovnobežne s dlhším okrajom<br>papiera.                                                                                                    |
|                           |                                                                                                    |                                                      | Podrobnosti o pozdĺžnej väzbe<br>a väzbe na šírku sú uvedené v časti<br><b>Duplex Bind na str. 70</b> .                                                                                                    |
|                           | Nastavenie počtu riadkov,<br>ktoré sa vytlačia na každú<br>stranu.                                                   | Lines per Page:<br>1–255<br>60 (US)*<br>64 (nie US)* | Tlačiareň nastaví veľkosť medzery<br>medzi každým riadkom (rozostup<br>medzi vertikálnymi riadkami) na<br>základe nastavení položiek Lines<br>per Page, Paper Size a Orientation.<br>Pred zmenou Lines per Page zvoľte<br>správne nastavenie pre Paper Size a<br>Orientation.                              |
|                           | Výber šírky logickej strany pre veľkosť papiera A4.                                                                  | A4 Width:<br>198 mm*<br>203 mm                       | Poznámka: Nastavenie 203 mm<br>vytvára dostatočne širokú logickú<br>stranu pre tlač 80 znakov s výškou<br>10.                                                                                                    |
|                           | Nastavenie tlačiarne pre<br>automatické vykonávanie<br>konca riadka (CR) po príkaze<br>posunu o jeden riadok (LF).   | Auto CR after LF:<br>On<br>Off*                      | Off—Tlačiareň nevykoná koniec<br>riadka (CR) po príkaze posunu<br>o jeden riadok (LF).<br>On—Tlačiareň vykoná koniec riadka<br>(CR) po príkaze posunu o jeden<br>riadok (LF).                                                                                                    |
|                           | Nastavenie tlačiarne pre<br>automatické vykonanie<br>posunu o jeden riadok (LF)<br>po príkaze koniec riadku<br>(CR). | Auto LF after CR:<br>On<br>Off*                      | Off—Tlačiareň nevykoná posun<br>o jeden riadok (LF) po príkaze koniec<br>riadka (CR).<br>On—Tlačiareň vykoná posun o jeden<br>riadok (LF) po príkaze koniec riadka<br>(CR).                                                                                                    |

| Položka                            | Účel                                                                                                    | Hodnoty a popis                            |                                                                                                    |
|------------------------------------|----------------------------------------------------------------------------------------------------|--------------------------------------------|----------------------------------------------------------------------------------------------------|
| Tray Renumber                      | Konfigurácia tlačiarne pre<br>prácu s ovládačmi tlačiarne<br>alebo aplikáciami, ktoré<br>využívajú rôzne priradenia<br>zdrojov: zásobníky,<br>viacúčelový podávač a otvor<br>pre ručné podávanie papiera. | Assign MP Feeder:<br>Off*<br>None<br>0–199 | Off—Tlačiareň použije od výroby<br>predvolené priradenia zdrojov.<br>None—Zdroj papiera ignoruje príkaz<br>Select Paper Feed. Položka None<br>sa zobrazí iba v prípade, že je<br>momentálne predvolená. None musí<br>zvoliť PCL interpreter.                                                                                      |
|                                    | <b>Poznámka:</b> Podrobnejšie<br>informácie o číslovaní zdrojov<br>sú uvedené v <i>technickej</i>                                                                                                    |                                            | 0–199—Výberom číselnej hodnoty<br>priraďte užívateľskú hodnotu zdroju<br>papiera.                                                                                                    |
| príručke (Technical<br>Reference). | priručke (Technical<br>Reference).                                                                                                    | Assign Tray [x]:<br>Off*<br>None<br>0–199  | Off—Tlačiareň použije od výroby<br>predvolené priradenia zdrojov.<br>None—Zdroj papiera ignoruje príkaz<br>Select Paper Feed. Položka None<br>sa zobrazí iba v prípade, že je<br>momentálne predvolená. None musí<br>zvoliť PCL interpreter.<br>0–199—Výberom číselnej hodnoty<br>priraďte užívateľskú hodnotu zdroju<br>papiera. |
|                                    |                                                                                                    | Assign Env Feeder:<br>Off*                 | Off—Tlačiareň použije od výroby<br>predvolené priradenia zdrojov.                                                                                                    |
|                                    |                                                                                                    | None<br>0–199                              | Select Paper Feed. Položka None<br>sa zobrazí iba v prípade, že je<br>momentálne predvolená. None musí<br>zvoliť PCL interpreter.                                                                                                    |
|                                    |                                                                                                    |                                            | 0–199—Výberom číselnej hodnoty<br>priraďte užívateľskú hodnotu zdroju<br>papiera.                                                                                                    |
|                                    |                                                                                                    | Assign Manual Paper:<br>Off*               | Off—Tlačiareň použije od výroby<br>predvolené priradenia zdrojov.                                                                                                    |
|                                    |                                                                                                    | None<br>0–199                              | None—Zdroj papiera ignoruje príkaz<br>Select Paper Feed. Položka None<br>sa zobrazí iba v prípade, že je<br>momentálne predvolená. None musí<br>zvoliť PCL interpreter.                                                                                                    |
|                                    |                                                                                                    |                                            | 0–199—Výberom číselnej hodnoty<br>priraďte užívateľskú hodnotu zdroju<br>papiera.                                                                                                    |
|                                    |                                                                                                    | Assign Man Env:<br>Off*                    | Off—Tlačiareň použije od výroby<br>predvolené priradenia zdrojov.                                                                                                    |
|                                    |                                                                                                    | None<br>0–199                              | None—Zdroj papiera ignoruje príkaz<br>Select Paper Feed. Položka None<br>sa zobrazí iba v prípade, že je<br>momentálne predvolená. None musí<br>zvoliť PCL interpreter.                                                                                                    |
|                                    |                                                                                                    |                                            | 0–199—Výberom číselnej hodnoty<br>priraďte užívateľskú hodnotu zdroju<br>papiera.                                                                                                    |

| Položka       | Účel | Hodnoty a popis                |                                                                                                    |  |
|---------------|------|--------------------------------|----------------------------------------------------------------------------------------------------|--|
| Tray Renumber |      | View Factory Det               | Zobrazenie predvolenej výrobnej<br>hodnoty priradenej každému zdroju<br>papiera. Napr.:<br>MPF Default = 8<br>T1 Default = 1<br>T2 Default = 4<br>T3 Default = 5<br>T4 Default = 20<br>T5 Default = 21 |  |
|               |      |                                | Env Default = 6                                                                                                    |  |
|               |      |                                | MPaper Default = 2                                                                                                    |  |
|               |      |                                | MEnv Default = 3                                                                                                    |  |
|               |      |                                | Položka ponuky je dostupná iba<br>na zobrazenie. Zo zoznamu nie je<br>možné zvoliť žiadnu hodnotu.                                                                                                    |  |
|               |      |                                | Zobrazia sa celé voliteľné<br>príslušenstvo aj v prípade, že nie je<br>nainštalované.                                                                                                    |  |
|               |      | Restore Defaults:<br>On<br>Off | Výberom <b>On</b> obnovíte predvolené<br>výrobné hodnoty priradení všetkých<br>podávačov.                                                                                                    |  |

### **PDF Menu**

Nasledovné položky použite pre zmenu tých nastavení tlačiarne, ktoré ovplyvňujú úlohy PDF.

| Položka      | Účel                                                                              | Hodnoty a popis        |                                                                                                    |
|--------------|-----------------------------------------------------------------------------------|------------------------|----------------------------------------------------------------------------------------------------|
| Scale to Fit | Zmena veľkosti obsahu strany pre<br>prispôsobenie sa veľkosti zvoleného<br>média. | Yes<br>No*             | Yes—Zmena veľkosti strany pre<br>prispôsobenie sa zvolenému<br>médiu.                                         |
|              |                                                                                   |                        | No-Rozmer strany sa nezmení;<br>vytlačený text alebo grafika sa<br>oreže, ak sú väčšie ako zvolené<br>médium. |
| Annotations  | Nastavenie tlače poznámok v súbore<br>PDF.                                        | Do Not Print*<br>Print | Do Not Print—PDF poznámky sa<br>nevytlačia.<br>Print—Tlač PDF poznámok.                                       |

## HTML Menu

Nasledovné položky použite pre zmenu HTML nastavení tlačiarne.

| Položka     | Účel                                                                                                    | Hodnoty a popis                                                                                                    |                                                                                                    |
|-------------|----------------------------------------------------------------------------------------------------|----------------------------------------------------------------------------------------------------|----------------------------------------------------------------------------------------------------|
| Font Name   | Nastavenie predvoleného typu písma<br>(fontu) pre HTML dokumenty.<br><b>Poznámka:</b> Times sa použije<br>v HTML dokumentoch, v ktorých nie<br>je špecifikovaný typ písma (font). | Albertus MT<br>Antique Olive<br>Apple Chancery<br>Arial MT<br>Avant Garde<br>Bodoni<br>Bookman<br>Chicago<br>Clarendon<br>Cooper Black<br>Copperplate<br>Coronet<br>Courier<br>Eurostile<br>Garamond<br>Geneva<br>Gill Sans<br>Goudy<br>Helvetica<br>Hoefler Text | Intl CG Times<br>Intl Courier<br>Intl Univers<br>Joanna MT<br>Letter Gothic<br>Lubalin Graph<br>Marigold<br>MonaLisa Recut<br>Monaco<br>New CenturySbk<br>New York<br>Optima<br>Oxford<br>Palatino<br>StempelGaramnd<br>Taffy<br>Times<br>TimesNewRoman<br>Univers<br>Zapf Chancery |
| Font Size   | Nastavenie predvolenej veľkosti<br>písma pre HTML dokumenty.                                                                                                    | 1–255 pt (12 pt*)                                                                                                    | Výber veľkosti bodu od 1 do 255<br>v krokoch po 1 bode.                                                                                                    |
| Scale       | Zmena rozmeru predvoleného typu<br>písma pre HTML dokumenty.                                                                                                    | 1–400% (100%*)                                                                                                    | Výber zmeny veľkosti od 1 do 400% v krokoch po 1%.                                                                                                    |
| Orientation | Nastavenie orientácie strany pre<br>HTML dokumenty.                                                                                                    | Portrait*<br>Landscape                                                                                                    | Portrait—Tlač textu a grafiky<br>rovnobežne s kratším okrajom<br>papiera.<br>Landscape—Tlač textu a grafiky<br>rovnobežne s dlhším okrajom<br>papiera.<br>Podrobnosti o pozdĺžnej väzbe<br>a väzbe na šírku sú uvedené v<br>časti <b>Duplex Bind na str. 70</b> .                   |
| Margin Size | Nastavenie okraja strany pre HTML dokumenty.                                                                                                    | 8–255 mm (19 mm*)                                                                                                    | Nastavenie okraja od 8 do 255<br>mm v krokoch po 1 mm.                                                                                                    |
| Backgrounds | Nastavenie tlače pozadia v HTML dokumentoch.                                                                                                    | Print*<br>Do Not Print                                                                                                    | Do Not Print—HTML pozadie sa<br>nevytlačí.<br>Print—Tlač HTML pozadia.                                                                                                    |

### Image Menu

Nasledovné položky použite pre zmenu veľkosti alebo orientácie tlačeného obrazu, alebo pre inverziu tlačeného obrazu.

| Položka  | Účel                                                              | Hodnoty a popis |                                                                                                    |
|----------|-------------------------------------------------------------------|-----------------|----------------------------------------------------------------------------------------------------|
| Auto Fit | Výber optimálnej veľkosti, zmena<br>rozmeru a orientácie papiera. | On*<br>Off      | <b>Poznámka:</b> Pri nastavení On<br>sa prepíše nastavenie zmeny<br>rozmeru a môže prepísať<br>nastavenie orientácie pre<br>niektoré obrázky. |
| Invert   | Inverzia dvojfarebných<br>monochrómnych obrázkov.                 | On<br>Off*      | <b>Poznámka:</b> Neaplikuje sa na<br>GIF alebo JPEG.                                                                                          |

#### Ponuky multifunkčnej tlačiarne

| Položka     | Účel                                                          | Hodnoty a popis                                                                                |                                                                                                    |
|-------------|---------------------------------------------------------------|------------------------------------------------------------------------------------------------|----------------------------------------------------------------------------------------------------|
| Scaling     | Zmena veľkosti obrazu pre<br>prispôsobenie sa veľkosti média. | Anchor Top Left<br>Best Fit*<br>Anchor Center<br>Fit Height / Width<br>Fit Height<br>Fit Width | <b>Poznámka:</b> Pri nastavení Auto<br>Fit na On sa Scaling automaticky<br>nastaví na Best Fit.                                                                                                    |
| Orientation | Nastavenie orientácie obrazu.                                 | Portrait*<br>Landscape<br>Rev Portrait<br>Rev Landscape                                        | Portrait—Tlač textu a grafiky<br>rovnobežne s kratším okrajom<br>papiera.<br>Landscape—Tlač textu a grafiky<br>rovnobežne s dlhším okrajom<br>papiera.<br>Reverse Portrait—Vytlačí<br>obrázok na výšku otočený o 180<br>stupňov.<br>Reverse Landscape—Vytlačí<br>obrázok na šírku otočený o 180<br>stupňov.<br>Podrobnosti o pozdĺžnej väzbe<br>a väzbe na šírku sú uvedené<br>v časti <b>Duplex Bind na str. 70</b> . |

## Security

Nasledovné položky použite pre nastavenie úrovne bezpečnosti jednotlivých tlačových úloh, ktoré vyžadujú PIN kód a zabezpečenie nastavenia.

| Položka                  | Účel                                                                                                    | Hodnoty a popis                                                                     |                                                                                                    |
|--------------------------|----------------------------------------------------------------------------------------------------|-------------------------------------------------------------------------------------|----------------------------------------------------------------------------------------------------|
| Authentication<br>Method |                                                                                                    | Authentication disabled*<br>Internal<br>NTLM<br>Kerberos 5<br>LDAP<br>LDAP + GSSAPI | Ak je zvolené Authentication<br>disabled, nastavenia Function<br>Access vyžadujúce uživateľské ID<br>alebo heslá sa ignorujú. Podrobnosti<br>sú uvedené pri <b>Function Access</b> .<br><b>Poznámka:</b> Pre LDAP a LDAP<br>+ GSSAPI použite rozhranie<br>zabudovaného web servera (EWS). |
| Auto 'Log out'<br>delay  | Nastavenie odmlky v<br>sekundách na hlavnej<br>obrazovke pred<br>automatickom odhlásení<br>autentifikovaného<br>užívateľa.                       | 1–60 (3*)                                                                           |                                                                                                    |
| Scan to PC Port<br>Range | Túto položku ponuky<br>využíva správca<br>systému, ktorý má<br>medzi zariadením a ich<br>užívateľmi nastavený<br>firewal s blokovaním<br>portov. | textový vstup                                                                       | Platné textové vstupy sú dve sady<br>číselných hodnôt oddelených<br>dvojbodkou<br>Predvolené je prázdne textové<br>políčko.                                                                                                    |

| Položka         | Účel | Hodnoty a popis                                                                                                    |                                                                                                    |
|-----------------|------|----------------------------------------------------------------------------------------------------|----------------------------------------------------------------------------------------------------|
| Function Access |      | Menus<br>Enabled*<br>Disabled                                                                                                 | Pri zvolení Disabled a nastavení ako<br>predvolené užívateľské nastavenie<br>sa zruší prístup k všetkým položkám<br>dostupným cez tlačidlo Menu.                                   |
|                 |      | Copy Access<br>No authentication<br>required*<br>Require User ID only<br>Require User ID and<br>Password<br>Function disabled | Pri zvolení Function Disabled sa táto<br>položka ponuky nezobrazí na LCD<br>displeji<br>Podrobnosti sú uvedené v časti<br><b>Prechodové hlásenia zrušenia</b><br><b>funkcií</b> .  |
|                 |      | Fax Access<br>No authentication<br>required*                                                                                  | Pri zvolení Function Disabled sa táto<br>položka ponuky nezobrazí na LCD<br>displeji.                                                                                              |
|                 |      | Require User ID only<br>Require User ID and<br>Password                                                                       | Podrobnosti sú uvedené v časti<br>Prechodové hlásenia zrušenia<br>funkcií.                                                                                                    |
|                 |      | Function disabled                                                                                                    |                                                                                                    |
|                 |      | E-mail Access<br>No authentication<br>required*                                                                               | Pri zvolení Function Disabled sa táto<br>položka ponuky nezobrazí na LCD<br>displeji.                                                                                              |
|                 |      | Require User ID only<br>Require User ID and<br>Password                                                                       | Podrobnosti sú uvedené v časti<br>Prechodové hlásenia zrušenia<br>funkcií.                                                                                                    |
|                 |      | Function disabled                                                                                                    |                                                                                                    |
|                 |      | FTP Access<br>No authentication<br>required*                                                                                  | Táto položka ponuky a jej hodnoty<br>ovládajú prístup k funkcii Scan to<br>FTP.                                                                                                    |
|                 |      | Require User ID only<br>Require User ID and<br>Password<br>Function disabled                                                  | Pri zvolení Function Disabled sa táto<br>položka ponuky nezobrazí na LCD<br>displeji.<br>Podrobnosti sú uvedené v časti<br><b>Prechodové hlásenia zrušenia</b><br><b>funkcií</b> . |
|                 |      | Held Jobs Access<br>No authentication<br>required*<br>Require User ID only<br>Require User ID and<br>Password                 | Pri zvolení Function Disabled sa táto<br>položka ponuky nezobrazí na LCD<br>displeji.<br>Podrobnosti sú uvedené v časti<br><b>Prechodové hlásenia zrušenia</b><br><b>funkcií</b> . |
|                 |      | Function disabled                                                                                                    |                                                                                                    |

| Položka                                      | Účel                                                                                      | Hodnoty a popis                                                                                                    |                                                                                                    |
|----------------------------------------------|-------------------------------------------------------------------------------------------|----------------------------------------------------------------------------------------------------|----------------------------------------------------------------------------------------------------|
| Položka<br>Function Access<br>(pokračovanie) | Účel                                                                                      | Hodnoty a popis         Flash Drive Scan         No authentication         required*         Require User ID only         Require User ID and         Password         Function disabled    Flash Drive Print          No authentication         required*         Require User ID only         Require User ID only         Require User ID only         Require User ID only         Require User ID and         Password         Function disabled | Po výbere Function Disabled<br>sa tlačidlo Scan nezobrazí. Po<br>výbere No authentication required<br>bude môcť vykonávať skenovanie<br>ktokoľvek.<br>Ak je pri stlačení tlačidla Scan to<br>USB Drive zvolené buď Require<br>User ID only alebo Require User<br>ID and Password, zobrazí sa výzva<br>pre autentifikáciu. Rovnaká výzva<br>sa zobrazí, ak na hlavnej obrazovke<br>stlačíte tlačidlo funkcie, akým je<br>napr. Scan alebo E-mail.<br>Pri zvolení Function Disabled sa táto<br>položka ponuky nezobrazí na LCD<br>displeji.<br>Podrobnosti sú uvedené v časti<br><b>Prechodové hlásenia zrušenia<br/>funkcií</b> .<br>Výber Function Disabled spôsobí,<br>že každý súbor v pamäti Flash<br>sa nebude dať tlačiť. Po výbere<br>súboru pre tlač sa zobrazí neurčená<br>obrazovka súboru. Jedinou voľbou je<br>vymazať súbor.<br>Po výbere Require User ID only<br>alebo Require User ID and Password<br>sa pri stlačení tlačidla Print zobrazí<br>obrazovka autentifikácie. Pred tlačou<br>sa musí užívateľ prihlásiť. |
|                                              |                                                                                           |                                                                                                    | Pri zvolení Function Disabled sa táto<br>položka ponuky nezobrazí na LCD<br>displeji.<br>Podrobnosti sú uvedené v časti<br><b>Prechodové hlásenia zrušenia</b><br><b>funkcií</b>                                                                                                    |
|                                              |                                                                                           | Lexmark Embedded<br>Solutions (LES) Access<br>No authentication<br>required*<br>Require User ID only<br>Require User ID and<br>Password<br>Function disabled                                                                                                    | Pri zvolení Function Disabled sa táto<br>položka ponuky nezobrazí na LCD<br>displeji.<br>Podrobnosti sú uvedené v časti<br><b>Prechodové hlásenia zrušenia</b><br><b>funkcií</b> .                                                                                                    |
| Confidential Print                           | Táto položka ponuky<br>sa zobrazí iba na web<br>stránke; nezobrazí sa na<br>LCD displeji. | Job Expiration<br>Off*<br>1 hour<br>4 hours<br>24 hours<br>1 week                                                                                                    | Nastavenie času, počas ktorého je<br>dôverná úloha uchovávaná v pamäti<br>pred jej vymazaním.                                                                                                    |

| Položka       | Účel                                                                                                    | Hodnoty a popis                                                                                                   |                                                                                                    |
|---------------|----------------------------------------------------------------------------------------------------|----------------------------------------------------------------------------------------------------|----------------------------------------------------------------------------------------------------|
| Protect Menus | Protect Menus Tieto bezpečnostné<br>položky ponuky sú vždy<br>chránené heslom buď<br>pri nastavení Advanced<br>Password alebo User<br>Password. Ak sú<br>nastavené obidve heslá,<br>iba heslo Advanced<br>Password je platné. | Paper Menu<br>Not protected<br>Accept Advanced<br>Password only*<br>Accept Advanced or<br>User Passwords          | Ochrana nie je aplikovaná, kým nie<br>je zadané heslo, t.j. políčko s heslom<br>nemôže byť prázdne.                                                                                                    |
|               |                                                                                                    | Reports<br>Not protected<br>Accept Advanced<br>Password only*<br>Accept Advanced or<br>User Passwords             | Ochrana nie je aplikovaná, kým nie<br>je zadané heslo, t.j. políčko s heslom<br>nemôže byť prázdne.                                                                                                    |
|               |                                                                                                    | Settings<br>Not protected<br>Accept Advanced<br>Password only*<br>Accept Advanced or<br>User Passwords            | Ochrana nie je aplikovaná, kým nie<br>je zadané heslo, t.j. políčko s heslom<br>nemôže byť prázdne.<br>Heslo zabezpečuje General Settings,<br>Copy Settings, Fax Settings, E-mail<br>Settings, FTP Settings, Print Settings,<br>a Set Date and Time |
|               |                                                                                                    |                                                                                                    | Bezpečnosť je chránená po nastavení<br>hesla.<br>Ak sú nastavené heslá Advanced<br>Passwords a rovnako aj User<br>Passwords, iba heslo Advanced<br>Password je platné.                                                                              |
|               | Network/Ports<br>Not protected<br>Accept Advanced<br>Password only*<br>Accept Advanced or<br>User Passwords                                                                                                    | Ochrana nie je aplikovaná, kým nie<br>je zadané heslo, t.j. políčko s heslom<br>nemôže byť prázdne.               |                                                                                                    |
|               |                                                                                                    | Shortcuts<br>Not protected<br>Accept Advanced<br>Password only*<br>Accept Advanced or<br>User Passwords           | Ochrana nie je aplikovaná, kým nie<br>je zadané heslo, t.j. políčko s heslom<br>nemôže byť prázdne.                                                                                                    |
|               |                                                                                                    | Create Scan Profile<br>Not protected<br>Accept Advanced<br>Password only*<br>Accept Advanced or<br>User Passwords | Ochrana nie je aplikovaná, kým nie<br>je zadané heslo, t.j. políčko s heslom<br>nemôže byť prázdne.<br>Chráni tlačidlo na web stránkach,<br>ktoré sa používa pre spustenie<br>apletu Scan to PC.                                                    |
|               |                                                                                                    | LES configuration<br>Not protected<br>Accept Advanced<br>Password only*<br>Accept Advanced or<br>User Passwords   | Ochrana nie je aplikovaná pre<br>konfiguráciu Lexmark Embedded<br>Solutions (LES), kým nie je<br>nastavené heslo, t.j. políčko<br>s heslom nemôže byť prázdne.                                                                                      |

| Položka                         | Účel                                                                                                    | Hodnoty a popis                |                                                                                                    |
|---------------------------------|----------------------------------------------------------------------------------------------------|--------------------------------|----------------------------------------------------------------------------------------------------|
| Create/Change<br>Passwords      | Pozrite Vytvorenie, zmena                                                                                                    | a odstránenie hesiel na st     | r. 86.                                                                                                    |
| NTLM<br>Authentication<br>Setup | Umožňuje registráciu<br>alebo odstránenie<br>registrácie multifunkčného<br>zariadenia s NT<br>doménou užívateľom<br>s administrátorskými<br>právami v rámci domény.<br><b>Poznámka:</b> Na lište<br>stavových hlásení sa<br>zobrazí <b>Registered</b><br>alebo <b>Not Registered</b> .<br>Pre odstránenie<br>registrácie sa zobrazí<br>hlásenie Continue. | Domain Name<br>Domain PDC Name | <ul> <li>Domain Name—Zadajte text pre<br/>názov domény. Predvolená hodnota<br/>od výroby pre názov domény je<br/><domain>. Text zadajte pomocou<br/>virtuálnej alfanumerickej klávesnice.</domain></li> <li>Domain PDC Name—Zadajte<br/>text pre názov doménového PDC.</li> <li>Predvolená hodnota od výroby<br/>pre názov doménového PDC je<br/>hviezdička (*). Text zadajte pomocou<br/>virtuálnej alfanumerickej klávesnice.</li> <li><b>Poznámka:</b> Ďalšie hlásenia<br/>zahrňujú:</li> <li>Zrušenie registrácie tohto<br/>zariadenia zakáže používanie<br/>akejkoľvek NTLM autentifikácie,<br/>kým sa zariadenie znova<br/>nezaregistruje.</li> <li>Uchovať registráciu.</li> <li>Zrušiť ihneď registráciu.</li> </ul> |

## Vytvorenie, zmena a odstránenie hesiel

#### Create Advanced Password alebo Change/Remove Advanced Password

| Položka          | Hodnoty a popis |                                                                                                    | Hlásenie                                        |
|------------------|-----------------|----------------------------------------------------------------------------------------------------|-------------------------------------------------|
| Password         | textový vstup   | Veľkosť hesla je 8–127 znakov.<br>Ak je zadané heslo s menej než<br>ôsmymi znakmi, zobrazí sa výzva<br>pre zadanie hesla s minimálne<br>ôsmymi znakmi. | Password must be a minimum of 8 characters.     |
| Reenter Password | textový vstup   | Táto položka sa musí zhodovať<br>s políčkom Password, inak sa<br>zobrazí hlásenie.                                                                     | Password and Reenter<br>Password did not match. |

#### Create User Password alebo Change/Remove User Password

| Položka          | Hodnoty a popis |                                                                                                    | Hlásenie                                        |
|------------------|-----------------|----------------------------------------------------------------------------------------------------|-------------------------------------------------|
| Password         | textový vstup   | Veľkosť hesla je 8–127 znakov.<br>Ak je zadané heslo s menej než<br>ôsmymi znakmi, zobrazí sa výzva<br>pre zadanie hesla s minimálne<br>ôsmymi znakmi. | Password must be a minimum of 8 characters.     |
| Reenter Password | textový vstup   | Táto položka sa musí zhodovať<br>s políčkom Password, inak sa<br>zobrazí hlásenie.                                                                     | Password and Reenter<br>Password did not match. |

## Set Date and Time

| Položka              | Účel                                                                            | Hodnoty a popis                                                                                                    |                                                                                                    |
|----------------------|---------------------------------------------------------------------------------|----------------------------------------------------------------------------------------------------|----------------------------------------------------------------------------------------------------|
| Polozka<br>Time Zone | Včel         Nastavenie časovej         zóny pre fax.    Toto je iba zobrazenie | Hodnoty a popisNot Set*US HawaiiUS AlaskaUS/Can PacificTijuanaUS/Can MountainUS/Can CentralUS/Can CentralUS/Can EasternUS/Can EasternUS/Can AtlNewfoundlandBrasilia, Braz.Mid-AtlanticAzoresCape Verde Is.GMTIrelandLondonCentral EuropeAmsterdamBerlinBernBrusselsLisbonMadridParisYYYY-MM-DD HH:MM | Prague<br>Rome<br>Stockholm<br>Vienna<br>Warsaw<br>Eastern Europe<br>Cairo<br>Helsinki<br>Athens<br>Istanbul<br>Israel<br>South Africa<br>Moscow<br>Tehran, Iran<br>Beijing, China<br>Urumqi<br>Aus Western<br>Aus Central<br>Aus Eastern<br>Queensland<br>Tasmania<br>Northern Ter.<br>New Zealand<br>Korea<br>Japan<br>Zobrazí sa aktuálny rok, mesiac, deň, |
| Time                 | položky.                                                                        |                                                                                                    | hodina a minúta.                                                                                                    |
| Year                 | Umoznuje manualnu<br>zmenu roku.                                                | 2003–2028                                                                                                    | Rok je vyjadreny v krokoch po jednom roku.                                                                                                    |
| Month                | Umožňuje manuálnu<br>zmenu mesiaca.                                             | January<br>February<br>March<br>April<br>May<br>June<br>July<br>August<br>September<br>October<br>November<br>December                                                                                                    |                                                                                                    |
| Day                  | Umožňuje manuálnu<br>zmenu dňa.                                                 | 1–31                                                                                                    | Deň je vyjadrený v krokoch po jednom<br>dni. Ak je položka Day nastavená na<br>deň, ktorý daný mesiac neobsahuje,<br>mesiac sa zmení a a nový deň sa<br>presunie do daného mesiaca. Napr.<br>ak je nastavený dátum June 31, zmení<br>sa na July 1. Ak je nastavený June 32,<br>zmením sa na July 2.                                                            |
| Hour                 | Umožňuje manuálnu<br>zmenu hodiny.                                              | 0–23                                                                                                    | Hodina je vyjadrená v krokoch po jednej<br>hodine.                                                                                                    |
| Minute               | Umožňuje manuálnu<br>zmenu minúty.                                              | 0–59                                                                                                    | Minúta je vyjadrená v krokoch po jednej<br>minúte.                                                                                                    |

| Položka          | Účel                                        | Hodnoty a popis       | Hodnoty a popis                                                                                                    |  |  |
|------------------|---------------------------------------------|-----------------------|----------------------------------------------------------------------------------------------------|--|--|
| DST Mode         | Aktivovanie metód                           | Automatic*            | Čas je nastavovaný časovým serverom.                                                                                                    |  |  |
|                  | času (Daylight Savings<br>Time – DST Mode). | Manual                | Čas je nastavovaný ručne.                                                                                                    |  |  |
| Daylight Savings |                                             | On                    | Predvolená hodnota závisí od dátumu                                                                                                    |  |  |
|                  |                                             | Off                   | a času.                                                                                                    |  |  |
|                  |                                             |                       | <b>Poznámka:</b> Po zmene tejto hodnoty nastavte režim DST na Manual.                                                                    |  |  |
| Time Server      |                                             | IP                    |                                                                                                    |  |  |
|                  |                                             | None                  |                                                                                                    |  |  |
| Time Server Name |                                             | 4-políčková IP adresa | Akékoľvek manuálne hodnoty v tomto<br>políčku sú prepísané hodnotami DHCP.<br>Hodnoty DHCP sú uvedené pri <b>Enable</b><br><b>DHCP</b> . |  |  |
| Allow NTP        |                                             | On                    | Zaškrtnutím voľbu aktivujete.                                                                                                    |  |  |
| Broadcast        |                                             | Off*                  | Zrušením zaškrtnutia voľbu vypnete.                                                                                                    |  |  |

## Stránky pomocníka (Help)

Nasledovné položky je možné použiť pre tlač niektorých alebo všetkých strán rezidentných ponúk Help. Tieto strany obsahujú informácie o nastaveniach multifunkčného zariadenia pre kopírovanie, faxovanie, e-mail a FTP a informácie o spotrebnom materiáli.

Ak je jazyk LCD displeja nastavený na iný jazyk než English, Brazilian Portuguese, French, German, Spanish alebo Italian, dokument sa vytlačí v angličtine (English).

Strany s ponukami Help je možné vytlačiť z CD disku Software and Documentation v nasledovných jazykoch.

| English              | Spanish | Dutch     | Polish  |
|----------------------|---------|-----------|---------|
| Brazilian Portuguese | Italian | Finnish   | Russian |
| French               | Danish  | Norwegian | Swedish |

German

| Položka             | Účel                                                                                                    | Hodnoty                                             |
|---------------------|----------------------------------------------------------------------------------------------------|-----------------------------------------------------|
| Print All           | Tlač všetkých tém ponuky Help.                                                                                                    | Po výbere tejto položky sa vytlačia strany s témami |
| Copy guide          | Tlač sprievodcu kopírovaním (Copy<br>guide) o vytváraní kópií a zmene<br>nastavení.                                                              |                                                     |
| E-mail guide        | Tlač sprievodcu e-mailom (E-mail<br>guide) o odosielaní úloh na adresy<br>pomocou skrátených predvolieb<br>a pomocou adresárov.                  |                                                     |
| Fax guide           | Tlač sprievodcu faxom (Fax guide)<br>o zadávaní faxových čísel pomocou<br>skrátených predvolieb a faxovanie<br>jednému alebo viacerým príjemcom. |                                                     |
| FTP guide           | Tlač sprievodcu FTP (FTP guide)<br>o skenovaní dokumentov, ktoré sa<br>majú odoslať na stránku FTP.                                              |                                                     |
| Information guide   | Tlač informačného sprievodcu<br>(Information guide).                                                                                             |                                                     |
| Print defects guide | Tlač sprievodcu chýb tlače (Print<br>defects guide), ktoré pomáhajú<br>pri riešení opakujúcich sa chýb pri<br>kopírovaní alebo tlači.            |                                                     |
| Supplies guide      | Tlač sprievodcu o spotrebnom materiáli (Supplies guide).                                                                                         |                                                     |

## Správa skrátených predvolieb

Pre správu skrátených predvolieb Fax, E-mail, FTP a Profile je dostupné iba vymazanie položky alebo celého zoznamu.

**Poznámka:** Správa skrátených predvolieb je dostupná iba prostredníctvom zabudovaného web servera multifunkčného zariadenia.

Nasledovný príklad zobrazuje obrazovku skrátených predvolieb FTP. Za účelom vymazania všetkých položiek zvoľte **Delete List**.

Vyberte rádiové tlačidlo pri potrebnej položke a položka sa zmení z neoznačeného rádiového tlačidla na označené tak ako je to zobrazené na obrázku zmenou farby v strede položky. Tlačidlo **Delete Entry** sa následne aktivuje. Výberom **Delete Entry** vymažete zvolenú položku.

Za účelom vymazania celého zoznamu položiek zvoľte Delete List.

| Results for:    |                |                        |                  |
|-----------------|----------------|------------------------|------------------|
| legal doc       |                | $  \bigcirc $          | $\bigtriangleup$ |
| finance_report  |                |                        |                  |
| personnel/roles |                | $\left  \circ \right $ |                  |
| human_resources | _report        | $  \bigcirc$           | $\vee$           |
| Delete<br>Entry | Delete<br>List |                        | Back             |

Správa skrátených predvolieb pre Fax, E-mail a Profile pracuje rovnakým spôsobom.

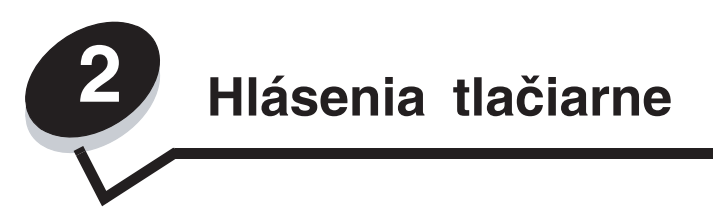

Na ovládacom paneli tlačiarne sa zobrazujú hlásenia popisujúce aktuálny stav tlačiarne a možné problémy s multifunkčným zariadením, ktoré je potrebné vyriešiť.

## Stavové hlásenia

Stavové hlásenia poskytujú informácie o stave multifunkčného zariadenia.

| Hlásenie                                                                              | Význam                                                                                                    | Akcia                                                                                                    |
|---------------------------------------------------------------------------------------|----------------------------------------------------------------------------------------------------|----------------------------------------------------------------------------------------------------|
| Busy                                                                                  | Zariadenie je zaneprázdnené<br>príjmom, spracovávaním alebo<br>tlačou údajov.                                                                                                    | Stlačením Stop sprístupníte frontu úloh.                                                                        |
| Defragmenting Flash<br>DO NOT POWER OFF                                               | Zariadenie defragmentuje pamäť<br>Flash za účelom získania úložného<br>priestoru vymazaním prostriedkov                                                                             | Výstraha: Počas zobrazenia tohto hlásenia<br>nevypínajte tlačiareň.                                             |
|                                                                                       | phestoru vymazanim prostneukov.                                                                                                    | Pockajte na zrusenie hlasenia.                                                                                  |
| Disabling Menus                                                                       | Zariadenie odpovedá na požiadavku                                                                                                    | Počkajte na zrušenie hlásenia.                                                                                  |
|                                                                                       | Menu Lockout na Off.                                                                                                    | <b>Poznámka:</b> Počas zrušenia ponúk nie je<br>možné meniť nastavenia tlačiarne pomocou<br>ovládacieho panela. |
| Enabling Menus                                                                        | Zariadenie odpovedá na požiadavku<br>pre aktivovanie ponúk nastavením<br>Menu Lockout na On.                                                                                        | Počkajte na zrušenie hlásenia.                                                                                  |
| Flushing buffer                                                                       | Zariadenie uvoľňuje poškodené<br>údaje a ruší aktuálnu tlačovú úlohu.                                                                                                    | Počkajte na zrušenie hlásenia.                                                                                  |
| Formatting Flash<br>DO NOT POWER OFF                                                  | Zariadenie formátuje pamäť Flash.                                                                                                    | Výstraha: Počas zobrazenia tohto hlásenia nevypínajte tlačiareň.                                                |
|                                                                                       |                                                                                                    | Počkajte na zrušenie hlásenia.                                                                                  |
| Hex Trace                                                                             | Zariadenie je v režime Hex Trace.                                                                                                    | Pre štandardnú tlač úloh opustite Hex Trace.                                                                    |
|                                                                                       | Hex Trace izoluje zdroj problému<br>s tlačovou úlohou. Pri aktívnom<br>nastavení Hex Trace sa všetky údaje<br>odoslané do zariadenia vytlačia v<br>hexadecimálnom a znakovom tvare. | Hex Trace opustíte odpojením multifunkčného<br>zariadenia od elektrickej siete.                                 |
| Invalid Engine Code                                                                   | Strojový kód zariadenia nie je                                                                                                    | Do tlačiarne stiahnite správny strojový kód.                                                                    |
|                                                                                       | naprogramovaný, alebo ak je<br>naprogramovaný, tak je chybný.                                                                                                    | Poznámka: Strojový kód je možné stiahnuť<br>počas zobrazenia tohto hlásenia.                                    |
| Invalid Network<br>Code                                                               | Kód v internom tlačovom serveri<br>nie je platný. Zariadenie nedokáže                                                                                                    | Stiahnite správny kód pre interný tlačový server<br>MarkNet N8000 Series.                                       |
| prijímať a spracovať úlohy, kým nie<br>je do zariadenia naprogramovaný<br>platný kód. |                                                                                                    | <b>Poznámka:</b> Sieťový kód je možné stiahnuť počas zobrazenia tohto hlásenia.                                 |
| Invalid Scanner                                                                       | Kód skenera nie je naprogramovaný,                                                                                                    | Do tlačiarne stiahnite správny kód skenera.                                                                     |
| Code                                                                                  | alebo ak je naprogramovaný, tak je chybný.                                                                                                    | <b>Poznámka:</b> Kód skenera je možné stiahnuť počas zobrazenia tohto hlásenia.                                 |

| Hlásenie                                   | Význam                                                                                                    | Akcia                                                                                                    |
|--------------------------------------------|----------------------------------------------------------------------------------------------------|----------------------------------------------------------------------------------------------------|
| Maintenance                                | Počítadlo údržby multifunkčného<br>zariadenia presiahlo limit, takže je<br>potrebné vykonať na zariadení údržbu.                                                                                                    | Vymeňte položky údržby. Ak je to potrebné,<br>vynulujte počítadlo údržby zariadenia.                                                                                                    |
| Network                                    | Komunikácia prebieha cez sieťové                                                                                                    | Počkajte na zrušenie hlásenia.                                                                                                    |
| Network <x></x>                            | rozhranie.                                                                                                    | Poznámky:                                                                                                    |
| Network <x>, <y></y></x>                   |                                                                                                    | <ul> <li>Aktuálne rozhranie sa zobrazí na strane</li> </ul>                                                                                                    |
| Parallel [x]                               | Komunikácia prebieha cez paralelné rozhranie.                                                                                                    | Menu Settings Page. Rozhrania zobrazené<br>bez x alebo y znamenajú, že aktívne<br>beztiteľské rozhrania je štandardné rozhrania                                                         |
| Serial [x]                                 | Komunikácia prebieha cez sériové rozhranie.                                                                                                    | <ul> <li>x znázorňuje, že aktívne rozhranie je pripojené<br/>k zariadeniu cez PCI konektor x.</li> </ul>                                                                                |
| USB<br>USB [x]                             | Zariadenie spracováva údaje cez<br>špecifikovaný USB port.                                                                                                    | <ul> <li>x, y znázorňuje, že aktívne rozhranie je<br/>pripojené k zariadeniu cez kanál y na<br/>PCI konektore x, alebo že x je rovné 0 na<br/>sieťovom štandardnom rozhraní.</li> </ul> |
| [PJL RDYMSG]                               | Toto je hlásenie Printer Job<br>Language (PJL) Ready.                                                                                                    |                                                                                                    |
| Power Saver                                | Zariadenie je pripravené prijímať<br>a spracovávať údaje. Počas<br>nečinnosti to znižuje spotrebu<br>elektrickej energie. Ak zariadenie<br>ostane neaktívne na určitý čas<br>špecifikovaný v položke ponuky<br>Power Saver (60 minút je predvolené<br>nastavenie od výroby), hlásenie<br>Power Saver zamení hlásenie Ready. | Odošlite do tlače úlohu.<br>Stlačte akékoľvek tlačidlo na ovládacom paneli.                                                                                                    |
| Printing                                   | Zariadenie tlačí úlohu.                                                                                                    |                                                                                                    |
| Printing page [x]                          | List tlačového média prechádza<br>zariadením za účelom tlače.                                                                                                    |                                                                                                    |
|                                            | x znázorňuje číslo práve tlačeného<br>listu. Napriek tomu, že duplexný<br>(obojstranný) list má dve strany,<br>počíta sa iba ako jeden list.                                                                                                    |                                                                                                    |
| <pre>Printing page [x], copy [a]/[b]</pre> | List tlačového média prechádza<br>zariadením za účelom tlače.                                                                                                    |                                                                                                    |
|                                            | x znázorňuje číslo práve tlačeného<br>listu. Napriek tomu, že duplexný list<br>má dve strany, počíta sa iba ako<br>jeden list. Takže strany sa nepočítajú;<br>počítajú sa iba listy prechádzajúce<br>zariadením.                                                                                                    |                                                                                                    |
|                                            | Celkový počet listov v sérii nie je<br>známy, ale je známy počet sérií.<br>Napr. užívateľ by mohol požiadať,<br>aby sa vytlačili tri kópie, takže sú tam<br>tri série listov, ale počet listov nie je<br>známy.                                                                                                    |                                                                                                    |

| Hlásenie                                | Význam                                                                                                    | Akcia                                                                                                    |
|-----------------------------------------|----------------------------------------------------------------------------------------------------|----------------------------------------------------------------------------------------------------|
| Printing page [x]/<br>[y], copy [a]/[b] | List tlačového média prechádza<br>zariadením za účelom tlače.                                                                                                    |                                                                                                    |
|                                         | x znázorňuje číslo práve tlačeného<br>listu. Za list sa považuje predná a<br>zadná strana jedného kusu tlačového<br>média. Skupina listov sa nazýva séria. y<br>znázorňuje celkový počet listov v sérii.                                                                                                    |                                                                                                    |
|                                         | a je číslo aktuálnej tlačenej série. b<br>je celkový počet sérií, ktoré sa majú<br>vytlačiť. Napr. užívateľ môže odoslať<br>6-stranovú tlačovú úlohu a zvoliť tri<br>kópie pre tlač, takže existujú tri kópie<br>pre tlač každej úlohy. Týmto sa vytvára<br>jedna séria. Tri série sa musia vytlačiť<br>pred tým, ako užívateľ má úplnú úlohu. |                                                                                                    |
| Programming Flash<br>DO NOT POWER OFF   | Zariadenie ukladá do pamäte Flash<br>prostriedky, akými sú napr. fonty<br>alebo makrá.                                                                                                    | Výstraha: Počas zobrazenia tohto hlásenia<br>nevypínajte tlačiareň.<br>Počkajte po zručanio blácenio                                                                                                    |
| Programming System                      | Zariadenie programuje nový                                                                                                    | Výstraha: Počas zobrazenia tohto hlásenia                                                                                                    |
| Code<br>DO NOT POWER OFF                | systémový kód.                                                                                                    | nevypínajte tlačiareň.<br>Ročkajto po zručenio blácopia o kým co                                                                                                    |
|                                         |                                                                                                    | tlačiareň reštartuje.                                                                                                    |
| Ready                                   | Zariadenie je pripravené pre príjem<br>a spracovanie úloh.                                                                                                    | Tlačte, faxujte, skenujte, odosielajte e-mail, kopírujte alebo používajte FTP.                                                                                                    |
| Resetting the<br>Printer                | Zariadenie obnovuje aktuálne<br>predvolené nastavenia. Akékoľvek<br>aktívne tlačové úlohy sú zrušené.                                                                                                    | Počkajte na zrušenie hlásenia.                                                                                                    |
| Restoring Factory                       | Zariadenie obnovuje predvolené                                                                                                    | Počkajte na zrušenie hlásenia.                                                                                                    |
| Defaults                                | nastavenia tlačiarne od výroby.                                                                                                    | Poznámka: Pri obnove predvolených<br>výrobných nastavení:                                                                                                    |
|                                         |                                                                                                    | <ul> <li>Všetky stiahnuté prostriedky (písma, makrá,<br/>znakové sady) v pamäti tlačiarne sa vymažú.</li> </ul>                                                                                                    |
|                                         |                                                                                                    | <ul> <li>Obnovia sa predvolené výrobné nastavenia<br/>všetkých ponúk, okrem:         <ul> <li>Nastavenia Display Language v ponuke<br/>Setup Menu.</li> <li>Všetkých nastavení v ponuke Parallel Menu,<br/>Serial Menu, Network Menu, Infrared Menu,<br/>LocalTalk Menu, USB Menu a Fax Menu.</li> </ul> </li> </ul> |
| Standard Bin Full<br>[bin name] Full    | Štandardný zásobník je plný.                                                                                                    | Hlásenie zrušíte odobraním niekoľkých kusov<br>média zo zásobníka.                                                                                                    |
| Toner Low                               | Tlačová kazeta má málo tonera.                                                                                                    | Hlásenie sa automaticky zruší po otvorení krytu                                                                                                    |
|                                         | Menu Settings Page zobrazuje<br>hladinu. Zaberie to neurčený čas na<br>prečítanie hladiny tonera zariadením.<br>Kým sa hladina neprečíta, zariadenie<br>nezobrazí hlásenie.                                                                                                    | <ul> <li>alebo dvierok nad tlacovou kazetou, alebo ak<br/>sa zariadenie vypne a následne zapne.</li> <li>Vymeňte tlačovú kazetu. Ak sa nevymení,<br/>zariadenie zobrazí hlásenie opäť po<br/>zatvorení dvierok alebo krytu.</li> </ul>                                                                               |
| Tray <x> Empty</x>                      | x znázorňuje číslo zásobníka.                                                                                                    | 1 Vyberte zásobník. Hlásenie sa zruší.                                                                                                    |
|                                         | Zásobník nemá vložené žiadne<br>tlačové médiá.                                                                                                    | <ol> <li>2 Do zásobníka vložte tlačové médium podľa<br/>Návodu na použitie.</li> <li>3 Vložte zásobník</li> </ol>                                                                                                    |
| Trav <x> Low</x>                        |                                                                                                    | Hlásenje zrušíte pridaním média do zásobníka                                                                                                    |
|                                         | s malým množstvom papiera.                                                                                                    | masenie zrusite privarini metia uo zasubilika.                                                                                                    |

| Hlásenie                                                                         | Význam                                                | Akcia                                                                 |
|----------------------------------------------------------------------------------|-------------------------------------------------------|-----------------------------------------------------------------------|
| Tray <x> Missing</x>                                                             | x znázorňuje číslo zásobníka<br>missing from the MFP. | Hlásenie zrušíte založením zásobníka.                                 |
|                                                                                  | Hlásenie je tiež na strane Menu<br>Settings Page.     |                                                                       |
| Waiting Tlačiareň prijala stranu s údajmi<br>pre tlač, ale čaká na príkaz End of |                                                       | Stlačte Stop. Stlačením Continue vytlačíte obsah vyrovnávacej pamäte. |
|                                                                                  | Job, prikaz Form Feed, alebo dalsie<br>údaje.         | Zrušte aktuálnu úlohu.                                                |
|                                                                                  |                                                       | Počkajte na zrušenie hlásenia.                                        |

## Stavové hlásenia faxu

| Hlásenie                             | Význam                                                                                                    |
|--------------------------------------|----------------------------------------------------------------------------------------------------|
| Answering                            | Zariadenie odpovedá na faxový hovor.                                                                                                    |
| Call complete                        | Faxový hovor je dokončený.                                                                                                    |
| Connect <x>bps</x>                   | Fax je pripojený. <x> je prenosová rýchlosť za sekundu.</x>                                                                                                    |
| Dialing                              | Faxové číslo je vytočené. Ak je číslo príliš dlhé pre zobrazenie na obrazovke, zobrazí sa iba výraz Dialing.                                                             |
| Fax failed                           | Fax zlyhal pri odosielaní.                                                                                                    |
| Job stored for delayed transmission. | Skenovanie sa dokončilo pre oneskorenú faxovú úlohu.                                                                                                    |
| Line busy                            | Faxové číslo je vytočené, ale faxová linka je zaneprázdnená.                                                                                                    |
| No answer                            | Faxové číslo je vytočené, ale nevytvorí sa žiadne spojenie.                                                                                                    |
| No dial tone                         | Zariadenie nemá vytáčací tón.                                                                                                    |
| Receive complete                     | Zariadenie prijalo celú faxovú úlohu.                                                                                                    |
| Receiving page [n]                   | Zariadenie prijíma stranu [n] faxovej úlohy, kde n je číslo prijatej strany.                                                                                             |
| Sending page [n]                     | Zariadenie odosiela stranu [n] faxovej úlohy, kde n je číslo odoslanej strany.                                                                                           |
| Set clock                            | Real Time Clock nie je nastavené. Toto hlásenie sa zobrazí,<br>ak sa nezobrazí žiadne iné faxové stavové hlásenie. Hlásenie<br>ostane zobrazené, kým nenastavíte hodiny. |
|                                      | Nastavte hodiny.                                                                                                    |
| Waiting for redial                   | Zariadenie čaká na opätovné vytočenie faxového čísla.                                                                                                    |

## Hlásenia o zrušení úloh

| Hlásenie                 | Význam                                                                              |
|--------------------------|-------------------------------------------------------------------------------------|
| Deleting selected job(s) | Tlačidlo Delete je stlačené po výbere úloh.                                         |
| Job cannot be deleted    | Tlačidlo pre zrušenie úlohy v zozname úloh je stlačené, ale nie je možné ju zrušiť. |
| No jobs selected         | Tlačidlo Delete je stlačené, no nie je vybraná žiadna úloha.                        |

# Hlásenia týkajúce sa hesiel a PIN kódu

| Hlásenie                       | Význam                                                         | Akcia                                                                   |
|--------------------------------|----------------------------------------------------------------|-------------------------------------------------------------------------|
| Invalid or incorrect password. | Zadali ste nesprávne heslo.                                    | Stlačením Continue obnovte obrazovku pre<br>zadanie správneho hesla.    |
| Invalid PIN.                   | Zadali ste nesprávny PIN (Personal Identification Number) kód. | Stlačením Continue obnovte obrazovku pre<br>zadanie správneho PIN kódu. |

# Hlásenia týkajúce sa tlačidiel kopírovania, e-mailu, faxovania, FTP a skenovania

| Hlásenie                                                        | Význam                                                                                                    | Akcia                                             |
|-----------------------------------------------------------------|----------------------------------------------------------------------------------------------------|---------------------------------------------------|
| Insufficient resources. Try again when the system is idle.      | Momentálne nie sú k dispozícii<br>dostatočné systémové prostriedky.                                                                         | Pokúste sa znova po<br>dokončení aktuálnej úlohy. |
| System busy, preparing resources for job.                       | Nie sú dostupné všetky prostriedky<br>potrebné pre úlohu.                                                                                   | Počkajte na zrušenie<br>hlásenia.                 |
| System busy, preparing resources for job. Deleting held job(s). | Nie sú dostupné všetky prostriedky<br>potrebné pre úlohu. Niektoré<br>pozastavené úlohy sa vymažú za<br>účelom uvoľnenia systémovej pamäte. | Počkajte na zrušenie<br>hlásenia.                 |

## Prevádzkové hlásenia

Prevádzkové hlásenia uvádzajú chyby, ktoré musí užívateľ vyriešiť pred pokračovaním tlače, skenovania, faxovania, odosielania e-mailov, alebo používania FTP.

| Hlásenie                                                                                     | Význam                                                                                                    | Akcia                                                                                                    |
|----------------------------------------------------------------------------------------------|----------------------------------------------------------------------------------------------------|----------------------------------------------------------------------------------------------------|
| An error has occurred<br>with the Flash Drive.<br>Please remove and re-<br>insert the drive. | Elektrický výboj spôsobil rapídne<br>resetovanie pamäte Flash. Hlásenie<br>zrušíte vybraním a následným<br>založením pamäte naspäť.                                                                                              | Vyberte pamäť Flash a potom ju založte<br>naspäť.                                                                                                    |
| Change <src> to <custom<br>String&gt;</custom<br></src>                                      | Umožňuje užívateľovi prepísať<br>aktuálny zdroj tlačových médií<br>pre zvyšok tlačovej úlohy.<br>Naformátovaná strana sa vytlačí<br>na tlačové médium vložené<br>v zásobníku. Môže to spôsobiť<br>orezanie textu alebo obrázkov. | <ul> <li>Stlačením Use current [src] ignorujete<br/>hlásenie a tlačíte na tlačové médium<br/>vložené v zásobníku.</li> <li>Stlačte Continue:</li> <li>čím úloha pokračuje, ak je<br/>v zásobníku vložená správna veľkosť<br/>a typ média a táto veľkosť a typ je<br/>nastavená v ponuke Paper Menu<br/>pomocou LCD displeja.</li> <li>čo sa ignoruje, ak sa v zásobníku<br/>nenachádza žiadne tlačové médium.</li> <li>Stlačením Cancel Job zrušíte v prípade<br/>potreby aktuálnu úlohu.</li> </ul> |
| Change <src> to <custom<br>Type Name&gt;</custom<br></src>                                   | Pre dokončenie tlačovej úlohy je požadované nové tlačové médium.                                                                                                    | Naplňte naznačený zdroj tlačovým médiom<br>s požadovanou veľkosťou a typom.<br>Stlačením <b>Continue</b> vytlačíte úlohu<br>na tlačové médium aktuálne vložené<br>v zásobníku.                                                                                                    |
| Change <src> to <size></size></src>                                                          | Umožňuje užívateľovi prepísať<br>aktuálny zdroj tlačových médií<br>pre zvyšok tlačovej úlohy.<br>Naformátovaná strana sa vytlačí<br>na tlačové médium vložené<br>v zásobníku. Môže to spôsobiť<br>orezanie textu alebo obrázkov. | <ul> <li>Stlačením Use current [src] ignorujete<br/>hlásenie a tlačíte na tlačové médium<br/>vložené v zásobníku.</li> <li>Stlačte Continue:</li> <li>čím úloha pokračuje, ak je<br/>v zásobníku vložená správna veľkosť<br/>a typ média a táto veľkosť a typ je<br/>nastavená v ponuke Paper Menu<br/>pomocou LCD displeja.</li> <li>čo sa ignoruje, ak sa v zásobníku<br/>nenachádza žiadne tlačové médium.</li> <li>Stlačením Cancel Job zrušíte v prípade<br/>potreby aktuálnu úlohu.</li> </ul> |

| Hlásenie                         | Význam                                                                                                    | Akcia                                                                                                    |
|----------------------------------|----------------------------------------------------------------------------------------------------|----------------------------------------------------------------------------------------------------|
| Change [src] to [size]<br>[type] | Umožňuje užívateľovi prepísať<br>aktuálny zdroj tlačových médií<br>pre zvyšok tlačovej úlohy.<br>Naformátovaná strana sa vytlačí<br>na tlačové médium vložené<br>v zásobníku. Môže to spôsobiť<br>orezanie textu alebo obrázkov.                                                                                           | <ul> <li>Stlačením Use current [src] ignorujete hlásenie a tlačíte na tlačové médium vložené v zásobníku.</li> <li>Stlačte Continue:</li> <li>čím úloha pokračuje, ak je v zásobníku vložená správna veľkosť a typ média a táto veľkosť a typ je nastavená v ponuke Paper Menu pomocou LCD displeja.</li> <li>čo sa ignoruje, ak sa v zásobníku nenachádza žiadne tlačové médium.</li> <li>Stlačením Cancel Job zrušíte v prípade potreby aktuálnu úlohu.</li> </ul>                                                                                                    |
| Check duplex connection          | Všetky zásobníky nainštalované pod<br>duplexnou jednotkou sú nedostupné,<br>ak zlyhá komunikácia, čím je<br>k dispozícii iba zásobník 1.<br>Ak sa vyberie duplexná jednotka<br>a všetky zásobníky sa znova pripoja,<br>tak budú dostupné opäť všetky<br>zásobníky. Hlásenie sa zruší po<br>opätovnom obnovení komunikácie. | Stlačením <b>Continue</b> prekonfigurujte<br>zariadenie. Obnoví sa tlač bez<br>duplexnej jednotky a predpokladá sa,<br>že je jednotka odpojená alebo zlyhala<br>komunikácia.                                                                                                    |
| Check tray [x]<br>connection     | Zásobník [x] nie je úplne pripojený<br>k zariadeniu, alebo je problém<br>s hardvérom. x znázorňuje číslo<br>zásobníka.<br>Hlásenie sa zruší po opätovnom<br>obnovení komunikácie.                                                                                                    | Ak je príčinou hardvérová chyba, vypnite<br>zariadenie, počkajte 10 sekúnd a potom<br>zariadenie zapnite.<br>Ak nenastane žiadna chyba, vypnite<br>zariadenie a vyberte označený zásobník.<br>Stlačením <b>Continue</b> prekonfigurujte<br>zariadenie, aby nebol zásobník [x]<br>k dispozícii. Zásobník [x] a všetky zásobníky<br>nainštalované pod ním sa ignorujú.                                                                                                    |
| Clean scanner backing<br>Strip   | Počas kalibrácie skenera firmvér<br>zistí možné zašpinenie podporného<br>pásu skenera pre zadnú stranu<br>skenovaných úloh.                                                                                                    | Stlačte <b>Cancel Job</b> , ak sa skenovaná úloha<br>spracováva počas zobrazenia prevádzkového<br>hlásenia. Zruší sa tým úloha a hlásenie.<br>Stlačte <b>Scan from Automatic Document</b><br><b>Feeder</b> , ak je aktívna obnova po zaseknutí.<br>Skenovanie sa obnoví z podávača ADF ihneď<br>po úspešnom naskenovaní poslednej strany.<br>Stlačte <b>Scan from flatbed</b> , ak je aktívna<br>obnova po zaseknutí. Skenovanie sa obnoví<br>zo sklenenej plochy skenera ihneď po<br>úspešnom naskenovaní poslednej strany.<br>Stlačte <b>Finish job without further scanning</b> ,<br>ak je aktívna obnova po zaseknutí. Úloha sa<br>skončí pri poslednej úspešne naskenovanej<br>strane, ale úloha sa nezruší. Úspešne<br>naskenované strany sa odošlú do svojho<br>cieľa: kopírovanie, fax, e-mail alebo FTP.<br>Stlačte <b>Restart job</b> , ak je aktívna<br>obnova úlohy a úlohu je možné<br>reštartovať. Hlásenie sa zruší. Spustí<br>sa nová úloha skenovania s rovnakým<br>parametrami ako predchádzajúca úloha. |

| Hlásenie                                                               | Význam                                                                                                    | Akcia                                                                                                    |
|------------------------------------------------------------------------|----------------------------------------------------------------------------------------------------|----------------------------------------------------------------------------------------------------|
| Clean scanner glass                                                    | Počas kalibrácie skenera firmvér zistí<br>možné zašpinenie podávača ADF<br>alebo sklenenej plochy skenera.                                                                                                    | Stlačte <b>Cancel Job</b> , ak sa skenovaná úloha<br>spracováva počas zobrazenia prevádzkového<br>hlásenia. Zruší sa tým úloha a hlásenie.<br>Stlačte <b>Scan from Automatic Document</b>                                                                                         |
|                                                                        |                                                                                                    | Feeder, ak je aktívna obnova po zaseknutí.<br>Skenovanie sa obnoví z podávača ADF ihneď<br>po úspešnom naskenovaní poslednej strany.                                                                                                    |
|                                                                        |                                                                                                    | Stlačte <b>Scan from flatbed</b> , ak je aktívna<br>obnova po zaseknutí. Skenovanie sa obnoví<br>zo sklenenej plochy skenera ihneď po<br>úspešnom naskenovaní poslednej strany.                                                                                                   |
|                                                                        |                                                                                                    | Stlačte Finish job without further scanning,<br>ak je aktívna obnova po zaseknutí. Úloha sa<br>skončí pri poslednej úspešne naskenovanej<br>strane, ale úloha sa nezruší. Úspešne<br>naskenované strany sa odošlú do svojho<br>cieľa: kopírovanie, fax, e-mail alebo FTP.         |
|                                                                        |                                                                                                    | Stlačte <b>Restart job</b> , ak je aktívna<br>obnova úlohy a úlohu je možné<br>reštartovať. Hlásenie sa zruší. Spustí<br>sa nová úloha skenovania s rovnakým<br>parametrami ako predchádzajúca úloha.                                                                             |
| Close door or insert<br>cartridge                                      | Zariadenie zistilo, že sú otvorené<br>horné predné dvierka, alebo že<br>chýba tlačová kazeta.                                                                                                    | <ul><li>Zatvorte horné predné dvierka.</li><li>Nainštalujte tlačovú kazetu.</li></ul>                                                                                                    |
| Fax Memory Full                                                        | Nie je k dispozícii žiadna pamäť pre<br>dokončenie faxovej úlohy. Všetky<br>pokusné faxové úlohy sa zrušia.                                                                                                    | Stlačením <b>Continue</b> zrušte hlásenie.                                                                                                    |
| If restarting job,<br>replace originals that<br>have not begun to exit | Je aktívna obnova úrovne strany<br>a strana je úplne naskenovaná, ale<br>neopustila úplne podávač ADF.                                                                                                    | Stlačte <b>Cancel Job</b> , ak sa skenovaná úloha<br>spracováva počas zobrazenia prevádzkového<br>hlásenia. Zruší sa tým úloha a hlásenie.                                                                                                    |
| the scanner.                                                           | Stlačte Scan from A<br>Feeder, ak je aktívna<br>Skenovanie sa obno<br>po úspešnom naske<br>Stlačte Scan from f<br>obnova po zaseknu<br>zo sklenenej plochy<br>úspešnom naskeno                                                                                 | Stlačte Scan from Automatic Document<br>Feeder, ak je aktívna obnova po zaseknutí.<br>Skenovanie sa obnoví z podávača ADF ihneď<br>po úspešnom naskenovaní poslednej strany.                                                                                                    |
|                                                                        |                                                                                                    | Stlačte <b>Scan from flatbed</b> , ak je aktívna<br>obnova po zaseknutí. Skenovanie sa obnoví<br>zo sklenenej plochy skenera ihneď po<br>úspešnom naskenovaní poslednej strany.                                                                                                   |
|                                                                        |                                                                                                    | Stlačte <b>Finish job without further scanning</b> ,<br>ak je aktívna obnova po zaseknutí. Úloha sa<br>skončí pri poslednej úspešne naskenovanej<br>strane, ale úloha sa nezruší. Úspešne<br>naskenované strany sa odošlú do svojho<br>cieľa: kopírovanie, fax, e-mail alebo FTP. |
|                                                                        |                                                                                                    | Stlačte <b>Restart job</b> , ak je aktívna<br>obnova úlohy a úlohu je možné<br>reštartovať. Hlásenie sa zruší. Spustí<br>sa nová úloha skenovania s rovnakým<br>parametrami ako predchádzajúca úloha.                                                                             |
| Insert Tray <x></x>                                                    | Zobrazí sa, ak zariadenie zistí<br>chýbajúci zásobník. x môže byť 1, 2,<br>3, 4 alebo 5.                                                                                                    | Vložte zvolený zásobník.<br>Stlačením <b>Cancel Job</b> zrušíte v prípade<br>potreby aktuálnu úlohu.                                                                                                    |
| Install duplex                                                         | Zariadenie zistí chýbajúcu duplexnú<br>jednotku. Hlásenie sa zobrazí, ak sú<br>strany naformátované pri nainštalovanej<br>duplexnej jednotke, ale pred vytlačením<br>strán. Medzi formátovaním a časom<br>tlače je duplexná jednotka vybraná zo<br>zariadenia. | <ul> <li>Vypnite zariadenie, odpojte ho od<br/>elektrickej siete, nainštalujte duplexnú<br/>jednotku, zapojte zariadenie do<br/>správne uzemnenej zásuvky a potom<br/>znova zapnite zariadenie.</li> <li>Stlačením Cancel Job zrušte<br/>aktuálnu úlohu.</li> </ul>               |

| Hlásenie                                                     | Význam                                                                                                    | Akcia                                                                                                    |
|--------------------------------------------------------------|----------------------------------------------------------------------------------------------------|----------------------------------------------------------------------------------------------------|
| Install envelope feeder                                      | Zariadenie zistí, že je vybraný<br>voliteľný podávač obálok počas<br>spracovávania úlohy, ale pred jej<br>tlačou.                                                                                                    | Nainštalujte voliteľný podávač obálok.<br>Hlásenie sa zruší.<br>V prípade potreby stlačte <b>Cancel Job</b> .                                                                                                    |
| Install tray [x]                                             | Zariadenie zistí, že chýba voliteľný<br>zásobník [x], kde x je číslo<br>zásobníka, počas spracovávania<br>úlohy, ale pred jej tlačou. Niekedy<br>počas sprcovávania je voliteľný<br>zásobník odobraný.                                                                                  | Nainštalujte voliteľný zásobník označený<br>číslom x. Hlásenie sa zruší.<br>V prípade potreby stlačte <b>Cancel Job</b> .                                                                                                    |
| Load Manual feeder with<br><custom string=""></custom>       | Zobrazí sa, ak zariadenie prijme<br>požiadavku na manuálne podanie<br>a vloženie daného tlačového média<br>do viacúčelového podávača. Tlačové<br>médium je predtým definované<br>užívateľským reťazcom, ktorý sa<br>zobrazí na LCD displeji.                                            | <ul> <li>Stlačte Continue.</li> <li>Ak sa vo viacúčelovom podávači nachádza tlačové médium, úloha pokračuje v tlači.</li> <li>Ak sa vo viacúčelovom podávači nenachádza tlačové médium, všetky požiadavky pre ďalšie strany sa automaticky prepíšu a tlačové médium sa vyberie z automatického zdroja.</li> <li>Stlačením Automatically select media</li> </ul>                                                                                                    |
|                                                              |                                                                                                    | prepíšete manuálne požiadavky pre<br>Manual Paper a Manual Env pre zvyšok<br>tlačovej úlohy. Všetky požiadavky pre ďalšie<br>strany sa automaticky prepíšu a tlačové<br>médium sa vyberie z automatického zdroja.<br>Stlačením Cancel Job zrušíte v prípade                                                                                                    |
|                                                              |                                                                                                    | potreby aktuálnu úlohu.                                                                                                    |
| Load Manual feeder with<br><custom name="" type=""></custom> | Zobrazí sa, ak zariadenie prijme<br>požiadavku na manuálne podanie<br>a vloženie daného tlačového média<br>do viacúčelového podávača. Tlačové<br>médium je predtým definované<br>ako užívateľský typ v Custom 1 až<br>Custom 6. Názov užívateľského typu<br>sa zobrazí na LCD displeji. | <ul> <li>Stlačte Continue.</li> <li>Ak sa vo viacúčelovom podávači nachádza tlačové médium, úloha pokračuje v tlači.</li> <li>Ak sa vo viacúčelovom podávači nenachádza tlačové médium, všetky požiadavky pre ďalšie strany sa automaticky prepíšu a tlačové médium sa vyberie z automatického zdroja.</li> <li>Stlačením Cancel Job zrušíte v prípade potreby aktuálnu úlohu.</li> </ul>                                                                               |
| Load Manual feeder with <size></size>                        | Zobrazí sa, ak zariadenie prijme<br>požiadavku na manuálne podanie<br>a vloženie danej veľkosti tlačového<br>média, ak nie je žiadne médium vo<br>viacúčelovom podávači.                                                                                                    | Vložením listu tlačového média do<br>viacúčelového podávača zrušte hlásenie<br>a pokračujte v úlohe.<br>Stlačte <b>Continue</b> , ak je tlačové médium vo<br>viacúčelovom podávači. Úloha pokračuje.<br>Stlačte <b>Continue</b> , ak vo viacúčelovom<br>podávači nie je žiadne tlačové médium.<br>Všetky požiadavky pre ďalšie strany sa<br>automaticky prepíšu a tlačové médium<br>sa vyberie z automatického zdroja.<br>Stlačením <b>Cancel Job</b> zrušíte v prípade |

| Hlásenie                                               | Význam                                                                                                    | Akcia                                                                                                    |
|--------------------------------------------------------|----------------------------------------------------------------------------------------------------|----------------------------------------------------------------------------------------------------|
| Load Manual feeder with<br><type> <size></size></type> | Zobrazí sa, ak zariadenie prijme<br>požiadavku na manuálne podanie<br>a vloženie danej veľkosti a typu<br>tlačového média, ak nie je žiadne<br>médium vo viacúčelovom podávači.                                                                                                  | Stlačte <b>Continue</b> , ak je tlačové médium vo<br>viacúčelovom podávači. Úloha pokračuje.<br>Stlačte <b>Continue</b> , ak vo viacúčelovom<br>podávači nie je žiadne tlačové médium.<br>Všetky požiadavky pre ďalšie strany sa<br>automaticky prepíšu a tlačové médium<br>sa vyberie z automatického zdroja.<br>Stlačením <b>Automatically select media</b><br>prepíšete manuálne požiadavky pre<br><b>Manual Paper a Manual Env</b> pre zvyšok<br>tlačovej úlohy. Všetky požiadavky pre ďalšie<br>strany sa automaticky prepíšu a tlačové<br>médium sa vyberie z automatického zdroja.<br>Stlačením <b>Cancel Job</b> zrušíte v prípade<br>potreby aktuálnu úlohu. |
| Load [src] with [Custom<br>String]                     | Zobrazí sa, ak je v zdroji vložené<br>tlačové médium s nesprávnou<br>veľkosťou a typom tlačového média<br>podľa nastavenia v ponuke Paper<br>Menu.                                                                                                    | Stlačte <b>Continue</b> . Naplňte uvedený<br>zdroj, ktorý je nastavený pre<br>požadovanú veľkosť a typ.<br>Stlačením <b>Cancel Job</b> zrušíte v prípade<br>potreby aktuálnu úlohu.                                                                                                    |
| Load [src] with [Custom<br>Type Name]                  | Zobrazí sa, ak je v zdroji vložené<br>tlačové médium s nesprávnou<br>veľkosťou a typom tlačového média<br>podľa nastavenia v ponuke Paper<br>Menu.                                                                                                    | Stlačte <b>Continue</b> . Naplňte uvedený<br>zdroj, ktorý je nastavený pre<br>požadovanú veľkosť a typ.<br>Stlačením <b>Cancel Job</b> zrušíte v prípade<br>potreby aktuálnu úlohu.                                                                                                    |
| Load [src] with [size]                                 | Zobrazí sa, ak je v zdroji vložené<br>tlačové médium s nesprávnou<br>veľkosťou tlačového média podľa<br>nastavenia v ponuke Paper Menu.                                                                                                    | Stlačte <b>Continue</b> . Naplňte uvedený<br>zdroj, ktorý je nastavený pre<br>požadovanú veľkosť.<br>Stlačením <b>Cancel Job</b> zrušíte v prípade<br>potreby aktuálnu úlohu.                                                                                                    |
| Load [src] with [type]<br>[size]                       | Zobrazí sa, ak zariadenie požiada<br>o vloženie určitého typu a veľkosti<br>do daného zdroja médií podľa<br>nastavenia v ponuke Paper Menu,<br>ale aktuálny zdroj obsahuje<br>nesprávnu veľkosť a typ média.                                                                     | Stlačte <b>Continue</b> . Naplňte uvedený<br>zdroj, ktorý je nastavený pre<br>požadovanú veľkosť a typ.<br>Stlačením <b>Automatically select media</b><br>prepíšete manuálne požiadavky pre<br><b>Manual Paper a Manual Env</b> pre zvyšok<br>tlačovej úlohy. Všetky požiadavky pre ďalšie<br>strany sa automaticky prepíšu a tlačové<br>médium sa vyberie z automatického zdroja.<br>Stlačením <b>Cancel Job</b> zrušíte v prípade<br>potreby aktuálnu úlohu.                                                                                                    |
| Memory full, cannot<br>print faxes                     | Pokus o tlač faxovej úlohy sa automaticky<br>zruší. Faxový kód rozpozná, že faxová<br>úloha je zrušená a nevymaže strany vo<br>faxovej úlohe, ktoré sa nevytlačili.<br>Faxový kód sa nepokúsi znova vytlačiť<br>fax spôsobujúci chybu pamäte, kým sa<br>zariadenie nereštartuje. | Stlačením <b>Continue</b> zrušte hlásenie.<br>Vypnutím a zapnutím zariadenia ho<br>reštartujte.                                                                                                    |
| Queued for sending                                     | Spracovanie skenovania faxovej úlohy<br>je dokončené, ale nie je ešte odoslané,<br>pretože ďalšia faxová úloha sa odosiela<br>alebo prijíma. Keďže táto úloha čaká v<br>poradí, hlásenie sa zobrazí na tri sekundy.                                                              | Počkajte na zrušenie hlásenia.                                                                                                    |
| Reattach envelope feeder                               | Zariadenie zistí, že medzi časom<br>spracovania úlohy a jej tlačou chýba<br>voliteľný podávač obálok. Niekedy<br>je počas spracovávania odobraný<br>voliteľný podávač obálok.                                                                                                    | Nainštalujte voliteľný podávač obálok.                                                                                                    |

| Hlásenie                                                                | Význam                                                                                                    | Akcia                                                                                                    |
|-------------------------------------------------------------------------|----------------------------------------------------------------------------------------------------|----------------------------------------------------------------------------------------------------|
| Remove paper from<br>standard output bin                                | Štandardný výstupný zásobník je<br>zaplnený tlačovými médiami.                                                                                                    | Vyberte médium zo štandardného<br>zásobníka obnovte tlač.<br>Stlačením <b>Continue</b> prinútite zariadenie<br>znova skontrolovať výstupnú úroveň<br>v štandardnom výstupnom zásobníku.                                                                                                    |
| Replace all originals if restarting job.                                | <ul> <li>Momentálne sa zruší jedno alebo viac<br/>hlásení, ktoré prerušili skenovanú<br/>úlohu. Vymeňte originálne dokumenty<br/>v skeneri za účelom opätovného<br/>spustenia skenovanej úlohy.</li> <li>Zariadenie prijme skenovanú úlohu;<br/>v podávači ADF sa však nenachádza<br/>žiadny originálny dokument. Vložením<br/>originálnych dokumentov do skenera<br/>znova spustíte skenovanú úlohu.</li> <li>Obnova úrovne úlohy je aktívna.</li> </ul> | Stlačte <b>Cancel Job</b> , ak sa skenovaná úloha<br>spracováva počas zobrazenia prevádzkového<br>hlásenia. Zruší sa tým úloha a hlásenie.<br>Stlačte <b>Scan from Automatic Document</b><br><b>Feeder</b> , ak je aktívna obnova po zaseknutí.<br>Skenovanie sa obnoví z podávača ADF ihneď<br>po úspešnom naskenovaní poslednej strany.<br>Stlačte <b>Scan from flatbed</b> , ak je aktívna<br>obnova po zaseknutí. Skenovanie sa obnoví<br>zo sklenenej plochy skenera ihneď po<br>úspešnom naskenovaní poslednej strany. |
| Replace jammed originals<br>if restarting job.                          | Zariadenie prijme skenovanú úlohu;<br>v podávači ADF sa však nenachádza<br>žiadny originálny dokument.<br>Obnova úrovne strany je aktívna.                                                                                                    | Stlačte Finish job without further scanning,<br>ak je aktívna obnova po zaseknutí. Úloha sa<br>skončí pri poslednej úspešne naskenovanej<br>strane, ale úloha sa nezruší. Úspešne<br>naskenované strany sa odošlú do svojho<br>cieľa: kopírovanie, fax, e-mail alebo FTP.<br>Stlačte <b>Restart job</b> , ak je aktívna<br>obnova úlohy a úlohu je možné<br>reštartovať. Hlásenie sa zruší. Spustí<br>sa nová úloha skenovania s rovnakým<br>parametrami ako predchádzajúca úloha.                                           |
| Replace wiper                                                           | Zariadenie zistilo, že je potrebné<br>vymeniť stierku zapekacej jednotky.                                                                                                    | <ol> <li>Vymeňte stierku zapekacej jednotky.</li> <li>Stlačením Continue zrušte hlásenie.</li> <li>Stlačením Ignore zrušíte hlásenie, ale pri<br/>ďalšom zapnutí sa hlásenie znova zaobrazí.</li> </ol>                                                                                                    |
| Scan Document Too Long                                                  | Skenovaná úloha presiahla<br>maximálny počet strán.                                                                                                    | <b>Poznámka:</b> Skener dokončuje skenovanie<br>aktuálnych strán v podávači ADF, ale údaje<br>sa stratia pri samostatnom zrušení úlohy<br>po dosiahnutí maximálneho počtu strán.<br>Stlačením <b>Cancel Job</b> zrušíte hlásenie,<br>ak je úlohu možné reštartovať.                                                                                                    |
| Scanner ADF Cover Open                                                  | Kryt automatického podávača<br>dokumentov skenera je otvorený.                                                                                                    | Hlásenie sa zruší po zatvorení krytu.                                                                                                    |
| Scanner Jam Access Cover<br>Open                                        | Kryt prístupu k zaseknutým médiám skenera je otvorený.                                                                                                    | Zatvorením krytu zrušíte hlásenie.                                                                                                    |
| Scanner registration<br>successfully completed                          | Registrácia skenera je úspešná.                                                                                                    | Stlačením Continue zrušte hlásenie.                                                                                                    |
| Unsupported USB device, please remove                                   | V prednom USB konektore je vložené zariadenie, ale nie je rozpoznané.                                                                                                    | Pokračujte vybraním nepodporovaného<br>USB zariadenia.                                                                                                    |
| Unsupported USB hub, please remove                                      | V prednom USB konektore je vložený<br>USB rozbočovač, ale nie je rozpoznaný.                                                                                                    | Pokračujte vybraním nepodporovaného<br>USB rozbočovača.                                                                                                    |
| 1565 Emulation error,<br>load emulation option<br>30.yy Invalid refill, | Emulátor sťahovania vo firmvérovej<br>karte nepracuje s firmvérom zariadenia.<br><b>Poznámka:</b> Zariadenie automaticky<br>zruší hlásenie za 30 sekúnd<br>a následne zruší emulátor<br>sťahovania na firmvérovej karte.<br>Zariadenie zistilo repasovanú kazetu                                                                                                    | Stiahnite správnu verziu emulátora<br>sťahovania z web stránky Lexmark.<br>Hlásenie zrušíte nainštalovaním novej                                                                                                    |
| change cartridge                                                        | Lexmark Cartridge Return Program.                                                                                                    | tlačovej kazety.                                                                                                    |

| Hlásenie                                                      | Význam                                                                                                    | Akcia                                                                                                    |
|---------------------------------------------------------------|----------------------------------------------------------------------------------------------------|----------------------------------------------------------------------------------------------------|
| 31.yy Replace defective print cartridge                       | Zariadenie zistilo chybnú tlačovú<br>kazetu v rámci 10–20 sekúnd po<br>zatvorení horného krytu.                                                   | Vyberte chybnú tlačovú kazetu a pre<br>pokračovanie tlače nainštalujte dobrú<br>tlačovú kazetu.                                                                                                    |
|                                                               |                                                                                                    | zariadenie pokračovať v tlači strán; tieto<br>strany sa však po nainštalovaní novej<br>tlačovej kazety znova nevytlačia.                                                                                                    |
| 32.yy Replace<br>unsupported print<br>cartridge               | Zariadenie zistilo nepodporovanú<br>tlačovú kazetu v rámci 10–20 sekúnd<br>po zatvorení horného krytu.                                            | Vyberte nepopdporovanú tlačovú kazetu<br>a pre pokračovanie tlače nainštalujte<br>podporovanú tlačovú kazetu.                                                                                                    |
|                                                               |                                                                                                    | Počas intervalu 10–20 sekúnd môže<br>zariadenie pred zistením nepodporovanej<br>tlačovej kazety pokračovať v tlači strán;<br>tieto strany sa však po nainštalovaní novej<br>tlačovej kazety znova nevytlačia.                                                               |
| 34 Short paper                                                | Dĺžka tlačového média je príliš malá<br>pre tlač naformátovaných údajov.                                                                          | Stlačením <b>Continue</b> zrušte hlásenie<br>a pokračujte v tlači. Zariadenie automaticky<br>znova nevytlačí stranu, ktorá vyvolala hlásenie.                                                                                                    |
|                                                               |                                                                                                    | Uistite sa, či je nastavenie Paper Size<br>v ponuke Paper Menu správne pre<br>veľkosť používaného tlačového média.                                                                                                    |
|                                                               |                                                                                                    | Ak je MP Feeder Size nastavené na<br>Universal, tak sa uistite, či je tlačové médium<br>dostatočne veľké pre naformátované údaje.                                                                                                    |
|                                                               |                                                                                                    | Stlačením <b>Cancel Job</b> zrušíte v prípade potreby aktuálnu úlohu.                                                                                                    |
| 35 Insufficient memory to<br>support Resource Save<br>feature | Zariadeniu chýba pamäť potrebná<br>pre aktivovanie Resource Save. Toto<br>hlásenie zvyčajne indikuje alokáciu<br>príliš veľkého množstva pamäte   | Stlačením <b>Continue</b> zrušíte Resource<br>Save a pokračujete v tlači.<br>Nainštalujte ďalšiu pamäť.                                                                                                    |
|                                                               | pre jednu alebo viac spojovacích<br>vyrovnávacích pamätí zariadenia.                                                                              |                                                                                                    |
| 37 Insufficient memory<br>for Flash Memory                    | Zariadenie nedokáže<br>defragmentovať pamäť Flash,<br>pretože pamäť používaná<br>pre ukladanie nevymazaných<br>prostriedkov pamäte Flash je plná. | Stlačením <b>Continue</b> zrušte hlásenie.<br>Za účelom vykonania defragmentácie<br>nainštalujte ďalšiu pamäť, alebo uvoľnite<br>pamäťové miesto vymazaním fontov,<br>makier a iných údajov.                                                                                |
| 37 Insufficient memory,<br>some Held Jobs were                | Pozastavené úlohy sa vymažú za<br>účelom spracovania aktuálnej úlohy.                                                                             | Stlačením Continue zrušte hlásenie<br>a pokračujte v tlači.                                                                                                    |
| deleted                                                       | Hlásenie sa zobrazí raz pre úlohu.                                                                                                    | Aby ste predišli tejto chybe v budúcnosti<br>pre iné úlohy nainštalujte viac pamäte.                                                                                                    |
|                                                               |                                                                                                    | Stlačením <b>Cancel Job</b> zrušíte v prípade potreby aktuálnu úlohu.                                                                                                    |
| 37 Insufficient memory to collate job                         | Zariadenie nedokáže poskladať<br>úlohu, pretože pamäť je plná.                                                                                    | Stlačením <b>Continue</b> vytlačíte strany<br>spracované pred naplnením pamäte.<br>Uvoľní sa nejaká pamäť, takže skladanie<br>začne pre zvyšok tlačovej úlohy.                                                                                                    |
|                                                               |                                                                                                    | Napr. ak sa odošle 50-stranová úloha<br>a vyžiada sa 10 kópií a zariadeniu<br>dojde pamäť na strane 30, strany<br>1–30 sa poskladajú a vytlačí sa 10<br>kópií. Zariadenie by následne vytlačilo<br>a poskladalo strany 31–50 a následne<br>vytlačilo 10 kópií týchto strán. |
|                                                               |                                                                                                    | potreby aktuálnu úlohu.                                                                                                    |

| Hlásenie                                                     | Význam                                                                                                    | Akcia                                                                                                    |
|--------------------------------------------------------------|----------------------------------------------------------------------------------------------------|----------------------------------------------------------------------------------------------------|
| 38 Memory full                                               | Zariadenie spracováva údaje, ale<br>pamäť využívaná na ukladanie strán<br>je plná.                                                                                                    | Stlačte <b>Continue</b> , ak existuje dostatok<br>pamäte pre spracovanie úlohy.<br>Aby ste predišli tejto chybe v budúcnosti:<br>Zjednodušte tlačovú úlohu znížením<br>množstva textu alebo grafických objektov<br>na strane a vymazaním nepotrebných<br>stiahnutých fontov alebo makier.<br>Nainštalujte ďalšiu pamäť.<br>Stlačením <b>Cancel Job</b> zrušíte v prípade<br>potreby aktuálnu úlohu.                                                                                |
| 39 Complex page, some<br>data may not have<br>printed        | Údaje pre stranu sú príliš zložité pre<br>tlač.                                                                                                    | Aby ste predišli tejto chybe v budúcnosti:<br>Znížte zložitosť strany znížením<br>množstva textu alebo grafických objektov<br>na strane a vymazaním nepotrebných<br>stiahnutých fontov alebo makier.<br>Nastavte Page Protect na On v ponuke<br>Setup Menu v ponuke Settings.<br>Nainštalujte ďalšiu pamäť.<br>Stlačením Continue pokračujte v tlači úlohy;<br>údaje však budú pre túto stranu chýbať.<br>Stlačením <b>Cancel Job</b> zrušíte v prípade<br>potreby aktuálnu úlohu. |
| 42.xy Cartridge region<br>mismatch                           | <ul> <li>x je hodnota oblasti zariadenia. y je<br/>hodnota oblasti kazety.</li> <li>Hlásenie sa zobrazí pri zistení<br/>zariadenia, že nainštalovaná tlačová<br/>kazeta má oblasť, ktorá sa líši od<br/>oblasti multifunkčného zariadenia.</li> <li>x a y môžu byť nasledovné hodnoty:</li> <li>0: Celosvetová oblasť</li> <li>1: Amerika</li> <li>2: EMEA</li> <li>3: Ázia</li> <li>4: Latinská Amerika</li> <li>9: Nedefinovaná oblasť</li> </ul> | Vymeňte tlačovú kazetu za takú, ktorá<br>má správnu oblasť.                                                                                                    |
| 50 PPDS font error                                           | Zariadenie prijalo požiadavku pre<br>font, ktorý nie je nainštalovaný počas<br>formátovania tlačových údajov PPDS.                                                                                                    | Stlačením <b>Continue</b> zrušte hlásenie<br>a pokračujte v tlači aktuálnej úlohy.<br>Stlačením <b>Cancel Job</b> zrušíte v prípade<br>potreby aktuálnu úlohu.                                                                                                    |
| 51 Defective flash<br>detected                               | Zariadenie zistilo chybnú pamäť<br>Flash počas zapínania alebo počas<br>formátovania a zápisu do pamäte<br>Flash.                                                                                                    | Stlačením <b>Continue</b> zrušte hlásenie<br>a pokračujte v tlači aktuálnej úlohy.<br>Počas resetovania zapnutím zrušíte<br>hlásenie stlačením <b>Continue</b> a zariadenie<br>pokračuje v štandardnej prevádzke okrem<br>operácií v pamäti Flash.<br>Nainštalujte inú pamäť Flash, aby ste mohli<br>stiahnuť všetky prostriedky do pamäte Flash.                                                                                                    |
| 52 Not enough free space<br>in flash memory for<br>resources | V pamäti Flash sa nenachádza<br>dostatok miesta pre uloženie práve<br>sťahovaných údajov.                                                                                                    | Stlačením <b>Continue</b> zrušte hlásenie<br>a pokračujte v tlači úlohy.<br>Nainštalujte pamäť Flash s väčšou<br>kapacitou pamäte.<br>Stiahnite údaje.<br>Stlačením <b>Cancel Job</b> zrušíte v prípade<br>potreby aktuálnu úlohu.                                                                                                    |

| Hlásenie                              | Význam                                                                                                    | Akcia                                                                                                    |
|---------------------------------------|----------------------------------------------------------------------------------------------------|----------------------------------------------------------------------------------------------------|
| 53 Unformatted flash<br>detected      | Zariadenie zistilo nenaformátovanú<br>pamäť Flash.                                                                                                    | Stlačením <b>Continue</b> zrušte hlásenie<br>a pokračujte v tlači. Zariadenie<br>pokračuje v štandardnej prevádzke<br>okrem operácií v pamäti Flash.                                                                                                    |
|                                       |                                                                                                    | Preformátujte pamäť Flash a povoľte<br>operácie v pamäti Flash.                                                                                                    |
|                                       |                                                                                                    | Ak sa chybové hlásenie zobrazí znova,<br>pamäť Flash môže byť chybná a môže<br>si vyžadovať výmenu.                                                                                                    |
| 54 Network [x] software<br>error      | Zariadenie nedokáže vytvoriť<br>komunikáciu so špecifikovaným<br>nainštalovaným sieťovým portom. x<br>znázorňuje číslo uvedeného portu.                                  | <ul> <li>Stlačením Continue zrušte hlásenie<br/>a pokračujte v tlači. Úloha sa nemusí<br/>vytlačiť správne.</li> <li>Zariadenie zruší pokusy o komunikáciu<br/>cez sieťové rozhranie. Žiadne údaje sa<br/>nemusia odosielať alebo prijímať.</li> <li>Reštartujte zariadenie.</li> <li>Naprogramujte nový firmvér pre<br/>sieťové rozhranie.</li> </ul>                                                                                                    |
| 54 Serial option [x]<br>error         | Zariadenie zistilo chybu sériovej<br>komunikácie, napr. rámce, parita<br>alebo prechod na danom voliteľnom<br>sériovom porte. x je číslo voliteľného<br>sériového portu. | <ul> <li>Uistite sa, či je sériová linka správne<br/>nastavená a či je používaný príslušný kábel.</li> <li>Uistite sa, či sú parametre sériového<br/>rozhrania (protokol, prenosová rýchlosť,<br/>parita a údajové bity) správne nastavené<br/>na zariadení a hostiteľskom počítači.</li> <li>Stlačením Continue zrušte hlásenie<br/>a pokračujte spracovávaním tlačovej úlohy;<br/>tlačová úloha sa nemusí vytlačiť správne.</li> <li>Vypnutím a zapnutím zariadenia ho<br/>reštartujte.</li> </ul> |
| 54 Standard network<br>software error | Firmvér zariadenia zistil<br>nainštalovaný sieťový port, ale nie je<br>možné vytvoriť s ním komunikáciu.                                                                 | <ul> <li>Stlačením Continue zrušte hlásenie<br/>a pokračujte v tlači. Úloha sa nemusí<br/>vytlačiť správne.</li> <li>Zariadenie zruší pokusy o komunikáciu<br/>cez sieťové rozhranie. Žiadne údaje sa<br/>nemusia odosielať alebo prijímať.</li> <li>Reštartujte zariadenie.</li> <li>Naprogramujte nový firmvér pre<br/>sieťové rozhranie.</li> </ul>                                                                                                    |
| 55 Unsupported option in slot [x]     | Zariadenie zistilo nepodporované<br>voliteľné príslušenstvo v uvedenom<br>konektore. x označuje číslo<br>uvedeného konektora.                                            | <ol> <li>Vypnite zariadenie.</li> <li>Odpojte sieťovú šnúru od elektrickej zásuvky.</li> <li>Vyberte nepodporované voliteľnú príslušenstvo.</li> <li>Zapojte sieťovú šnúru do správne uzemnenej zásuvky.</li> <li>Zapnite zariadenie.</li> </ol>                                                                                                    |
| 56 Parallel port [x]<br>disabled      | Stavová požiadavka sa vyskytla na<br>paralelnom porte, ale paralelný port<br>je zrušený.                                                                                 | Stlačte <b>Continue</b> . Zariadenie zahodí<br>všetky údaje prijaté na paralelnom porte.                                                                                                    |
| 56 Serial port [x]<br>disabled        | Zariadenie prijíma údaje cez sériový port, ale port je zrušený.                                                                                                    | Stlačte <b>Continue</b> . Zariadenie zahodí všetky údaje prijaté na sériovom porte.                                                                                                    |
| 56 Standard USB port<br>disabled      | Zariadenie prijíma údaje cez USB<br>port, ale USB port je zrušený.                                                                                                    | Stlačte <b>Continue</b> . Zariadenie zahodí<br>všetky údaje prijaté cez USB port.<br>Uistite sa, či nie je položka ponuky USB<br>Buffer nastavená na Disabled.                                                                                                    |
| 56 USB port [x] disabled              | Zariadenie prijíma údaje cez<br>uvedený USB port, ale tento USB<br>port je zrušený. x je číslo USB portu.                                                                | Stlačte <b>Continue</b> . Zariadenie zahodí<br>všetky údaje prijaté cez uvedený USB port.<br>Uistite sa, či nie je položka ponuky USB<br>Buffer nastavená na Disabled.                                                                                                    |

| Hlásenie                                            | Význam                                                                      | Akcia                                                                                                    |
|-----------------------------------------------------|-----------------------------------------------------------------------------|----------------------------------------------------------------------------------------------------|
| 58 Too many flash options installed                 | Zariadenie zistilo nadbytok<br>nainštalovaných voliteľných kariet<br>Flash. | Stlačením <b>Continue</b> zrušte hlásenie<br>a ignorujte nadbytočné voliteľné<br>pamäťové karty Flash.                          |
|                                                     |                                                                             | nadbytočné pamäťové karty Flash.                                                                                                |
|                                                     |                                                                             | 1 Vypnite zariadenie.                                                                                                    |
|                                                     |                                                                             | 2 Odpojte sletovu snuru od elektrickej<br>zásuvky.                                                                              |
|                                                     |                                                                             | <ul> <li>Vyberte nadbytočné pamäte Flash.</li> <li>Zapoita sisťovú čpúru do správno</li> </ul>                                  |
|                                                     |                                                                             | uzemnenej zásuvky.                                                                                                    |
|                                                     |                                                                             | 5 Zapnite zariadenie.                                                                                                    |
| 58 Too many trays<br>attached                       | Zariadenie zistilo nainštalovanie<br>prílišného množstva voliteľných        | 1 Vypnite zariadenie.                                                                                                    |
|                                                     | podávačov a ich zásobníkov.                                                 | zásuvky.                                                                                                    |
|                                                     |                                                                             | 3 Vyberte dodatočné podávače.                                                                                                   |
|                                                     |                                                                             | 4 Zapojte sieťovu snuru do spravne<br>uzemnenej zásuvky.                                                                        |
|                                                     |                                                                             | 5 Zapnite zariadenie.                                                                                                    |
| 59 Incompatible duplex                              | K zariadeniu je pripojená                                                   | Vyberte voliteľnú duplexnú jednotku.                                                                                            |
|                                                     | jednotka.                                                                   | Zariadenie zruši štandardné funkcie, kým<br>sa nevyberie voliteľná duplexná jednotka.                                           |
|                                                     |                                                                             | Stlačením <b>Continue</b> zrušte hlásenie po<br>vybraní voliteľnej duplexnej jednotky.                                          |
| 59 Incompatible envelope                            | K zariadeniu je pripojený                                                   | Vyberte voliteľný podávač obálok.                                                                                               |
| reeder                                              | nepodorovaný voliteľný podávač<br>obálok.                                   | Zariadenie zruší štandardné funkcie, kým sa nevyberie voliteľný podávač obálok.                                                 |
|                                                     |                                                                             | Stlačením <b>Continue</b> zrušte hlásenie po<br>vybraní voliteľného podávača obálok.                                            |
| 59 Incompatible tray [x]                            | K zariadeniu je pripojený                                                   | Vyberte voliteľný podávač.                                                                                                    |
|                                                     | a jeho zásobník.                                                            | Zariadenie zruší štandardné funkcie, kým sa nevyberie voliteľný podávač.                                                        |
|                                                     |                                                                             | Stlačením <b>Continue</b> zrušte hlásenie po<br>vybraní voliteľného podávača.                                                   |
| 80 Scheduled maintenance<br>advised                 | Pre údržbu tlačiarne je potrebný servis.                                    | Stlačením Continue zrušte hlásenie<br>a pokračujte v tlači. Objednajte potrebné<br>položky údržby.                              |
|                                                     |                                                                             | Výmenou položky údržby zabezpečte<br>optimálny výkon tlačiarne a ak je to<br>potrebné vynulujte počítadlo údržby<br>zariadenia. |
| 88 Toner is low                                     | Tlačová kazeta obsahuje málo<br>tonera.                                     | Pri zvukových signáloch nízkej hladiny<br>tonera vymeňte tlačovú kazetu.                                                        |
|                                                     |                                                                             | Stlačením <b>Continue</b> zrušte hlásenie,<br>ak zvukový signál nízkej hladiny tonera<br>nezaznie.                              |
| 200.yy Paper jam, check<br>[area name]. Leave paper | Papier je zaseknutý v určenej oblasti označenej výrazom area name.          | <ol> <li>Otvorte horné a spodné predné<br/>dvierka.</li> </ol>                                                                  |
| in bin.                                             |                                                                             | 2 Vybraním tlačovej kazety<br>sprístupníte zaseknutý papier<br>a môžete ho vybrať.                                              |
|                                                     |                                                                             | 3 Zatvorte dvierka.                                                                                                    |
|                                                     |                                                                             | 4 Stlačte Continue. Ak sú všetky<br>tlačové médiá vybrané z dráhy,<br>obnoví sa tlač úlohy.                                     |

| Hlásenie                                                       | Význam                                                                | Akcia                                                                                                    |
|----------------------------------------------------------------|-----------------------------------------------------------------------|----------------------------------------------------------------------------------------------------|
| 200.yy Paper jam,[x]                                           | V zariadení je niekoľko zaseknutých                                   | <ol> <li>Otvorte horné a spodné predné dvierka.</li> <li>Vybraním tlačovej kazety sprístupníte</li></ol>                                                                                                    |
| pages jammed. Leave                                            | papierov. x označuje počet                                            | zaseknutý papier a môžete ho vybrať. <li>Zatvorte dvierka.</li> <li>Stlačte Continue. Ak sú všetky tlačové</li>                                                                                                    |
| paper in bin.                                                  | zaseknutých listov tlačového média.                                   | médiá vybrané z dráhy, obnoví sa tlač úlohy.                                                                                                    |
| 201.yy Paper jam, check<br>[area name]. Leave paper<br>in bin. | Papier je zaseknutý v určenej oblasti<br>označenej výrazom area name. | <ol> <li>Otvorte horné a spodné predné dvierka.</li> <li>Vybraním tlačovej kazety sprístupníte<br/>zaseknutý papier a môžete ho vybrať.</li> <li>Zatvorte dvierka.</li> <li>Stlačte Continue. Ak sú všetky tlačové<br/>médiá vybrané z dráhy, obnoví sa tlač úlohy.</li> </ol> |
| 201.yy Paper jam,[x]                                           | V zariadení je niekoľko zaseknutých                                   | <ol> <li>Otvorte horné a spodné predné dvierka.</li> <li>Vybraním tlačovej kazety sprístupníte</li></ol>                                                                                                    |
| pages jammed. Leave                                            | papierov. x označuje počet                                            | zaseknutý papier a môžete ho vybrať. <li>Zatvorte dvierka.</li> <li>Stlačte Continue. Ak sú všetky tlačové</li>                                                                                                    |
| paper in bin.                                                  | zaseknutých listov tlačového média.                                   | médiá vybrané z dráhy, obnoví sa tlač úlohy.                                                                                                    |
| 202.yy Paper jam, check<br>[area name]. Leave paper<br>in bin. | Papier je zaseknutý v určenej oblasti<br>označenej výrazom area name. | <ol> <li>Otvorte zadné dvierka.</li> <li>Odstráňte zaseknutý papier<br/>a zatvorte zadné dvierka.</li> <li>Stlačte Continue. Ak sú všetky tlačové<br/>médiá vybrané z dráhy, obnoví sa tlač úlohy.</li> </ol>                                                                  |
| 202.yy Paper jam,[x]                                           | V zariadení je niekoľko zaseknutých                                   | <ol> <li>Otvorte zadné dvierka.</li> <li>Odstráňte zaseknutý papier</li></ol>                                                                                                    |
| pages jammed. Leave                                            | papierov. x označuje počet                                            | a zatvorte zadné dvierka. <li>Stlačte Continue. Ak sú všetky tlačové</li>                                                                                                    |
| paper in bin.                                                  | zaseknutých listov tlačového média.                                   | médiá vybrané z dráhy, obnoví sa tlač úlohy.                                                                                                    |
| 231.yy Paper jam, check<br>[area name]. Leave paper<br>in bin. | Papier je zaseknutý v určenej oblasti<br>označenej výrazom area name. | <ol> <li>Otvorte kryt duplexnej jednotky.</li> <li>Odstráňte zaseknutý papier<br/>a zatvorte duplexnú jednotku.</li> <li>Stlačte Continue. Ak sú všetky tlačové<br/>médiá vybrané z dráhy, obnoví sa tlač úlohy.</li> </ol>                                                    |
| 231.yy Paper jam,[x]                                           | V zariadení je niekoľko zaseknutých                                   | <ol> <li>Otvorte kryt duplexnej jednotky.</li> <li>Odstráňte zaseknutý papier</li></ol>                                                                                                    |
| pages jammed. Leave                                            | papierov. x označuje počet                                            | a zatvorte duplexnú jednotku. <li>Stlačte Continue. Ak sú všetky tlačové</li>                                                                                                    |
| paper in bin.                                                  | zaseknutých listov tlačového média.                                   | médiá vybrané z dráhy, obnoví sa tlač úlohy.                                                                                                    |
| 232.yy Paper jam, check<br>[area name]. Leave paper<br>in bin. | Papier je zaseknutý v určenej oblasti<br>označenej výrazom area name. | <ol> <li>Otvorte kryt duplexnej jednotky.</li> <li>Odstráňte zaseknutý papier<br/>a zatvorte duplexnú jednotku.</li> <li>Stlačte Continue. Ak sú všetky tlačové<br/>médiá vybrané z dráhy, obnoví sa tlač úlohy.</li> </ol>                                                    |
| 232.yy Paper jam,[x]                                           | V zariadení je niekoľko zaseknutých                                   | <ol> <li>Otvorte kryt duplexnej jednotky.</li> <li>Odstráňte zaseknutý papier</li></ol>                                                                                                    |
| pages jammed. Leave                                            | papierov. x označuje počet                                            | a zatvorte duplexnú jednotku. <li>Stlačte Continue. Ak sú všetky tlačové</li>                                                                                                    |
| paper in bin.                                                  | zaseknutých listov tlačového média.                                   | médiá vybrané z dráhy, obnoví sa tlač úlohy.                                                                                                    |
| 233.yy Paper jam, check<br>[area name]. Leave paper<br>in bin. | Papier je zaseknutý v určenej oblasti<br>označenej výrazom area name. | <ol> <li>Otvorte kryt duplexnej jednotky.</li> <li>Odstráňte zaseknutý papier<br/>a zatvorte duplexnú jednotku.</li> <li>Stlačte Continue. Ak sú všetky tlačové<br/>médiá vybrané z dráhy, obnoví sa tlač úlohy.</li> </ol>                                                    |
| 233.yy Paper jam,[x]                                           | V zariadení je niekoľko zaseknutých                                   | <ol> <li>Otvorte kryt duplexnej jednotky.</li> <li>Odstráňte zaseknutý papier</li></ol>                                                                                                    |
| pages jammed. Leave                                            | papierov. x označuje počet                                            | a zatvorte duplexnú jednotku. <li>Stlačte Continue. Ak sú všetky tlačové</li>                                                                                                    |
| paper in bin.                                                  | zaseknutých listov tlačového média.                                   | médiá vybrané z dráhy, obnoví sa tlač úlohy.                                                                                                    |

| Hlásenie                                                       | Význam                                                                                                   | Akcia                                                                                                    |
|----------------------------------------------------------------|----------------------------------------------------------------------------------------------------|----------------------------------------------------------------------------------------------------|
| 234.yy Paper jam, check<br>[area name]. Leave paper<br>in bin. | Papier je zaseknutý v určenej oblasti<br>označenej výrazom <b>area name</b> .                            | <ol> <li>Otvorte kryt duplexnej jednotky.</li> <li>Odstráňte zaseknutý papier<br/>a zatvorte duplexnú jednotku.</li> <li>Stlačte Continue. Ak sú všetky tlačové<br/>médiá vybrané z dráhy, obnoví sa tlač úlohy.</li> </ol> |
| 234.yy Paper jam,[x]<br>pages jammed. Leave<br>paper in bin.   | V zariadení je niekoľko zaseknutých<br>papierov. x označuje počet<br>zaseknutých listov tlačového média. | <ol> <li>Otvorte kryt duplexnej jednotky.</li> <li>Odstráňte zaseknutý papier<br/>a zatvorte duplexnú jednotku.</li> <li>Stlačte Continue. Ak sú všetky tlačové<br/>médiá vybrané z dráhy, obnoví sa tlač úlohy.</li> </ol> |
| 235.yy Paper jam, check<br>[area name]. Leave paper<br>in bin. | Papier je zaseknutý v určenej oblasti<br>označenej výrazom area name.                                    | <ol> <li>Otvorte kryt duplexnej jednotky.</li> <li>Odstráňte zaseknutý papier<br/>a zatvorte duplexnú jednotku.</li> <li>Stlačte Continue. Ak sú všetky tlačové<br/>médiá vybrané z dráhy, obnoví sa tlač úlohy.</li> </ol> |
| 235.yy Paper jam,[x]<br>pages jammed. Leave<br>paper in bin.   | V zariadení je niekoľko zaseknutých<br>papierov. x označuje počet<br>zaseknutých listov tlačového média. | <ol> <li>Otvorte kryt duplexnej jednotky.</li> <li>Odstráňte zaseknutý papier<br/>a zatvorte duplexnú jednotku.</li> <li>Stlačte Continue. Ak sú všetky tlačové<br/>médiá vybrané z dráhy, obnoví sa tlač úlohy.</li> </ol> |
| 236.yy Paper jam, check<br>[area name]. Leave paper<br>in bin. | Papier je zaseknutý v určenej oblasti<br>označenej výrazom area name.                                    | <ol> <li>Otvorte kryt duplexnej jednotky.</li> <li>Odstráňte zaseknutý papier<br/>a zatvorte duplexnú jednotku.</li> <li>Stlačte Continue. Ak sú všetky tlačové<br/>médiá vybrané z dráhy, obnoví sa tlač úlohy.</li> </ol> |
| 236.yy Paper jam,[x]<br>pages jammed. Leave<br>paper in bin.   | V zariadení je niekoľko zaseknutých<br>papierov. x označuje počet<br>zaseknutých listov tlačového média. | <ol> <li>Otvorte kryt duplexnej jednotky.</li> <li>Odstráňte zaseknutý papier<br/>a zatvorte duplexnú jednotku.</li> <li>Stlačte Continue. Ak sú všetky tlačové<br/>médiá vybrané z dráhy, obnoví sa tlač úlohy.</li> </ol> |
| 237.yy Paper jam, check<br>[area name]. Leave paper<br>in bin. | Papier je zaseknutý v určenej oblasti<br>označenej výrazom area name.                                    | <ol> <li>Otvorte kryt duplexnej jednotky.</li> <li>Odstráňte zaseknutý papier<br/>a zatvorte duplexnú jednotku.</li> <li>Stlačte Continue. Ak sú všetky tlačové<br/>médiá vybrané z dráhy, obnoví sa tlač úlohy.</li> </ol> |
| 237.yy Paper jam,[x]<br>pages jammed. Leave<br>paper in bin.   | V zariadení je niekoľko zaseknutých<br>papierov. x označuje počet<br>zaseknutých listov tlačového média. | <ol> <li>Otvorte kryt duplexnej jednotky.</li> <li>Odstráňte zaseknutý papier<br/>a zatvorte duplexnú jednotku.</li> <li>Stlačte Continue. Ak sú všetky tlačové<br/>médiá vybrané z dráhy, obnoví sa tlač úlohy.</li> </ol> |
| 238.yy Paper jam, check<br>[area name]. Leave paper<br>in bin. | Papier je zaseknutý v určenej oblasti<br>označenej výrazom area name.                                    | <ol> <li>Otvorte kryt duplexnej jednotky.</li> <li>Odstráňte zaseknutý papier<br/>a zatvorte duplexnú jednotku.</li> <li>Stlačte Continue. Ak sú všetky tlačové<br/>médiá vybrané z dráhy, obnoví sa tlač úlohy.</li> </ol> |
| 238.yy Paper jam,[x]<br>pages jammed. Leave<br>paper in bin.   | V zariadení je niekoľko zaseknutých<br>papierov. x označuje počet<br>zaseknutých listov tlačového média. | <ol> <li>Otvorte kryt duplexnej jednotky.</li> <li>Odstráňte zaseknutý papier<br/>a zatvorte duplexnú jednotku.</li> <li>Stlačte Continue. Ak sú všetky tlačové<br/>médiá vybrané z dráhy, obnoví sa tlač úlohy.</li> </ol> |
| 239.yy Paper jam, check<br>[area name]. Leave paper<br>in bin. | Papier je zaseknutý v určenej oblasti<br>označenej výrazom <b>area name</b> .                            | <ol> <li>Otvorte kryt duplexnej jednotky.</li> <li>Odstráňte zaseknutý papier<br/>a zatvorte duplexnú jednotku.</li> <li>Stlačte Continue. Ak sú všetky tlačové<br/>médiá vybrané z dráhy, obnoví sa tlač úlohy.</li> </ol> |
| 239.yy Paper jam,[x]<br>pages jammed. Leave<br>paper in bin.   | V zariadení je niekoľko zaseknutých<br>papierov. x označuje počet<br>zaseknutých listov tlačového média. | <ol> <li>Otvorte kryt duplexnej jednotky.</li> <li>Odstráňte zaseknutý papier<br/>a zatvorte duplexnú jednotku.</li> <li>Stlačte Continue. Ak sú všetky tlačové<br/>médiá vybrané z dráhy, obnoví sa tlač úlohy.</li> </ol> |

| Hlásenie                                                           | Význam                                                                                                    | Akcia                                                                                                    |
|--------------------------------------------------------------------|----------------------------------------------------------------------------------------------------|----------------------------------------------------------------------------------------------------|
| 24x.yy Paper jam, check<br>[area name]. Leave paper<br>in bin.     | Papier je zaseknutý v určenej oblasti<br>označenej výrazom <b>area name</b> .<br><b>area name</b> je číslo zásobníka.                                                                                    | <ol> <li>Vyberte uvedený zásobník.</li> <li>Odstráňte zaseknutie a vložte<br/>zásobník.</li> <li>Stlačte Continue. Ak sú všetky tlačové<br/>médiá vybrané z dráhy, obnoví sa tlač úlohy.</li> </ol> |
| 24x.yy Paper jam, [x]<br>pages jammed. Leave<br>paper in bin.      | V zariadení je niekoľko zaseknutých<br>papierov. x označuje počet<br>zaseknutých listov tlačového média.                                                                                                 | <ol> <li>Vyberte uvedený zásobník.</li> <li>Odstráňte zaseknutie a vložte<br/>zásobník.</li> <li>Stlačte Continue. Ak sú všetky tlačové<br/>médiá vybrané z dráhy, obnoví sa tlač úlohy.</li> </ol> |
| 250.yy Paper jam, check<br>[area name]. Leave paper<br>in bin.     | Papier je zaseknutý v určenej oblasti<br>označenej výrazom <b>area name</b> .<br><b>area name</b> je viacúčelový podávač.                                                                                | <ol> <li>Odstráňte zaseknutie<br/>z viacúčelového podávača.</li> <li>Stlačte Continue. Ak sú všetky tlačové<br/>médiá vybrané z dráhy, obnoví sa tlač úlohy.</li> </ol>                             |
| 250.yy Paper jam, [x]<br>pages jammed. Leave<br>paper in bin.      | V zariadení je niekoľko zaseknutých<br>papierov vo viacúčelovom podávači.<br>x označuje počet zaseknutých listov<br>tlačového média.                                                                     | <ol> <li>Odstráňte zaseknutie<br/>z viacúčelového podávača.</li> <li>Stlačte Continue. Ak sú všetky tlačové<br/>médiá vybrané z dráhy, obnoví sa tlač úlohy.</li> </ol>                             |
| 260.yy Paper jam, check<br>[area name]. Leave paper<br>in bin.     | Papier je zaseknutý v určenej oblasti<br>označenej výrazom area name.<br>area name je podávač obálok.                                                                                                    | <ol> <li>Odstráňte zaseknutie z podávača<br/>obálok.</li> <li>Stlačte Continue. Ak sú všetky tlačové<br/>médiá vybrané z dráhy, obnoví sa tlač úlohy.</li> </ol>                                    |
| 260.yy Paper jam, [x]<br>pages jammed. Leave<br>paper in bin.      | V zariadení je niekoľko zaseknutých<br>papierov v podávači obálok. x<br>označuje počet zaseknutých listov<br>tlačového média.                                                                            | <ol> <li>Odstráňte zaseknutie z podávača<br/>obálok.</li> <li>Stlačte Continue. Ak sú všetky tlačové<br/>médiá vybrané z dráhy, obnoví sa tlač úlohy.</li> </ol>                                    |
| 290.00 Scanner jam,<br>remove all originals<br>from the scanner    | Skener zistil originálny dokument<br>na senzori automatického podávača<br>dokumentov (ADF) počas nečinnosti.<br>Toto je typ zaseknutia.<br>Obnova úrovne úlohy je aktívna.                               | Vybraním všetkých originálnych<br>dokumentov z podávača ADF<br>odstráňte zaseknutie. Hlásenie sa zruší<br>a obnovenie úlohy sa dokončí.                                                             |
| 290.00 Scanner jam,<br>remove jammed originals<br>from the scanner | Skener zistil originálny dokument<br>na senzori automatického podávača<br>dokumentov (čo je druhý senzor<br>skenovania) počas nečinnosti. Toto je<br>typ zaseknutia.<br>Obnova úrovne strany je aktívna. | Vybraním všetkých originálnych<br>dokumentov z podávača ADF<br>odstráňte zaseknutie. Hlásenie sa zruší<br>a obnovenie strany sa dokončí.                                                            |
| 290.01 Scanner jam,<br>remove all originals<br>from the scanner    | Skener zlyhal pri naťahovaní listu<br>z podávača ADF.<br>Obnova úrovne úlohy je aktívna.                                                                                                    | Hlásenie sa zruší, keď skener spozná,<br>že je list vybraný z podávača ADF.<br>Obnova úlohy sa dokončí.                                                                                             |
| 290.01 Scanner jam,<br>remove jammed originals<br>from the scanner | Skener zlyhal pri naťahovaní listu<br>z podávača ADF.<br>Obnova úrovne strany je aktívna.                                                                                                    | Hlásenie sa zruší, keď skener spozná,<br>že je list vybraný z podávača ADF.<br>Obnova strany sa dokončí.                                                                                            |
| 290.02 Scanner jam,<br>remove all originals<br>from the scanner    | Skener zlyhá v podávaní listu<br>dostatočne do podávača ADF tak, aby<br>podávač ADF spoznal jeho prítomnosť.<br>Obnova úrovne úlohy je aktívna.                                                          | Hlásenie sa zruší, keď skener spozná,<br>že je list vybraný z podávača ADF.<br>Obnova úlohy sa dokončí.                                                                                             |
| 290.02 Scanner jam,<br>remove jammed originals<br>from the scanner | Skener zlyhá v podávaní listu<br>dostatočne do podávača ADF tak, aby<br>podávač ADF spoznal jeho prítomnosť.<br>Obnova úrovne strany je aktívna.                                                         | Hlásenie sa zruší, keď skener spozná,<br>že je list vybraný z podávača ADF.<br>Obnova strany sa dokončí.                                                                                            |
| 290.10 Scanner jam,<br>remove all originals<br>from the scanner    | Skener zistí zaseknutie originálneho<br>dokumentu pri prvom senzore počas<br>nečinnosti skenera.<br>Obnova úrovne úlohy je aktívna.                                                                      | Odstránením zaseknutia zo skenera<br>zrušíte hlásenie. Obnova úlohy sa<br>dokončí.                                                                                                    |
| Hlásenie                                                           | Význam                                                                                            | Akcia                                                                                                |
|--------------------------------------------------------------------|---------------------------------------------------------------------------------------------------|----------------------------------------------------------------------------------------------------|
| 290.10 Scanner jam,<br>remove jammed originals<br>from the scanner | Skener zistí zaseknutie originálneho<br>dokumentu pri prvom senzore počas<br>nečinnosti skenera.  | Odstránením zaseknutia zo skenera<br>zrušíte hlásenie. Obnova strany sa<br>dokončí.                  |
|                                                                    | Obnova úrovne strany je aktívna.                                                                  |                                                                                                    |
| 291.00 Scanner jam,<br>remove all originals<br>from the scanner    | Skener zistí zaseknutie originálneho<br>dokumentu pri druhom senzore<br>počas nečinnosti skenera. | Odstránením zaseknutia zo skenera<br>zrušíte hlásenie. Obnova úlohy sa<br>dokončí.                   |
|                                                                    | Obnova urovne ulony je aktivna.                                                                   |                                                                                                    |
| 291.00 Scanner jam,<br>remove jammed originals<br>from the scanner | Skener zistí zaseknutie originálneho<br>dokumentu pri druhom senzore<br>počas nečinnosti skenera. | Odstránením zaseknutia zo skenera<br>zrušíte hlásenie. Obnova strany sa<br>dokončí.                  |
|                                                                    | Obnova úrovne strany je aktívna.                                                                  |                                                                                                    |
| 291.01 Scanner jam,<br>remove all originals<br>from the scanner    | Skener zistí zaseknutie originálneho<br>dokumentu pri prvom senzore<br>skenera.                   | Odstránením zaseknutia zo skenera<br>zrušíte hlásenie. Obnova úlohy sa<br>dokončí.                   |
|                                                                    | Obnova úrovne úlohy je aktívna.                                                                   |                                                                                                    |
| 291.01 Scanner jam,<br>remove jammed originals<br>from the scanner | Skener zistí zaseknutie originálneho<br>dokumentu pri prvom senzore<br>skenera.                   | Odstránením zaseknutia zo skenera<br>zrušíte hlásenie. Obnova strany sa<br>dokončí.                  |
|                                                                    | Obnova úrovne strany je aktívna.                                                                  |                                                                                                    |
| 291.02 Scanner jam,<br>remove all originals<br>from the scanner    | Skener zistí zaseknutie originálneho<br>dokumentu pri druhom senzore<br>skenera.                  | Vybraním všetkých originálnych<br>dokumentov zo skenera odstránite<br>zaseknutie. Hlásenie sa zruší. |
|                                                                    | Obnova urovne ulony je aktivna.                                                                   |                                                                                                    |
| remove jammed originals<br>from the scanner                        | Skener zisti zaseknutie originálneho<br>dokumentu pri druhom senzore<br>skenera.                  | Vybraním všetkých originálnych<br>dokumentov zo skenera odstránite<br>zaseknutie. Hlásenie sa zruší. |
|                                                                    | Obnova úrovne strany je aktívna.                                                                  |                                                                                                    |
| 292 Scanner jam, remove<br>all originals from the<br>scanner       | Kryt podávača ADF je otvorený<br>počas podávania originálneho<br>dokumentu.                       | Vybraním všetkých originálnych<br>dokumentov zo skenera odstránite<br>zaseknutie. Hlásenie sa zruší. |
|                                                                    | Obnova úrovne úlohy je aktívna.                                                                   |                                                                                                    |
| 292 Scanner jam, remove<br>jammed originals from<br>the scanner    | Kryt podávača ADF je otvorený<br>počas podávania originálneho<br>dokumentu.                       | Vybraním všetkých originálnych<br>dokumentov zo skenera odstránite<br>zaseknutie. Hlásenie sa zruší. |
|                                                                    | Obnova úrovne strany je aktívna.                                                                  |                                                                                                    |

| Hlásenie                                                           | Význam                                                                                                    | Akcia                                                                                                    |
|--------------------------------------------------------------------|----------------------------------------------------------------------------------------------------|----------------------------------------------------------------------------------------------------|
| 293 Replace all<br>originals if restarting<br>job.                 | Zariadenie prijíma skenovanú úlohu;<br>v podávači ADF však nie je žiadny<br>originálny dokument.                                                                        | Stlačte <b>Continue</b> , ak nie je pri zobrazení<br>prevádzkového hlásenia aktívna žiadna<br>úloha skenovania. Hlásenie sa zruší.                                                                                                    |
| 293 Replace jammed<br>originals if restarting<br>job.              | Obnova úrovne úlohy je aktívna.<br>Zariadenie prijíma skenovanú úlohu;<br>v podávači ADF však nie je žiadny<br>originálny dokument.<br>Obnova úrovne strany je aktívna. | Stlačte <b>Cancel Job</b> , ak sa pri zobrazení<br>prevádzkového hlásenia spracováva úloha<br>skenovania. Zruší sa tým úloha a hlásenie.                                                                                                    |
|                                                                    |                                                                                                    | Stlačte Scan from Automatic Document<br>Feeder, ak je aktívna obnova zaseknutej<br>strany. Skenovanie sa obnoví z podávača<br>ADF ihneď po poslednej úspešne<br>naskenovanej strane.                                                                                              |
|                                                                    |                                                                                                    | Stlačte <b>Scan from flatbed</b> , ak je aktívna<br>obnova zaseknutej strany. Skenovanie<br>sa obnoví zo sklenenej plochy<br>skenera ihneď po poslednej úspešne<br>naskenovanej strane.                                                                                           |
|                                                                    |                                                                                                    | Stlačte <b>Finish job without further scanning</b> ,<br>ak je aktívna obnova po zaseknutí. Úloha sa<br>skončí pri poslednej úspešne naskenovanej<br>strane, ale úloha sa nezruší. Úspešne<br>naskenované strany sa odošlú do svojho<br>cieľa: kopírovanie, fax, e-mail alebo FTP. |
|                                                                    |                                                                                                    | Stlačte <b>Restart job</b> , ak je aktívna<br>obnova úlohy a úlohu je možné<br>reštartovať. Hlásenie sa zruší. Spustí<br>sa nová úloha skenovania s rovnakým<br>parametrami ako predchádzajúca úloha.                                                                             |
| 294.00 Scanner jam,<br>remove all originals<br>from the scanner    | Skener zistí zaseknutie na<br>výstupnom senzore podávača ADF<br>počas nečinnosti skenera.<br>Obnova úrovne úloby je aktívna                                             | Odstráňte zaseknutie vybraním všetkých<br>originálnych dokumentov z podávača<br>ADF. Hlásenie sa zruší.                                                                                                    |
| 294.00 Scanner jam,<br>remove jammed originals<br>from the scanner | Skener zistí zaseknutie na<br>výstupnom senzore podávača ADF<br>počas nečinnosti skenera.                                                                               | Vyberte všetky originálne dokumenty<br>z podávača ADF. Hlásenie sa zruší.                                                                                                    |
|                                                                    | Obnova úrovne strany je aktívna.                                                                                                    |                                                                                                    |
| 294.01 Scanner jam,<br>remove all originals<br>from the scanner    | Skener zistí zaseknutie na<br>výstupnom senzore podávača ADF<br>počas nečinnosti skenera.<br>Obnova úrovne úlohy je aktívna.                                            | Odstráňte zaseknutie vybraním všetkých<br>originálnych dokumentov z podávača<br>ADF. Hlásenie sa zruší.                                                                                                    |
| 294.01 Scanner jam,<br>remove jammed originals<br>from the scanner | Skener zistí zaseknutie na<br>výstupnom senzore podávača ADF.<br>Obnova úrovne strany je aktívna.                                                                       | Vyberte všetky originálne dokumenty<br>z podávača ADF. Hlásenie sa zruší.                                                                                                    |
| 294.02 Scanner jam,<br>remove all originals<br>from the scanner    | Skener zistí zaseknutie pred<br>výstupným senzorom podávača ADF.<br>Obnova úrovne úlohy je aktívna.                                                                     | Vyberte všetky originálne dokumenty<br>z podávača ADF.<br>Hlásenie sa zruší.                                                                                                    |
| 294.02 Scanner jam,<br>remove jammed originals<br>from the scanner | Skener zistí zaseknutie pred<br>výstupným senzorom podávača ADF.                                                                                                    | Vyberte všetky originálne dokumenty<br>z podávača ADF.                                                                                                    |
|                                                                    | Obriova urovne strany je aktivna.                                                                                                    | Hiasenie sa zrusi.                                                                                                    |
| 294.03 Scanner jam,<br>remove all originals<br>from the scanner    | Skener zisti zaseknutie na<br>výstupnom senzore podávača ADF.<br>Obnova úrovne úlohv ie aktívna.                                                                        | vyperte vsetky originálne dokumenty<br>z podávača ADF.<br>Hlásenie sa zruší.                                                                                                    |
| 294.03 Scanner jam,<br>remove jammed originals<br>from the scanner | Skener zistí zaseknutie na<br>výstupnom senzore podávača ADF.<br>Obnova úrovne strany je aktívna.                                                                       | Vyberte všetky originálne dokumenty<br>z podávača ADF.<br>Hlásenie sa zruší.                                                                                                    |

| Hlásenie                                    | Význam                                                                               | Akcia                                                                                                    |
|---------------------------------------------|--------------------------------------------------------------------------------------|----------------------------------------------------------------------------------------------------|
| 298.01 Scanner Missing<br>- Cable Unplugged | Zariadenie zistilo, že po zapnutí je<br>odpojený kábel skenera na prednej<br>strane. | <ol> <li>Vypnite zariadenie.</li> <li>Zapojte kábel skenera na prednej<br/>strane do konektora.</li> <li>Zapnite zariadenie.</li> </ol> |
| 298.02 Scanner Missing<br>- Cable Unplugged | Zariadenie zistilo, že po zapnutí je<br>odpojený kábel skenera na zadnej<br>strane.  | <ol> <li>Vypnite zariadenie.</li> <li>Zapojte kábel skenera na zadnej<br/>strane do konektora.</li> <li>Zapnite zariadenie.</li> </ol>  |

# Funkcie zrušili prechodové hlásenia

| Výskyt                                                                | Hlásenie                                                             | Informácie                                                                                                    |
|-----------------------------------------------------------------------|----------------------------------------------------------------------|----------------------------------------------------------------------------------------------------|
| Funkcia je zrušená. Užívateľ<br>zadáva skrátenú voľbu pre<br>funkciu. | <function name=""> turned off<br/>by system administrator</function> | Hlásenie sa zobrazí na 3 sekundy<br>a následne sa zobrazí predchádzajúca<br>obrazovka.                              |
|                                                                       |                                                                      | Hlásenie sa zobrazí, ak je akákoľvek<br>položka ponuky nastavená na hodnotu<br>Disabled systémovým administrátorom. |
|                                                                       |                                                                      | Príklady hlásení:                                                                                                   |
|                                                                       |                                                                      | E-mail turned off by system administrator.                                                                          |
|                                                                       |                                                                      | Fax turned off by system administrator.                                                                             |
|                                                                       |                                                                      | TCP/IP turned off by system administrator.                                                                          |
|                                                                       |                                                                      | Manual fax turned off by administrator.                                                                             |

Index

#### A

Activate AppleTalk 40 LexLink 41 NetWare 40 Activate Hex Trace 74 Advanced Status, paralelný 36 Alarms Alarm Control 43 Toner Alarm 43 Analog Fax Setup 51 Distinctive Ring Settings Double Ring 58 Single Ring 58 Triple Ring 58 Fax Log Settings Auto Print Logs 57 Enable Call Log 57 Enable Job Log 57 Log Paper Source 57 Logs Display 57 Receive Error Log 57 Transmission Log 57 Fax Receive Settings 56 Auto Reduction 56 Duplex 56 Enable Fax Receive 56 Fax Footer 56 Fax Paper Source 56 Rings to Answer 56 Fax Send Settings Allow Save as Shortcut 55 Automatic Redial 54 Background Removal 55 Behind a PABX 54 Content 54 Contrast 55 Darkness 54 Dial Mode 55 **Dial Prefix 54** Driver to Fax 55 Enable ECM 55 Enable Fax Scans 55 Original Size 54 **Redial Frequency 54** Resolution 54 skenovanie od okraja po okraj 55 Shadow detail 55

General Fax Settings 52 Caller ID 52 Cancel Faxes 52 Enable Manual Fax 52 Memory Use 52 Station ID 52 Station Name 52 Station Number 52 Speaker Settings Ringer Volume 58 Speaker Mode 58 Speaker Volume 58 Annotations 79

#### В

Backgrounds, HTML 80 Baud 39 Blank Pages 70

## С

Collation 71 **Confidential Print** Job Expiration 83 Configure MP 22 Copies, uvedenie počtu 70 Copy guide, Help Pages 89 Copy Settings Allow priority copies 50 Background Removal 50 Collate 48 Content 47 Contrast 50 Copy To Source 49 Custom 50 Darkness 50 Duplex 48 Number of Copies 50 Original Size 49 Overlay 50 Paper Saver 48 Print Page Borders 48 skenovanie od okraja po okraj 50 Separator Sheets 49 Separator Source 49 Shadow Detail 50 Transparency Separators 49 Coverage Estimator 74 Create, Change, and Remove Passwords Change/Remove Advanced Password 86 Change/Remove User Password 86 Create Advanced Password 86 Create User Password 86

Create/Change Passwords Create/Change Advanced Password Password 86 Reenter Password 86 Create/Change User Password Password 86 Reenter Password 86 Custom Names 25 Custom Types 25 číselná klávesnica 6

## D

Data Bits 39 Default Source 19 Duplex 69 duplex aktivovanie 69 definícia 25 väzba 70 Duplex Bind 70

## Е

E-mail guide, Help Pages 89 E-mail Server Setup chybové hlásenie veľkosti 31 Login 32 maximálna veľkosť e-mailu 31 názov základného súboru 32 obmedzenie cieľov 31 Password 31, 32 Path 32 Primary SMTP Gateway 31 Primary SMTP Gateway Port 31 Reply Address 31 Secondary SMTP Gateway 31 Secondary SMTP Gateway Port 31 Server 32 Server Requires Authentication 31 SMTP Timeout 31 Subject 31 Userid 31 Web Link 32 Web Link Setup 32 E-mail Settings Allow Save as shortcut 63 Background Removal 63 Color 61 Content 61 Contrast 63 Darkness 61 E-mail Bit Depth 63 E-mail Server Setup 61 E-mail Server Setup Pozrite E-mail Server Setup Format 61 JPEG Quality 62 E-mail images sent as 62 Log Paper Source 63 Orientation 62 Original Size 62

Photo JPEG Quality 62 používanie viacstranového TIFF 63 **Resolution 61** skenovanie od okraja po okraj 63 Shadow Detail 63 Transmission Log 63 verzia PDF 61 ENA Address paralelné rozhranie 37 **USB 35 ENA** Gateway paralelné rozhranie 37 **USB 35 ENA Netmask** paralelné rozhranie 37 **USB 35** Envelope Enhance 22 Envelope Feeder Size 21 Envelope Feeder Type 21 Ethernet 802.2, NetWare 40 Ethernet 802.3, NetWare 40 Ethernet SNAP, NetWare 40 Ethernet Type II, NetWare 40

## F

Factory Defaults 75 Fax Server Setup 59 Fax Settings Analog Fax Setup 51, 52, 56, 57, 58 Fax Send Settings 54 Analog Fax Setup, Pozrite tiež Analog Fax Setup 51 Distinctive Ring Settings Double Ring 58 Single Ring 58 Triple Ring 58 Fax Mode 51 Fax Server Setup 51 Content 59 Darkness 59 Fax Resolution 59 Image Format 59 Message 59 Orientation 59 Original Size 60 Primary SMTP Gateway 59 Reply Address 59 Secondary SMTP Gateway 59 Subject 59 To format 59 Use Multi-page TIFF 60 Speaker Settings Ringer Volume 58 Speaker Mode 58 Speaker Volume 58 Feed Direction 26 Font Name HTML 80 PCL 76 Font Size, HTML 80 Font Source, PCL 76

**FTP Settings** Allow Save as Shortcut 66 Background Removal 66, 69 názov základného súboru 66 Color 64 Content 64 Contrast 66, 69 Darkness 64 Format 64 FTP Bit Depth 66 **JPEG Quality 65** Log Paper Source 66 Orientation 64 Original Size 65 Photo JPEG Quality 65 používanie viacstranového TIFF 65 **Resolution 64** Shadow Detail 66, 69 skenovanie od okraja po okraj 66, 69 Transmission Log 65 verzia PDF 64 Full 93 **Function Access** Copy Access 82 E-mail Access 82 Fax Access 82 Flash Drive Print 83 Flash Drive Scan 83 FTP Access 82 Held Jobs Access 82 Lexmark Embedded Solutions (LES) Access 83 Menus 82 funkcie dotykového LCD displeja prevádzkové výstražné hlásenie 17 funkcie zrušili prechodové hlásenia <Function name> turned off by system administrator 111

## G

**General Settings** Alarms, Pozrite tiež Alarms 43 Banner Page 46 Contact Name 43 Custom Key 1 42 Custom Key 2 42 Date Format 43 **Display Language 41** Display net info 42 Download Target 46 Factory Defaults 47 General Defaults 42 Keyboard Type 42 Location 43 Print Area 46 Print Recovery, Pozrite tiež Print Recovery Printer Language 46 **Resource Save 46** Show Bookmarks 43

Show initial prompts 42 Time Format 43 Timeouts, *Pozrite tiež* Timeouts 44, 45 Web Page Refresh Rate 43

#### Η

Help Pages Copy guide 89 E-mail guide 89 informačný sprievodca 89 Print all guides 89 Print defects guide 89 sprievodca faxom 89 sprievodca FTP 89 Supplies guide 89 hlavná obrazovka 7 lišta stavových hlásení 9 tlačidlá 7 hlásenia stavové 93 hlásenia heslo a PIN Invalid or incorrect password. 95 Invalid PIN. 95 prevádzka 1565 Emulation error, load emulation option 101 200.yy Paper jam, [x] pages jammed. Leave paper in bin. 106 200.yy Paper jam, check [area name]. Leave paper in bin. 105 201.yy Paper jam, [x] pages jammed. Leave paper in bin. 106 201.yy Paper jam, check [area name]. Leave paper in bin. 106 202.yy Paper jam, [x] pages jammed. Leave paper in bin. 106 202.yy Paper jam, check [area name]. Leave paper in bin. 106 231.yy Paper jam, [x] pages jammed. Leave paper in bin. 106 231.yy Paper jam, check [area name]. Leave paper in bin. 106 232.yy Paper jam, [x] pages jammed. Leave paper in bin. 106 232.yy Paper jam, check [area name]. Leave paper in bin. 106 233.yy Paper jam, [x] pages jammed. Leave paper in bin. 106 233.yy Paper jam, check [area name]. Leave paper in bin. 106 234.yy Paper jam, [x] pages jammed. Leave paper in bin. 107 234.yy Paper jam, check [area name]. Leave paper in bin. 107 235.yy Paper jam, [x] pages jammed. Leave paper in bin. 107 235.yy Paper jam, check [area name]. Leave paper in bin. 107

- 236.yy Paper jam, [x] pages jammed. Leave paper in bin. 107
- 236.yy Paper jam, check [area name]. Leave paper in bin. 107
- 237.yy Paper jam, [x] pages jammed. Leave paper in bin. 107
- 237.yy Paper jam, check [area name]. Leave paper in bin. 107
- 238.yy Paper jam, [x] pages jammed. Leave paper in bin. 107
- 238.yy Paper jam, check [area name]. Leave paper in bin. 107
- 239.yy Paper jam, [x] pages jammed. Leave paper in bin. 107
- 239.yy Paper jam, check [area name]. Leave paper in bin. 107
- 24x.yy Paper jam, [x] pages jammed. Leave paper in bin. 108
- 24x.yy Paper jam, check [area name]. Leave paper in bin. 108
- 250.yy Paper jam, [x] pages jammed. Leave paper in bin. 108
- 250.yy Paper jam, check [area name]. Leave paper in bin. 108
- 260.yy Paper jam, [x] pages jammed. Leave paper in bin. 108
- 260.yy Paper jam, check [area name]. Leave paper in bin. 108

290.00 Scanner jam, remove all originals from the scanner 108

290.00 Scanner jam, remove jammed originals from the scanner 108

- 290.01 Scanner jam, remove all originals from the scanner 108
- 290.01 Scanner jam, remove jammed originals from the scanner 108
- 290.02 Scanner jam, remove all originals from the scanner 108
- 290.02 Scanner jam, remove jammed originals from the scanner 108
- 290.10 Scanner jam, remove all originals from the scanner 108
- 290.10 Scanner jam, remove jammed originals from the scanner 109
- 291.00 Scanner jam, remove all originals from the scanner 109
- 291.00 Scanner jam, remove jammed originals from the scanner 109
- 291.01 Scanner jam, remove all originals from the scanner 109
- 291.01 Scanner jam, remove jammed originals from the scanner 109
- 291.02 Scanner jam, remove all originals from the scanner 109
- 291.02 Scanner jam, remove jammed originals from the scanner 109
- 292 Scanner jam, remove all originals from the scanner 109
- 292 Scanner jam, remove jammed originals from the scanner 109

- 293 Replace all originals if restarting job. 110
- 293 Replace jammed originals if restarting job. 110 294.00 Scanner jam, remove all originals from the
- scanner 110 294.00 Scanner jam, remove jammed originals from the scanner 110
- 294.01 Scanner jam, remove all originals from the scanner 110
- 294.01 Scanner jam, remove jammed originals from the scanner 110
- 294.02 Scanner jam, remove all originals from the scanner 110
- 294.02 Scanner jam, remove jammed originals from the scanner 110
- 294.03 Scanner jam, remove all originals from the scanner 110
- 294.03 Scanner jam, remove jammed originals from the scanner 110
- 298.01 Scanner Missing Cable Unplugged 111
- 298.02 Scanner Missing Cable Unplugged 111
- 30.yy Invalid refill, change cartridge 101
- 31.yy Replace defective print cartridge 102
- 32.yy Replace unsupported print cartridge 102
- 34 Short paper 102
- 35 Insufficient memory to support Resource Save feature 102
- 37 Insufficient memory for Flash Memory Defragment operation 102
- 37 Insufficient memory to collate job 102
- 37 Insufficient memory, some Held Jobs were deleted 102
- 38 Memory full 103
- 39 Complex page, some data may not have printed 103
- 42.xy Cartridge region mismatch 103
- 50 PPDS font error 103
- 51 Defective flash detected 103
- 52 Not enough free space in pamäť Flash for resources 103
- 53 Unformatted flash detected 104
- 54 Network [x] software error 104
- 54 Serial option [x] error 104
- 54 Standard sieťové rozhranie software error 104
- 55 Unsupported option in slot [x] 104
- 56 Parallel port [x] disabled 104
- 56 Serial port [x] disabled 104
- 56 Standard USB port disabled 104
- 56 USB port [x] disabled 104
- 58 Too many flash options installed 105
- 58 Too many trays attached 105
- 59 Incompatible duplex 105
- 59 Incompatible envelope feeder 105
- 59 Incompatible tray [x] 105
- 80 Scheduled maintenance advised 105

88 Toner is low 105

An error has occurred with the Flash Drive. Please remove and re-insert the drive. 96 Change [src] to [Custom String] 96 Change [src] to [Custom Type Name] 96 Change [src] to [size] 96 Change [src] to [size] [type] 97 Check duplex connection 97 Check tray [x] connection 97 Clean scanner backing strip 97 Clean scanner glass 98 Close door or insert cartridge 98 Fax Memory Full 98 If restarting job, replace originals that have not begun to exit the scanner. 98 Insert tray [x] 98 Install duplex 98 Install envelope feeder 99 Install tray [x] 99 Load [src] with [Custom String] 100 Load [src] with [Custom Type Name] 100 Load [src] with [size] 100 Load [src] with [type] [size] 100 Load Manual Feeder with [Custom String] 99 Load Manual Feeder with [Custom Type Name] 99 Load Manual Feeder with [size] 99 Load Manual Feeder with [type] [size] 100 Memory full, cannot print faxes 100 Queued for sending 100 Reattach envelope feeder 100 Remove paper from standard output bin 101 Replace all originals if restarting job. 101 Replace jammed originals if restarting job. 101 Replace wiper 101 Scan Document Too Long 101 Scanner ADF Cover Open 101 Scanner Jam Access Cover Open 101 Scanner registration successfully completed 101 Unsupported USB device, please remove 101 Unsupported USB hub, please remove 101 Security funkcie zrušili prechodové hlásenia Pozrite tiež funkcie zrušili prechodové hlásenia 111 stav [PJL RDYMSG] 92 Busy 91 Defragmenting Flash 91 **Disabling Menus 91** Enabling Menus 91 Flushing Buffer 91 Formatting Flash 91 Hex Trace 91 Invalid Engine Code 91 Invalid Network Code 91 Invalid Scanner Code 91 Maintenance 92 Network 92 Network [x] 92 Network [x], [y] 92

Network [x] 92 Network [x], [y] 9 Parallel [x] 92 Power Saver 92

Printing 92 Printing page [x] 92 Printing page [x] / [y], copy [a] / [b] 93 Printing page [x], copy [a] / [b] 92 Programming Flash 93 Programming System Code 93 Ready 93 Resetting the Printer 93 **Restoring Factory Defaults 93** Serial [x] 92 Standard Bin Full Bin [x] Full [bin name] Full 93 Toner Low 93 Tray [x] Empty 93 Tray [x] Low 93 Tray [x] Missing 94 **USB 92** USB [x] 92 Waiting 94 stav faxu Answering 95 Call complete 95 Connect <x>bps 95 Dialing 95 Fax failed 95 Job stored for delayed transmission. 95 Line busy 95 No answer 95 No dial tone 95 **Receive complete 95** Receiving page [n] 95 Sending page [n] 95 Set clock 95 Waiting for redial 95 tlačidlo Copy Insufficient resources. Try again when the system is idle. 96 System busy, preparing resources for job. 96 System busy, preparing resources for job. Deleting held job(s). 96 zrušenie úloh Deleting selected job(s) 95 Job cannot be deleted 95 No jobs označené 95 Honor DSR 39 Honor Init, paralelný 37 HTML mierka 80 názov písma 80 orientácia 80 pozadia 80 veľkosť písma 80 veľkosť okraja 80

## I

informačný sprievodca, Help Pages 89

#### J

jas 73 jazyk, tlačiareň 74 jazyk tlačiarne PCL Emulation 74 PS Emulation 74

## K

kontrast 73 kontrolka, indikátor 6

#### L

lišta stavových hlásení 9 Login Name, NetWare 40

#### Μ

Mac Binary PS paralelné rozhranie 37 sieťové rozhranie 34 USB 35 Manual Envelope Size 21 Manual Envelope Type 21 Manual Paper Size 21 Manual Paper Type 21 Margin Size, HTML 80 Menus *Pozrite individuálnu ponuku podľa jej názvu* MP Feeder Size 20 MP Feeder Type 20

## Ν

nastavenia emulácie PCL 77 PostScript 76 navigačná lišta 9 Network Buffer 34 Network Number, NetWare 40 NPA Mode paralelné rozhranie 36 sériové rozhranie 38 sieťové rozhranie 33 USB 35

## 0

obrázok mierka 81 orientácia 81 obnova predvolených nastavení 75 Orientation 81 Orientation, HTML 80 ovládací panel 5 Asterisk 7 Backspace 7 Clear All 6 číselná klávesnica 6 Dial Pause 6 Help Tips 7 Home 7 LCD 6 libra 6 Menu 7 Start 6 Stop 7 svetelný indikátor 6 zariadenie priameho prepojenia USB 7

#### Ρ

Packet Burst, NetWare 40 pamäť Flash defragmentácia 74 formátovanie 74 Paper Loading 25 Paper Menu 19 Configure MP 22 Default Source 19 Paper Size/Type 19 Envelope Feeder Size 21 Envelope Feeder Type 21 Manual Envelope Size 21 Manual Envelope Type 21 Manual Paper Size 21 Manual Paper Type 21 MP Feeder Size 20 MP Feeder Type 20 Tray <x> Size 19 Tray <x> Type 20 Paper Texture Bond Texture 23 Card Stock Texture 24 Colored Texture 23 Custom <x> Texture 24 Envelope Texture 23 Labels Texture 23 Letterhead Texture 23 Plain Texture 23 **Preprinted Texture 23 Transparency Texture 23** Vinyl Labels Texture 23 Paper Weight Bond Weight 24 Card Stock Weight 24 Colored Weight 24 Custom <x> Weight 24 Envelope Weight 24 Labels Weight 24 Letterhead Weight 24 Plain Weight 24 Preprinted Weight 24 Transparency Weight 24 Vinyl Labels Weight 24

Substitute Size 23 Paper Size 19 Paper Size/Type 19 Paper Texture 23 Paper Type 19 Paper Weight 24 Parallel Buffer 36 Parallel Mode 2 37 Parity 39 PCL Emulation Settings 77 A4 Width 77 Auto CR after LF 77 Auto LF after CR 77 Lines per Page 77 **Orientation 77** Pitch 77 Point Size 77 PCL font source 76 PCL názov písma 76 PCL SmartSwitch sieťové rozhranie 33 paralelné rozhranie 36 sériové rozhranie 38 **USB 34** ponuky Administration **Default Menus** Fax Settings Fax Send Settings 58 **Default Menus** Fax Settings Fax Send Settings 54 Manage Shortcuts 90 E-mail Shortcuts 90 Fax Shortcuts 90 FTP Shortcuts 90 **Profile Shortcuts 90** Network/Ports 28 AppleTalk 40 E-mail Server Setup Pozrite E-mail Server Setup IPv6 30 LexLink 41 NetWare 40 Network <x> 33 Parallel <x> 36 Serial <x> 38 Standard Network 33 Standard USB 34 TCP/IP 28 USB <x> 34 Wireless 33 Reports 26 Pozrite tiež Copy Settings 47 Pozrite tiež E-mail Settings 61 Pozrite tiež Fax Settings 51 Pozrite tiež FTP Settings 64 Pozrite tiež General Settings 41 Pozrite tiež Print Settings 69 Pozrite tiež Security 81 Pozrite tiež Set Date and Time 87

prečíslovanie zásobníka PCL 78 predvolené nastavenia, od výroby 75 predvolené nastavenia od výroby, obnova 73 predvolené užívateľské nastavenia 18 poltón, definícia 47 Portrait Height 26 Portrait Width 26 Print all guides, Help Pages 89 Print Area 75 Print defects guide, Help Pages 89 Print Mode, NetWare 40 Print Recovery Auto Continue 45 Jam Recovery 45 Page Protect 45 Print Settings Finishing Menu 69 Blank Pages 70 Collation 71 Copies 70 Duplex 69 Duplex Bind 70 Multipage Border 72 Multipage Order 72 Multipage Print 71 Multipage View 72 Separator Sheets 71 Separator Source 71 HTML Menu 80 Backgrounds 80 Font Name 80 Font Size 80 Margin Size 80 Orientation 80 Scale 80 Image Menu 80 Auto Fit 80 Invert 80 Orientation 81 Scaling 81 PCL Emulation Menu 76 Font Name 76 Font Source 76 PCL Emulation Settings 77 Symbol Set 76 Tray Renumber 78 PDF Menu 79 Annotations 79 Scale to Fit 79 PostScript Menu 76 Font Priority 76 Print PS Error 76 Quality Menu 73 Brightness 73 Contrast 73 Print Resolution 73 **Toner Darkness 73** 

Setup Menu 74 Download Target 75 Factory Defaults 75 Print Area 75 Printer Language 74 **Resource Save 74** Utilities Menu 73 Activate Hex Trace 74 Coverage Estimator 74 Defragment Flash 74 Factory Defaults 73 Format Flash 74 Protect Menus Create Scan Profile 84 LES configuration 84 Network/Ports 84 Paper Menu 84 Reports 84 Settings 84 Shortcuts 84 Protocol, paralelný 37 PS SmartSwitch paralelné rozhranie 36 sériové rozhranie 38 sieťové rozhranie 33 **USB 34** 

## R

rádiové tlačidlo neoznačené 14 označené 15 **Reenter Password 86** Reports **Device Statistics 27** E-mail Shortcuts 27 Fax Call Log 27 Fax Job Log 27 Fax Shortcuts 27 FTP Shortcuts 27 Menu Settings Page 27 NetWare Setup Page 27 Network Setup Page 27 Print Directory 27 Print Fonts 27 Profiles List 27 Shortcut List 27 režim NSQ/GSQ, NetWare 40 riešenie problémov, nastavenia ovládací panel 5 prepísanie softvérovou aplikáciou 5 Robust XON 39

#### S

Scale, HTML 80 Scaling 81 Scan to USB Settings Color 67 Content 67 Darkness 67 Format 67 JPEG Quality 68 názov základného súboru 68 Orientation 67 Original Size 68 Photo JPEG Quality 68 používanie viacstranového TIFF 68 **Resolution 67** Scan Bit Depth 68 verzia PDF 67 Security Authentication Method 81 Auto 'Log out' delay 81 Confidential Print, Pozrite tiež Confidential Print 83 Create and Change Passwords funkcie zrušili prechodové hlásenia 111 Create, Change, and Remove Passwords Pozrite Create, Change, and Remove Passwords Create/Change Passwords, Pozrite Create/Change Passwords Function Access, Pozrite Function Access funkcie zrušili prechodové hlásenia Pozrite tiež funkcie zrušili prechodové hlásenia 111 NTLM Authentication Setup 85 Protect Menus Pozrite Protect Menus Scan to PC Port Range 81 senzor automatickej veľkosti 19 Serial Buffer 38 Serial Protocol 38 Set Date and Time Allow NTP Broadcast 88 Current Date and Time 87 Day 87 **Daylight Savings 88** DST Mode 88 Hour 87 Minute 87 Month 87 Time Server 88 Time Server Name 88 Time Zone 87 Year 87 Set Zone, AppleTalk 40 Settings Copy Settings 47 E-mail Settings 61 Fax Settings 51 Fax Server Setup 59 FTP Settings 64 **General Settings 41** Print Settings 69 Security 81 Set Date and Time 87

Settings *Pozrite tiež* each separate Settings entries 41 schéma ponúk 18 simplex, definícia 25 sprievodca faxom, Help Pages 89 sprievodca FTP, Help Pages 89 Substitute Size 23 Supplies guide, Help Pages 89 súhrn tlače 79 svetelný indikátor 6 Symbol Set, PCL 76

## Т

textúra Custom <x> Texture 24 farebná 23 hlavičkový papier 23 nálepky 23 predtlačená 23 priehľadné fólie 23 obálka 23 obyčajná 23 štítky 24 väzba 23 vinylové nálepky 23 textúrovaný papier 23 Timeouts Power Saver Mode 44 Print Timeout 45 Screen Timeout 44 Standby Mode 44 Wait Timeout 45 tlač duplex, definícia 25 simplex, definícia 25 tlačidlá Asterisk 7 Backspace 7 Cancel 16 Cancel Job 10, 14 Cancel Jobs 10 Clear All 6 Continue 16 Copy 9 Custom 16 číselná klávesnica 6 Dial Pause 6 Done 16 E-mail 9 Fax 9 FTP 9 Held Faxes 11 Held Jobs 11 Help Tips 7 Home 7 ľavé skrolovanie zníženia 14 Menu 7 neoznačené rádiové 14 označené rádiové 15 Pound 6 pravé skrolovanie zvýšenia 14

Release Held Faxes 11 Select 17 sivé 16 šípka doľava 14 šípka doprava 14 šípka nadol 10, 14 Start 6 Status/Supplies 9 Stop 7 vyšedené 16 výber 14 tlačidlo Asterisk 7 tlačidlo Backspace 7 tlačidlo Cancel Job 10, 14 tlačidlo Clear All 6 tlačidlo Continue 16 tlačidlo Dial Pause 6 tlačidlo Help Tips 7 tlačidlo Home 7 tlačidlo ľavého skrolovania zníženia 14 tlačidlo Menu 7 tlačidlo Pound 6 tlačidlo pravého skrolovania zvýšenia 14 tlačidlo so šípkou doľava 14 tlačidlo so šípkou nadol 10, 14 tlačidlo Start 6 tlačidlo Stop 7 tlačidlo výberu 14 tlačidlo so šípkou doprava 14 Tray <x> Size 19 Tray <x> Type 20 Tray Renumber Assign Env Feeder 78 Assign Man Env 78 Assign Manual Paper 78 Assign MP Feeder 78 Assign Tray [x] 78 **Restore Defaults 79** View Factory Def 79 Tray Renumber, PCL 78 typ papiera, užívateľský 25

## U

Units of Measure 26 Universal Paper Size 26 Universal Setup 26 USB Buffer 35 USB direct interface device 7 Use Multi-Page TIFF FTP Settings 65 Use Multi-page TIFF E-mail Settings 63 Fax Settings 60 Scan to USB Settings 68

## V

veľkosť, náhrada 23 viacúčelový podávač, konfigurácia 22 View Address, AppleTalk 40 View Name, AppleTalk 40 View Nickname, LexLink 41 virtuálna alfanumerická klávesnica 53 vkladanie tlačových médií 25 gramáž farebné médiá 24 hlavičkový papier 24 nálepky 24 obálka 24 obyčajný 24 predtlačený 24 priehľadné fólie 24 štítky 24 užívateľský papier 24 väzba 24 vinylové nálepky 24

#### Ζ

znaková sada PCL 76 zoraďovanie, aktivovanie 71